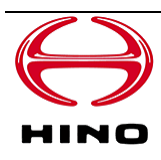

# Vehicle Cloud Service

คู่มือการใช้งาน

(สำหรับผู้ใช้งาน)

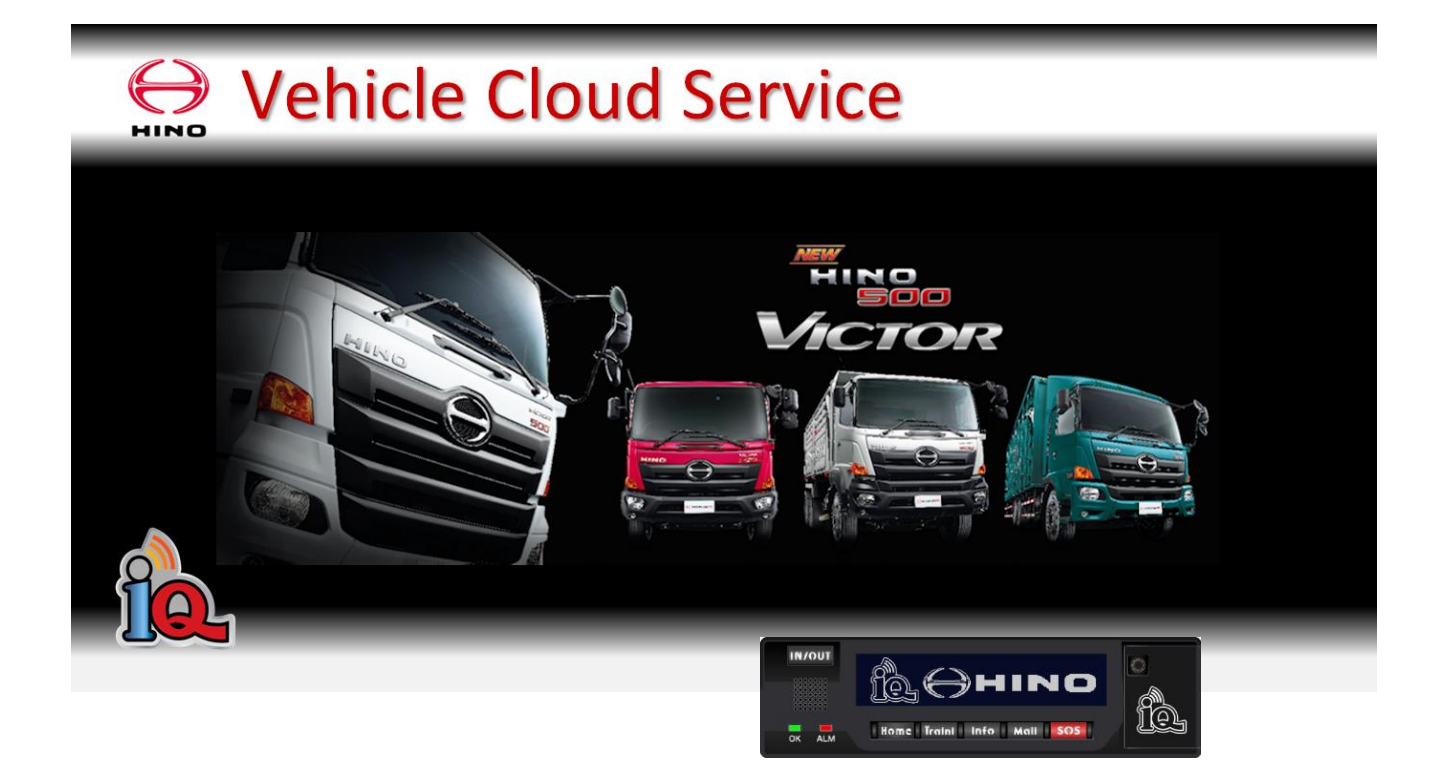

- ขอขอบพระคุณที่เลือกใช้งาน HINO MOTORS SALES (THAILAND) LTD "Vehicle Cloud Service"
- โปรดอ่านคู่มือฉบับนี้โดยละเอียดก่อนการใช้งาน
- หลังอ่านและทำความเข้าใจแล้ว โปรดเก็บรักษาคู่มือนี้ให้พร้อมใช้งานอยู่เสมอ
- คู่มืออธิบายการใช้งานฉบับนี้ระบุเนื้อหาสำหรับผู้เข้ารับการฝึกอบรม

### ข้อควรระวัง

- 1 ซอฟต์แวร์นี้เป็นลิขสิทธิ์ของ HINO MOTORS SALES (THAILAND) LTD
- (2) ห้ามนำซอฟต์แวร์และคู่มือการใช้งานฉบับนี้มาใช้งาน ทำซ้ำ หรือดัดแปลงโดยไม่ได้รับอนุญาตไม่ว่าส่วนหนึ่งส่วนใดหรือทั้งหมด
- 3 ห้ามกระทำการใดๆ อันเข้าข่ายวิศวกรรมย้อนกลับ (Reverse Engineering) การแปลกลับ (Reverse Compile) การถอดกลับ (Decompile) หรือการวิเคราะห์-วิจัยอื่นใดกับซอฟต์แวร์นี้โดยเด็ดขาด
- ④ เนื้อหาในส่วนข้อมูลจำเพาะของซอฟแวร์ หรือข้อมูลอื่นๆที่ระบุในคู่มือนี้อาจมีการเปลี่ยนแปลงได้เพื่อการปรับปรุงโดยไม่ต้องแจ้งให้ทราบล่วงหน้า
- ⑤ Microsoft Windows คือเครื่องหมายการค้าจดทะเบียนของบริษัทไมโครซอฟต์ สหรัฐอเมริกา
- 6 Intel, Celeron คือเครื่องหมายการค้าจดทะเบียนของบริษัทอินเทล สหรัฐอเมริกา
- ⑦ Adobe, โลโก้ Adobe, Acrobat, โลโก้ Adobe PDF, Distiller และ Reader คือเครื่องหมายการค้าและเครื่องหมายการค้าจดทะเบียนของ Adobe Systems Incorporated (บริษัท Adobe Systems) ในสหรัฐอเมริกาและอีกนานาประเทศ
- ชื่อบริษัทและชื่อผลิตภัณฑ์อื่นๆ ที่ระบุในคู่มือล้วนเป็นเครื่องหมายการค้าและเครื่องหมายการค้าจดทะเบียนของบริษัทนั้น
- เนื้อหาในคู่มือที่มีการระบุสัญลักษณ์ดังต่อไปนี้ เป็นข้อสำคัญพึงระวังเพื่อการใช้งานผลิตภัณฑ์อย่างถูกต้อง
- 🔘 เกี่ยวกับสภาพแวดล้อมในการใช้งาน
- \*เว็บไซต์นี้เป็นระบบเว็บที่ให้บริการผ่านการใช้งานอินเตอร์เน็ต
- \*สามารถใช้งานเว็บไซต์ได้บนเว็บบราวเซอร์GoogleChromeหรือInternetExplorer

ขอแนะนำให้ปฏิบัติตามคำแนะนำต่อไปนี้เพื่อการใช้งานอย่างสะดวกสบาย

\*เงื่อนไขเว็บบราวเซอร์

Google Chrome (แนะนำ) : โปรดใช้งานเวอร์ชั่นล่าสุด

(สำหรับ Chrome นั้น โดยปกติจะถูกตั้งค่าให้ทำการอัพเดตเป็นเวอร์ชั่นล่าสุดอยู่แล้ว สามารถเช็คได้ที่มุมขวาบนของหน้าจอ

ปรากฏสีเทา : ล่าสุด , ปรากฏสีเทา/สีแดง : ต้องอัพเดตให้ทำการรีสตาร์ท Chrome)

Internet Explorer(IE): เวอร์ชั่น 11 ขึ้นไป

\*ระบบปฏิบัติการ (OS)

- Windows : ใช้ได้กับเวอร์ชั่น Windows7(SP1) ขึ้นไป
- Mac : ใช้ได้กับเวอร์ชั่น MacOS X 10.6 ขึ้นไป

\*การตั้งค่าเว็บบราวเซอร์

เว็บไซต์นี้มีการใช้งานJavaScriptโดยปกติแล้วจะสามารถใช้งานได้

แต่กรณีที่ปิดการใช้งานไว้จะต้องเปลี่ยนการตั้งค่าของบราวเซอร์ให้สามารถเปิดใช้งาน JavaScript ได้

เว็บไซต์นี้มีการใช้งานการเปิดแสดงแบบ Pop-up กรณีที่ปรากฎ Pop-up แจ้งเตือน ให้เลือก [แสดงปกติ]

\*ความละเอียดหน้าจอ PC

แนะนำให้ใช้ความละเอียดมากกว่า WXGA(1280x768,1280x800,1366x768) ขึ้นไป

\*หน้าจอสัมผัส

เว็บไซต์นี้ไม่รองรับการใช้งานกับหน้าจอสัมผัส โปรดใช้งานโดยปิด (OFF)ฟังก์ชั่นดิสก์เพลย์หน้าจอสัมผัส

\*ปริ้นเตอร์

เว็บไซต์นี้ไม่อาจรับประกันการปริ้นโดยปริ้นเตอร์ในบางกรณี เนื่องจากขึ้นอยู่กับเว็บบราวเซอร์ PC ที่ใช้งานและไดรว์เวอร์ของปริ้นเตอร์

อาจต้องทำการแก้ไขตัวเลือก (Option) การปริ้นของเว็บบราวเซอร์บน PC หรือแก้ไขที่คุณสมบัติ (Property)

ของไดรว์เวอร์ปริ้นเตอร์ในบางกรณี

\*ไลน์เชื่อมต่ออินเตอร์เน็ต

การใช้งานเว็บไซต์นี้ขึ้นอยู่กับการให้บริการเชื่อมต่ออินเตอร์เน็ตที่ใช้งานอยู่

แนะนำให้ใช้งานความเร็วอินเตอร์เน็ตที่มากกว่า 1Mbps ขึ้นไป

้ไลน์การเชื่อมต่อแต่ละประเภทอาจส่งผลให้ประสิทธิภาพลดลงอย่างมีนัยสำคัญ ตามพื้นที่ใช้งานหรือจำนวนที่เชื่อมต่อ

และอาจรู้สึกได้ถึงการสั่งงานบน PC ที่อาจเกิดการสะดุด โดยเฉพาะอย่างยิ่งผู้ที่ใช้งาน DSL (ADSL)

หากพบปัญหาโปรดปรึกษากับผู้ให้บริการอินเตอร์เน็ตหรือเครือข่ายโทรศัพท์ที่ท่านใช้งานอยู่

| สัญลักษณ์ | ดื่อเหรือ | ระบทั้วการระวังทั่วไปที่หากใช้งาน เช่นงไม่กกตัว งากกล่ายเกให้ยอิตภัณฑ์ห่างวนยึกพูกกกได้                                                                                                    |
|-----------|-----------|----------------------------------------------------------------------------------------------------|
| ที่แสดง   | Сыргыя    | יאן או או אויענג זיינג אישטארע אויאטארא אין איינג איינג איינג איינג איינג איינג איינג איינג איינג איינג איינג אי<br>איינג איינג איינג איינג איינג איינג איינג איינג איינג איינג איינג איינג איינג איינג איינג איינג איינג איינג איינ |

| 1 | การตั้งค่าฟังก์ชั่นแต่ละประเภท                             | 5    |
|---|------------------------------------------------------------|------|
|   | 1.1 การล็อคอิน                                             | 5    |
| 2 | มนู                                                        | 6    |
|   | 2.1 สถานะการเดินทาง                                        | 8    |
|   | 2.1.1 หน้าจอแสดงรายละเอียดของรถ                            | 10   |
|   | 2.1.2 ฉุกเฉินหน้าจอ Pop-up                                 | 12   |
|   | 2.1.3 หน้าจอสถานี Pop-up                                   | 14   |
|   | 2.2 การติดตาม (ควบคุมสถานะการเคลื่อนที่)                   | 15   |
|   | 2.3 ส่งข้อความ                                             | . 22 |
|   | 2.3.1 ตรวจเช็คข้อความ                                      | 24   |
|   | 2.4 แผนผังการเดินรถ - แผนงานฝึกขับขึ่                      | 25   |
|   | 2.5 อันดับ                                                 | . 27 |
|   | 2.5.1 อันดับ (ความเปลี่ยนแปลงแยกตามเดือน)                  | . 29 |
|   | 2.5.2 อันดับ (ความเปลี่ยนแปลงของแต่ละคน)                   | . 30 |
|   | 2.6 รายงานประจำวัน / การวิเคราะห์ข้อมูล                    | . 31 |
|   | 2.6.1. รายงานประจำวัน (รถ)                                 | . 31 |
|   | 2.6.2 รายงานประจำวัน (ผู้ขับขึ่)                           | . 33 |
|   | 2.6.3 รายงานประจำวัน<กราฟแสดงการกระจาย>                    | . 35 |
|   | 2.6.4 รายงานประจำวัน< แผนภูมิแสดงความเร็ว>                 | . 37 |
|   | 2.6.5 การวิเคราะห์ข้อมูล                                   | . 41 |
|   | 2.7 ติดตามเส้นทางการขับขี่ของรถ                            | . 52 |
|   | 2.8 ตารางแสดงผลการขับขี่ของรถ                              | . 59 |
|   | 2.8.1 ตารางแสดงผลการขับขี่ของรถ                            | . 59 |
|   | 2.8.2 วิเคราะห์รายละเอียดรถ                                | . 61 |
|   | 2.9 ตารางผลงานของผู้ขับขี่                                 | . 64 |
|   | 2.9.1 ตารางผลงานของผู้ขับขึ่                               | . 64 |
|   | 2.9.2 วิเคราะห์รายละเอียดผู้ขับขี่                         | . 69 |
|   | 2.10 การควบคุมการบริโภคเชื้อเพลิง                          | . 70 |
|   | 2.10.1 กราฟแสดงการเปลี่ยนแปลงการบริโภคเชื้อเพลิง           | . 72 |
|   | 2.10.2 กราฟแสดงการเปลี่ยนแปลงการบริโภคเชื้อเพลิง(ประจำวัน) | . 73 |
|   | 2.10.3 กราฟแสดงปริมาณการปล่อย CO2                          | . 75 |
|   | 2.11 แผนที่จุดเสี่ยง                                       | . 76 |
|   | 2.11.1 สร้างแผนที่จุดเสี่ยง (ตำแหน่ง)                      | . 77 |
|   | 2.11.2 สร้างแผนที่จุดเสี่ยง (รูปหลายเหลี่ยม)               | . 78 |
|   | 2.11.3 สร้างแผนที่จุดเสี่ยง (เส้น)                         | . 79 |
|   | 2.11.4 ตั้งค่าระดับของแผนที่จุดเสี่ยง                      | . 80 |

# - สารบัญ -

| 2.12 การฝึกขับขึ่                            |
|----------------------------------------------|
| 2.12.1 แผนงานการฝึกขับขี่                    |
| 2.12.2 รายละเอียดการฝึกขับขี่                |
| 2.13 ประวัติข้อมูลเหตุฉุกเฉิน                |
| 2.14 รายงานปั๊มน้ำมัน                        |
| 2.15 รายงานกรมขนส่ง                          |
| 2.16 ตรวจสอบสภาพรถ (ข้อมูลการซ่อมบำรุง)90    |
| 2.16.1 หน้าจอแสดงข้อมูลอะไหล่ที่เปลี่ยน91    |
| 2.17 การจัดการอุณหภูมิ92                     |
| 2.17.1 การควบคุมอุณหภูมิอย่างละเอียด93       |
| 2.18 ถังเชื้อเพลิงที่                        |
| 3 การตั้งค่า96                               |
| 3.1 การตั้งค่าการแสดง                        |
| 3.2 การตั้งค่าการจัดการการเดินทาง102         |
| 3.3 การตั้งค่ามาสเตอร์                       |
| 3.3.1 การตั้งค่าสำนักงานขาย                  |
| 3.3.2 การตั้งค่ารุ่นรถ                       |
| 3.3.3 การตั้งค่าตัวรถ                        |
| 3.3.4 การตั้งค่าการประเมิน                   |
| 3.3.5 การตั้งค่าอุปกรณ์ที่ติดตั้งในรถ118     |
| 3.3.6 ตั้งค่าผู้ขับขึ่                       |
| 3.3.7 การตั้งค่า ID                          |
| 3.3.8 ผู้รับปลายทาง                          |
| 3.3.9 การตั้งค่าสถานี                        |
| 4.การตั้งค่าการเดินทาง                       |
| 4.1 โหมดทำงานโดยไม่ใช้ปุ่ม                   |
| 4.2โหมดทำงานด้วยปุ่ม                         |
| 4.3 โหมดยืนยันใบอนุญาตขับขี่โดยไม่ใช้ปุ่ม132 |
| 4.4 โหมดยืนยันใบอนุญาตขับขี่ด้วยปุ่ม133      |
| 4.5 รวมด้วยปุ่ม IN/OUT                       |
| 5 ประวัติการแก้ไข135                         |

## 1 การตั้งค่าฟังก์ชั่นแต่ละประเภท

## 1.1 การล็อคอิน

จะปรากฏขึ้นมาเพื่อให้ทำการล็อคอินเข้าสู่ระบบนี้

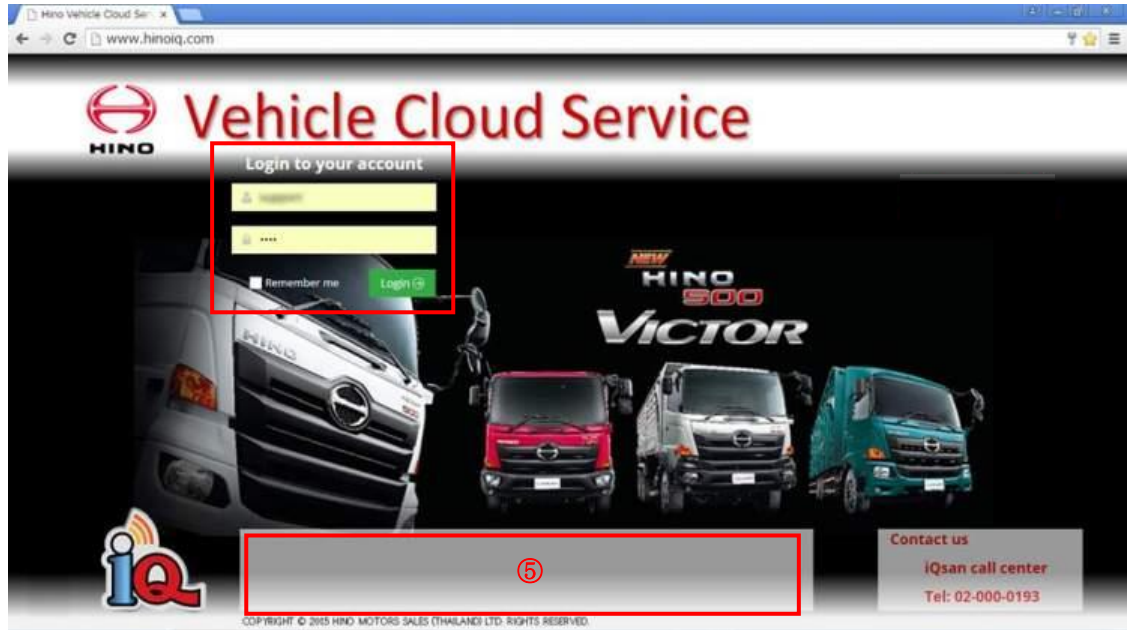

ชื่อผู้ใช้งาน

กรอกชื่อผู้ใช้งานเมื่อจะทำการล็อคอิน

② รหัสผ่าน

กรอกรหัสผ่านสำหรับใช้งานเมื่อจะทำการล็อคอิน

(3) ทำเครื่องหมายเช็คถูกเพื่อจดจำรายละเอียดที่กรอก

(Remember me)

จดจำชื่อล็อคอินและรหัสผ่าน

คลิกปุ่มล็อคอินเพื่อทำการล็อคอินเข้าสู่ระบบ

<u>(5)</u> ช่องข้อมูล

หากมีข้อมูลเพิ่มเติมจะปรากฏในช่องนี้

่ ≪ล็อคอินไอดีและรหัสผ่านจะออกโดยศูนย์บริการ

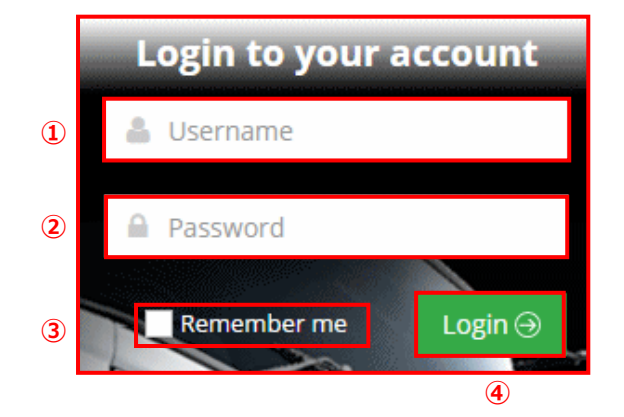

คิดเห็น) โปรดเก็บรักษา Login ID และพาสเวิร์ดไว้ในที่ปลอดภัย

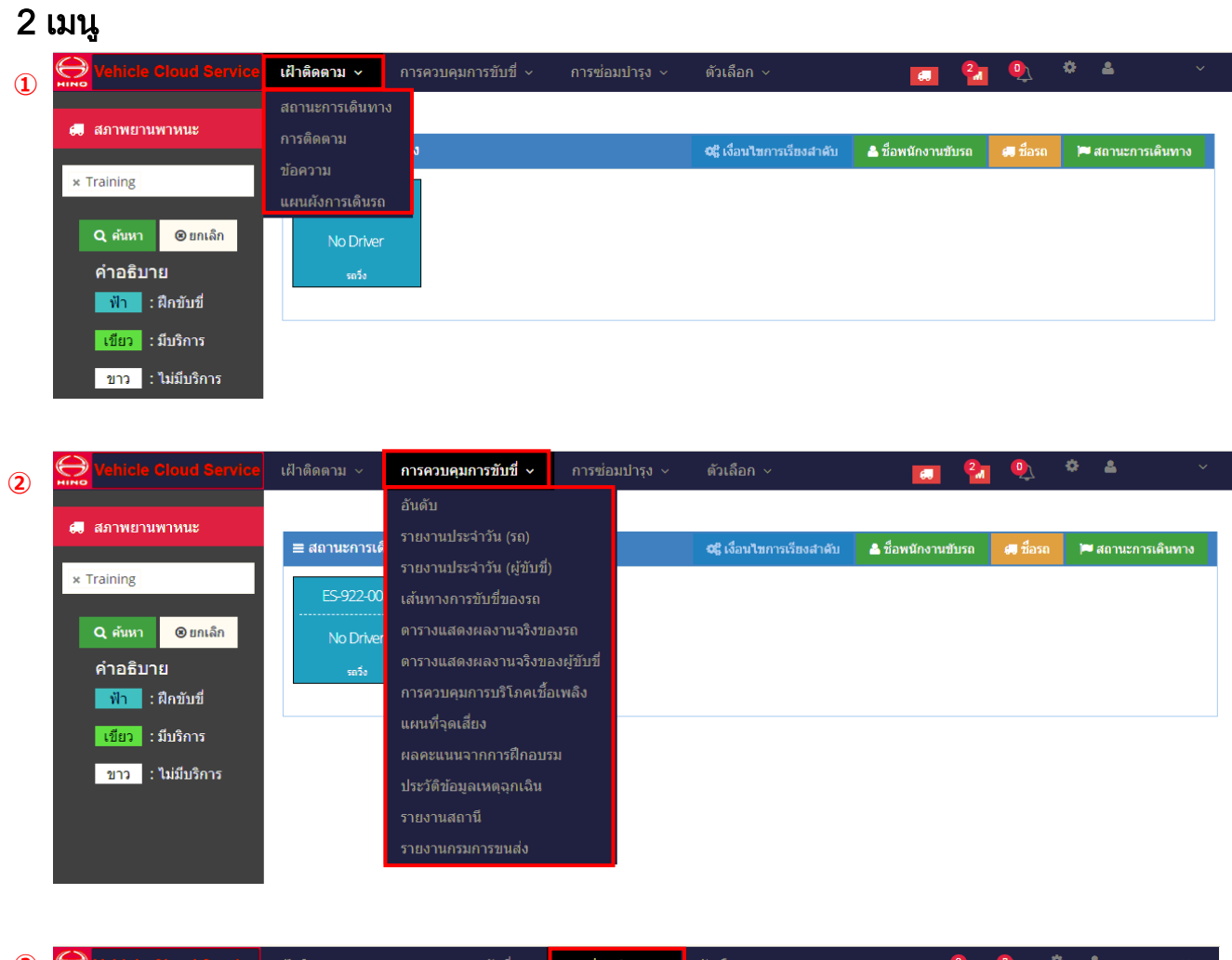

3  $\ominus$ การซ่อมบำรุง 🗸 - 🚢 60 การเช็คสภาพรถ 🚚 สภาพยานพาหนะ ≡ สถานะการเดินทาง 🐣 ชื่อพนักงานขับรถ 🍽 สถานะการเดินทาง 🚛 ชื่อรถ × Training Q ด้นหา 🕲 ยกเล็ก คำอธิบาย ฟ้า : ฝึกขับขึ่ เขียว : มีบริการ ขาว : ไม่มีบริการ

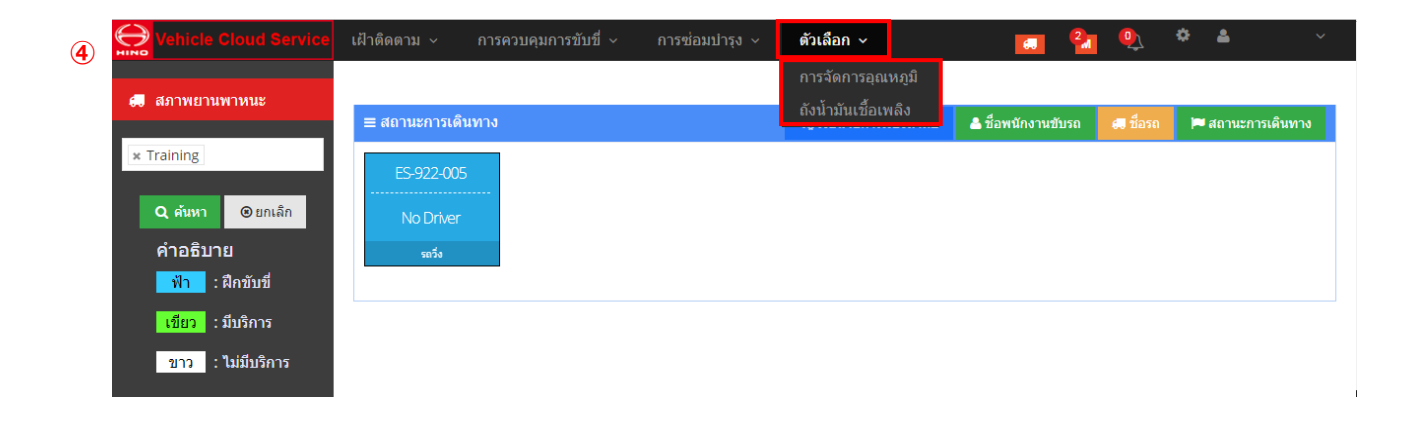

#### ปีเฝ้าติดตาม

- สถานะการเดินทาง
- การติดตาม
- ข้อความ
- แผนผังการเดินรถ

#### (2)การควบคุมการขับขี่

- อันดับ
- รายงานประจำวัน (รถ)
- รายงานประจำวัน (ผู้ขับขี่)
- เส้นทางการขับขี่ของรถ
- ตารางแสดงผลงานจริงของรถ
- ตารางแสดงผลงานจริงของผู้ขับขึ่
- การควบคุมการบริโภคเชื้อเพลิง
- แผนที่จุดเสี่ยง
- ผลคะแนนจากการฝึกอบรม
- ประวัติข้อมูลเหตุฉุกเฉิน
- รายงานสถานี
- รายงานกรมขนส่ง

#### ③การซ่อมบำรุง

- การเช็คสภาพรถ

#### ④ตัวเลือก

- การจัดการอุณหภูมิ
- ถังน้ำมันเชื้อเพลิง

คิดเห็น) กรณีที่ไม่ได้ใช้งานเป็นเวลานาน โปรดทำการ Logout ออกจากระบบ

## 2.1 สถานะการเดินทาง

สามารถตรวจสอบสถานะการเดินทางของรถแต่ละคันได้

| 🚛 สภาพยานพาหนะ               | ≡ สถานะการเดินทาง                               |                  |                  | <b>C</b> รู้ เงื่อนไขการเรียงสำดับ | 畠 ชื่อพนักงานขับรถ 🛛 🚑 ชื่อรถ | 🍽 สถานะการเดินทาง |
|------------------------------|-------------------------------------------------|------------------|------------------|------------------------------------|-------------------------------|-------------------|
| × All                        |                                                 |                  |                  |                                    |                               |                   |
| Q ค้นหา ©ยกเล็ก              | No Driver                                       | No Driver        | No Driver        | No Driver                          | No Driver                     | 4 Driver          |
| 3                            | รถวิ่ง                                          | รถวิ่ง           | จอดไม่ดับเครื่อง | จอดไม่ดับเครื่อง                   | าอตรถ                         | จอดไม่ดับเครื่อง  |
| คำอธิบาย                     | -12 / 2010/01/01/01/01/01/01/01/01/01/01/01/01/ |                  |                  |                                    |                               |                   |
| <mark>ฟ้า</mark> : ฝึกขับขึ่ |                                                 |                  |                  |                                    |                               |                   |
| เขียว : มีบริการ             | No Driver                                       | No Driver        | No Driver        | No Driver                          | No Driver                     | No Driver         |
| ของ : ไม่ยืมเรื่อวร          | จอดไม่ดับเครื่อง                                | จอดไม่ดับเครื่อง | รถวิ่ง           | จอดไม่ดับเครื่อง                   | าอครถ                         | จอดรถ             |

1 ค้นหารถ

เลือกเงื่อนไขในการค้นหารถ

หัวข้อให้เลือกมีทั้ง เลือกทั้งหมด, ฝึกขับขี่, เปิดระบบ (Service In), ปิดระบบ (Service Out)

② ปุ่มค้นหา

เริ่มการค้นหารถ

(3) ปุ่มยกเลิก

หยุดการค้นหารถ

④ แสดงสถานะของรถ

ชื่อรถ

ชื่อผ้ขับขี่

้สถานะของรถ (สีเขียว : ระหว่างเปิดระบบ, สีขาว : ระหว่างปิดระบบ, ฝึกขับขี่ : สีน้ำเงิน) แสดง เมื่อเลือก (คลิก) รถที่ต้องการเข้าไปดูหน้ารายละเอียดแล้ว ระบบจะเข้าสู่หน้าจอแสดงรายละเอียด

(5) ปุ่มสลับการเรียงลำดับ

้สามารถจัดลำดับการแสดงรายละเอียดใหม่ได้โดยคลิกเลือกรายการสถานะของรถที่ปรากฏ (หมายเลขผู้ขับขี่)

(หมายเลขรถ)

(สถานะของรถ)

๏ิการแสดงผลข้อมูลต่างๆ

ข้อมูลต่อไปนี้จะปรากฏบนแถบเมนู

[ป่มรายงานปั๊มน้ำมัน] : ป่มนี้ใช้เพื่อเลื่อนหน้าจอรายงานปั๊มน้ำมัน

| 4 |
|---|
|   |
|   |
|   |

- [ปุ่มแจ้งเตือนการบำรุงรักษา] : ปุ่มนี้ใช้เพื่อเลื่อนไปยังหน้าจอการตรวจสอบสภาพรถ ระบบจะแสดงจำนวนรถที่มีการแจ้งเตือนการเปลี่ยนอะไหล่

ระบบจะแสดงรายงานปั๊มน้ำมันที่สร้างขึ้นภายใน 24 ชั่วโมงที่ผ่านมา

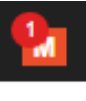

| _ | [ปุ่ม Emergency Information] | : ปุ่มนี้ใช้เพื่อแสดงรายการ Emergency Information (ข้อมูลฉุกเฉิน)                 |
|---|------------------------------|-----------------------------------------------------------------------------------|
|   | <b>9</b>                     | จำนวน Emergency Information (ข้อมูลฉุกเฉิน)<br>ที่ยังไม่ได้อ่านจะปรากฏขึ้นที่ปุ่ม |

## ⑦ ปุ่มการตั้งค่าและปุ่มออกจากระบบ

| _ | [ปุ่มการตั้งค่า] | : ปุ่มนี้ใช้เพื่อเลื่อนไปยังหน้าจอการตั้งค่า                            |
|---|------------------|-------------------------------------------------------------------------|
|   |                  | สำหรับข้อมูลเพิ่มเกี่ยวกับหน้าจอการตั้งค่า โปรดดู "ตอนที่ 3 การตั้งค่า" |
| _ | [ปุ่มดาวน์โหลด]  | : ปุ่มนี้ใช้เพื่อดาวน์โหลดคู่มือ                                        |
| _ | [ปุ่มออกจากระบบ] | : ปุ่มนี้ใช้เพื่อออกจากระบบ                                             |
|   |                  |                                                                         |

คิดเห็น) รถที่ไม่ได้ระบุผู้ขับขี่จะปรากฏคำว่า "No Driver"

## 2.1.1 หน้าจอแสดงรายละเอียดของรถ

สามารถตรวจเช็คข้อมูลรายละเอียดของรถได้

|                     |             |         |        |             |        |            | <        | PS : 12.985946 101.209167 | C SV    | 0<br>Daily Report | <mark>(8)</mark><br>⊠Message | <u>(</u><br>ФВ |
|---------------------|-------------|---------|--------|-------------|--------|------------|----------|---------------------------|---------|-------------------|------------------------------|----------------|
| ≡ Detail ?          |             |         |        | <b>=</b> 6) | icle C | ondition   |          |                           |         | 12                | > >                          | Ľ              |
| D Update            | (3)         | (5)     |        | Time        |        | 31-10-2560 | 10:21:09 |                           | X       |                   | 10                           | 31             |
| 📽 Log ALL 😽         | © Event Log | Normal  |        | Distanc     | e      | 44785 Km   |          |                           | 7       | 550               | •                            | $\geq$         |
| Untime              | Status Name | Station | Speedl | RPM(rp      | m)     | 850        |          | KKY AT                    | L       |                   |                              |                |
| 30-10-2560 06:26:48 | Running     | (4)     | 45     | Speed(      | km/h)  | 49         |          |                           |         | 1                 | 3)                           | 5              |
| 30-10-2560 06:27:48 | Idle        | _       | 0      | CHI         | OFF    | CHO        | OFF      |                           |         | A R               | 19PT                         | 12             |
| 30-10-2560 06:28:48 | Idle        |         | 0      | GHI         | OFF    | 0112       | OFF      |                           | ~ /     | A Cos             |                              | 1              |
| 30-10-2560 06:29:47 | Running     |         | 19     | СНЗ         | OFF    | CH4        | OFF      |                           | >~      | 100               | A TOT                        | The            |
| 30-10-2560 06:30:47 | Running     |         | 47     | CH5         | OFF    | CH6        | OFF      |                           | C       | and the           | ART                          | 1              |
| 30-10-2560 06:31:47 | Running     |         | 38     |             | OFF    | CHO        | OFF      |                           | 2       | CON >             | A TELY                       | Current        |
| 30-10-2560 06:32:47 | Running     |         | 52     | Z***        | OFF    | Cho        | OFF      | - Alt - Arton             | - March |                   |                              |                |
| 30-10-2560 06:33:47 | Running     |         | 43     | CH9         | OFF    | Brake      | OFF      | I ANTA                    | S       | ALL I             |                              |                |
| 30-10-2560 06:34:47 | Running     |         | 39     | Tank1       | -      | Tank2      | -        | A ANTHINK                 | U       | A A               |                              | Y              |
| 30-10-2560 06:35:47 | Running     |         | 28     | Town        |        |            |          |                           | KG      | 18.134            | A PAL                        | 1              |
| 30-10-2560 06:36:47 | Running     |         | 45     | remp.1      |        | -          |          |                           | - JL    | 4112              |                              |                |
| 30-10-2560 06:37:47 | Running     |         | 66     | Temp.2      |        | -          |          |                           |         | di manya          | 1.                           | 13             |
| 30-10-2560 06:38:47 | Running     |         | 49     | Temp 3      |        |            |          |                           | V 70    | the start         | Allan .                      | M              |
| 30-10-2560 06:39:47 | Running     |         | 68     | iemp.o      |        |            |          |                           | 1       |                   | 8 m 1                        | Y              |
| 30-10-2560 06:40:47 | Running     |         | 53     |             |        | PLUAK DA   | ENG      | P-K AL                    | 10207   | INASS             | Sandal Ana                   | The            |
| 30-10-2560 06:41:47 | Running     |         | 54     | Address     | 5      | Pluagdeang | 9        | XIN //                    |         | Marin Marin       | 1 GIR                        | 501            |
| 30-10-2560 06:42:47 | Running     |         | 38     |             |        | Rayong     |          |                           |         | - ANDIA           |                              | 1 (20)         |

① Update

ปรับปรุง (อัพเดต) ข้อมูลของรถคันที่เลือกให้เป็นข้อมูลล่าสุด (ข้อมูลทั้งหมดบนหน้าจอ)

2 Log ALL

แสดงข้อมูลบันทึก (Log Data) ทั้งหมดของรถคันที่เลือกในตาราง ④ (ข้อมูลที่บันทึกทุกๆ 1 นาที)

③ Event Log

แสดง Event Log ทั้งหมดของรถคันที่เลือกในตาราง ④

④ Log infomation

ตารางที่รวบรวมข้อมูล LOG (รวมทั้ง Event Log) ทั้งหมดของรถคันที่เลือก

ระบบจะแสดง Event data (ข้อมูลกิจกรรม) นับตั้งแต่เวลาที่เริ่มใช้บริการ

คุณสามารถตรวจสอบ Event data (ข้อมูลกิจกรรม) ของรถที่ได้รับบริการเสร็จแล้วทางเส้นทางการขับขึ่ ⑤ ประเภทของไอคอน

กรณีที่เป็นรถที่เข้าข่ายตามกฏหมายกำหนด (รถขนส่งวัตถุอันตราย, รถเทรลเลอร์) จะปรากฏปุ่มขึ้นมา สามารถสลับการแสดงสีไอคอนบนแผนที่เวลาที่ความเร็วเกินกำหนดได้

– ปกติ

เมื่อมีความเร็วเกินกำหนดไอคอนจะเปลี่ยนเป็นสีเหลือง

เมื่อมีความเร็วเกินที่กฏหมายกำหนดไอคอนจะเปลี่ยนเป็นสีแดง

– การแจ้งเตือน

ในระหว่างที่อยู่ในช่วงความเร็วเกินที่เราตั้งค่าไว้นั้น ไอคอนจะเป็นสีเหลืองทั้งหมด

ในระหว่างที่อยู่ในช่วงความเร็วเกินที่กฏหมายกำหนด ไอคอนจะเปลี่ยนเป็นสีแดง

<u>๏</u> สถานะของรถ

แสดงสถานะรายละเอียดต่างๆของรถตอนที่เลือกใน ④ Log Information และ ⑦ Map

#### 🕜 เปลี่ยนขนาดหน้าจอ

สามารถเปลี่ยนตำแหน่งการจัดวางหน้าจอที่แสดงรายละเอียดของรถได้

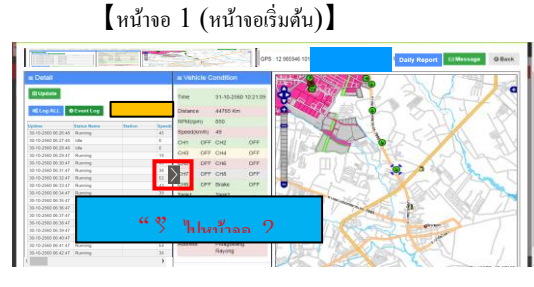

<u>® ปุ่มข้อความ</u>

ระบบเข้าสู่หน้าจอส่งข้อความ (รถคันที่เลือก)

<u> () ปุ่มย้อนกลับ</u>

กลับไปยัง Service State

🔟 รายงานประจำวัน

เมื่อกดปุ่มนี้แล้ว ระบบจะเข้าสู่หน้าจอแสดงรายงานประจำวันของรถคันที่เลือก

#### ⑪ แปลงเป็นไฟล์ CSV

แปลง Log information ทั้งหมดออกมาในรูปของไฟล์ CSV

🕲 แสดงแผนที่

```
ข้อมูล Log ใน (4) จะปรากฏบนแผนที่
```

```
🕲 ไอคอนปั๊มน้ำมันและการแสดงผลพื้นที่
```

แสดงไอคอนปั๊มน้ำมันและพื้นที่บนแผนที่

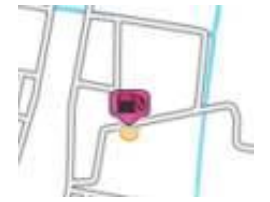

เมื่อคลิกไอคอนบนแผนที่ ระบบจะแสดงชื่อและที่อยู่ของปั๊มน้ำมัน ปุ่มแก้ไข และปุ่มลบ

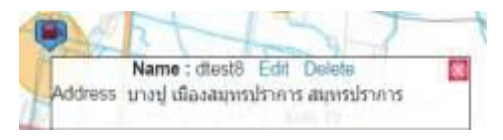

⑭ ไอคอนปุ่มตัวอย่าง

ไอคอนบนแผนที่ทั้งหมด ในแต่ละสีนั้นจะมีคำอธิบาย

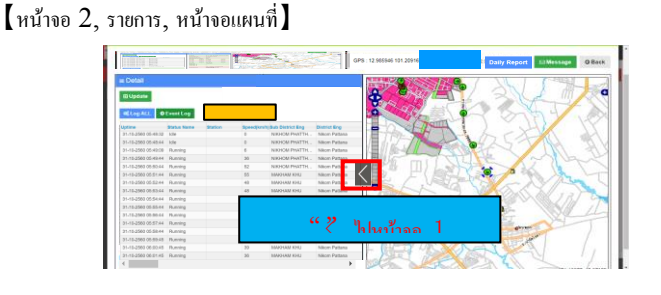

## 2.1.2 ฉุกเฉินหน้าจอ Pop-up

เมื่อระบบได้รับข้อมูลที่เปิดใช้งานการตั้งค่าหน้าต่างป็อปอัพ หน้าต่างป็อปอัพ Emergency (ข้อมูลฉุกเฉิน) จะปรากฏขึ้น

สำหรับการตั้งค่าหน้าต่างป็อปอัพ โปรดดู 🕲 Emergency Information (ข้อมูลฉุกเฉิน) -

การเลือกรายการสำหรับส่วนแสดงผล จากตอนที่ 3.1 การตั้งค่าการแสดงผล

< หน้าต่างป็อปอัพ Emergency Information (ข้อมูลฉุกเฉิน) >

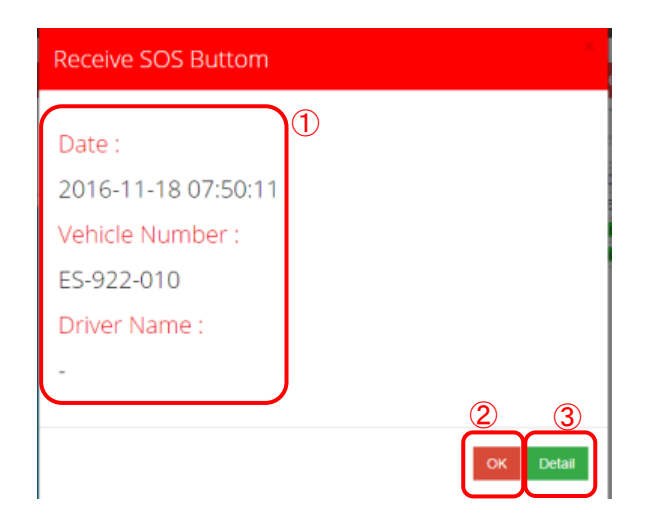

#### <u>รายการที่แสดงบนหน้าจอป็อปอัพ</u>

ระบบจะแสดงข้อมูลต่อไปนี้

- –วันและเวลาที่ใช้สัญญาณเตือน
- –'แสดงชื่อรถ
- –ชื่อคนขับ

่ 2 <u>ป</u>ุ่ม OK

ปุ่มนี้ใช้เพื่อปิดหน้าต่างป็อปอัพ

จำนวน Emergency Information (ข้อมูลฉุกเฉิน) ที่ยังไม่ได้อ่านจะลดจำนวนลง

③ ปุ่มรายละเอียด

ปุ่มนี้ใช้เพื่อปิดหน้าต่างป็อปอัพ

จำนวน Emergency Information (ข้อมูลฉุกเฉิน) ที่ยังไม่ได้อ่านจะลดจำนวนลง

หน้าจอรายละเอียดรถจะปรากฏขึ้น

สำหรับหน้าจอรายละเอียดรถ โปรดดูตอนที่ 2.1.1

<หน้าต่างป็อปอัพ Emergency Information (แจ้งเตือนถังเชื้อเพลิง) >

| Receive Fuel Tank1 Aları | m |    |        |      |
|--------------------------|---|----|--------|------|
|                          |   |    |        |      |
| Date :                   |   |    |        |      |
| 2017-03-20 12:17:00      | 1 |    |        |      |
| Vehicle Number :         |   |    |        |      |
| Vehicle A                |   |    |        |      |
| Driver Name :            |   |    |        |      |
| Mr. HAY                  |   |    |        |      |
|                          | ) | 2  | 3      | 4    |
|                          |   | ОК | Detail | Fuel |

<u>รายการที่แสดงบนหน้าจอป็อปอัพ</u>

- ระบบจะแสดงข้อมูลต่อไปนี้
  - –วันและเวลาที่ใช้สัญญาณเตือน
  - –'แสดงชื่อรถ
  - –ชื่อคนขับ

#### ์ 2 <u>ป</u>ุ่ม OK

ปุ่มนี้ใช้เพื่อปิดหน้าต่างป็อปอัพ

จำนวน Emergency Information (ข้อมูลฉุกเฉิน) ที่ยังไม่ได้อ่านจะลดจำนวนลง

#### ③ ปุ่มรายละเอียด

ปุ่มนี้ใช้เพื่อปิดหน้าต่างป็อปอัพ

จำนวน Emergency Information (ข้อมูลฉุกเฉิน) ที่ยังไม่ได้อ่านจะลดจำนวนลง

หน้าจอรายละเอียดรถจะปรากฏขึ้น

สำหรับหน้าจอรายละเอียดรถ โปรดดูตอนที่ 2.1.1

### ④ ปุ่มเชื้อเพลิง

ปุ่มนี้ใช้เพื่อปิดหน้าต่างป็อปอัพ

จำนวน Emergency Information (ข้อมูลฉุกเฉิน) ที่ยังไม่ได้อ่านจะลดจำนวนลง

เปิดหน้าจอถังเชื้อเพลิง

หน้าจอถังเชื้อเพลิง กรุณาดูข้อ 2.18

# 2.1.3 หน้าจอสถานี Pop-up

เมื่อรถมาถึงปั๊มน้ำมันโดยมีการเปิดใช้งานการตั้งค่าหน้าต่างป็อปอัพ หน้าต่างป็อปอัพปั๊มน้ำมันจะปรากฏขึ้น

สำหรับการตั้งค่าหน้าต่างป็อปอัพปั๊มน้ำมัน โปรดดู ⑤ การตั้งค่าการแจ้งข้อมูลปั๊มน้ำมัน ตอนที่ 3.2 การควบคุมการขับขี่

#### รายการที่แสดงบนหน้าจอป็อปอัพ

| Arrival Information                                        |       |                |                     |               |
|------------------------------------------------------------|-------|----------------|---------------------|---------------|
| Vahishe Name statiss-test<br>Date Time 2010-11-17 11:33:07 | อัพเด | ลจายใน 1 วันา  | ท                   |               |
| Driver Name Mr. HAY<br>Station K.H                         | สำลับ | ซีอรถ          | ชื่อสถานะ           | เวลาอัพเดห    |
|                                                            |       |                |                     |               |
|                                                            | 1     | Vehicle A      | เริ่มสดาร์ทเครอง    | 07-06-2017 19 |
|                                                            | 1 2   | YZK99100084    | จอดรถ               | 07-03-2015 18 |
| LA TURS                                                    | 3     | YZK99100086    | ຈລຸດຣຄ              | 12-05 2014 18 |
|                                                            | -4    | YZK99100089    | ຈວດຈະຄ              | 05-02-2014 12 |
|                                                            |       | Arrival Inform | nation              | ×             |
|                                                            |       | Vehicle Name   | station-test        |               |
|                                                            |       | Date Time      | 2016-11-17 11:33:07 |               |
|                                                            |       | Driver Name    | Mr. HAY             |               |
| O PROVIDE                                                  |       | Station        | К.Н                 |               |
|                                                            |       |                |                     | /             |
|                                                            |       |                |                     |               |
|                                                            |       |                |                     |               |
| สมารปโซง                                                   |       |                |                     |               |

ระบบจะแสดงข้อมูลต่อไปนี้

ระบบจะแสดงข้อมูลต่อไปนี้

- แสดงชื่อรถ
- วันและเวลาที่ไปถึงปั๊มน้ำมัน
- ชื่อคนขับ
- ชื่อปั๊มน้ำมัน

## 2.2 การติดตาม (ควบคุมสถานะการเคลื่อนที่)

สามารถตรวจสอบตำแหน่งปัจจุบันและสถานะของรถคันที่เลือกได้

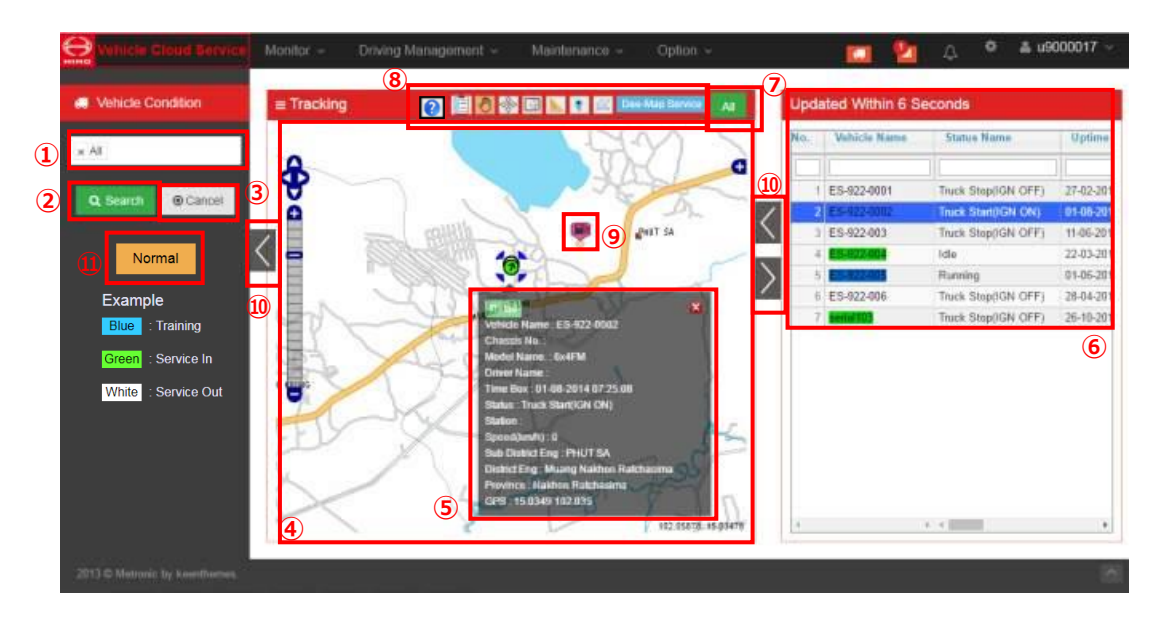

#### <u>()</u> ค้นหารถ

เลือกเงื่อนไขในการค้นหารถ

หัวข้อให้เลือกมีทั้ง เลือกทั้งหมด, ฝึกขับขี่, เปิดระบบ (Service In), ปิดระบบ (Service Out)

② ปุ่มค้นหา

เริ่มการค้นหารถคันที่ต้องการค้นหาโดยแยกตามสถานะของรถ

<u>(3) ปุ่มยกเลิก</u>

หยุดการค้นหารถ

④ แสดงตำแหน่งของรถ

ตำแหน่งของรถคันที่เลือกจะปรากฏบนแผนที่

่ ≪สถานะที่ปรากฏจะถูกปรับปรุง (อัพเดต) ทุกครั้งที่ได้รับข้อมูล

เมื่อคลิกที่เครื่องหมายรถ จะปรากฏ (5) ข้อมูลรายละเอียดของรถ คันนั้นๆ

<u>(5)</u> ข้อมูลโดยละเอียด

ในรายการประกอบด้วยข้อมูลต่อไปนี้

ชื่อรถ

หมายเลขตัวถัง

ชื่อรุ่น

ชื่อคนขับ

Time Box (ช่องใส่เวลา)

สถานะรถ

ชื่อปั๊มน้ำมัน

ความเร็ว

ที่อยู่ (ตำบล อำเภอ จังหวัด)

GPS (ละติจูด, ลองจิจูด)

#### ๏ส่วนแสดงผลรายการสถานะรถ

ระบบจะแสดงรายการผลการค้นหา

ในรายการประกอบด้วยข้อมูลต่อไปนี้

\*การตั้งค่ารายการในส่วนแสดงผลและลำดับการแสดงผลสามารถเปลี่ยนแปลงได้

สำหรับรายละเอียดเพิ่มเติม โปรดดู 🐵 รายการบนหน้าจอการติดตาม ตอนที่ 3.1 การตั้งค่าการแสดงผล

ชื่อรถ

ชื่อสถานะ

เวลาที่ใช้งาน

ชื่อปั๊มน้ำมัน

ความเร็ว

ที่อยู่ (ตำบล อำเภอ จังหวัด)

ชื่อผู้ขับขื่

ประเภทไดร์เวอร์

หมายเลขผู้ขับขี่

GPS (ลະติจูด, ลองจิจูด)

อุณหภูมิ 1,2,3

ถังเชื้อเพลิงที่ 1,2

ความเร็วเกินกฎหมายกำหนด

หากคุณเลือกบรรทัดเพื่อเรียกดูรายละเอียด หน้าจอรายละเอียดตำแหน่งรถจะปรากฏขึ้น

#### <u>(7)</u> ปุ่ม ALL

เมื่อกดที่ปุ่ม หน้าจอแผนที่จะกลับไปแสดงแผนที่ในมุมกว้าง ลบรถคันที่ได้เลือกไว้

<complex-block>

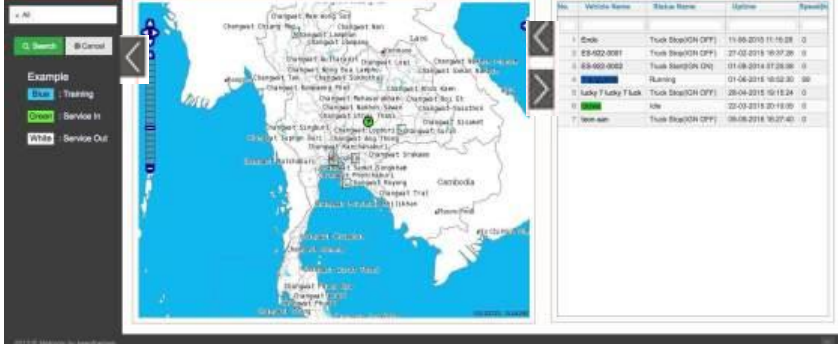

#### (8) ปุ่มตัวเลือกแผนที่

ฟังก์ชันต่อไปนี้ใช้บนแผนที่ได้

ปุ่มแสดงชื่อรถ: แสดงชื่อรถที่ไอคอนรถบนแผนที่

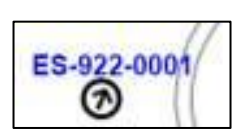

- ปุ่มย้ายตำแหน่งแผนที่: เลื่อนตำแหน่งการแสดงแผนที่ด้วยการลาก
- ปุ่มยกเลิก: ยกเลิกฟังก์ชันเสริมที่ใช้ในปัจจุบัน
- ปุ่มซูมเฉพาะส่วน: ซูมบริเวณที่เลือกบนแผนที่

ปุ่มวัดระยะ: วัดระยะระหว่างตำแหน่ง 2 ตำแหน่งที่เลือกไว้บนแผนที่

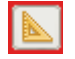

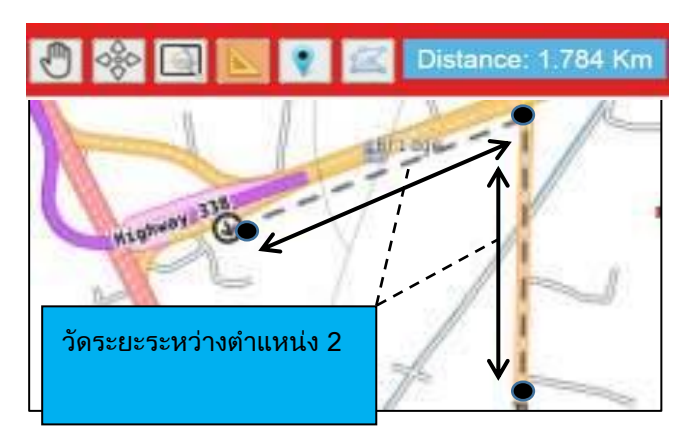

- ปุ่มเพิ่มปั๊มน้ำมัน: เพิ่มปั๊มน้ำมันบนแผนที่โดยคลิกที่ตำแหน่งของปั๊มน้ำมัน
   หน้าจอเพิ่มปั๊มน้ำมันจะปรากฏขึ้น
- ปุ่มเพิ่มพื้นที่ปั๊มน้ำมัน: เพิ่มพื้นที่ปั๊มน้ำมันบนแผนที่โดยคลิกตำแหน่งปั๊มน้ำมัน
   หน้าจอเพิ่มปั๊มน้ำมันจะปรากฏขึ้น
- ไอคอนปุ่มตัวอย่าง: ไอคอนบนแผนที่ทั้งหมด ในแต่ละสีนั้นจะมีคำอธิบาย

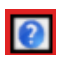

#### <หน้าจอเพิ่มปั๊มน้ำมัน>

| Station Name Station1<br>Station Type Name gasstationnn *<br>Format Type Circle *<br>Area 250 m<br>Station Address திசமில் иманай инрикт Map | เลือกตำแหน่งสถานที่ที่ต้<br>องการบันทึกบนแผนที่                                                | Locotor Puez |
|----------------------------------------------------------------------------------------------------|------------------------------------------------------------------------------------------------|--------------|
| Telephone Number                                                                                                    | เมื่อเลือกตำแหน่งบนแผ<br>นที่แล้ว<br>ระบบจะได้รับที่อยู่ของ<br>ตำแหน่งดังกล่าวโดยอัต<br>โบบัติ |              |

ใส่ข้อมูลต่อไปนี้ลงในหน้าจอการลงทะเบียน

- ✓ Station Name
- ✓ Station Type Name
- ✓ Format Type \*เลือกวงกลมหรือโพลีกอน
- ✓ Area \*ใส่ข้อมูลลงในคอลัมน์นี้เมื่อประเภทของรูปแบบคือวงกลม
- ✓ Station Address
- ✓ Telephone Number
- ✓ E-maik
- ✓ Postal Code
- ✓ Remark

#### แสดงไอคอนปั๊มน้ำมันและพื้นที่บนแผนที่

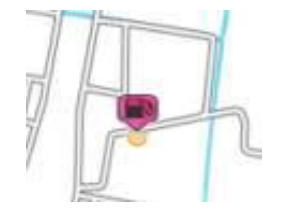

เมื่อคลิกไอคอนบนแผนที่ ระบบจะแสดงชื่อและที่อยู่ของปั๊มน้ำมัน ปุ่มแก้ไข และปุ่มลบ

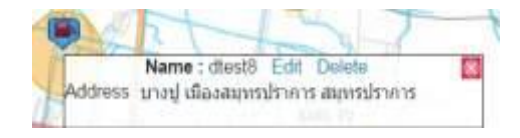

#### 🔞 การเปลี่ยนขนาดของหน้าจอ

คุณสามารถเปลี่ยนการจัดเรียงข้อมูลของหน้าจอการติดตามได้

#### 【หน้าจอ 1 (หน้าจอเริ่มต้น)】

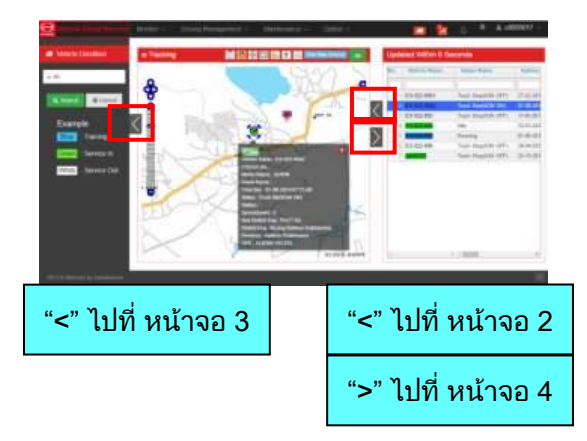

【หน้าจอ 3 แผนที่, หน้าจอรายการ】

# 5 N 8 ">" ไปที่ หน้าจอ 1 "<" ไปที่ หน้าจอ 2 ">" ไปที่ หน้าจอ 5

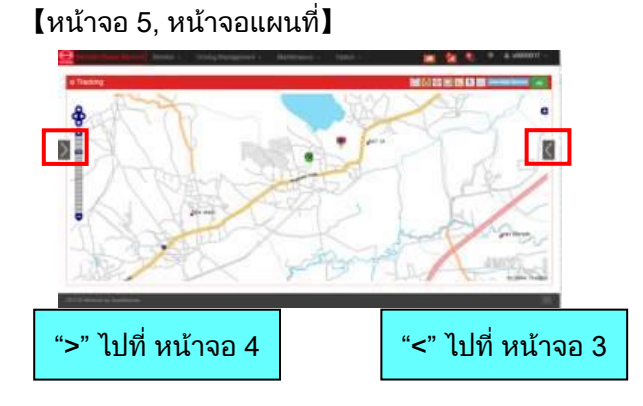

#### 【หน้าจอ 2, หน้าจอรายการ】

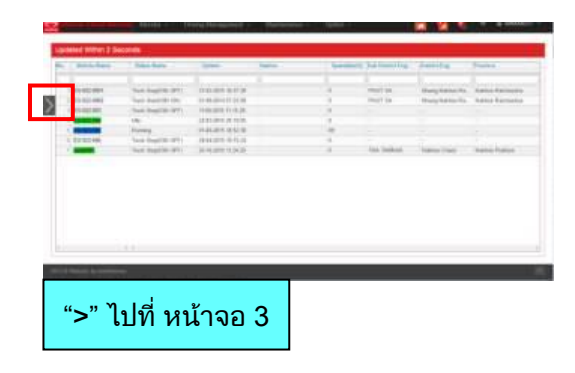

#### 【หน้าจอ 4 แผนที่, หน้าจอการค้นหา】

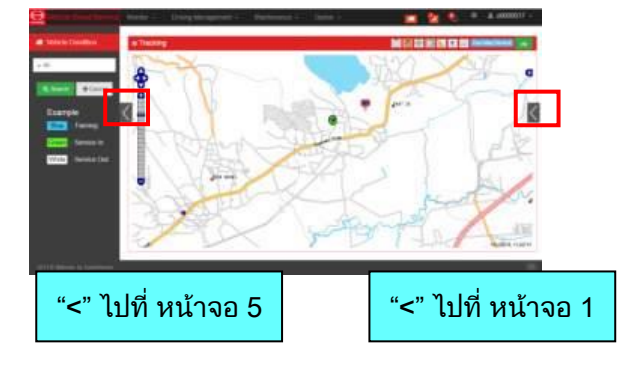

#### 

กรณีที่เป็นรถที่เข้าข่ายตามกฏหมายกำหนด (รถขนส่งวัตถุอันตราย, รถเทรลเลอร์) จะปรากฏปุ่มขึ้นมา สามารถสลับการแสดงสีไอคอนบนแผนที่เวลาที่ความเร็วเกินกำหนดได้

– ปกติ

เมื่อมีความเร็วเกินกำหนดไอคอนจะเปลี่ยนเป็นสีเหลือง

เมื่อมีความเร็วเกินที่กฏหมายกำหนดไอคอนจะเปลี่ยนเป็นสีแดง

– การแจ้งเตือน

ในระหว่างที่อยู่ในช่วงความเร็วเกินที่เราตั้งค่าไว้นั้น ไอคอนจะเป็นสีเหลืองทั้งหมด ในระหว่างที่อยู่ในช่วงความเร็วเกินที่กฏหมายกำหนด ไอคอนจะเปลี่ยนเป็นสีแดง

## 2.3 ส่งข้อความ

ส่งข้อความไปยังรถ

| Vehicle Cloud Service | Monitor - Driving Management -                                  | Maintenance v Option v |             |                                                                                                    | M 🕺 🗞 * A          |
|-----------------------|-----------------------------------------------------------------|------------------------|-------------|----------------------------------------------------------------------------------------------------|--------------------|
|                       | Send the Message                                                |                        |             |                                                                                                    |                    |
|                       | To (Vehicle Number)<br>1.)otuki2 2.)1sk_keisou 3.)ES-922-0001 3 |                        | Reiser<br>( | Z Select Vehicle     (1) yazaki /- / Training     2) kdwj 7 kaki /- / SERVICE OUT     3) Emor /- SERVICE OUT     3) Emor /- SERVICE OUT     5) testedet /- / Training     0) Okadi /- / SERVICE Ne     0) Second /- / SERVICE OUT     0) wazA-swa/-/ SERVICE OUT     1) / wazA-swa/-/ / SERVICE OUT     1) / wazA-swa/-/ / SERVICE OUT     1) / wazA-swa/-/ / SERVICE OUT     1) / wazA-swa/-/ / SERVICE OUT     1) / wazA-swa/-/ / SERVICE OUT | 5 Select AB Select |
|                       | ≡ Message                                                       |                        |             |                                                                                                    | 6                  |
|                       | Select Message                                                  |                        |             |                                                                                                    |                    |
|                       | Datetime                                                        | 2015-5-17 00:00        | (           | (1) (1)                                                                                                    | (8)                |

#### <u>()</u> ปุ่มสร้างอีเมล์

ระบบเข้าสู่หน้าจอส่งข้อความ (หน้าจอนี้) (จากเดิมที่เป็นหน้าจอยืนยันข้อความ)

#### <u>② ปุ่มเช็คอีเมล์</u>

ระบบเข้าสู่หน้าจอส่งข้อความ

#### ③ ลิสต์รายการยืนยันรถที่จะส่งข้อความ (ลิสต์การส่ง)

จากผลการค้นหาใน 🕜 ทำการเลือกรถคันที่อยากส่งข้อความไปให้โดยใช้ปุ่ม ⑤, 🔞 ระบบจะแสดงผลที่เลือกไว้

#### <u> (</u>มปลดออก

ใช้ตอนยกเลิกรถออกจากจำนวนรถทั้งหมดที่จะส่งข้อความ เลือกรถคันที่ต้องการลบออกจากลิสต์รายการยืนยันรถคันที่จะส่งข้อความ (ลิสต์การส่ง) แล้วกดปุ่มนี้ ระบบจะเข้าสู่ ⑦ ผลการค้นหา

#### ปุ่มเลือกทั้งหมด

ระบบจะเข้าสู่ลิสต์รายการยืนยันรถทั้งหมดที่จะส่งข้อความ (ลิสต์การส่ง) ตาม 🕜 ผลการค้นหา

#### 6 ลิสต์รายการผลการค้นหา

แสดงรถคันที่ค้นหาที่ผลการค้นหา

#### 🕜 ปุ่มเลือก

เลือกรถจาก ⑦ ผลการค้นหา ทีละคัน (เลือกครั้งละหลายคันได้จากการกด Shift + เลือก ) จากนั้นระบบจะเข้าสู่ ลิสต์รายการยืนยันรถที่จะส่งข้อความ

#### ⑧ ช่องสร้างข้อความ

สร้าง (เขียน) ข้อความที่ต้องการส่ง สามารถกรอกตัวอักษรได้สูงสุด 40 ตัว เลือกข้อความที่ต้องการส่งได้ด้วยการเลื่อนลง (Pull down)

#### <u>(9) ตั้งเวลาส่ง</u>

สามารถเลือกเวลาที่จะส่งข้อความได้ ปี เดือน วัน ชั่วโมง นาที (หน่วยนาทีจะกำหนดได้ครั้งละ 5 นาที)

#### 📵 ปุ่มเวลาปัจจุบัน

์ ตั้งค่าเวลาการส่งข้อความให้เป็นเวลาปัจจุบัน (PC) ที่หน้าจอจะแสดงเวลาที่ได้ทำการกดปุ่มนี้ แต่ข้อความจะถูกส่งไปจริงตามเวลาที่กดปุ่ม "send"

#### <u>(</u>ปี ปุ่มส่ง

ข้อความจะถูกส่งไปยังรถคันที่กำหนดไว้แล้ว

ู<u>คิดเห็น</u> ในบางกรณีการส่งสัญญาณไปยังรถอาจเกิดการดีเลย์อันเนื่องมาจากสถานะของสัญญาณการ สื่อสารไร้สาย (อยู่นอกพื้นที่ให้บริการ)

## 2.3.1 ตรวจเช็คข้อความ

สามารถตรวจเช็คข้อความที่ส่งไปยังรถแล้วได้

|   | Vehicle Cloud Service | Monitor ~   | Driving Managem | ent - Maintenance - | Option ~             |         | 🤷 🍳 🎄 Setting 🛓 u9000017 🗸 |
|---|-----------------------|-------------|-----------------|---------------------|----------------------|---------|----------------------------|
|   | E Date                | <b>5</b>    | 6<br>Check      |                     |                      |         | 7                          |
|   | 5/2015                | ■ Check the | e Message       |                     |                      |         | S Resend                   |
| • |                       | = Sond I    | Message to Vehi | clo                 |                      |         |                            |
|   | Vehicle               |             |                 | essage              |                      |         | ×.                         |
|   |                       |             | Vehicle Name    | Send date           |                      | Message |                            |
| 2 | Select Vehicle        |             |                 |                     |                      |         |                            |
|   |                       | ES          | -910-0002       | 2015-01-29 10:16:00 | Please               |         |                            |
|   | Q Search @Cancel      | ES          | -922-0001       | 2015-01-29 10:16:00 | Please               |         |                            |
|   |                       | ES          | 922-0002        | 2015-01-29 10:16:00 | Plaasa               |         |                            |
|   |                       | ES          | -910-0002       | 2015-01-27 17:31:00 | As soon as possible. |         |                            |
|   | (3) (4)               | ES          | 922-0001        | 2015-01-14 07:55:00 | เร็วที่สุดเท่าที     |         |                            |
|   | <u> </u>              | ES          | 922-0002        | 2015-01-14 07:55:00 | เรื่อหลุดเทาที       |         |                            |
|   |                       | ES          | -922-0001       | 2015-01-03 19:17:00 | As soon as possible  |         |                            |
|   |                       |             |                 |                     |                      |         |                            |
|   |                       |             |                 |                     |                      |         |                            |
|   |                       | 4           |                 |                     |                      |         | 8                          |
|   |                       |             |                 |                     |                      |         |                            |
|   |                       |             |                 |                     |                      |         |                            |
|   |                       | ≡ Messa     |                 |                     |                      |         |                            |
|   |                       |             |                 |                     |                      |         |                            |
|   |                       | Show Me     | ssage           |                     |                      |         |                            |
|   |                       |             |                 |                     |                      |         | (9)                        |
|   |                       |             |                 |                     |                      |         | <b>I</b>                   |
|   |                       |             |                 |                     |                      |         |                            |
|   |                       |             |                 |                     |                      |         |                            |
|   |                       |             |                 |                     |                      |         |                            |

① ค้นหาวันที่

เลือกเงื่อนไขในการค้นหาด้วยวันที่

<u> @ ค้นหาชื่อรถ</u>

เลือกเงื่อนไขในการค้นหารถ

หัวข้อให้เลือกมีทั้ง เลือกทั้งหมด, ฝึกขับขี่, เปิดระบบ (Service In), ปิดระบบ (Service Out)

<u>3 ปุ่มค้นหา</u>

เริ่มการค้นหา

④ ปุ่มยกเลิก

หยุดการค้นหา

<u> (5) ปุ่มสร้างอีเมล์</u>

ระบบเข้าสู่หน้าจอส่งข้อความ (จากเดิมที่เป็นหน้าจอยืนยันข้อความ)

<u> ()</u> ปุ่มเช็คอีเมล์

ระบบจะเข้าสู่หน้าจอตรวจเช็คข้อความ (หน้าจอนี้) (จากข้อ 🛞 การส่งข้อความ)

⑦ ปุ่มส่งซ้ำ

ส่งข้อความที่เลือกจากลิสต์รายการข้อความส่งแล้วในข้อ 🛞 ซ้ำอีกครั้ง

เมื่อกดปุ่มนี้แล้ว ข้อความที่เลือกไว้จะปรากฏบนหน้าจอยืนยันข้อความ

🛞 ลิสต์รายการข้อความส่งแล้ว

แสดงรายการอีเมล์ส่งแล้วที่ได้ทำการค้นหาด้วยหน้าต่างค้นหา

๑ รายละเอียดข้อความ

แสดงเนื้อหาข้อความที่เลือกไว้จาก 8 ลิสต์รายการข้อความส่งแล้ว

## 2.4 แผนผังการเดินรถ - แผนงานฝึกขับขึ่

สามารถตรวจสอบแผนการเดินทางและผลงานได้

|    | Vehicle Cloud Service          | Monitor ~                    | Driving Manageme | nt - Maintenance - | - Option -        |               |       |       |       |       | 🔲 😫 🔍 | • •   |
|----|--------------------------------|------------------------------|------------------|--------------------|-------------------|---------------|-------|-------|-------|-------|-------|-------|
|    |                                |                              | 4                | 5                  |                   | 6             |       |       |       |       |       |       |
| _  | 🛗 Date                         | Delivery Pl                  | an Planing       | O Move Left Move   | Right O Q Zoom In | n Q. Zoom Out |       |       |       |       |       |       |
| 1  | 2015-04-09                     | DTC-Tee                      |                  |                    |                   |               |       |       |       |       |       |       |
| _  | O Search @Cancel               | otuki2<br>suzuki-san         |                  |                    |                   |               |       |       |       |       |       | 7     |
| 2) |                                | Ooiwa<br>Okada               |                  |                    |                   |               |       |       |       |       |       |       |
|    | Blue : Training                | Endo<br>F-sugiyama           | Mr.A (มางมา 2)   |                    |                   |               |       |       |       |       |       |       |
|    | Green : Service In             |                              |                  |                    |                   |               |       |       |       |       |       |       |
|    | White : Service Out            | hbjh<br>lucky 7 lucky 7 luck |                  |                    |                   |               |       |       |       |       |       |       |
|    |                                | DAOKA<br>tvesrv              |                  |                    |                   |               |       |       |       |       |       |       |
|    |                                | ES-910-0002                  |                  |                    |                   |               |       |       |       |       |       |       |
|    |                                | ES-922-0002                  |                  |                    |                   |               |       |       |       |       |       |       |
|    |                                | 0000000                      |                  |                    |                   |               |       |       |       |       |       |       |
|    |                                | 66556434<br>yazaki           |                  |                    |                   |               |       |       |       |       |       |       |
|    |                                | 57575712<br>ooiwa-san        |                  |                    |                   |               |       |       |       |       |       |       |
|    |                                | 1sk_keisou<br>ES-922-0001    |                  |                    |                   |               |       |       |       |       |       |       |
|    |                                | sestestest                   |                  |                    |                   |               |       |       |       |       |       |       |
|    |                                | DTC-Tee                      |                  | 09:00              | 10:00             | 11:00         | 12:00 | 13:00 | 14:00 | 15:00 | 16:00 | 17:00 |
|    |                                |                              | Thu 9 April      |                    |                   |               |       |       | ·     | ·     |       |       |
|    | 2013 © Metronic by keenthemes. |                              |                  |                    |                   |               |       |       |       |       |       |       |
|    |                                |                              |                  |                    |                   |               |       |       |       |       |       |       |

① ค้นหาวันที่

เลือกวัน เดือน ปี ที่จะค้นหา

ปุ่มค้นหา

เริ่มการค้นหา

③ ปุ่มยกเลิก

หยุดการค้นหา

④ ปุ่มเพิ่มแผนงาน

เมื่อกดปุ่มนี้จะปรากฏหน้าต่างสำหรับสร้างแผนงาน

<u>(5) ปุ่มย้าย</u>

เป็นปุ่มสำหรับขยับแผนผังการเดินรถไปทางซ้าย-ขวาเพื่อย้ายไปยังจุดที่มองเห็นง่าย

<u> (6</u> ปุ่มย่อขยาย

เป็นปุ่มสำหรับย่อหรือขยายแผนผังการเดินรถเพื่อให้มองเห็นง่ายขึ้น

🕜 แสดงแผนผังการเดินรถ (แผนงาน-ผลงาน)

แสดงสถานะของรถด้วยสีที่แตกต่างกัน

เปิดระบบ : สีเขียว

ปิดระบบ : สีขาว

ฝึกขับขี่ : สีน้ำเงิน

และเมื่อกดเลือกสถานที่ซึ่งกำหนดไว้ในแผนงานแล้ว รายละเอียดของแผนงานนั้นๆ จะปรากฏขึ้นมา

|     | ehicle Cloud S         | ervice Monitor ~     | Driving Manageme | ent ~ Maintenan | ce ~ Option ~  |                        |                     |        |      |
|-----|------------------------|----------------------|------------------|-----------------|----------------|------------------------|---------------------|--------|------|
|     |                        |                      |                  |                 |                | Plan Detail            |                     |        | ×    |
| £11 |                        | Delivery F           | Plan Planing     | G Move Left     | Move Right 🛛   |                        |                     |        |      |
| P   | laning                 |                      | ×                |                 |                | Vehicle Name :         | F-sugiyama          |        |      |
|     |                        |                      |                  |                 |                | Driver Name :          | Mr.A                |        |      |
| 8   | Start Date, Time       | 2015-5-17 00:00      | <b>m</b>         |                 |                | Start Time :           | 2015-04-09 08:00:00 |        |      |
|     | End Date Time          | 2015-5-17 23:59      | -                |                 |                | End Time :             | 2015-04-09 17:00:00 |        |      |
| G   |                        |                      |                  |                 |                | Distribution Place :   | บางนา 2             |        |      |
| (1  | Vehicle Name           | Select Vehicle       | ×                | [               | Mr.A (บางนา 2) | Distribution Address : | บางนา               |        |      |
| 1   | Driver Name            | Select Driver        | v                |                 |                |                        | 14                  | 15     | 16   |
|     |                        |                      |                  |                 |                |                        | 间 Delete            | 🕼 Edit | ⊘ ок |
|     | Delivery Point Name    | Select Distribution  | 12               |                 |                |                        |                     |        |      |
|     | Delivery Point Address | Distribution address | Map              |                 |                |                        |                     |        | _    |
|     |                        |                      |                  |                 |                |                        |                     |        |      |
|     |                        |                      | (13) Submit      |                 |                |                        |                     |        |      |

⑧ ปุ่มสร้างแผนงาน เวลาเริ่มต้น

ตั้งค่าเวลาเริ่มตามปฏิทิน

(๑) ปุ่มสร้างแผนงาน เวลาสิ้นสุด

ตั้งค่าเวลาสิ้นสุดตามปฏิทิน

🔟 ค้นหารถ

ตั้งค่ารถที่จะเลือกโดยเลื่อนลง (Pull down)

⑪ เลือกผู้ขับขี่

ตั้งค่าผู้ขับขี่ที่จะเลือกโดยเลื่อนลง (Pull down)

🕲 ตั้งค่า Delivery Point

ตั้งค่าจุดหมายที่จะเดินทางไปโดยเลื่อนลง (Pull down) หรือตั้งค่าบนแผนที่

🔞 ปุ่มบันทึก

บันทึกแผนงาน

⑭ ปุ่มลบแผนงาน

ลบแผนงานการจัดส่ง

⑮ ปุ่มแก้ไข

แก้ไขแผนงานการจัดส่ง

🔞 ปุ่มยืนยันการแก้ไข

ปุ่มยืนยันการแก้ไขแผนงานการจัดส่ง

# 2.5 อันดับ

จะสามารถทราบผลประเมินการขับขี่โดยแยกตามผู้ขับขี่และแยกเป็นรายเดือน

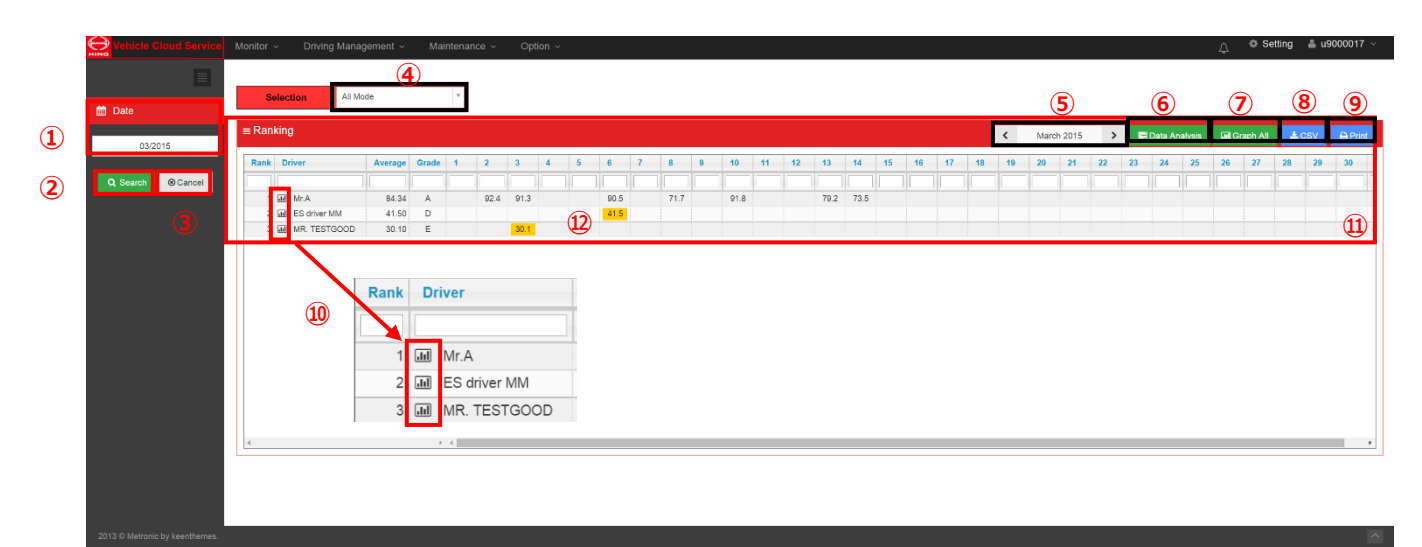

ค้นหาวันที่

เลือกปีและเดือนที่ต้องการค้นหา

② ปุ่มค้นหา

เริ่มการค้นหา

<u>(3) ปุ่มยกเลิก</u>

หยุดการค้นหา

④ เลือกหัวข้อประเมิน

สามารถเลือกได้ทั้งการประเมินผลรวม – การประเมินด้านการขับขี่ปลอดภัย

- การประเมินด้านการขับขี่อย่างคุ้มค่า
- <u> 5 ย้ายไปเดือนที่ค้นหา</u>

สามารถเลือกค้นหาได้ทีละเดือน เช่น เดือนก่อนหน้า หรือเดือนถัดไป

⑥ ปุ่มวิเคราะห์ข้อมูล

หลังจากเลือกผู้ขับขี่ที่ต้องการวิเคราะห์แล้ว เมื่อกดปุ่มนี้ระบบจะเข้าสู่การวิเคราะห์รายละเอียด

ิ 0 ปุ่ม Graph All

แสดงสัดส่วนของอันดับในระยะ 6 เดือนด้วยกราฟแท่งสะสม

※กราฟจะแสดงผลย้อนหลัง 6 เดือนนับจากเดือนที่ค้นหา (รวมทั้งเดือนที่ค้นหาด้วย)

<u>® ปุ่ม CSV</u>

สามารถดาวน์โหลดตารางที่แสดงอยู่บนหน้าจอออกมาในรูปของไฟล์ CSV ได้

พิมพ์ (ปริ้น) ตารางที่แสดงอยู่บนหน้าจอออกมาได้

🔟 ปุ่ม Graph

ระบบจะเข้าสู่กราฟแสดงการเปลี่ยนแปลงอันดับของคนที่เลือกไว้ในเดือนนั้นๆ หรือแม้ไม่กดปุ่มนี้ก็ตาม หากคลิกที่ชื่อผู้ขับขี่ที่ปรากฏบนตารางก็จะเข้าสู่หน้านี้ด้วยเช่นกัน

#### ⑪ ตารางอันดับประจำเดือนของผู้ขับขึ่

แสดงคะแนนประเมินในเดือนที่ระบุของผู้ขับขี่แต่ละคน สามารถแสดงคะแนนประเมินเป็น 2 แถวด้วยสีที่แตกต่างกันได้ ※สีพื้นหลังจะเปลี่ยนไปตามคะแนนประเมิน

> 30 คะแนน - 60 คะแนน :สีเหลือง ตั้งแต่ 30 คะแนนลงไป :สีแดง

#### 🕲 คะแนนในแต่ละอันดับ

เมื่อคลิกที่คะแนนในแต่ละอันดับ จะเข้าสู่หน้าจอวิเคราะห์รายละเอียดในตอนนั้น

# 2.5.1 อันดับ (ความเปลี่ยนแปลงแยกตามเดือน)

สามารถตรวจเช็คสัดส่วนของอันดับที่ประเมินโดยแยกตามแต่ละสำนักงานได้

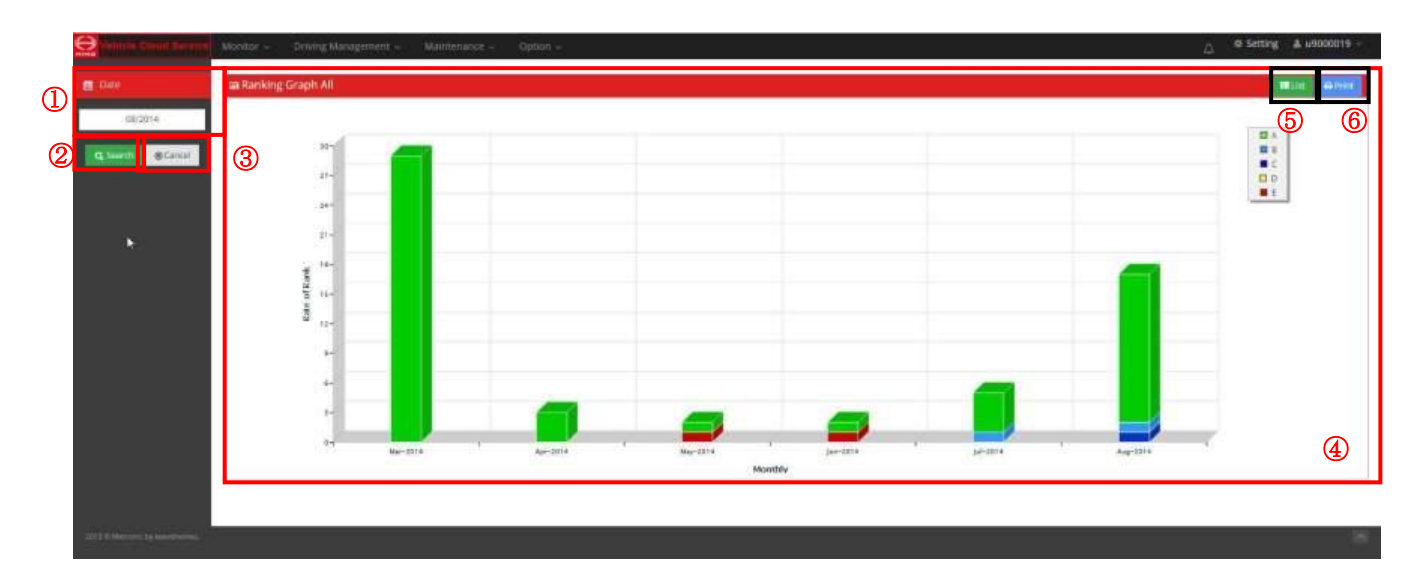

① ค้นหาวันที่

เลือกปีและเดือนที่ต้องการค้นหา

② ปุ่มค้นหา

เริ่มการค้นหา

③ ปุ่มยกเลิก

หยุดการค้นหา

<u> @ พื้นที่ Graph</u>

แสดงสัดส่วนของอันดับในระยะ 6 เดือนด้วยกราฟแท่งสะสม

※กราฟจะแสดงผลย้อนหลัง 6 เดือนนับจากเดือนที่ค้นหา (รวมทั้งเดือนที่ค้นหาด้วย)

<u>(5</u> ปุ่ม List

เข้าสู่หน้าจอแสดง List

6 Print

พิมพ์ (ปริ้น) กราฟที่ปรากฏออกมา

# 2.5.2 อันดับ (ความเปลี่ยนแปลงของแต่ละคน)

สามารถตรวจสอบอันดับที่เปลี่ยนแปลงไปของแต่ละคนได้

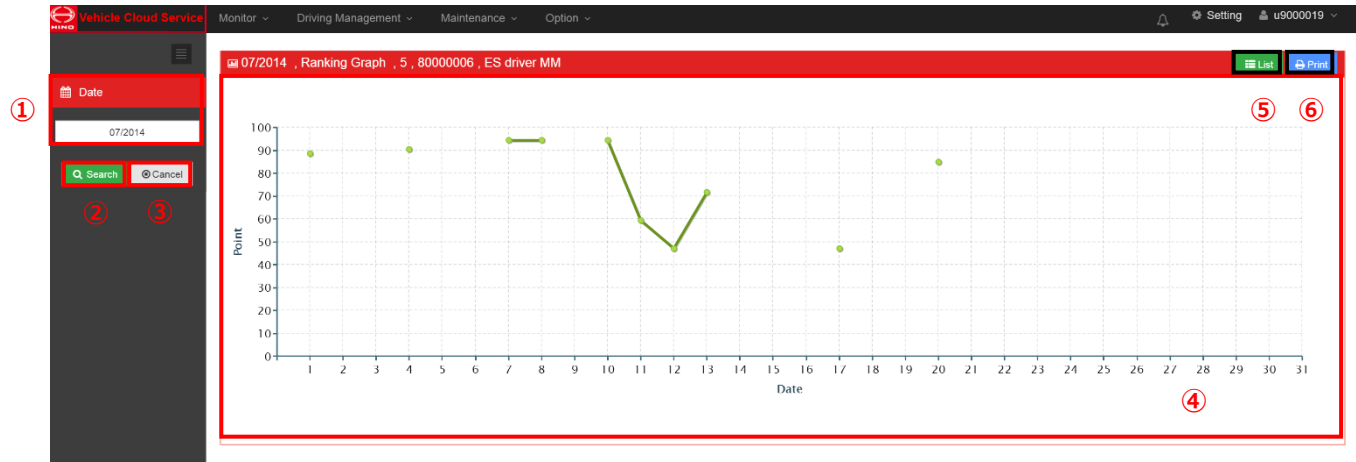

ค้นหาวันที่

เลือกปีและเดือนที่ต้องการค้นหา

② ปุ่มค้นหา

เริ่มการค้นหา

③ ปุ่มยกเลิก

หยุดการค้นหา

<u> @ พื้นที่ Graph</u>

แสดงความเปลี่ยนแปลงของคะแนนใน 1 เดือนด้วยกราฟเส้น

แสดงความเปลี่ยนแปลงของคะแนนในหัวข้อประเมิน

(การประเมินผลรวม - การประเมินด้านการขับขี่ปลอดภัย - การประเมินด้านการขับขี่อย่างคุ้มค่า) ที่เลือกจากใน List

<u>(5</u> ปุ่ม List

เข้าสู่หน้าจอแสดง List

<u>๏</u> ปุ่ม Print

พิมพ์ (ปริ้น) กราฟที่ปรากฏออกมา

## 2.6 รายงานประจำวัน / การวิเคราะห์ข้อมูล

## 2.6.1. รายงานประจำวัน (รถ)

ู่ใช้ฟังก์ชั่นนี้กรณีที่ต้องการดูรายงานประจำวันของรถแต่ละคัน

|         | GPS Tracking Service | Мо       | onitor ~ Dr   | iving Managen | nent |         | Mainter | nance      | ~ 0      | ption ~          |      |          |               |      |                  |               | ¢ 🄹        | <b>-</b> |
|---------|----------------------|----------|---------------|---------------|------|---------|---------|------------|----------|------------------|------|----------|---------------|------|------------------|---------------|------------|----------|
| ſ       |                      | 1        |               |               | _    |         |         |            |          | 8                |      |          |               | _    | 9                | _             | 10         |          |
|         | Date From            |          | Daily Report  | (Vehicle)     | ſ    | Daily I | Report  | Data       | Analysis | Vehicle Path     | Fuel | Graph    | Temperat      | ture | CSV              | <             | 2017-07-27 | >        |
| Û       | 2017-07-27 00:00     | l F      |               |               | 6    |         |         |            |          |                  |      |          |               |      |                  |               |            |          |
|         | Date Io              |          | Vehicle Name  | Driver Name   | C    | ) Re    | eport   |            | Service  | Start Time       | 50   | ervice E | nd lime       | T    | nsıt<br>ime      | Fuel<br>Graph | Amounts    | Fuel     |
|         | 2017-08-02 23:59     | łŧ       | 1             |               |      |         |         |            |          |                  |      |          |               |      |                  |               |            | (km/l)   |
| 2       | 🍰 Driver             |          | otuki2        | MR.DRIVER1    | D    | A       | ΡΕΤ     | $\bigcirc$ | 27-(     | 07-2017 08:18:00 |      | 27-07-   | 2017 10:39:0  | 3 0  | ):07:06          |               | 0.7        |          |
|         | Select Driver        | D        | otuki2        | ES Driver 2   | D    | A       | ΡΕΤ     |            | 27-      | 07-2017 11:21:34 |      | 27-07-   | 2017 12:51:2  | D O  | 1:21:06          | .11           | 17.5       |          |
| ര       |                      | Ð        | otuki2        | ES Driver 3   | D    | A       | ΡΕT     |            | 27-0     | 07-2017 13:15:17 |      | 27-07-   | 2017 17:10:0  | D 0  | 3:37:53          | .11           | 50.0       |          |
| $\odot$ | 🚚 Vehicle            |          | otuki2        | MR.A          | D    | A       | ΡΕT     |            | 27-0     | 07-2017 17:13:49 |      | 28-07-   | 2017 00:39:3  | B 0  | 4:59:30          | .1:1          | 58.6       |          |
|         |                      |          | toon-san ver4 | MR HONG       | D    | A       | ΡΕT     |            | 27-0     | 07-2017 21:03:08 |      | 28-07-   | 2017 06:19:10 | 6 0  | 1:16:24          | .1:1          | 225.0      |          |
| _ L     | × All                |          | ES-922-003    | MR.DriverA    | D    | A       | ΡΕT     |            | 27-0     | 07-2017 16:36:31 |      | 27-07-   | 2017 17:33:3  | 2 0  | 0:39:30          | .11           | 0          |          |
| (4)     | Q Search Cancel      | <b>5</b> | YZK991000     | MR. TOIUU     | D    | A       | ΡΕT     |            | 27-0     | 07-2017 14:16:01 |      | 28-07-   | 2017 10:52:5  | B 0  | 5: <b>07</b> :58 | .11           | 0          |          |
| 0       |                      |          | ES-922-006    | MR.TTTTG      | D    | A       | ΡΕT     |            | 27-0     | 07-2017 17:13:27 |      | 28-07-   | 2017 05:35:5  | 0 0  | 0:54:08          | .11           | 0          |          |
|         |                      |          | ES-922-003    | MR HONG       | D    | A       | ΡΕT     |            | 27-0     | 07-2017 06:00:18 |      | 27-07-   | 2017 14:50:14 | 4 0  | 3:14:11          | .11           | 0          |          |
|         |                      |          | ES-922-003    | MR HONG       | D    | A       | PFT     |            | 27-0     | 07-2017 15:00:29 |      | 27-07-   | 2017 16:20:1  | B 0  | 1:09:03          | .11           | 0          |          |
|         |                      |          | ES-922-006    | MR HONG       | D    | A       | ΡΕT     |            | 27-0     | 07-2017 16:21:31 |      | 27-07-   | 2017 16:54:0  | 6 0  | 0:01:38          | .11           | 0          |          |
|         |                      |          | 09091212      | MR HONG       | D    | A       | ΡΕT     |            | 27-0     | 07-2017 19:02:15 |      | 28-07-   | 2017 11:30:4  | 8 0  | 4:12:02          | .11           | 0          |          |
|         |                      |          | ES-910-0002   | Mr.Test       | Ŀ    |         |         | 1          | 27-0     | 07-2017 08:05:56 |      | 28-07-   | 2017 06:07:1  | 2 0  | 3:42:53          | .11           | 0          |          |
|         |                      | 4        | •             | 4             |      | -       | _       |            |          |                  |      |          |               |      |                  |               |            |          |

#### การค้นหาเวลา(จาก/ถึง)

ใช้ค้นหารายงานประจำวันที่อยู่ในช่วงเวลาระหว่าง "จากวันที่" และ "ถึงวันที่"

②ค้นหาชื่อผู้ขับขี่

เลือกเงื่อนไขในการค้นหาด้วยชื่อผู้ขับขึ่

<u>③ ารค้นหารถ</u>

ฟังก์ชันนี้ใช้เพื่อตั้งเกณฑ์การค้นหารถ

คุณสามารถตั้งค่าเป็น "รถทุกคัน" หรือ "รถบางคัน"

ในครั้งแรกสุดจะปรากฏรายงานประจำวันของรถทุกคัน

กรณีต้องการค้นหารายงานประจำวันเฉพาะรถคันที่ต้องการดู ให้กรอกชื่อรถแล้วค้นหา

#### <u> (</u>4)ปุ่มค้นหา

ปุ่มนี้ใช้เพื่อทำการค้นหาโดยอิงจากการตั้งค่าเงื่อนไขการค้นหา

<u> (5</u>ปุ่มยกเลิก

ปุ่มนี้ใช้เพื่อยกเลิกการค้นหา

#### <u>©แสดงผลการค้นหา</u>

แสดงผลการค้นหา

ระบบจะแสดงรายการต่อไปนี้

ระยะเวลาการขนส่ง, แสดงผลการเดินทางของรถที่ค้นหา

โดยแสดงเป็นลิสต์ที่สรุปการเดินทางในรอบ 1 เดือน

เมื่อทำการเลือกรถ ระบบจะเข้าสู่หน้าการวิเคราะห์รายละเอียด

หัวข้อที่แสดงสามารถตั้งค่าได้

ระยะเวลารถวิ่ง - ระยะทางรถวิ่ง - ระยะเวลาหยุดพักที่เกิน 30 นาทีขึ้นไป

- จำนวนครั้งที่ความเร็วเกินกำหนด – ระยะเวลาที่ความเร็วเกินกำหนด

ความเร็วเฉลี่ย - ความเร็วสูงสุด - จำนวนครั้งที่ความเร็วรอบเครื่องเกินกำหนดในพื้นที่ใช้ความเร็วต่ำ
ระยะเวลาที่ความเร็วรอบเครื่องเกินกำหนดในพื้นที่ใช้ความเร็วต่ำ
จำนวนครั้งที่ความเร็วรอบเครื่องเกินกำหนดในพื้นที่ใช้ความเร็วสูง
ระยะเวลาที่ความเร็วรอบเครื่องเกินกำหนดในพื้นที่ใช้ความเร็วสูง
ระยะเวลาที่ความเร็วรอบเครื่องเกินกำหนดในพื้นที่ใช้ความเร็วสูง
ระยะเวลาที่ความเร็วรอบเครื่องเกินกำหนดในพื้นที่ใช้ความเร็วสูง
ระยะเวลาที่ความเร็วรอบเครื่องเกินกำหนดในพื้นที่ใช้ความเร็วสูง
ระยะเวลาที่ความเร็วรอบเครื่องเกินกำหนดในพื้นที่ใช้ความเร็วสูง
จะยะเวลาที่ความเร็วรอบเครื่องเกินกำหนดในพื้นที่ใช้ความเร็วสูง
ความเร็วรอบ
เครื่องสูงสุด
จำนวนครั้งที่รถออกตัวกะทันหัน - จำนวนครั้งที่เร่งความเร็วกะทันหัน
จำนวนครั้งที่ลดความเร็วกะทันหัน - ระยะเวลาจอดนิ่ง (เดินเบา)
ระยะเวลารถวิ่งต่อเนื่องสูงสุด
คะแนนประเมินรวม - อันดับประเมินรวม - อันดับการประเมินด้านการขับขี่ปลอดภัย
อันดับการประเมินด้านการขับขี่อย่างคุ้มค่า
คะแนนประเมินด้านการขับขี่ปลอดภัย - คะแนนประเมินด้านการขับขี่อย่างคุ้มค่า

- จำนวนครั้งที่ช่องสัญญาณอินพุท 1-9 ทำงาน (ON)

เมื่อคลิกที่ปุ่มนี้ จะปรากฏผลการเดินทางของแต่ละคัน

🝺 -เป็นปุ่มเปิดหน้าจอรายงานประจำวัน

(สำหรับรายละเอียด โปรดดูข้อ 2.6.3 รายงานประจำวัน <กราฟแสดงการกระจาย> และข้อ 2.6.4 รายงานประจำวัน <แผนภูมิแสดงความเร็ว>)

- 📕 -ปุ่มเปิดหน้าจอวิเคราะห์ข้อมูล
- P -ปุ่มเปิดหน้าจอเส้นทางรถ
- T -ปุ่มเปิดหน้าจอกราฟอุณหภูมิ
- F -ปุ่มเปิดหน้าจอกราฟเชื้อเพลิง
- <u>® ปุ่มรายงาน</u>

เมื่อคลิก ON ที่ช่องสี่เหลี่ยมด้านซ้ายที่อยู่บนลิสต์รายงานประจำวัน แล้วกดปุ่มนี้ ระบบจะเปิดหน้าจอแต่ละ ประเภทออกมา

กรณีที่จะดูการเดินทางแบบรวมหลายรายการ ให้คลิก ON ที่ช่องสี่เหลี่ยมของการเดินทางที่ต้องการดู แล้ว กดปุ่ม

⊚ปุ่ม CSV

ปุ่มนี้ใช้เพื่อแสดงผลการค้นหาเป็นไฟล์ CSV

เป็นปุ่มเพื่อเปลี่ยนวันที่ที่แสดงในกราฟ

# 2.6.2 รายงานประจำวัน (ผู้ขับขี่)

กรณีต้องการดูรายงานประจำวันของผู้ขับขี่แต่ละคน จะใช้ฟังก์ชั่นนี้

| Date From           |   | a Date Report (Drive | et)         | Data Danuel Data    | Instants Malacla Data | of Oranh Tommacables CRV | 1 07.03         |             |
|---------------------|---|----------------------|-------------|---------------------|-----------------------|--------------------------|-----------------|-------------|
| 27-07-2017 00:00    | • |                      |             | Day report Clair    |                       |                          | 21-01           | -2017       |
| 🛗 Date To           | F | Vehicle Name         | Driver Name | Report              | Service Start Time    | Service End Time         | Transit<br>Time | Mileage(km) |
| 02-08-2017 23:59    |   |                      |             |                     |                       |                          |                 |             |
| Test Bestation      |   |                      |             |                     |                       |                          |                 |             |
| Driver              |   | ES-922-003           | MR HONG     |                     | 27-07-2017 06:00:18   | 27-07-2017 14:50:14      | 03:14:11        | 138         |
| a All               |   | ES-922-003           | MR HONG     |                     | 27-07-2017 15:00:29   | 27-07-2017 16:20:18      | 01:09:03        | 54          |
|                     |   | ES-922-006           | MR HONG     |                     | 27-07-2017 16:21:31   | 27-07-2017 16:54 06      | 00.01:38        |             |
| Vehicle             |   | 09091212             | MR HONG     | DADET               | 27-07-2017 19:02:15   | 28-07-2017 11:30:48      | 04 12:02        | 185         |
| and a second second |   | YZK991000            | MR. TOIUU   | DE A E E I          | 27-07-2017 14:16:01   | 28-07-2017 10:52:58      | 05:07:58        | 173         |
| Select Vehicle      |   | ES-922-003           | MR.DriverA  |                     | 27-07-2017 16:36:31   | 27-07-2017 17:33:32      | 00:39:30        | 2           |
| Q Search @Cancel    | 5 | ES-922-0002          | MR.TEERA    | DAPET               | 27-07-2017 16:02:22   | 28-07-2017 12:43:40      | 00.04:54        | (           |
|                     |   | ES-922-006           | MR.TTTTG    |                     | 27-07-2017 17:13:27   | 28-07-2017 05:35:50      | 00.54:08        | 3           |
|                     |   | ES-922-006           | MR.lok      | DAPTI               | 27-07-2017 17:00:31   | 27-07-2017 17:00:51      | 00:00:17        | (           |
|                     |   | ES-910-0002          | Mr. Test    |                     | 27-07-2017 08 05 56   | 28-07-2017 06:07:12      | 03:42:53        | 15          |
|                     |   | toon-san ver4        | tsukamoto   | (D) (A) (P) (E) (T) | 27-07-2017 21:03:08   | 28-07-2017 06:19:16      | 01:16:24        | 51          |

#### การค้นหาเวลา(จาก/ถึง)

ใช้ค้นหารายงานประจำวันที่อยู่ในช่วงเวลาระหว่าง "จากวันที่" และ "ถึงวันที่"

เลือกเงื่อนไขในการค้นหาด้วยชื่อผู้ขับขึ่

<u>③ ารค้นหารถ</u>

ฟังก์ชันนี้ใช้เพื่อตั้งเกณฑ์การค้นหารถ

คุณสามารถตั้งค่าเป็น "รถทุกคัน" หรือ "รถบางคัน"

ในครั้งแรกสุดจะปรากฏรายงานประจำวันของรถทุกคัน

กรณีต้องการค้นหารายงานประจำวันเฉพาะรถคันที่ต้องการดู ให้กรอกชื่อรถแล้วค้นหา

④ปุ่มค้นหา

ปุ่มนี้ใช้เพื่อทำการค้นหาโดยอิงจากการตั้งค่าเงื่อนไขการค้นหา

<u>(5)ปุ่มยกเลิก</u>

ปุ่มนี้ใช้เพื่อยกเลิกการค้นหา

<u> (6) แสดงผลการค้นหา</u>

แสดงผลการค้นหา

ระบบจะแสดงรายการต่อไปนี้

ระยะเวลาการขนส่ง, แสดงผลการเดินทางของรถที่ค้นหา

โดยแสดงเป็นลิสต์ที่สรุปการเดินทางในรอบ 1 เดือน

เมื่อทำการเลือกรถ ระบบจะเข้าสู่หน้าการวิเคราะห์รายละเอียด

หัวข้อที่แสดงสามารถตั้งค่าได้

ระยะเวลารถวิ่ง - ระยะทางรถวิ่ง - ระยะเวลาหยุดพักที่เกิน 30 นาทีขึ้นไป

- จำนวนครั้งที่ความเร็วเกินกำหนด – ระยะเวลาที่ความเร็วเกินกำหนด

้ความเร็วเฉลี่ย - ความเร็วสูงสุด - จำนวนครั้งที่ความเร็วรอบเครื่องเกินกำหนดในพื้นที่ใช้ความเร็วต่ำ

ระยะเวลาที่ความเร็วรอบเครื่องเกินกำหนดในพื้นที่ใช้ความเร็วต่ำ จำนวนครั้งที่ความเร็วรอบเครื่องเกินกำหนดในพื้นที่ใช้ความเร็วสูง - ระยะเวลาที่ความเร็วรอบเครื่องเกินกำหนดในพื้นที่ใช้ความเร็วสูง – ความเร็วรอบ เครื่องสูงสุด จำนวนครั้งที่รถออกตัวกะทันหัน - จำนวนครั้งที่เร่งความเร็วกะทันหัน - จำนวนครั้งที่ลดความเร็วกะทันหัน - ระยะเวลาจอดนิ่ง (เดินเบา) -ระยะเวลารถวิ่งต่อเนื่องสูงสุด

คะแนนประเมินรวม - อันดับประเมินรวม - อันดับการประเมินด้านการขับขี่ปลอดภัย

- อันดับการประเมินด้านการขับขี่อย่างคุ้มค่า

คะแนนประเมินด้านการขับขี่ปลอดภัย - คะแนนประเมินด้านการขับขี่อย่างคุ้มค่า

- จำนวนครั้งที่ช่องสัญญาณอินพุท 1-9 ทำงาน (ON)

<u> (</u>ิหน้ารายงาน

เมื่อคลิกที่ปุ่มนี้ จะปรากฏผลการเดินทางของแต่ละคัน

🝺 -เป็นปุ่มเปิดหน้าจอรายงานประจำวัน

(สำหรับรายละเอียด โปรดดูข้อ 2.6.3 รายงานประจำวัน <กราฟแสดงการกระจาย> และข้อ 2.6.4 รายงานประจำวัน <แผนภูมิแสดงความเร็ว>)

- 🛕 -ปุ่มเปิดหน้าจอวิเคราะห์ข้อมูล
- P -ปุ่มเปิดหน้าจอเส้นทางรถ
- T -ปุ่มเปิดหน้าจอกราฟอุณหภูมิ
- F -ปุ่มเปิดหน้าจอกราฟเชื้อเพลิง
- 🛞 ปุ่มรายงาน

เมื่อคลิก ON ที่ช่องสี่เหลี่ยมด้านช้ายที่อยู่บนลิสต์รายงานประจำวัน แล้วกดปุ่มนี้ ระบบจะเปิดหน้าจอแต่ละ ประเภทออกมา

กรณีที่จะดูการเดินทางแบบรวมหลายรายการ ให้คลิก ON ที่ช่องสี่เหลี่ยมของการเดินทางที่ต้องการดู แล้ว กดปุ่ม

⊚ปุ่ม CSV

ปุ่มนี้ใช้เพื่อแสดงผลการค้นหาเป็นไฟล์ CSV

เป็นปุ่มเพื่อเปลี่ยนวันที่ที่แสดงในกราฟ

## 2.6.3 รายงานประจำวัน<กราฟแสดงการกระจาย>

สามารถเช็ครายงานประจำวันด้วยการกดที่ปุ่มรายงานประจำวัน

<โปรดดูข้อ 2.6.1 รายงานประจำวัน (รถ) หรือ 2.6.2 รายงานประจำวัน (ผู้ขับขี่)

ข้อ (7) รายงาน และข้อ (8) ปุ่มรายงาน>

ที่หน้าจอตั้งค่าการแสดงผล หากเลือกประเภทของรายงานประจำวันให้โชว์เป็นกราฟแสดงการกระจาย จะปรากฏหน้าจอดังที่แสดงด้านล่างนี้

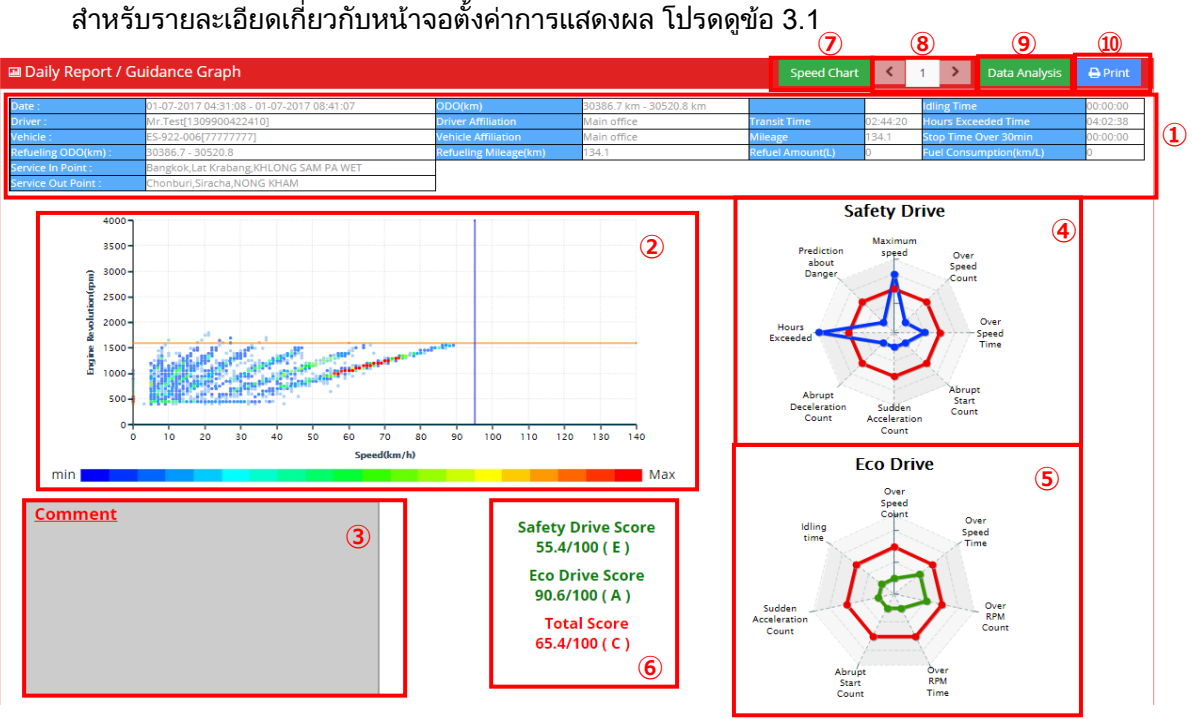

แสดงข้อมูลการเดินทาง

ระบบจะแสดงข้อมูลการเดินทาง

เนื้อหาที่แสดงประกอบไปด้วย วันเวลาเดินทาง - ชื่อรถ - ชื่อผู้ขับขี่ - สังกัดของผู้ขับขี่ – สังกัดของรถ - เลขไมล์รถวิ่ง – ระยะเวลาที่รถวิ่ง -

ะยะเวลาขับขี่ต่อเนื่อง – ระยะเวลาหยุดรถรวม - มาตรวัดระยะทาง (กม.)

- ค่ามาตรวัดระยะทางเมื่อเติมเชื้อเพลิง (กม.) - ระยะทางที่ขับขี่ต่อไปได้ (กม.) -

้ปริมาณการเติมเชื้อเพลิง – ระยะเวลาเดินเบา – อัตราการสิ้นเปลืองเชื้อเพลิง

– จุดเปิดใช้ระบบ –จุดปิดการใช้ระบบ

② ภาพแสดงการกระจายตัว

ระบบจะแสดงภาพการกระจายตัวของการเดินทาง

แกนนอนแสดงความเร็ว, แกนตั้งแสดงความเร็วรอบเครื่องรถยนต์

| น้อย | 21- | 61- | มาก 151- |
|------|-----|-----|----------|
|      |     |     |          |

<u>③ แสดงข้อคิดเห็น</u>

ระบบจะแสดงข้อคิดเห็นเพื่อแนะนำให้ทำการปรับปรุง

| <u> @</u> แผนภูมิเรดาห์แสดงผลการประเมินการขับขี่ด้านความปลอดภัย                           |
|-------------------------------------------------------------------------------------------|
| แสดงแผนภูมิเรดาห์ของการขับขี่อย่างปลอดภัย                                                 |
| เส้นสีแดงคือค่าเป้าหมายของบริษัท ส่วนเส้นสีน้ำเงินคือคะแนนประเมินผลการเดินทางจริง         |
| (รายละเอียดเกี่ยวกับการตั้งค่าเป้าหมายของบริษัท โปรดอ่านข้อ 3.3.5 การตั้งค่าการประเมินผล) |
| หัวข้อที่ประเมินประกอบไปด้วย ความเร็วสูงสุด                                               |
| จำนวนครั้งที่ความเร็วเกินกำหนด - ระยะเวลาที่ความเร็วเกินกำหนด                             |
| จำนวนครั้งที่รถออกตัวกะทันหัน – จำนวนครั้งที่เร่งความเร็วกะทันหัน                         |
| - จำนวนครั้งที่ลดความเร็วกะทันหัน - ระยะเวลาขับขี่ต่อเนื่อง –                             |
| หัวข้อเลือกที่ 1 - หัวข้อเลือกที่ 2 - หัวข้อเลือกที่ 3                                    |
| <u> (ธ</u> ิแผนภูมิเรดาห์แสดงการประเมินด้านการขับขี่อย่างคุ้มค่า                          |
| แสดงแผนภูมิเรดาห์ของการขับขี่อย่างปลอดภัย                                                 |
| เส้นสีแดงคือค่าเป้าหมายของบริษัท ส่วนเส้นสีเขียวคือคะแนนประเมินผลการเดินทางจริง           |
| (รายละเอียดเกี่ยวกับการตั้งค่าเป้าหมายของบริษัท โปรดอ่านข้อ 3.3.5 การตั้งค่าการประเมินผล) |
| หัวข้อที่ประเมินประกอบไปด้วย จำนวนครั้งที่ความเร็วเกินกำหนด                               |
| - ระยะเวลาที่ความเร็วเกินกำหนด - จำนวนครั้งที่ความเร็วรอบเครื่องเกินกำหนด                 |
| ระยะเวลาที่ความเร็วรอบเครื่องเกินกำหนด – จำนวนครั้งที่รถออกตัวกะทันหัน                    |
| - จำนวนครั้งที่เร่งความเร็วกะทันหัน - ระยะเวลาจอดนิ่ง (เดินเบา)                           |
| หัวข้อเลือกที่ 1 - หัวข้อเลือกที่ 2 - หัวข้อเลือกที่ 3                                    |
| <u>๏ แสดงคะแนนประเมิน</u>                                                                 |
| ระบบจะแสดงอันดับและคะแนนจากประเมินการขับขี่ด้านความปลอดภัย,                               |
| แสดงอันดับและคะแนนจากการประเมินด้านการขับขี่อย่างคุ้มค่า,                                 |
| แสดงอันดับและคะแนนจากการประเมินผลรวม                                                      |
| ระบบจะแสดงคะแนนประเมิน                                                                    |
| <u>⑦ ปุ่มแผนภูมิแสดงความเร็ว</u>                                                          |
| ปุ่มนี้จะถูกใช้เมื่อต้องการเปลี่ยนไปยังหน้าจอแผนภูมิแสดงความเร็ว                          |
| <u>® ปุ่มดัชนีการเปลี่ยนบริการ</u>                                                        |
| ปุ่มนี้ใช้เพื่อเปลี่ยนสลับการเดินทางที่จะแสดงผล กรณีพบการเดินทางหลายรายการในวันนั้นๆ      |
| ที่ปรากฏบนหน้าจอ                                                                          |
| <u> </u>                                                                                  |
| ระบบจะเข้าสู่การวิเคราะห์รายละเอียด                                                       |
| <u>® ปุ่ม Print</u>                                                                       |

ระบบจะปริ้นรายงานประจำวันที่แสดงอยู่ออกมา
## 2.6.4 รายงานประจำวัน< แผนภูมิแสดงความเร็ว>

สามารถเช็ครายงานประจำวันด้วยการกดที่ปุ่มรายงานประจำวัน

- <โปรดดูข้อ 2.6.1 รายงานประจำวัน (รถ) หรือ 2.6.2 รายงานประจำวัน (ผู้ขับขึ่) ข้อ (7) รายงาน และข้อ
- (8) ปุ่มรายงาน>
- ที่หน้าจอตั้งค่าการแสดงผล หากเลือกประเภทของรายงานประจำวันให้โชว์เป็นแผนภูมิแสดงความเร็ว

 $\square$ 

- จะปรากฏหน้าจอดังที่แสดงด้านล่างนี้
- สำหรับรายละเอียดเกี่ยวกับหน้าจอตั้งค่าการแสดงผล โปรดดูข้อ 3.1

<แผนภูมิแสดงความเร็ว>

|                   |                                         |              |                      |          | e       | <i>y</i>         | <b>U</b>   | <b>U</b>               | U                        |
|-------------------|-----------------------------------------|--------------|----------------------|----------|---------|------------------|------------|------------------------|--------------------------|
| Daily Report / G  | Guidance Graph                          | Scatter Grap | ph Radar Chart       | <        | 01-07-2 | 2017 >           | <b>٢</b> 1 | > Data Analysis        | 🔒 Print                  |
| Date              | 06-12-2016 21:23:32 - 06-12-2016 22:29: | :18 o        | DO(km)               | 0 km - 9 | 9.6 km  |                  |            | Idling Time            | 00:00:00                 |
| Driver            | MR.EGOOD[9234567830123]                 | D            | river Affiliation    | M&M H    | EAD     | Transit Time     | 00:36:44   | Hours Exceeded Time    | 01:05:46                 |
| Vehicle           | Vehicle A[598]                          | V            | ehicle Affiliation   | Bankok   | office  | Mileage          | 9.6        | Stop Time Over 30min   | 00:00:00                 |
| Refueling ODO(km) | 0 - 9.6                                 | R            | efueling Mileage(km) | 9.6      |         | Refuel Amount(L) | 0          | Fuel Consumption(km/L) | 0                        |
| Service In Point  | DTC Company                             |              |                      |          |         |                  |            |                        | $\overline{\mathcal{O}}$ |
| Service Out Point | Citadines                               |              |                      |          |         |                  |            |                        | U                        |
|                   |                                         |              |                      |          |         |                  |            |                        |                          |

 $\bigcirc$ 

3

6

ഭ

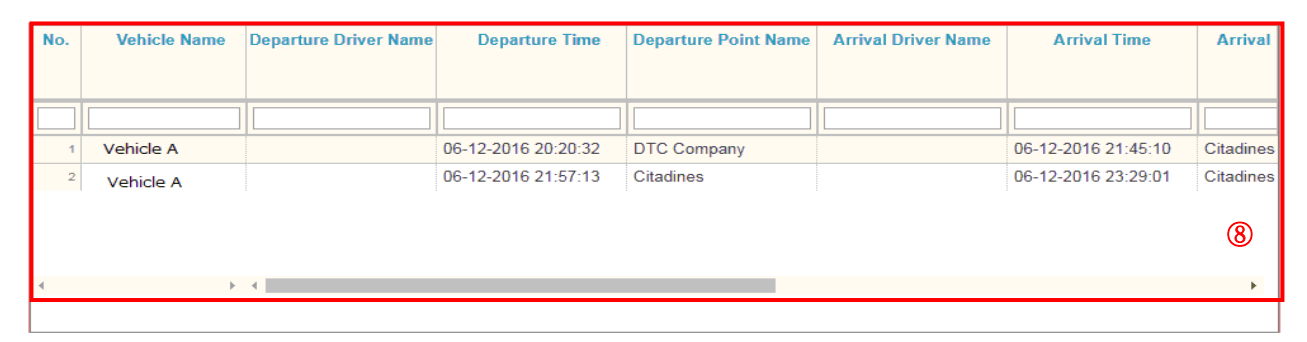

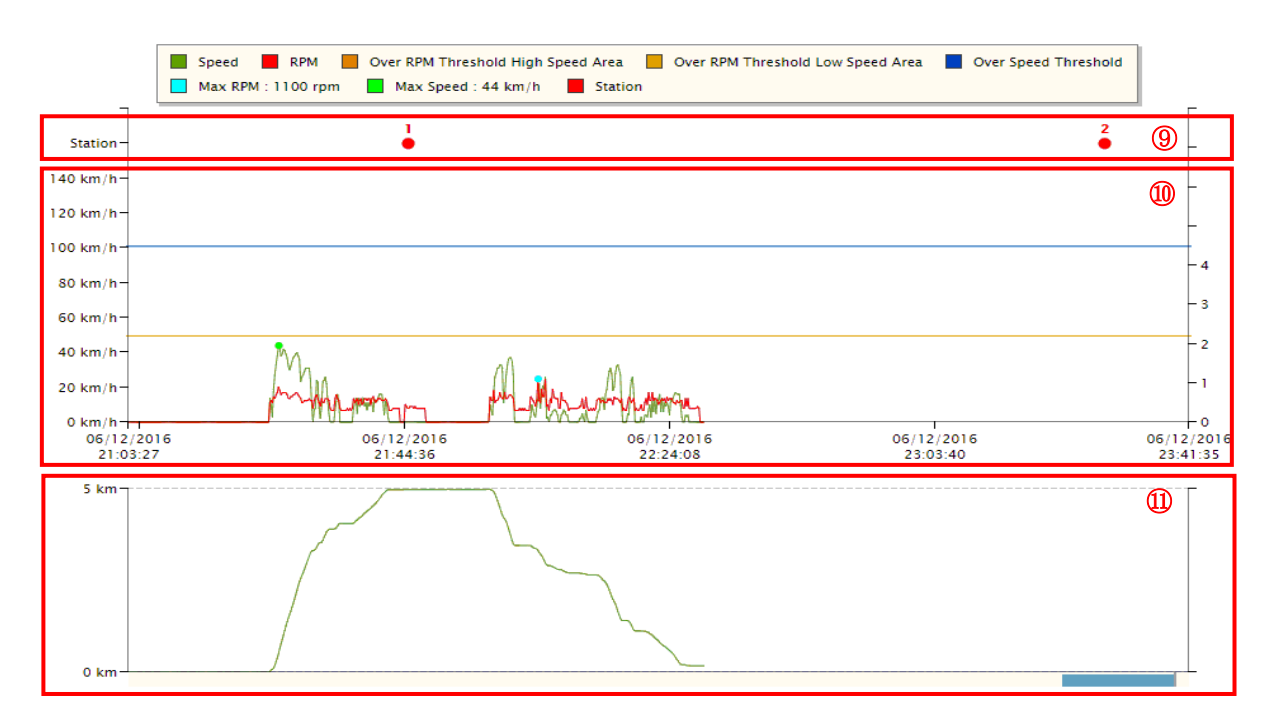

<u>()</u> ตัวเลือกกราฟการกระจายตัว

เมื่อคลิ๊กแล้วจะไปหน้ากราฟการกระจายตัว

② ปุ่มแผนภูมิเรดาห์

ปุ่มนี้จะถูกใช้เมื่อต้องการเปลี่ยนไปยังหน้าจอแผนภูมิเรดาห์

③ ปุ่มเปลี่ยนวันที่

เป็นปุ่มเพื่อเปลี่ยนวันที่ที่แสดงในกราฟ

④ ปุ่มดัชนีการเปลี่ยนบริการ

้ปุ่มนี้ใช้เพื่อเปลี่ยนสลับการเดินทางที่จะแสดงผล กรณีพบการเดินทางหลายรายการในวันนั้นๆ ที่ปรากฏบนหน้าจอ

ปุ่มวิเคราะห์รายละเอียด

ระบบจะเข้าสู่การวิเคราะห์รายละเอียด

<u>๏์ ปุ่ม Print</u>

ระบบจะปริ้นรายงานประจำวันที่แสดงอยู่ออกมา

🕜 แสดงข้อมูลการเดินทาง

ระบบจะแสดงข้อมูลการเดินทาง

เนื้อหาที่แสดงประกอบไปด้วย วันเวลาเดินทาง - ชื่อรถ - ชื่อผู้ขับขี่ - สังกัดของผู้ขับขี่ – สังกัดของรถ

- เลขไมล์รถวิ่ง – ระยะเวลาที่รถวิ่ง -

ะยะเวลาขับขี่ต่อเนื่อง – ระยะเวลาหยุดรถรวม - มาตรวัดระยะทาง (กม.)

- ค่ามาตรวัดระยะทางเมื่อเติมเชื้อเพลิง (กม.) - ระยะทางที่ขับขี่ต่อไปได้ (กม.) -

ปริมาณการเติมเชื้อเพลิง – ระยะเวลาเดินเบา – อัตราการสิ้นเปลืองเชื้อเพลิง

- จุดเปิดใช้ระบบ –จุดปิดการใช้ระบบ
- 🛞 รายงานสถานี

จะปรากฏรายงานสถานีที่มีการเดินทาง

<u>()</u> แถบสถานี

เวลาที่เดินทางถึงสถานีจะถูกพล็อตลงในแถบสถานี

หมายเลขของรายงานสถานีจะปรากฏบนจุด

🔟 แผนภูมิแสดงความเร็ว, แผนภูมิ RPM

จะปรากฏแผนภูมิแสดงความเร็วและแผนภูมิ RPM

<u> (1)</u> กราฟย่อย

จะปรากฏกราฟย่อย

กราฟย่อยที่ปรากฏสามารถตั้งค่าได้จากหน้าจอตั้งค่าการแสดงผล โปรดอ่านที่ข้อ 3.1

| เผนภูมิเรด                            | าห์>                                               |                       | س                       | Ø                | 3        |                        | ந        |
|---------------------------------------|----------------------------------------------------|-----------------------|-------------------------|------------------|----------|------------------------|----------|
| Daily Repor                           | t / Guldance Graph                                 |                       | Scatter Graph Spe       | ed Chart         |          | Data Analysis          | ⊖ Print  |
| Date                                  | 2017-07-27 08:48:46 - 2017-07-28 02:17:45          | ODO(km)               | 115254.2 km - 115624 km |                  |          | Idling Time            | 03:47:39 |
| Driver                                | Mr. Driver A[3720700558888]                        | Driver Affiliation    | Undefined               | Transit Time     | 07:24:01 | Hours Exceeded Time    | 09:35:54 |
| Vehicle                               | Vehicle A [0012]                                   | Vehicle Affiliation   | senko5 user office      | Mileage          | 369.8    | Stop Time Over 30min   | 01:54:08 |
|                                       |                                                    |                       |                         |                  |          |                        |          |
| Refueling ODO(km)                     | 115254.2 - 115624                                  | Refueling Mileage(km) | 369.8                   | Refuel Amount(L) | 149.3    | Fuel Consumption(km/L) | 2.48     |
| Refueling ODO(km)<br>Service In Point | 115254.2 - 115624<br>Ratchaburi,Paktho,THUNG LUANG | Refueling Mileage(km) | 369.8                   | Refuel Amount(L) | 149.3    | Fuel Consumption(km/L) | 2.48     |

|        | Radar Chart                                     |                                        |                                     |          |       |      |           |
|--------|-------------------------------------------------|----------------------------------------|-------------------------------------|----------|-------|------|-----------|
|        |                                                 |                                        | item                                | Record   | Score | Rank | Comment   |
|        | $\cup$                                          |                                        | Maximum Speed(km/h)                 | 102      | 0     | E    | so bad!!  |
|        | Maximum<br>Speed(km/h)<br>Abrupt                | )(E)<br>Over                           | Over Speed Count(Times)             | 1        | 20    | A    | PerfectII |
| S      | Deceleration<br>Count(Times)(A)                 | Speed<br>Count(Times)(A)               | Over Speed Time                     | 00:00:12 | 20    | A    | PerfectII |
| f      |                                                 |                                        | Abrupt Start Count(Times)           | 0        | 10    | А    | Perfect!! |
| t<br>y | Sudden                                          | Over<br>Speed<br>Time(A)               | Sudden Acceleration<br>Count(Times) | 0        | 10    | A    | Perfect!! |
|        | Count(Times)(A) Abrupt<br>Start<br>Count(Times) | )(A)                                   | Abrupt Deceleration<br>Count(Times) | 0        | 10    | A    | PerfectII |
|        |                                                 |                                        | Safe Driving Eval Score             |          | 77.7  | в    | goodll    |
|        |                                                 |                                        | Item                                | Record   | Score | Rank | Comment   |
|        |                                                 | Over<br>Speed<br>Count(Tjimes)(A) Over | Over Speed Count(Times)             | 1        | 20    | А    | PerfectII |
|        | Over<br>Speed<br>Count(Tjimes)(                 |                                        | Over Speed Time                     | 00:00:12 | 20    | А    | PerfectII |
|        | Time(E)                                         | Speed<br>Time(A)                       | Over RPM Count(Times)               | 1        | 10    | A    | PerfectII |
| E      |                                                 |                                        | Over RPM Time                       | 00:00:01 | 10    | A    | Perfect!! |
| 0      | Sudden<br>Acceleration                          | Over<br>RPM                            | Abrupt Start Count(Times)           | 0        | 10    | A    | PerfectII |
|        | Abrupt                                          | Over<br>RPM                            | Sudden Acceleration<br>Count(Times) | 0        | 10    | A    | PerfectII |
|        | Start<br>Count(Times)(A)                        | Time(A)                                | Idling Time                         | 03:47:39 | 0     | E    | so badll  |
|        |                                                 |                                        | ECO Driving Eval Score              |          | 88.8  | A    | Perfect!! |
|        | Record                                          | Target                                 | Total Driving Score                 |          | 75    | В    | good!!    |

## ① ตัวเลือกกราฟการกระจายตัว

เมื่อคลิ๊กแล้วจะไปหน้ากราฟการกระจายตัว

② ปุ่มแผนภูมิแสดงความเร็ว

ปุ่มนี้จะถูกใช้เมื่อต้องการเปลี่ยนไปยังหน้าจอแผนภูมิแสดงความเร็ว

③ ปุ่มดัชนีการเปลี่ยนบริการ

ี่ปุ่มนี้ใช้เพื่อเปลี่ยนสลับการเดินทางที่จะแสดงผล กรณีพบการเดินทางหลายรายการในวันนั้นๆ ที่ปรากฏบนหน้าจอ

④ ปุ่มวิเคราะห์รายละเอียด

ระบบจะเข้าสู่การวิเคราะห์รายละเอียด

<u>(5</u> ปุ่ม Print

ระบบจะปริ้นรายงานประจำวันที่แสดงอยู่ออกมา

#### 🜀 แสดงข้อมูลการเดินทาง

ระบบจะแสดงข้อมูลการเดินทาง

เนื้อหาที่แสดงประกอบไปด้วย วันเวลาเดินทาง - ชื่อรถ - ชื่อผู้ขับขี่ - สังกัดของผู้ขับขี่ – สังกัดของรถ - เลขไมล์รถวิ่ง – ระยะเวลาที่รถวิ่ง -

ะยะเวลาขับขี่ต่อเนื่อง – ระยะเวลาหยุดรถรวม - มาตรวัดระยะทาง (กม.)

- ค่ามาตรวัดระยะทางเมื่อเติมเชื้อเพลิง (กม.) - ระยะทางที่ขับขี่ต่อไปได้ (กม.) -

ปริมาณการเติมเชื้อเพลิง – ระยะเวลาเดินเบา – อัตราการสิ้นเปลืองเชื้อเพลิง

– จุดเปิดใช้ระบบ –จุดปิดการใช้ระบบ

#### *(*ิ∂แผนภูมิเรดาร์

แสดงแผนภูมิเรดาร์ของการเดินทาง ซึ่งประเมินตามเกณฑ์การประเมินที่ตั้งไว้สำหรับรถแต่ละประเภท 2.6.1 แผนภูมิเรดาร์จะถูกพิมพ์ลงในรายงานประจำวันแบบเดียวกับหน้าจอนี้

\*การคำนวณเพื่อประเมินแต่ละรายการ กรุณาดูที่ 3.3.5 การตั้งค่าการประเมิน

เกี่ยวกับแผนภูมิเรดาห์สำหรับประเมินผลการขับขี่ปลอดภัย

เส้นสีแดงคือค่าเป้าหมายของบริษัท ส่วนเส้นสีน้ำเงินคือคะแนนประเมินผลการเดินทางจริง เกี่ยวกับแผนภูมิเรดาห์สำหรับประเมินผลการขับขี่แบบประหยัดพลังงาน เส้นสีแดงคือค่าเป้าหมายของบริษัท ส่วนเส้นสีเขียวคือคะแนนประเมินผลการเดินทางจริง ※รายละเอียดการตั้งค่าเป้าหมายของบริษัท โปรดอ่านข้อ 3.3.5 การตั้งค่าการประเมินผล

จะปรากฏข้อความคอมเม้นต์อัตโนมัติสำหรับทุกๆ คะแนนที่ได้รับ

(สำหรับการตั้งค่ารายละเอียดข้อความคอมเม้นต์ โปรดอ่านข้อ 3.3.5 การตั้งค่าการประเมินผล)

## 2.6.5 การวิเคราะห์ข้อมูล

เตรียมหน้าจอการวิเคราะห์ดังนี้ เพื่อทำการวิเคราะห์ข้อมูล

- แผนภูมิความเร็ว
- กราฟการกระจายตัว
- แผนภูมิแท่งความเร็ว
- แผนภูมิแท่งความเร็วรอบเครื่องยนต์
- แผนภูมิแท่งความเร็วเร่ง
- แผนภูมิแท่งองศาคันเร่ง
- แผนภูมิเรดาร์

\*หน้าจอแสดงเริ่มต้นสำหรับการวิเคราะห์ข้อมูล สามารถเปลี่ยนแปลงได้ด้วย "ตั้งค่า การตั้งค่าการแสดงผล

| " | (ค่าเริ่มต้น   | แสดงแผนภมิความเร็ว)                                                                                                    |
|---|----------------|----------------------------------------------------------------------------------------------------|
|   | (11 16 9914116 | PPPIAL PPPA PPA PPIAL PPP PPA PPIAL PPP PPIAL PPP PPIAL |

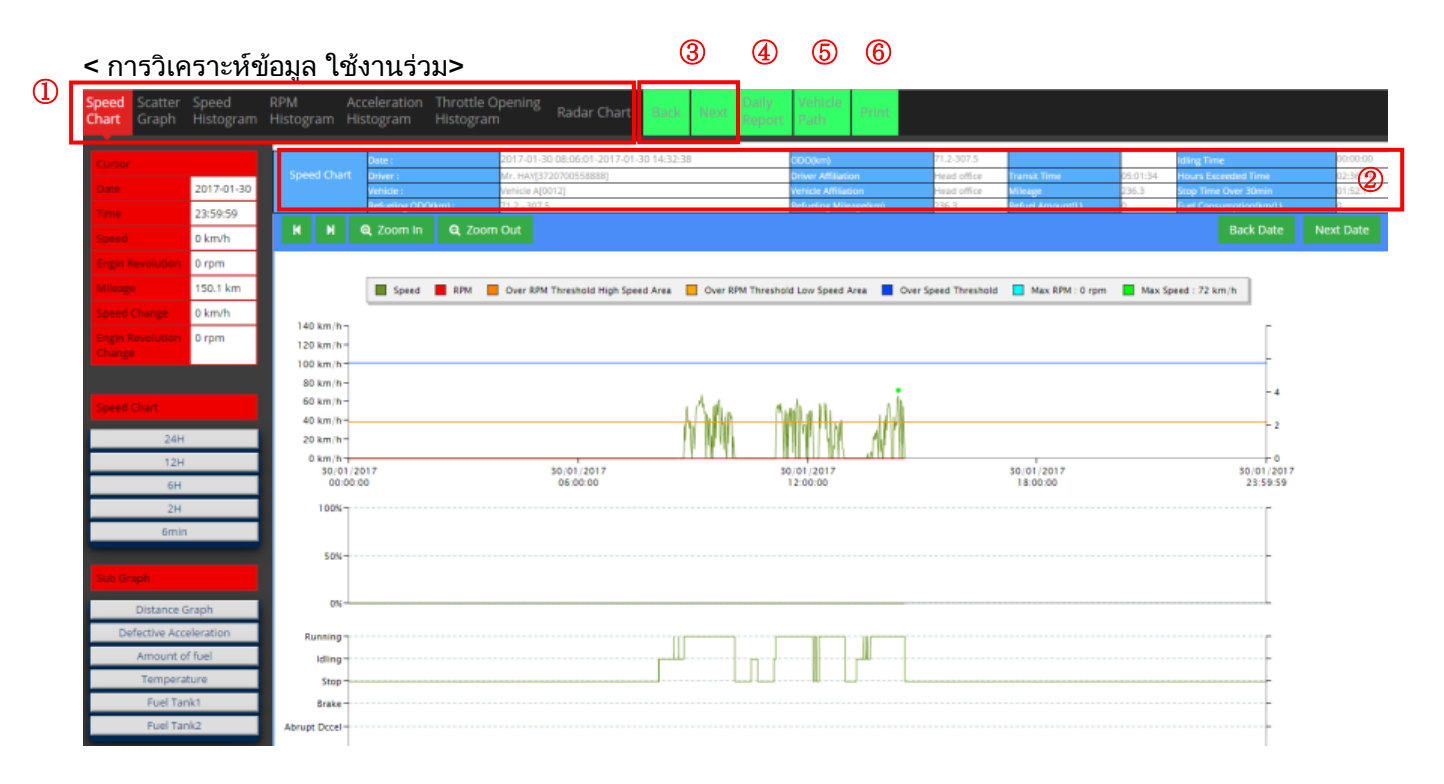

- <u>แสดงการวิเคราะห์ข้อมูล</u>
  - ปุ่มย้ายไปยังแต่ละหน้าจอการวิเคราะห์
  - -แผนภูมิความเร็ว
  - -แผนภูมิการกระจายตัว
  - -แผนภูมิฮิสโตแกรมความเร็ว
  - -แผนภูมิฮิสโตแกรม RPM
  - -แผนภูมิฮิสโตแกรมการเร่งความเร็ว
  - -แผนภูมิฮิสโตแกรมการเปิดปีกผีเสื้อ
  - -แผนภูมิเรดาร์

#### ② แสดงข้อมูลการเดินทาง

ระบบจะแสดงข้อมูลการเดินทาง

เนื้อหาที่แสดงประกอบไปด้วย วันเวลาเดินทาง

- ชื่อรถ ชื่อผู้ขับขี่ สังกัดของผู้ขับขี่ สังกัดของรถ
- เลขไมล์รถวิ่ง
- ระยะเวลาที่รถวิ่ง
- ะยะเวลาขับขี่ต่อเนื่อง
- ระยะเวลาหยุดรถรวม
- มาตรวัดระยะทาง (กม.)
- ค่ามาตรวัดระยะทางเมื่อเติมเชื้อเพลิง (กม.)
- ระยะทางที่ขับขี่ต่อไปได้ (กม.)
- ปริมาณการเติมเชื้อเพลิง
- ระยะเวลาเดินเบา
- อัตราการสิ้นเปลืองเชื้อเพลิง

### ⊚ปุ่ม ถอยกลับ/ต่อไป

กรณีที่เลือกหลายการเดินทาง ถ้ากดปุ่มนี้ จะสามารถสลับการเดินทาง ถอยกลับ/ต่อไป ได้

④ปุ่มรายงานประจำวัน

กดปุ่มนี้ เพื่อเปิดหน้าจอ รายงานประจำวัน ได้

### <u>(5) ปุ่มเส้นทางรถ</u>

กดปุ่มนี้ เพื่อเปิดหน้าจอ เส้นทางการขับขี่ของรถ

#### 🌀 ปุ่ม Print

ระบบจะปริ้นรายงานประจำวันที่แสดงอยู่ออกมา

## 2.6.5.1 แผนภูมิความเร็ว

|   | Speed Scatter Spee<br>Chart Graph Hist                                                          | ed Ri<br>ogram H     | PM Aci<br>listogram His                                                           | celeration<br>stogram                                          | Throttle Opening<br>Histogram Radar Cha                                                      | art Back Next R       | aily Vehicle<br>aport Path Print                                             |                                                   |                                           |                        |                                                                                                 |                                                |
|---|-------------------------------------------------------------------------------------------------|----------------------|-----------------------------------------------------------------------------------|----------------------------------------------------------------|----------------------------------------------------------------------------------------------|-----------------------|------------------------------------------------------------------------------|---------------------------------------------------|-------------------------------------------|------------------------|-------------------------------------------------------------------------------------------------|------------------------------------------------|
| 1 | Cursor<br>Date 30-0<br>Time 00:00<br>Speed 0 km                                                 | 1-2017<br>0:01<br>Vh | Speed Chart                                                                       | Dote :<br>Driver :<br>Vehicle :<br>Befueine 0000<br>Q. Zoom In | 30-01-2017 08:06-01-30-0<br>0 20237207700568888<br>(2 202320072)<br>12 2 8075<br>Q. Zoom Out | 1-2017 14:32:38       | OOO(km)<br>Driver Affiliation<br>Vehicle Affiliation<br>Refueling Minage(km) | 71.2.307.5<br>Head office<br>Head office<br>236.3 | Transk Time<br>Wikege<br>Refuel Amount(L) | 05:01:34<br>236.3<br>0 | Iding Time<br>Hours Exceeded Time<br>Stop Time Over 30min<br>Fuel ConsumptionRowt3<br>Back Date | 00.00:00<br>02-36-14<br>01:5<br>8<br>Next Date |
|   | Engin Revolution 0 rpn<br>Mileage 0 km<br>Speed Change 0 km<br>Engin Revolution 0 rpn<br>Change | n<br>Vh<br>n         | 140 km/h<br>120 km/h<br>100 km/h                                                  | Speed                                                          | RPM 🔲 Over RPM Threshold High                                                                | Speed Area 🧧 Over RPM | Threshold Low Speed Area                                                     | Over Speed Threshold                              | Max RPM : 0 rpr                           | n 📕 Max Sp             | veed : 72 km/h                                                                                  |                                                |
| 2 | Speed Chart<br>24H<br>12H<br>6H                                                                 |                      | 80 km/h -<br>60 km/h -<br>40 km/h -<br>20 km/h -<br>0 km/h<br>30/01/20<br>00:00:0 | 017                                                            | 30/01/2017<br>06:00:00                                                                       | ŃM                    | 30/01/2017<br>12:00:00                                                       |                                                   | 30/01/2017<br>18:00:00                    |                        | - 4<br>- 2<br>- 0<br>- 30/01/2017<br>- 23:59:59                                                 | ,                                              |
| 3 | 2H<br>6min<br>Sub Graph<br>Distance Graph                                                       |                      | 5 km -                                                                            | 5                                                              |                                                                                              |                       |                                                                              |                                                   |                                           |                        |                                                                                                 |                                                |
|   | Defective Acceleratio<br>Amount of fuel<br>Temperature<br>Fuel Tank1<br>Fuel Tank2              | on                   | Running<br>Idling<br>Stop<br>Brake                                                | 6                                                              |                                                                                              |                       |                                                                              |                                                   |                                           |                        |                                                                                                 |                                                |

แสดงข้อมูลเคอร์เซอร์

แสดงวันเวลา ความเร็ว ความเร็วรอบ ระยะทาง การเปลี่ยนความเร็ว การเปลี่ยนรอบเครื่องยนต์ของตารางเวลาที่เคอร์เซอร์ชี้บนแผนภูมิความเร็ว

② เปลี่ยนตารางเวลา

สามารถเปลี่ยนตารางเวลาที่แสดงบนแผนภูมิความเร็วได้

③ เปลี่ยนแผนภูมิย่อย (กราฟย่อย)

เปลี่ยนแผนภูมิที่จะแสดงได้ด้วย แผนภูมิย่อย สามารถแสดงแผนภูมิต่อไปนี้ได้

- แผนภูมิระยะทาง
- เร่งความเร็วผิดปกติ Defective Acceleration
- ปริมาณเชื้อเพลิง
- อุณหภูมิ
- ถังเชื้อเพลิงที่ 1
- ถังเชื้อเพลิงที่ 2
  - การแสดงเริ่มต้นกำหนดไว้ที่ "แผนภูมิระยะทาง"
  - \*สามารถเปลี่ยนการแสดงเริ่มต้นได้ด้วย "หน้าจอตั้งค่า การตั้งค่าการแสดงผล กรุณาดู 3.1 การตั้งค่าการแสดง
- ④ แผนภูมิความเร็ว

แสดงความเร็วและความเร็วรอบเครื่องยนต์ 1 เที่ยวการเดินทางด้วยแผนภูมิ

⑤ แผนภูมิย่อย

แสดงแผนภูมิย่อย

#### ⑥ แผนภูมิแท่ง

สามารถตรวจสอบสถานะรถและเวลาที่มีการแจ้งเตือนได้จากข้อมูลการเดินทาง สามารถตรวจสอบหัวข้อต่อไปนี้

- สถานะรถ (กำลังวิ่ง จอดนิ่ง หยุด)
- เบรค
- ลดความเร็วกะทันหันไ
- เร่งความเร็วกะทันหันไ
- ออกตัวกะทันหัน
- รอบหมุนเกินกำหนด
- ความเร็วเกินกำหนด
- อันตราย
- CH1-9
- แจ้งเตือนถังเชื้อเพลิง
- อุณหภูมิ CH1,2,3

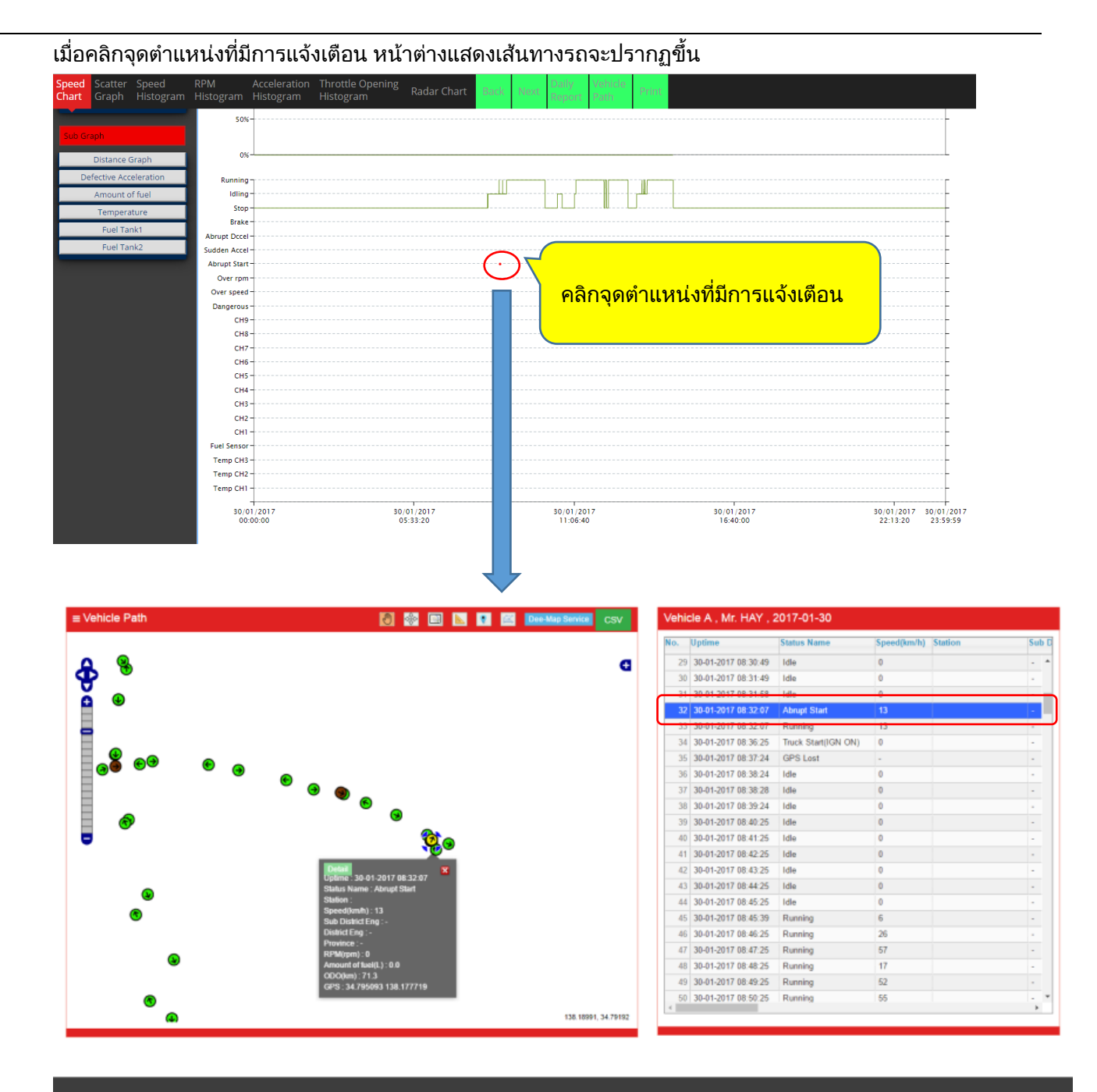

⑦ การใช้แผนภูมิความเร็ว

สามารถซูมเข้า ซูมออก และเลื่อนแผนภูมิความเร็วได้

⑧ ปุ่มเปลี่ยนวันที่

กรณีการเดินทาง 1 เที่ยวครอบคลุมเวลาหลายวัน สามารถเปลี่ยนการแสดงแผนภูมิเป็นของวันก่อนหน้าและวันถัดไปได้

## 2.6.5.2 กราฟการกระจายตัว

#### ระบบจะแสดงภาพการกระจายตัวของการเดินทาง แกนนอนแสดงความเร็ว, แกนตั้งแสดงความเร็วรอบเครื่องรถยนต์

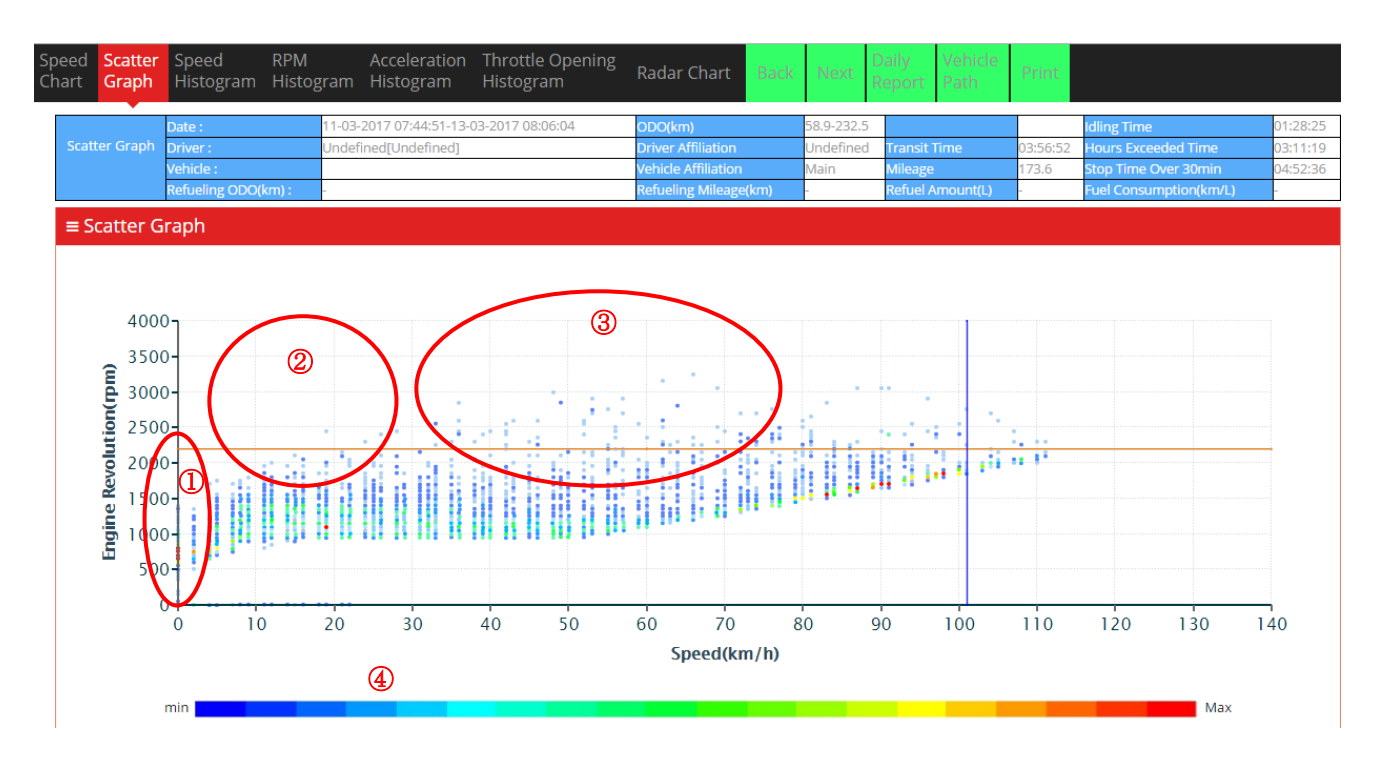

- ความเร็วรอบเกินกำหนดที่ช่วงความเร็ว 0 km/h เรียกว่า "จอดนิ่ง (จอดนิ่ง")
- ② ความเร็วรอบเกินกำหนดที่ช่วงความเร็วต่ำ เรียกว่า "ลากเกียร์ต่ำ"
- ③ ช่วงความเร็วปานกลางจะสามารถมองเห็นได้ว่า "เปลี่ยนระดับความเร็วได้อย่างเหมาะสมหรือไม่"
- ④ ※สามารถเปลี่ยนสีของแผนภูมิได้ แต่หน้าจอเริ่มต้นถูกตั้งค่าให้มีการเปลี่ยนสี จากสีฟ้า คือ "ช้า" → สีแดง คือ "เร็ว" สำหรับการเปลี่ยนสีนี้ หากเป็นความเร็วและรอบหมุนเครื่องยนต์เดียวกัน จุด (จุด) จะถูกเพิ่มเข้ามาในแผนภูมิ และระบบจะเปลี่ยนสีเป็นสีแดงเพื่อแสดงแนวโน้มว่า "เร็ว"

| น้อย | 21- | 61- | มาก 151- |
|------|-----|-----|----------|
|      |     |     |          |

# 2.6.5.3 แผนภูมิแท่งความเร็ว

แสดงเวลาและแสดงแผนภูมิแท่งเพื่อบอกสัดส่วนของเวลาเดินทางโดยแยกตามความเร็วคงที่

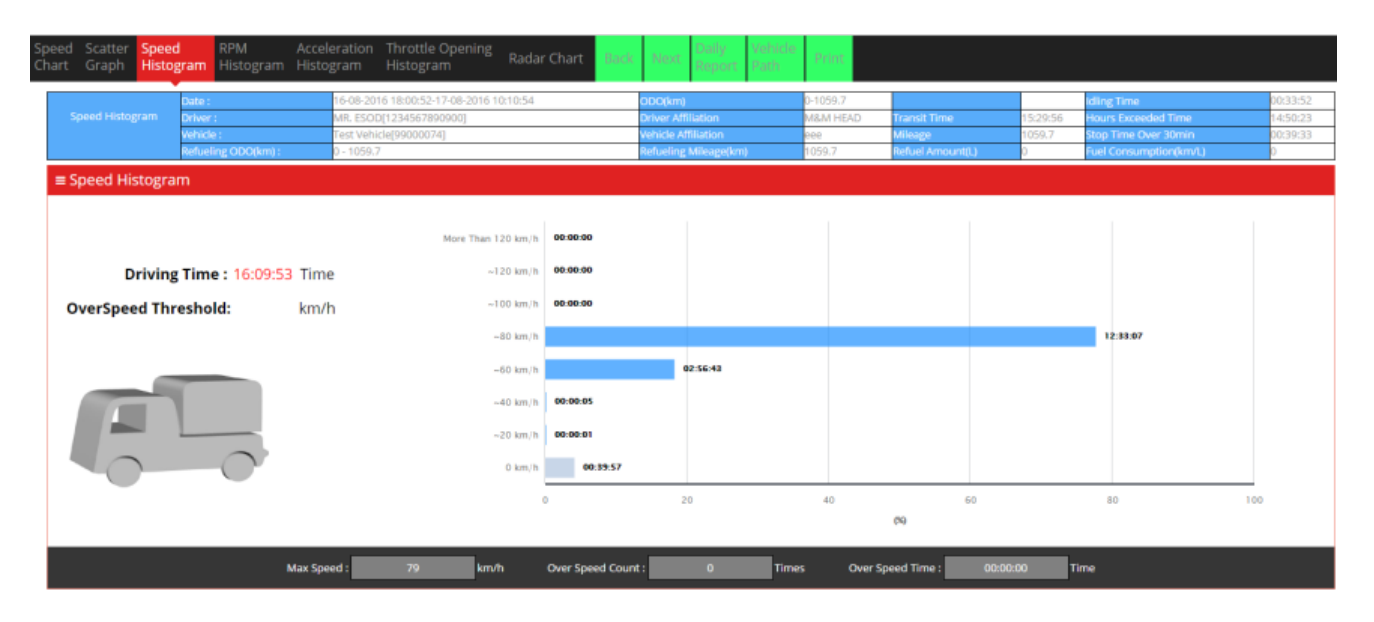

# 2.6.5.4 แผนภูมิแท่งความเร็วรอบเครื่องยนต์

## แสดงเวลาและแสดงแผนภูมิแท่งเพื่อบอกสัดส่วนเวลาเดินทางโดยแยกตามรอบหมุนเครื่องยนต์

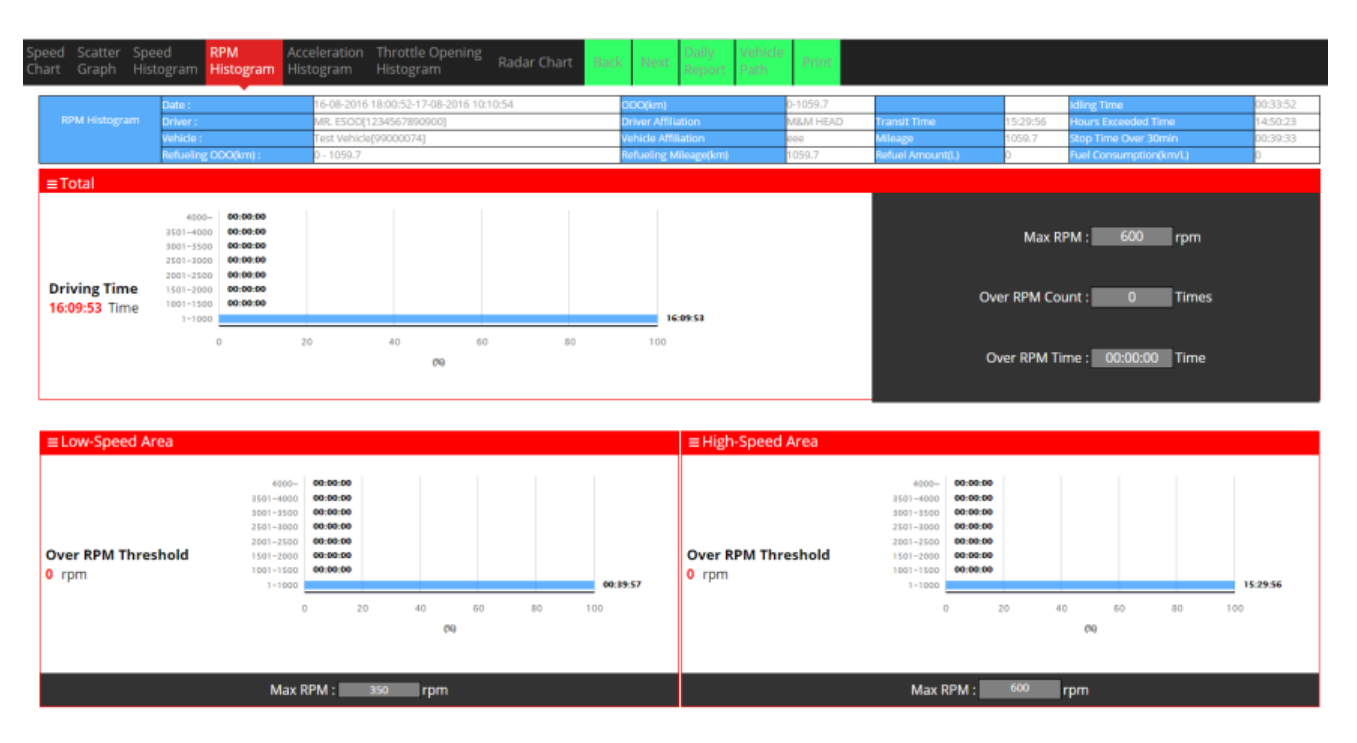

## 2.6.5.5 แผนภูมิแท่งความเร็วเร่ง

แสดงแผนภูมิแท่งเพื่อบอกสัดส่วนความถี่ของการลดและเร่งความเร็วอย่างกะทันหันในแต่ละระดับ

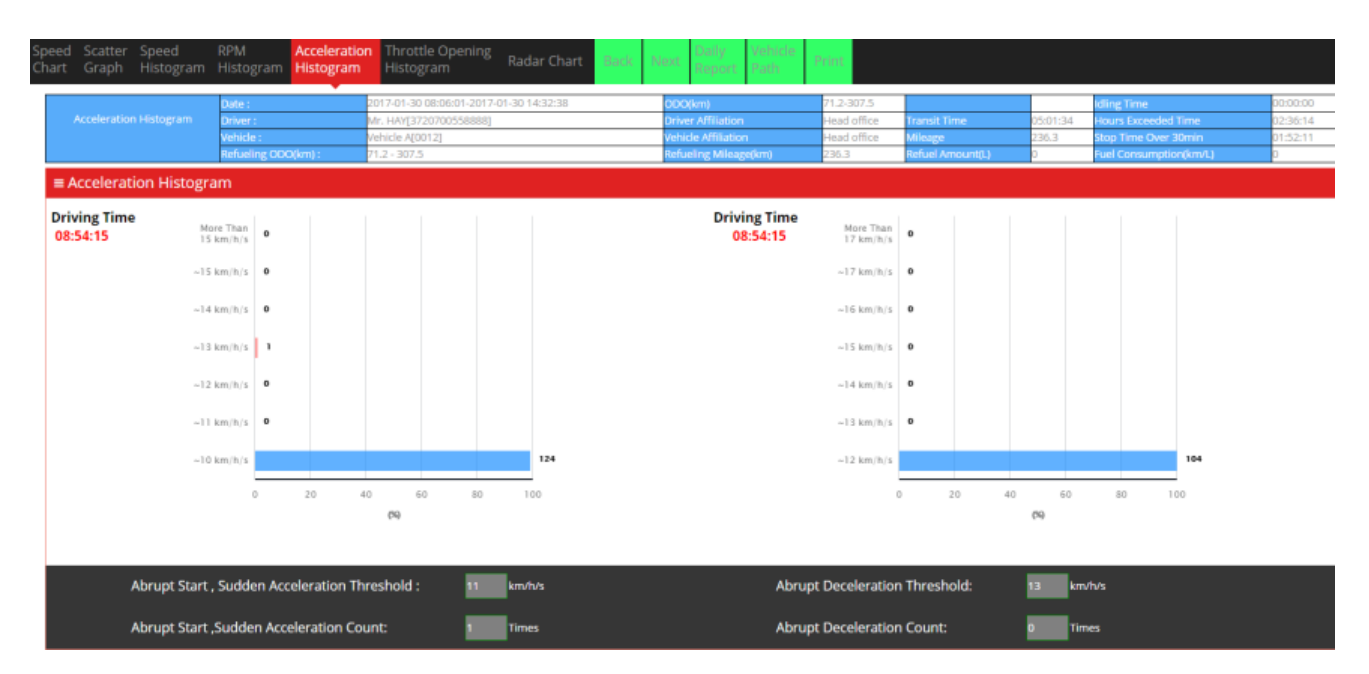

# 2.6.5.6 แผนภูมิแท่งองศาคันเร่ง

แสดงเวลาและแผนภูมิแท่งเพื่อบอกสัดส่วนของเวลาการเดินทางในแต่ละตำแหน่งคันเร่ง

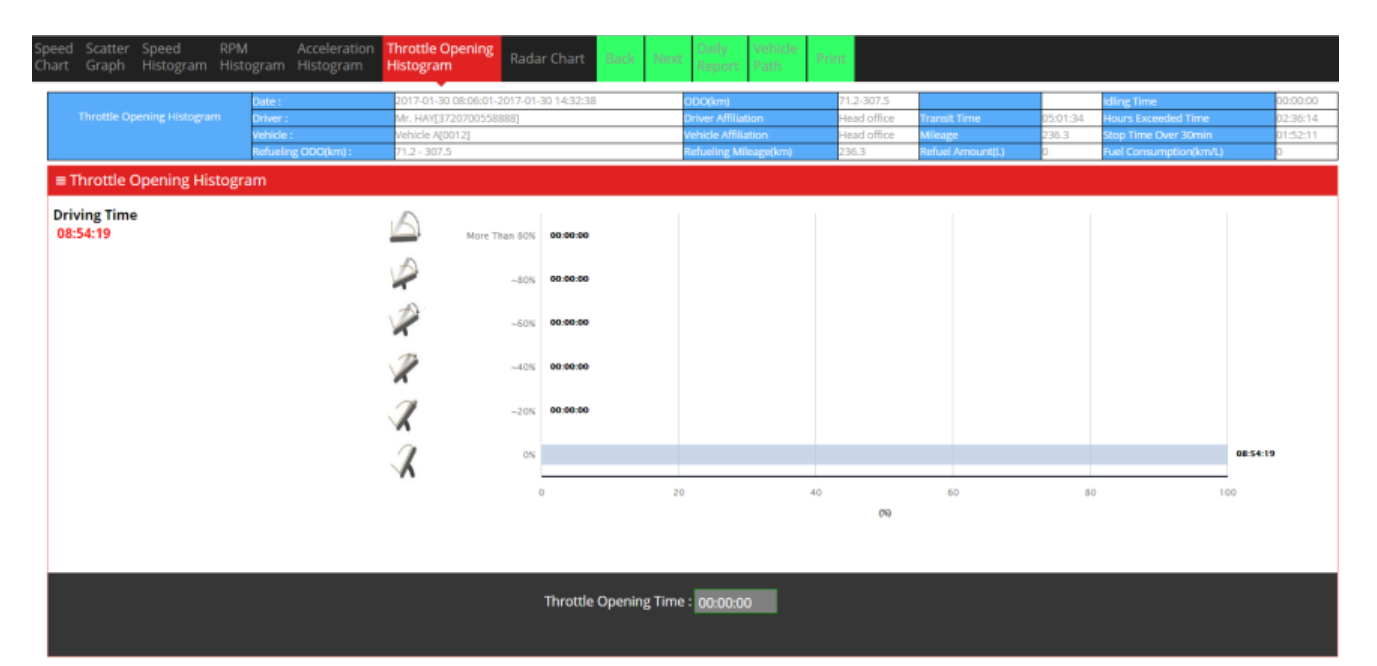

## 2.6.5.7 แผนภูมิเรดาร์

แสดงแผนภูมิเรดาร์ของการเดินทาง ซึ่งประเมินตามเกณฑ์การประเมินที่ตั้งไว้สำหรับรถแต่ละประเภท 2.6.3 แผนภูมิเรดาร์จะถูกพิมพ์ลงในรายงานประจำวันแบบเดียวกับหน้าจอนี้

\*การคำนวณเพื่อประเมินแต่ละรายการ กรุณาดูที่ 3.3.5 การตั้งค่าการประเมิน

| ≡ Rac       | lar Chart                                                                                                    |                                                                                                    |                                                           |                                                |             |
|-------------|----------------------------------------------------------------------------------------------------|----------------------------------------------------------------------------------------------------|-----------------------------------------------------------|------------------------------------------------|-------------|
|             |                                                                                                    | item                                                                                                    | Record                                                    | Score                                          | Rank        |
|             |                                                                                                    | Maximum Speed                                                                                                    | 76                                                        | 2                                              | D           |
|             | Prediction Speed(km/h/D) Speed                                                                                                    | Over Speed Count                                                                                                    | 0                                                         | 20                                             | A           |
| S           | Danger(A) Count(Times)(A)                                                                                                    | Over Speed Time                                                                                                    | 00:00:00                                                  | 20                                             | A           |
| а           | Dver                                                                                                    | Abrupt Start Count                                                                                                    | 1                                                         | 10                                             | A           |
| f           | Exceeded(8) Speed<br>Time(A)                                                                                                    | Sudden Acceleration Count                                                                                                    | 0                                                         | 150                                            | A           |
| e           |                                                                                                    | Abrupt Deceleration Count                                                                                                    | 0                                                         | 40                                             | A           |
| t           | Abrupt Abrupt<br>Deceleration Sudden Start<br>Commitmenuity Acceleration Commitmenuity                                                                                                    | Hours Exceeded                                                                                                    | 02:36:14                                                  | 4                                              | в           |
| У           | Count(Times)(A)                                                                                                    | Prediction about Danger                                                                                                    | 0                                                         | 40                                             | A           |
|             |                                                                                                    | Safe Driving Eval Score                                                                                                    |                                                           | 93.7                                           | A           |
|             |                                                                                                    | Item                                                                                                    | Record                                                    | Score                                          | Rank        |
|             |                                                                                                    |                                                                                                    |                                                           |                                                |             |
|             |                                                                                                    | Over Speed Count                                                                                                    | 0                                                         | 20                                             | A           |
|             | Over<br>Speed<br>Count(Smas)(A) Over                                                                                                    | Over Speed Count Over Speed Time                                                                                                    | 0<br>00:00:00                                             | 20<br>20                                       | A<br>A      |
|             | Over<br>Speed<br>Idling<br>Time(A)<br>Time(A)<br>Over<br>Speed<br>Time(A)                                                                                                    | Over Speed Count<br>Over Speed Time<br>Over RPM Count                                                                                                    | 0<br>00:00:00<br>0                                        | 20<br>20<br>40                                 | а<br>А<br>А |
| E           | Lolling Count/Times(A) Over<br>Time(A) Time(A)                                                                                                    | Over Speed Count<br>Over Speed Time<br>Over RPM Count<br>Over RPM Time                                                                                             | 0<br>00:00:00<br>0<br>00:00:00                            | 20<br>20<br>40<br>40                           | A<br>A<br>A |
| EC          | Uniting<br>Countilines(A)<br>Suddes<br>Acceleration<br>Countilines(A)                                                                                                    | Over Speed Count<br>Over Speed Time<br>Over RPM Count<br>Over RPM Time<br>Abrupt Start Count                                                                       | 0<br>00:00:00<br>0<br>00:00:00<br>1                       | 20<br>20<br>40<br>40<br>10                     | AAAA        |
| E C O       | Sudden<br>Acceleration<br>Count Times (A)<br>Sudden<br>Acceleration<br>Count Times (A)<br>Abruat                                                                                                    | Over Speed Count Over Speed Time Over RPM Count Over RPM Time Abrupt Start Count Sudden Acceleration Count                                                         | 0<br>00:00:00<br>0<br>00:00:00<br>1<br>0                  | 20<br>20<br>40<br>40<br>10<br>150              | AAAAAAAA    |
| E<br>C<br>O | Sudden<br>Receiveration<br>Ower<br>Send<br>Time(A)<br>Sudden<br>CountTimes(A)<br>Diver<br>Send<br>CountTimes(A)<br>Diver<br>Send<br>CountTimes(A)<br>Diver<br>Send<br>CountTimes(A)<br>Diver<br>Send<br>CountTimes(A)<br>Diver<br>Send<br>CountTimes(A)<br>Diver<br>Send<br>CountTimes(A)<br>Diver<br>Send<br>CountTimes(A) | Over Speed Count Over Speed Time Over RPM Count Over RPM Time Abrupt Start Count Sudden Acceleration Count Idling Time                                             | 0<br>00:00:00<br>0<br>00:00:00<br>1<br>0<br>0<br>00:00:00 | 20<br>20<br>40<br>40<br>10<br>150<br>20        | AAAAAAAA    |
| E C O       | Solidari<br>Solidari<br>Countifimestika)<br>Solidari<br>Countifimestika)<br>Solidari<br>Countifimestika)<br>Countifimestika)                                                                                                    | Over Speed Count<br>Over Speed Time<br>Over RPM Count<br>Over RPM Time<br>Abrupt Start Count<br>Sudden Acceleration Count<br>Idling Time<br>ECO Driving Eval Score | 0<br>00:00:00<br>0<br>00:00:00<br>1<br>0<br>00:00:00      | 20<br>20<br>40<br>40<br>10<br>150<br>20<br>100 | A           |

## 2.7 ติดตามเส้นทางการขับขี่ของรถ

สามารถตรวจสอบและติดตามเส้นทางการขับขี่ของรถได้

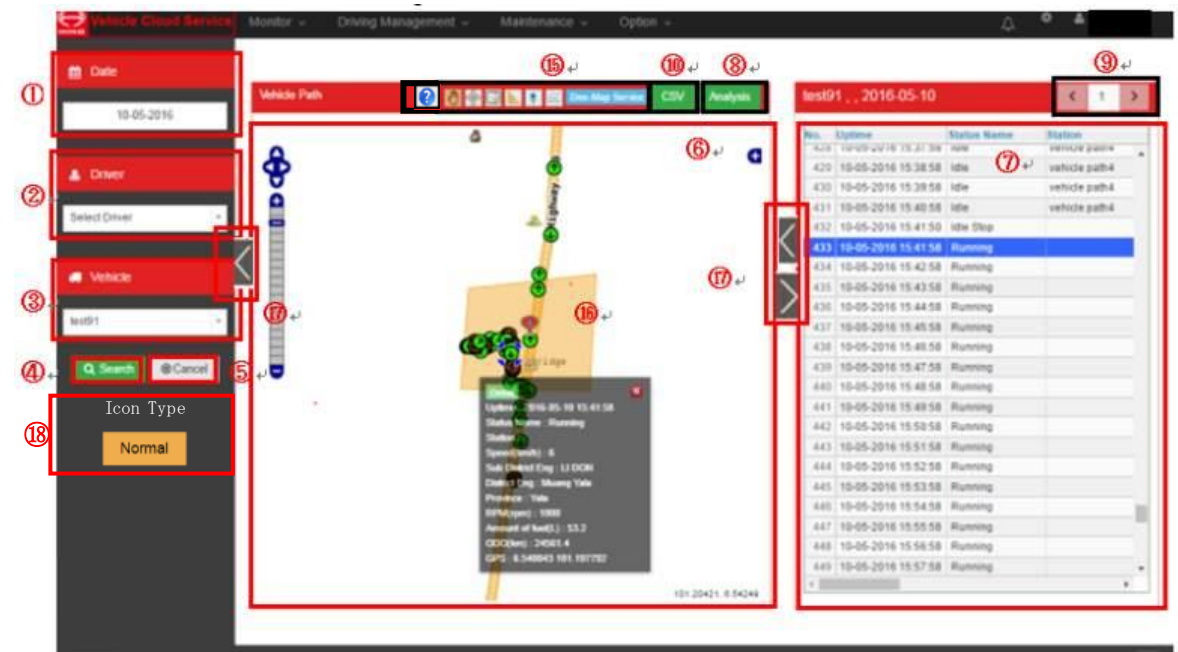

### <u>()</u> ค้นหาวันที่

เลือกวัน เดือน ปี ที่จะค้นหา

<u> @</u> ค้นหาชื่อรถ

เลือกเงื่อนไขในการค้นหารถ

③ ค้นหาชื่อผู้ขับขี่

เลือกเงื่อนไขในการค้นหาด้วยชื่อผู้ขับขึ่

<u> (</u>4) ปุ่มค้นหา

เริ่มการค้นหา

ปุ่มยกเลิก

หยุดการค้นหา

<u> ()</u> พื้นที่บนแผนที่

แสดงเส้นทางการขับขี่ของรถที่ค้นหาบนแผนที่

สีบนแผนที่แสดงถึงสถานะของรถ, ลูกศรแสดงถึงทิศทางการเดินทาง

เมื่อเลือกรถที่ปรากฏบนแผนที่ ระบบจะแสดงข้อมูลรายละเอียด

และเมื่อกดปุ่มรายละเอียดในข้อมูลนั้นๆ จะเข้าสู่หน้าจอแสดงรายละเอียดต่างๆของรถ

※จะปรากฏไอคอนแสดงตำแหน่งที่ออกเดินทางและจุดหมาย

่ ≪ระบบจะแสดงเส้นทางการขับขี่ของรถในทุกๆ 1 นาที และแสดงหัวข้อเหตุการณ์ต่อไปนี้ด้วยสีที่แตกต่าง

วิ่ง - หยุด - ออกตัวกะทันหัน - เร่งความเร็วกะทันหัน - ลดความเร็วกะทันหัน – ความเร็วเกินกำหนด

- จอดนิ่ง (เดินเบา) – ขับขี่ต่อเนื่อง

สำหรับรายละเอียดเรื่องการแสดงสีที่แตกต่าง โปรดดูเอกสารแนบเพิ่มเติม

### ิ⑦รายชื่อพื้นที่

รายชื่อบริการต่างๆ ที่ค้นหาจะปรากฏขึ้น

<รายการแสดงผลข้อมูล> ★: ข้อมูลสำหรับรายการที่มีเครื่องหมายนี้จะแตกต่างจากข้อมูลใน "เวลาที่เริ่มใช้บริการ"

- เวลา
- ชื่อกิจกรรม
- ชื่อปั๊มน้ำมัน
- ความเร็ว (กม./ชม.)
- ตำบล
- อำเภอ
- จังหวัด
- ออดอมิเตอร์ (กม.)
- ระยะทาง (กม.) (★)
- ปริมาณเชื้อเพลิง (ลิตร) (★)
- รอบ/นาที
- GPS (ละติจูด, ลองจิจูด)
- ชื่อผู้ขับขี่
- ประเภทไดร์เวอร์
- หมายเลขผู้ขับขี่
- อุณหภูมิ 1,2,3
- ถังเชื้อเพลิงที่ 1,2
- ความเร็วเกินกฎหมายกำหนด

ขุ่มวิเคราะห์รายละเอียด

ระบบจะเข้าสู่การวิเคราะห์รายละเอียด

ปุ่มสลับการเดินทาง

เป็นปุ่มใช้สลับเลือกรายการเดินทางถัดไป หรือกลับไปยังรายการเดินทางเดิม

กรณีที่ค้นหาแล้วพบการเดินทางตั้งแต่ 2 รายการขึ้นไป

เป็นปุ่มสำหรับสลับการเดินทาง

#### 🔟 ปุ่ม CSV

เมื่อกดปุ่ม CSV จะปรากฏหน้าจอให้กำหนดช่วงเวลาที่ต้องการแสดงข้อมูล

สามารถแสดงข้อมูลเหตุการณ์ ( Event) ตามช่วงเวลาที่กำหนดในรูปของไฟล์ CSV ได้ <หน้าจอกำหนดช่วงเวลาที่ต้องการแสดงเป็นไฟล์ CSV>

| Vehicle Path CSV | output                               |
|------------------|--------------------------------------|
| 1                | Service Start Time: 2016-09-14 00:00 |
| 12               | Service End Time: 2016-09-14 23:59   |
|                  | (13) Submit cancel (14)              |
|                  |                                      |
|                  |                                      |
|                  |                                      |
|                  |                                      |

<u> (1) เวลาเริ่มต้นที่จะแสดงข้อมูล</u>

กำหนดเวลาที่จะให้เริ่มแสดงข้อมูล

(2)เวลาสิ้นสุดของการแสดงข้อมูล

กำหนดเวลาสิ้นสุดของการแสดงข้อมูล

กำหนดช่วงเวลาสูงสุดได้ 1 เดือนนับตั้งแต่เวลาเริ่มต้น

#### <u> (</u>ญี่ปุ่มแสดงข้อมูล

แสดงข้อมูลออกมาตามช่วงเวลาที่กำหนด

<หัวข้อแสดงข้อมูล> หัวข้อที่มีสัญลักษณ์

★ กำกับอยู่คือปริมาณที่เปลี่ยนแปลงไปนับจากเวลาที่เริ่มแสดงข้อมูล

- เวลา
- ชื่อกิจกรรม
- ชื่อปั๊มน้ำมัน
- ความเร็ว (กม./ชม.)
- ตำบล
- อำเภอ
- จังหวัด
- ออดอมิเตอร์ (กม.)
- ระยะทาง (กม.) (★)
- ปริมาณเชื้อเพลิง (ลิตร) (★)
- รอบ/นาที
- GPS (ละติจูด, ลองจิจูด)
- ชื่อผู้ขับขี่
- ประเภทไดร์เวอร์

- หมายเลขผู้ขับขี่
- อุณหภูมิ 1,2,3
- ถังเชื้อเพลิงที่ 1,2
- ความเร็วเกินกฎหมายกำหนด

#### ปุ่มยกเลิก

ยกเลิกการแสดงข้อมูล

#### ปุ่มตัวเลือกแผนที่

ฟังก์ชันต่อไปนี้ใช้บนแผนที่ได้

ปุ่มย้ายตำแหน่งแผนที่: เลื่อนตำแหน่งการแสดงแผนที่ด้วยการลาก

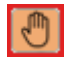

ปุ่มยกเลิก: ยกเลิกฟังก์ชันเสริมที่ใช้ในปัจจุบัน

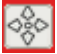

– ปุ่มซูมเฉพาะส่วน: ซูมบริเวณที่เลือกบนแผนที่

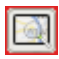

ปุ่มวัดระยะ: วัดระยะระหว่างตำแหน่ง 2 ตำแหน่งที่เลือกไว้บนแผนที่

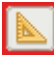

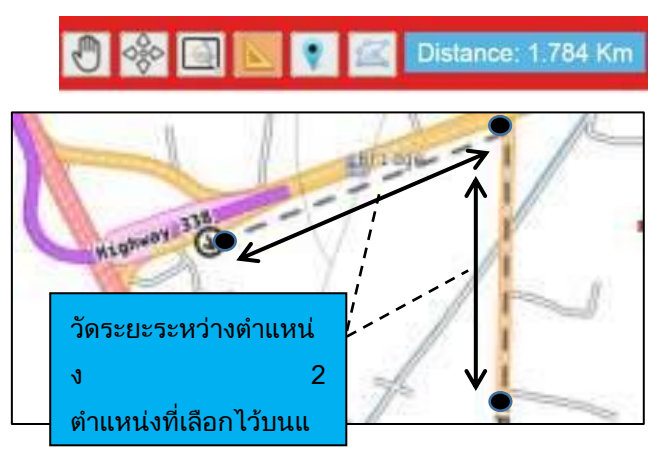

- ปุ่มเพิ่มปั้มน้ำมัน: เพิ่มปั๊มน้ำมันบนแผนที่โดยคลิกที่ตำแหน่งของปั๊มน้ำมัน
   หน้าจอเพิ่มปั๊มน้ำมันจะปรากฏขึ้น
- ปุ่มเพิ่มพื้นที่ปั๊มน้ำมัน: เพิ่มพื้นที่ปั๊มน้ำมันบนแผนที่โดยคลิกตำแหน่งปั๊มน้ำมัน
   หน้าจอเพิ่มปั๊มน้ำมันจะปรากฏขึ้น
- ไอคอนปุ่มตัวอย่าง: ไอคอนบนแผนที่ทั้งหมด ในแต่ละสีนั้นจะมีคำอธิบาย

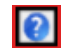

## <หน้าจอเพิ่มปั๊มน้ำมัน>

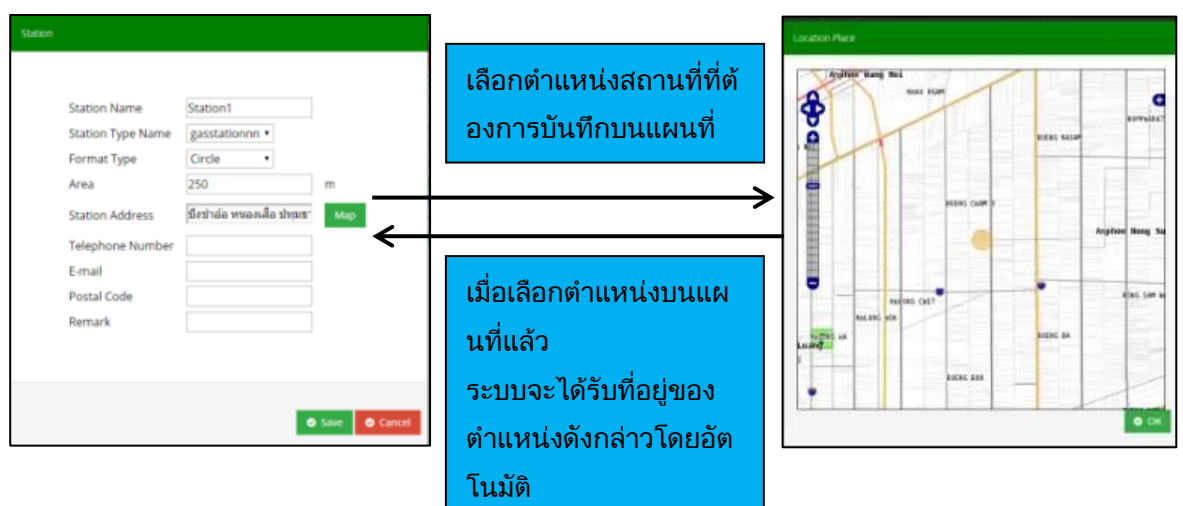

ู้ใส่ข้อมูลต่อไปนี้ลงในหน้าจอการลงทะเบียน

- ✓ Station Name
- ✓ Station Type Name
- ✓ Format Type \*เลือกวงกลมหรือโพลีกอน
  - Area \*ใส่ข้อมูลลงในคอลัมน์นี้เมื่อประเภทของรูปแบบคือวงกลม
- ✓ Station Address
- ✓ Telephone Number
- ✓ E-maik

 $\checkmark$ 

- ✓ Postal Code
- ✓ Remark
- 🕲 ไอคอนปั๊มน้ำมันและการแสดงผลพื้นที่

แสดงไอคอนปั๊มน้ำมันและพื้นที่บนแผนที่

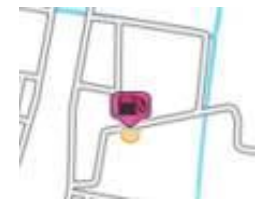

เมื่อคลิกไอคอนบนแผนที่ ระบบจะแสดงชื่อและที่อยู่ของปั๊มน้ำมัน ปุ่มแก้ไข และปุ่มลบ

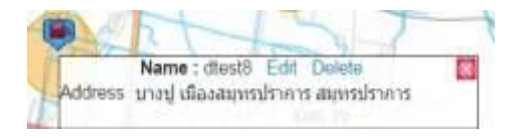

### ⑰ การเปลี่ยนขนาดของหน้าจอ

คุณสามารถเปลี่ยนการจัดเรียงข้อมูลหน้าจอเส้นทางการขับขี่ได้

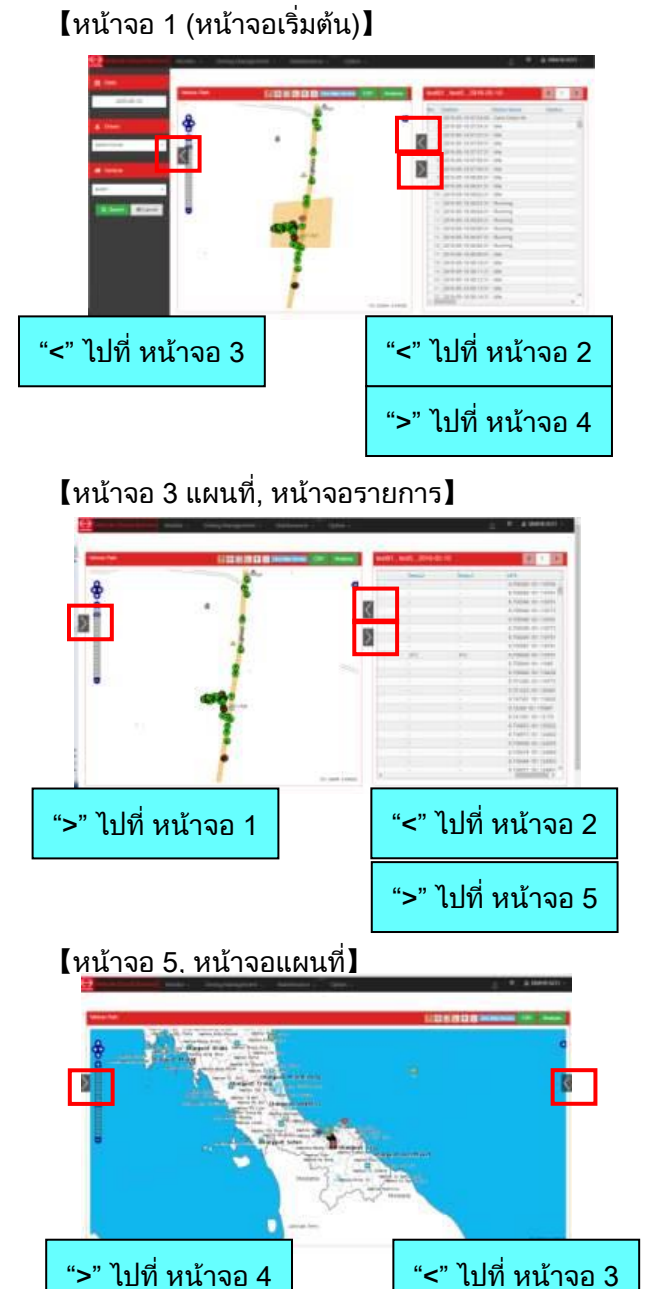

#### 【หน้าจอ 2, หน้าจอรายการ】

|      |                                                                                                    | _              | <br>  | _                                                                                                    |             |               |          |      | - |
|------|----------------------------------------------------------------------------------------------------|----------------|-------|----------------------------------------------------------------------------------------------------|-------------|---------------|----------|------|---|
| 1.1  |                                                                                                    |                | <br>- |                                                                                                    |             | -             | -        | -    |   |
|      |                                                                                                    | THE PARTY NAME |       | and the second                                                                                                    | 1000        | 10000         |          |      |   |
|      |                                                                                                    | 100            |       | - Carrier Carrier                                                                                                    |             |               |          |      |   |
| 121  |                                                                                                    | 111            |       | 10000 C                                                                                                    | 1.000       |               | (HTE)    |      |   |
| 24   |                                                                                                    | - 149          |       | and the second second s | 100.00      | 10801         | 1410     |      |   |
| 1.11 | DAM DUTIN                                                                                                    |                |       | And a second                                                                                                    |             | Takes         | 1410/    |      |   |
|      |                                                                                                    |                |       |                                                                                                    |             |               |          |      |   |
|      |                                                                                                    | 104            |       | \$1000 C                                                                                                    | 10.75       | 1000          | 1476     |      |   |
|      |                                                                                                    | 100            |       | President Contraction of the International Contraction of the International Contractional Contractional Contractionan Contr | 100.00      | Puller        | 24110    |      |   |
|      | C 20141                                                                                                    | 100            |       | and the second second s | -           |               | 1444     |      |   |
|      |                                                                                                    |                |       | - Hereiter                                                                                                    |             | 19841         | 1479-1   |      |   |
|      | - 22444 - 2003110                                                                                                    | #J975          |       | AMONG CO.                                                                                                    | - 810-912   | 10521         | 1410.1   |      |   |
|      |                                                                                                    | *****          |       | and the second second s |             |               | 14100    |      |   |
|      |                                                                                                    | diama and      |       | and the second second                                                                                                    |             | Tablet        | (ARREST) |      |   |
|      |                                                                                                    | 5.eres         |       | events.                                                                                                    | THE P.      | 19941         |          |      |   |
|      | - manual to                                                                                                    | 0.000 B        | 10    | 10001                                                                                                    | 141.75      | 79891         | 200710   | 1.14 |   |
|      |                                                                                                    | ****           |       | -                                                                                                    |             |               |          |      |   |
|      | 2000-0044                                                                                                    | -100           |       | part.                                                                                                    | 100.00      | Tabat         | 14111    |      |   |
|      |                                                                                                    | 100            |       | And a second second sec | 1 mil 1 mil | 1981          | 144455   |      |   |
|      |                                                                                                    | 100            |       |                                                                                                    | and the     | 10000         | 10000    |      |   |
|      |                                                                                                    | 100            |       | and the second second s | 0.000       | TURNE         |          |      |   |
|      |                                                                                                    | 10.0           |       | Address of                                                                                                    | Report to   | Code of Color | 1477.0   |      |   |
|      | C. STREET, STREET, STR | 100            |       | And in case of the local division of the local division of the loc | \$100 Pts   |               | 14/10    |      |   |

## 【หน้าจอ 4 แผนที่, หน้าจอการค้นหา】

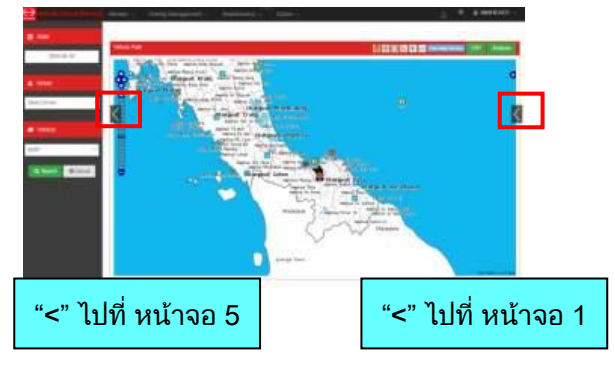

## 

กรณีที่เป็นรถที่เข้าข่ายตามกฏหมายกำหนด (รถขนส่งวัตถุอันตราย, รถเทรลเลอร์) จะปรากฏปุ่มขึ้นมา สามารถสลับการแสดงสีไอคอนบนแผนที่เวลาที่ความเร็วเกินกำหนดได้

– ปกติ

เมื่อมีความเร็วเกินกำหนดไอคอนจะเปลี่ยนเป็นสีเหลือง

เมื่อมีความเร็วเกินที่กฏหมายกำหนดไอคอนจะเปลี่ยนเป็นสีแดง

– การแจ้งเตือน

ในระหว่างที่อยู่ในช่วงความเร็วเกินที่เราตั้งค่าไว้นั้น ไอคอนจะเป็นสีเหลืองทั้งหมด ในระหว่างที่อยู่ในช่วงความเร็วเกินที่กฏหมายกำหนด ไอคอนจะเปลี่ยนเป็นสีแดง

## 2.8 ตารางแสดงผลการขับขี่ของรถ

สามารถตรวจสอบผลโดยแยกตามรถแต่ละคันได้

## 2.8.1 ตารางแสดงผลการขับขี่ของรถ

|          | Vehicle Cloud Service | Mc  | onitor - Driv | ing Management | <ul> <li>→ Maints</li> </ul> | nance -       | <ul> <li>Option ↓</li> </ul> |                     |           |                   |         | ې 🗘 🗘 🗘               | 📥 u9000017 -           |
|----------|-----------------------|-----|---------------|----------------|------------------------------|---------------|------------------------------|---------------------|-----------|-------------------|---------|-----------------------|------------------------|
|          | 🛗 Date                |     | ■ Vehicle Res | ult            |                              |               |                              |                     |           |                   |         | <b>▲</b> CS           | / ePrint               |
| ٠        | 05/2015               |     | Vehicle Name  | Service Count  | Transit<br>Time              | Fuel<br>Graph | Mileage(km)                  | Over Speed<br>Count | Max Speed | Over RPM<br>Count | Max RPM | Abrupt start<br>count | Sudden Accele<br>count |
|          |                       |     |               |                |                              | 6             |                              |                     |           |                   |         |                       |                        |
| 2)       | Vehicle               |     | 1sk_keisou    | 3              | 02:03:26                     |               | 1047.1                       | 14                  | 104.7     | 11                | 2391    | 20                    |                        |
| - 1      |                       |     | F-sugiyama    | 1              | 01:08:18                     |               | 23.3                         | 4                   | 180.0     | 4                 | 1388    | 4                     |                        |
| L        | ×A                    |     | suzuki_san_2  | 1              | 00:00:54                     | and .         | 180.0                        | 0                   | 11.0      | 0                 | 1300    | Q                     |                        |
| _        | O Search Carcel       |     |               |                |                              |               |                              |                     |           |                   |         |                       |                        |
| 3)       | Contain Contain       | (4) | Total         | 5              | 03:12:38                     |               | 1250.4                       | 18                  | -         | 15                | -       | 24                    |                        |
| <u> </u> |                       |     | Average       | 1.7            | 01:04:12                     |               | 416.80                       | 6.0                 | -         | 5.0               | -       | 8.0                   |                        |
|          |                       |     |               |                |                              |               |                              |                     |           |                   |         |                       | 5                      |

 $\overline{7}$ 

8

<u>()</u> ค้นหาวันที่

เลือกวัน เดือน ปี ที่จะค้นหา

② ค้นหาชื่อรถ

เลือกเงื่อนไขในการค้นหารถ

<u>③ ปุ่มค้นหา</u>

เริ่มการค้นหา

- ④ ปุ่มยกเลิก
  - หยุดการค้นหา

พื้นที่แสดงผลการเดินทาง

ระยะเวลาการขนส่ง (★), แสดงผลการเดินทางของรถที่ค้นหา

โดยแสดงเป็นลิสต์ที่สรุปการเดินทางในรอบ 1 เดือน

เมื่อทำการเลือกรถ ระบบจะเข้าสู่หน้าการวิเคราะห์รายละเอียด

หัวข้อที่แสดงสามารถตั้งค่าได้

ระยะเวลารถวิ่ง - ระยะทางรถวิ่ง - ระยะเวลาหยุดพักที่เกิน 30 นาทีขึ้นไป

```
- จำนวนครั้งที่ความเร็วเกินกำหนด – ระยะเวลาที่ความเร็วเกินกำหนด
```

ความเร็วเฉลี่ย - ความเร็วสูงสุด - จำนวนครั้งที่ความเร็วรอบเครื่องเกินกำหนดในพื้นที่ใช้ความเร็วต่ำ

ระยะเวลาที่ความเร็วรอบเครื่องเกินกำหนดในพื้นที่ใช้ความเร็วต่ำ

จำนวนครั้งที่ความเร็วรอบเครื่องเกินกำหนดในพื้นที่ใช้ความเร็วสูง

- ระยะเวลาที่ความเร็วรอบเครื่องเกินกำหนดในพื้นที่ใช้ความเร็วสูง – ความเร็วรอบ

เครื่องสูงสุด

จำนวนครั้งที่รถออกตัวกะทันหัน – จำนวนครั้งที่เร่งความเร็วกะทันหัน

- จำนวนครั้งที่ลดความเร็วกะทันหัน - ระยะเวลาจอดนิ่ง (เดินเบา) –

ระยะเวลารถวิ่งต่อเนื่องสูงสุด

คะแนนประเมินรวม - อันดับประเมินรวม - อันดับการประเมินด้านการขับขี่ปลอดภัย

– อันดับการประเมินด้านการขับขี่อย่างคุ้มค่า

คะแนนประเมินด้านการขับขี่ปลอดภัย - คะแนนประเมินด้านการขับขี่อย่างคุ้มค่า

- จำนวนครั้งที่ช่องสัญญาณอินพุท 1-9 ทำงาน (ON)

ปริมาณการเติมเชื้อเพลิง (★), อัตราการสิ้นเปลืองเชื้อเพลิง (★)

★: รายการที่แสดงเป็นประจำ

⑥ กราฟแสดงอัตราการสิ้นเปลืองเชื้อเพลิงในแต่ละวัน

้อัตราการบริโภคเชื้อเพลิงภายในช่วง 1 เดือนจะแสดงออกมาเป็นกราฟแสดงข้อมูลรายวัน

ิ 0 ปุ่ม CSV

นำค่าตัวเลขในตารางแสดงผลการเดินทางออกมาในรูปของไฟล์ CSV

### <u>® ปุ่ม Print</u>

พิมพ์ (ปริ้น) ตารางแสดงผลการเดินทางที่ปรากฏบนหน้าจอออกมา

2.8.2 วิเคราะห์รายละเอียดรถ

| e |                       |             |                     |                     |                 |               |         | 0 <u>2</u>         |  |
|---|-----------------------|-------------|---------------------|---------------------|-----------------|---------------|---------|--------------------|--|
| ι | letail Vehicle Result |             |                     |                     |                 |               |         | ×                  |  |
| Γ | (                     | Combine Csv | Data Analysis       | 0                   |                 |               |         |                    |  |
| • | Vehicle Name          | Driver Name | Service Start Time  | Service End Time    | Transit<br>Time | Fuel<br>Graph | Amour 5 | numption<br>(km/l) |  |
|   | ES-922-010            |             | 25-10-2016 06:47:39 | 25-10-2016 06:56:02 | 00:05:39        | l             | -       |                    |  |
|   | ES-922-010            |             | 25-10-2016 07:18:19 | 25-10-2016 15:00:43 | 01:32:56        | ad            | -       | -                  |  |
|   | ES-922-010            |             | 26-10-2016 07:06:16 | 26-10-2016 11:24:20 | 00:40:18        | ad            | 400.0   | 0.1                |  |
|   |                       |             |                     |                     |                 |               |         |                    |  |
| 4 | Þ                     | - 4         |                     |                     |                 |               |         | •                  |  |
|   |                       |             |                     |                     |                 |               |         |                    |  |

#### ① หน้าจอเลือกวิเคราะห์รายละเอียดรถ

เมื่อเลือกรถจากผลการเดินทางได้แล้วจะปรากฏหน้าจอนี้ขึ้นมา

แสดงข้อมูลของรถคันที่เลือกโดยแยกตามรายการเดินทาง

จะปรากฏชื่อรถและชื่อผู้ขับขี่ในแต่ละการเดินทาง

กรณีที่อยากวิเคราะห์การเดินทางแต่ละรายการ ให้ดับเบิลคลิกรายการที่ต้องการวิเคราะห์

หรือคลิกเครื่องหมายถูกที่ช่องสี่เหลี่ยมด้านซ้าย

เมื่อใส่เครื่องหมายถูก แล้วกดปุ่ม ② ปุ่ม "วิเคราะห์" ระบบจะเข้าสู่หน้าจอวิเคราะห์รายละเอียด

กรณีที่ต้องการเลือกพร้อมกัน ให้คลิกเครื่องหมายถูกที่ช่องสี่เหลี่ยมหน้ารายการเดินทางที่ต้องการวิเคราะห์ ทั้งหมด แล้วกดปุ่ม "วิเคราะห์"

### ② ปุ่มวิเคราะห์รายละเอียด

ระบบจะเข้าสู่การวิเคราะห์รายละเอียด

<u>(3</u> ปุ่ม CSV

นำค่าตัวเลขในตารางแสดงผลการเดินทางออกมาในรูปของไฟล์ CSV

ปุ่มนี้ใช้สำหรับย้ายไปยังหน้าจอถังเชื้อเพลิง หน้าจอถังเชื้อเพลิง กรุณาดูหัวข้อ 2.18

### <u>(5) ปุ่มรวม</u>

ฟังก์ชั่นนี้ใช้ดำเนินการคำสั่งดังต่อไปนี้ได้

(i)รวมการเดินทาง

(ii)เปลี่ยนตำแหน่งรวมการเดินทาง

(iii)ยกเลิกการรวมการเดินทาง

## < ขั้นตอนการใช้งาน >

### 1) คลิกปุ่มรวม

| θ | Vehicle Cloud Servi | Monitor - Driving t | Management - Maintenance - Option - |                     |                 |               |             |                     |
|---|---------------------|---------------------|-------------------------------------|---------------------|-----------------|---------------|-------------|---------------------|
| D |                     |                     |                                     |                     |                 |               |             | ×                   |
|   |                     |                     |                                     |                     |                 |               | Combino     | CSV Data Analysis   |
| 0 | Vehicle Name        | Driver Name         | Service Start Time                  | Service End Time    | Transit<br>Time | Fuel<br>Graph | Amount      | Fuel<br>Consumption |
| 0 | ES-922-010          |                     | 25-10-2016 06:47:39                 | 25-10-2016 08:56:02 | 00:05:39        |               |             | (kini)              |
| 0 | ES-922-010          |                     | 25-10-2016 07:18:19                 | 25-10-2016 15:00:43 | 01:32:56        |               |             |                     |
| 0 | ES-922-010          |                     | 26-10-2016 07:06:16                 | 26-10-2016 11:24:20 | 00:40:18        |               |             | 0.1                 |
|   |                     |                     |                                     |                     |                 |               | คลิกบุ่มรวม |                     |
| 4 | }                   | 4                   |                                     |                     |                 |               |             | >                   |
| _ |                     |                     |                                     |                     |                 |               |             |                     |

## 2) หน้าจอป็อบอัพแสดงผลการแก้ไขรถ

|        |           |               | -            | Edi      | t Vehicle F              | Result              |                              |               | ×  |                                |   |                                |                                                |
|--------|-----------|---------------|--------------|----------|--------------------------|---------------------|------------------------------|---------------|----|--------------------------------|---|--------------------------------|------------------------------------------------|
|        | ชื่อรถ    | ชื่อผู้ขับขี่ | เวลาที่เริ่ม | 0        | )                        | 0                   | ชื่อรถ Vehicle A             |               | )  | นครั้ง                         |   | รวมบริการ Cs<br>ความเร็วสูงสุด | 5V การวัเคราะห์ข่อมูล<br>จำนวนครั้งที่ความเร็ว |
|        |           |               | i            | ٦        | Start Date               | : 01-06-2017        | (Start-End) Date: 01-07-2017 | Searc         | ch | ามเรว<br>ว <mark>ม</mark> ุ่นด |   |                                | รอบเครองเกนกาหนด                               |
|        | Vehicle A |               | 01-06        | 7        | IN-OUT                   | เวลาที่เริ่มบริการ  | เวลาที่สิ้นสุดบริการ         | ชื่อผู้ขับขึ่ |    |                                | 0 | 0                              | 0                                              |
|        | Vehicle A |               | 02-06        | - 1      | <b>Management</b>        |                     |                              |               |    |                                | 0 | 0                              | 0                                              |
|        | Vehicle A |               | 06-06-2      | _        | promotion and the second |                     |                              |               |    |                                | 0 | 0                              | 0                                              |
|        | Vehicle A |               | 06-06        | <b>4</b> |                          |                     |                              |               | 15 |                                | 0 | 0                              | 0                                              |
|        | Vehicle A |               | 06-06-2      | _        | None •                   | 01-06-2017 06:41:00 | 01-06-2017 06:42:00          |               |    |                                | 0 | 0                              | 0                                              |
|        | Vehicle A |               | 06-06-2      |          | IN T                     | 02-06-2017 06:41:00 | 02-06-2017 06:42:00          |               |    |                                | 0 | 0                              | 0                                              |
|        |           |               |              | //       | OUT 🔻                    | 03-06-2017 06:41:00 | 03-06-2017 06:42:00          |               |    | i -                            |   |                                |                                                |
|        |           |               | None •       | 1        | None •                   | 06-06-2017 06:41:00 | 06-06-2017 06:42:00          |               |    | 6 - I                          |   |                                |                                                |
|        |           |               | None         |          | IN T                     | 06-06-2017 06:46:00 | 06-06-2017 07:48:00          |               |    | i -                            |   |                                |                                                |
|        |           |               | IN           | - 1      | None <b>v</b>            | 06-06-2017 08:41:00 | 06-06-2017 08:42:00          |               |    | i -                            |   |                                |                                                |
|        |           |               | OUT          | - 1      | OUT T                    | 06-06-2017 09:30:00 | 06-06-2017 09:32:00          |               |    | li –                           |   |                                |                                                |
|        |           |               |              | - 1      | IN T                     | 06-06-2017 10:41:00 | 06-06-2017 10:42:00          | MR.sugiyama   |    | i -                            |   |                                |                                                |
|        |           |               |              | - 1      | OUT V                    | 06-06-2017 12:41:00 | 06-06-2017 12:42:00          | MR.sugiyama   |    | i -                            |   |                                |                                                |
|        |           |               |              | - 1      | IN T                     | 06-06-2017 12:46:00 | 06-06-2017 12:48:00          |               |    | i -                            |   |                                |                                                |
| 102307 |           |               |              | - L      | OUT V                    | 07-06-2017 12:46:00 | 07-06-2017 12:48:00          |               | )  | -                              |   |                                |                                                |

<u>ค้นหาชื่อผู้ขับขี่</u>
 เลือกเงื่อนไขในการค้นหาด้วยชื่อผู้ขับขี่

@<u>วันเริ่ม / วันสิ้นสุด</u>

ช่องนี้ใช้เพื่อเลือกช่วงระยะเวลาค้นหาเท่านั้น

<u> 3ปุ่มค้นหา</u>

เริ่มการค้นหา

#### ์ <u>4 รายการปุ่ม IN/OUT</u>

ปรากฏตำแหน่งเริ่มรวมปัจจุบัน (IN) และตำแหน่งสิ้นสุดการรวม (OUT)

กรณีจะเปลี่ยนช่วงเวลารวมการเดินทาง ให้เปลี่ยนตำแหน่ง IN และ OUT และกรณีจะยกเลิกการรวมการเดินทาง ให้เปลี่ยนคำว่า "IN" และ "OUT" เป็น "None"

## การเดินทางในกรณีดังต่อไปนี้จะไม่สามารถระบุได้

\* ไม่สามารถรวมการเดินทางก่อนหรือหลังเวลาเริ่มออกเดินทางในแต่ละวัน

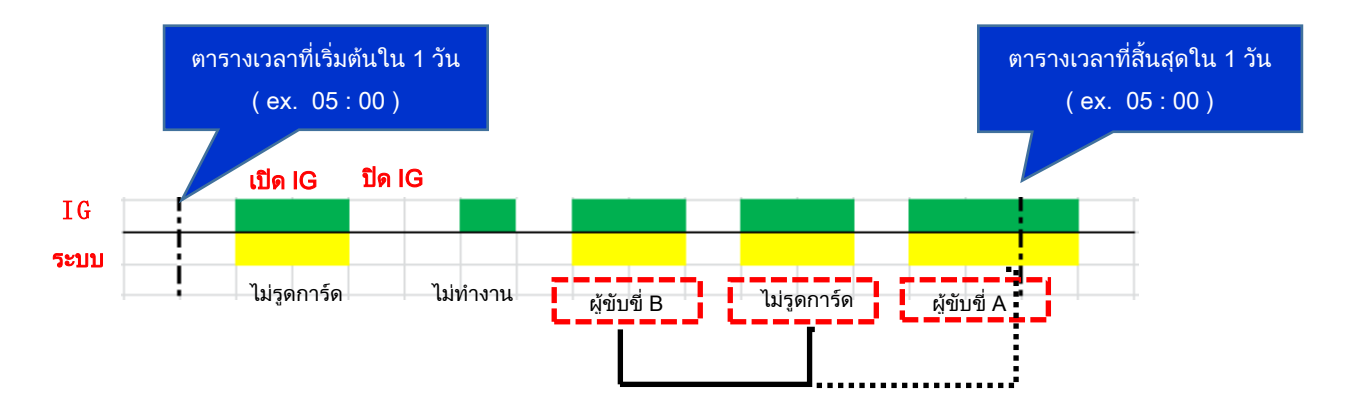

#### <u>(5) ข้อมูลการเดินทาง</u>

จะปรากฏข้อมูลการเดินทางที่สามารถรวมรถที่เหมือนกันเข้าด้วยกันได้ ข้อมูลที่จะปรากฏมีดังต่อไปนี้ -เวลาที่เริ่มออกเดินทาง

-เวลาสิ้นสุดการเดินทาง

-ข้อมูลผู้ขับขี่

### 

ยกเลิกการรวมการเดินทางเข้าด้วยกัน / การตั้งค่าผู้ขับขี่ หลังจากรวมการเดินทางเข้าด้วยกันแล้ว จะปรากฏคะแนนประเมินแบบการเดินทางรวม

#### ⑦ปุ่มยกเลิก

ยกเลิกการรวมการเดินทางเข้าด้วยกัน / การตั้งค่าผู้ขับขึ่

## 2.9 ตารางผลงานของผู้ขับขึ่

สามารถตรวจเช็คผลงานของผู้ขับขี่ได้

## 2.9.1 ตารางผลงานของผู้ขับขึ่

|            | Vehicle Cloud Service | Monitor ~ Driv   | ing Management | <ul> <li>✓ Mainte</li> </ul> | enance ~ Op | otion ~             |           |                   |         |                       |                              | 🔔 🌣 Setting 🛔       | u9000017 ∨ |
|------------|-----------------------|------------------|----------------|------------------------------|-------------|---------------------|-----------|-------------------|---------|-----------------------|------------------------------|---------------------|------------|
|            |                       | ≡ Driver Resu    | lt             |                              |             |                     |           |                   |         |                       |                              | <b>≛</b> csv        | 🖨 Print    |
| _          | 🛗 Date                | Driver Name      | Service Count  | Transit<br>time              | Mileage(km) | Over Speed<br>Count | Max Speed | Over RPM<br>Count | Max RPM | Abrupt start<br>count | Sudden Acceleration<br>count | Abrupt Deceleration | Idling tim |
| (1)        | 05/2015               | ES Driver 4      | 8 64           | 259:19:15                    | 13.4        | 0                   | 33.8      | 108               | 290     | 284                   | 155                          | 308                 | 00:3       |
|            |                       | driver undefined | 8              | 19:12:32                     | 959.0       | 9                   | 54.4      | 14                | 416     | 31                    | 37                           | 120                 | 0 :4       |
| $\bigcirc$ | a Driver 🥽            |                  |                |                              |             |                     |           |                   |         |                       |                              |                     |            |
|            | × All                 | Total            | 72             | 278:31:47                    | 972.4       | 9                   | -         | 122               | -       | 315                   | 192                          | 428                 | 02:2       |
|            |                       | Average          | 36.0           | 139:15:53                    | 486.20      | 4.5                 | -         | 61.0              | -       | 157.5                 | 96.0                         | 214.0               | 01:1       |
|            | 34)                   |                  |                |                              |             |                     |           |                   |         |                       |                              |                     | 5          |

<u>()</u> ค้นหาวันที่

เลือกวัน เดือน ปี ที่จะค้นหา

② ค้นหาชื่อผู้ขับขี่

เลือกเงื่อนไขในการค้นหาด้วยชื่อผู้ขับขึ่

<u> 3</u> ปุ่มค้นหา

เริ่มการค้นหา

④ ปุ่มยกเลิก

หยุดการค้นหา

พื้นที่แสดงผลการเดินทาง

ระบบจะแสดงผลการเดินทางที่ค้นหา โดยแสดงเป็นลิสต์ที่สรุปการเดินทางในรอบ 1 เดือน เมื่อทำการเลือกรถ ระบบจะเข้าสู่หน้าการวิเคราะห์รายละเอียด หัวข้อที่แสดงสามารถตั้งค่าได้ ระยะเวลารถวิ่ง - ระยะทางรถวิ่ง - ระยะเวลาหยุดพักที่เกิน 30 นาทีขึ้นไป - จำนวนครั้งที่ความเร็วเกินกำหนด – ระยะเวลาที่ความเร็วเกิน กำหนด ความเร็วเฉลี่ย - ความเร็วสูงสุด – จำนวนครั้งที่ความเร็วรอบเครื่องเกินกำหนดในพื้นที่ใช้ความเร็วต่ำ –ระยะเวลาที่ความเร็วรอบเครื่องเกินกำหนดในพื้นที่ใช้ความเร็วต่ำ จำนวนครั้งที่ความเร็วรอบเครื่องเกินกำหนดในพื้นที่ใช้ความเร็วสูง – ระยะเวลาที่ความเร็วรอบเครื่องเกินกำหนดในพื้นที่ใช้ความเร็วสูง – ความเร็วรอบ เครื่องสูงสุด จำนวนครั้งที่รถออกตัวกะทันหัน - จำนวนครั้งที่เร่งความเร็วกะทันหัน – จำนวนครั้งที่ลดความเร็วกะทันหัน - ระยะเวลาจอดนิ่ง (เดินเบา) –

ระยะเวลารถวิ่งต่อเนื่องสูงสุด

คะแนนประเมินรวม - อันดับประเมินรวม – อันดับการประเมินด้านการขับขี่ปลอดภัย

– อันดับการประเมินด้านการขับขี่อย่างคุ้มค่า

คะแนนประเมินด้านการขับขี่ปลอดภัย – คะแนนประเมินด้านการขับขี่อย่างคุ้มค่า

- จำนวนครั้งที่ช่องสัญญาณอินพุท 1-9 ทำงาน (ON)

#### ิ ์© ปุ่ม CSV

นำค่าตัวเลขในตารางแสดงผลการเดินทางออกมาในรูปของไฟล์ CSV

#### ⑦ ปุ่ม Print

พิมพ์ (ปริ้น) ตารางแสดงผลการเดินทางที่ปรากฏบนหน้าจอออกมา

### ®การเดินทางที่ไม่มีข้อมูลผู้ขับขี่

การเดินทางที่ไม่มีข้อมูลผู้ขับขี่จะปรากฏคำว่า "ไม่ปรากฏผู้ขับขี่"

วิธีการระบุผู้ขับขี่ให้กับการเดินทางที่ไม่มีข้อมูลผู้ขับขี่ โปรดศึกษาจาก ⑨ สารบัญการรวมการเดินทางเข้า ด้วยกัน ลักษณะรูปแบบการเดินทางที่บ่งชี้ว่า มี / ไม่มี ข้อมูลผู้ขับขี่

|                                              | โหมดใช้ใบอนุญาตขับขี่               | โหมดไม่ใช้ใบอนุญาตขับขี่            |
|----------------------------------------------|-------------------------------------|-------------------------------------|
| ออกเดินทางโดยที่ไม่รูดการ์ด                  | สร้างการเดินทางที่ไม่มีข้อมูลผู้ขั  |                                     |
|                                              | บขี่                                | -                                   |
| รูดการ์ดก่อนแล้วจึงออกเดินทาง                | สร้างการเดินทางที่มีข้อมูลผู้ขับขึ่ | -                                   |
| มีการตั้งค่าผู้ขับขี่เริ่มต้น                |                                     | <u> </u>                            |
| (Default driver) ที่รถ                       | -                                   | ยว เก่น เวเตเหน เก่นหมุอที่ยพื้มกุฏ |
| ไม่ได้มีการตั้งค่าผู้ขับขี่เริ่มต้น          |                                     | สร้างการเดินทางที่ไม่มีข้อมูลผู้ขั  |
| (Default driver) ที่รถ                       | -                                   | บขี่                                |
| มีการกำหนดแผนงานสำหรับรถด้วยแผนการเดินทาง    | -                                   | สร้างการเดินทางที่มีข้อมูลผู้ขับขึ่ |
| ไม่ได้มีการกำหนดแผนงานสำหรับรถด้วยแผนการเดิน |                                     | สร้างการเดินทางที่ไม่มีข้อมูลผู้ขั  |
| ทาง                                          | -                                   | บขี่                                |

\*กรณีจะกำหนดผู้ขับขี่เริ่มต้น (Default driver) ที่รถ โปรดดูข้อที่ 3.3.3 การตั้งค่ารถ (Vehicle Setting)

\*กรณีจะกำหนดแผนการเดินทาง (Delivery Plan) สำหรับรถ โปรดดูข้อที่

2.4 แผนผังการเดินรถและแผนการฝึกขับขี่ (Delivery Board

and Training Plan), ④ เพิ่มปุ่มแผนงาน (Add Plan Button)

#### (๑)สารบัญการรวมการเดินทางเข้าด้วยกัน

ด้วยฟังก์ชั่นนี้ท่านสามารถดำเนินการดังต่อไปนี้ได้

- (i) ระบุผู้ขับขี่ให้กับการเดินทางที่ไม่มีข้อมูลผู้ขับขี่
- (ii) รวมการเดินทางที่ไม่มีข้อมูลผู้ขับขี่เข้าด้วยกัน

หลังจากนั้น

\*คะแนนประเมินจะถูกประมวลผลเข้าสู่หน้าจอแสดงอันดับผู้ขับขึ่

\*ระบบจะประมวลเข้าสู่ผลการเดินทางโดยแยกตามรายผู้ขับขี่บนหน้าจอแสดงผลงานผู้ขับขี่ \*ที่หน้าจอวิเคราะห์รายละเอียด สามารถตรวจสอบสถานะการขับขี่ที่รวมเข้าด้วยกันได้

## <ขั้นตอนการใช้งาน>

| Date            | E Driver Resul   | E .           |                 |             |                  |                           | 📥 CSV 😝                    | Print       |
|-----------------|------------------|---------------|-----------------|-------------|------------------|---------------------------|----------------------------|-------------|
| 2016            | Driver Name      | Service Count | Transit<br>time | Mileage(km) | Over Speed M     | ax Speed O                | ver RPM M                  | ax RPM      |
| 200             | MR. EASTGOOO     | 3             | 03:10:23        | 1           | ดับเบิ้ลคลิกที่บ | <mark>รรทัดที่เขีย</mark> | <mark>นว่าไม่มีข้</mark> เ | อมลผ้ขับเชื |
| Driver          | MR.EASTGOOO      | 1             | 00:03:59        |             |                  |                           |                            |             |
|                 | MR. AUYYY        | 1             | 00:00:53        |             |                  |                           |                            |             |
| 41              | MR. TEYYY        | 1             | 00:04:43        | 2.2         |                  | 42.0                      | 0                          | 7           |
|                 | MR. TEST         | 1             | 00:02:49        | 1.6         | 0                | 26.0                      | 0                          | 6           |
| Q Search Cancel | MR. TESTGOOD!!   | 2             | 02:57:50        | 96.4        | 0                | 33.0                      | 0                          | 3           |
| Concer          | MR.TEST          | 1             | 15:29:56        | 1059.7      | 0                | 79.0                      | 0                          | 6           |
|                 | driver undefined | 20            | 07:49:26        | 199.2       | 1                | 111.0                     | 0                          | 55          |
|                 | Total            | 30            | 29:39:59        | 1475.8      | 1                |                           | 0                          |             |
|                 | Average          | 3.8           | 03:42:29        | 184.47      | 0.1              | -                         | 0.0                        |             |
|                 |                  |               |                 |             |                  |                           |                            |             |

1) เลือกการเดินทางที่ไม่ได้มีการระบุผู้ขับขี่ (Driver)

จะปรากฏรายละเอียดของการเดินทางที่ไม่มีข้อมูลผู้ขับขี่ ดังภาพ คลิกที่โลโก้ชื่อผู้ขับขี่ที่ต้องการรวมการเดินทางเข้าด้วยกัน

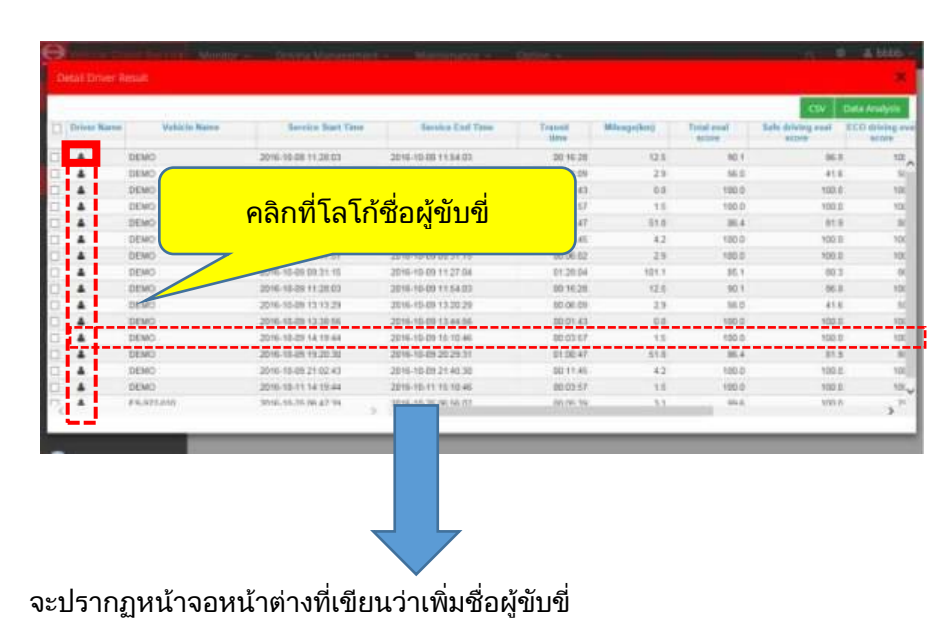

2) หน้าจอหน้าต่างที่เขียนว่าเพิ่มชื่อผู้ขับขึ่

| ชื่อผู้ขับขึ<br>Mr. HAY<br>Mr. HAY<br>Mr. HAY  | ชื่อรถ<br>Vehicle A<br>Vehicle A |          | (      | <b>_</b>              |                     |               |        | รวมบริเ                          | 015 CSV 01     | เริ่มครารห์ข้อมอ                   |
|------------------------------------------------|----------------------------------|----------|--------|-----------------------|---------------------|---------------|--------|----------------------------------|----------------|------------------------------------|
| ชื่อผู้ขับชื่<br>Mr. HAY<br>Mr. HAY<br>Mr. HAY | ชื่อรถ<br>Vehicle A<br>Vehicle A |          | (      | <u> </u>              |                     |               | $\sim$ |                                  |                | ยะคนแห้ง                           |
| Mr. HAY<br>Mr. HAY<br>Mr. HAY                  | Vehicle A                        |          |        | 2)                    | ชื่อรถ Vehicle      | e A           | 3      | บวนครั้งที่ความเร็ว<br>เกินกำหนด | ความเร็วสูงสุด | จำนวนครั้งที่คา<br>รอบเครื่องเกินเ |
| Mr. HAY                                        | Vehicle A                        | 0.0      | St     | art Date : 2017-05-04 | (Start-End) Date    | 2017-06-03 Se | earch  | 0                                | 0              |                                    |
| Mr. HAY                                        | Volliele / V                     | 00       |        | เวลาที่เริ่มบริการ    | เวลาที่สินสุดบริการ | ชื่อผู้ขับขี่ |        | 0                                | 0              |                                    |
| D M. HAV                                       | Vehicle A                        | <b>4</b> | 00,001 |                       |                     |               |        | 0                                | 0              |                                    |
| I WILL FIAT                                    | Vehicle A                        | 0-0      |        | 04-05-2017 06:41:00   | 04-05-2017 06:42:00 | Mr. HAY       | 0      | 0                                | 0              |                                    |
| Mr. HAY                                        | Vehicle A                        | 0-0      |        | 05-05-2017 06:41:00   | 05-05-2017 06:42:00 | Mr. HAY       |        | 0                                | 0              |                                    |
| Mr. HAY                                        | Vehicle A                        | 0-0      |        | 06-05-2017 06:41:00   | 06-05-2017 06:42:00 | Mr. HAY       |        | 0                                | 0              |                                    |
| Mr. HAY                                        | Vehicle A                        | 0-0      |        | 07-05-2017 06:41:00   | 07-05-2017 06:42:00 | Mr. HAY       |        | 1                                | 1              |                                    |
| Mr. HAY                                        | Vehicle A                        | 0-0      |        | 07-05-2017 07:01:00   | 07-05-2017 07:02:00 | Mr. HAY       |        | 0                                | 50             |                                    |
|                                                |                                  |          |        | 07-05-2017 07:03:00   | 07-05-2017 07:04:00 | Mr. HAY       |        | 1                                |                |                                    |
|                                                |                                  | - 11     |        | 30-05-2017 06:41:00   | 30-05-2017 06:42:00 |               |        | i                                |                |                                    |
|                                                |                                  |          |        | 31-05-2017 06:41:00   | 31-05-2017 06:42:00 |               |        | i                                |                |                                    |
|                                                |                                  |          |        | 01-06-2017 06:41:00   | 01-06-2017 06:42:00 |               |        | <b>i</b>                         |                |                                    |
|                                                |                                  |          |        | 02-06-2017 06:41:00   | 02-06-2017 06:42:00 |               |        |                                  |                |                                    |
|                                                |                                  |          |        | 03-06-2017 06:41:00   | 03-06-2017 06:42:00 |               |        |                                  |                |                                    |

<u> (</u>1ชื่อรถ

จะปรากฏชื่อรถ

## ②วันเริ่ม / วันสิ้นสุด

ช่องนี้ใช้เพื่อเลือกช่วงระยะเวลาค้นหาเท่านั้น

### <u> 3ปุ่มค้นหา</u>

เริ่มการค้นหา

## ④เลือกการเดินทางที่จะรวมเข้าด้วยกัน

เลือกว่าจะรวมการเดินทางไหนเข้าด้วยกัน

เลือกจุดเริ่มและจุดสิ้นสุดของการเดินทางที่จะรวมเข้าด้วยกัน

การเดินทางในกรณีดังต่อไปนี้จะไม่สามารถระบุได้

\* ไม่สามารถรวมการเดินทางก่อนหรือหลังเวลาเริ่มออกเดินทางในแต่ละวัน

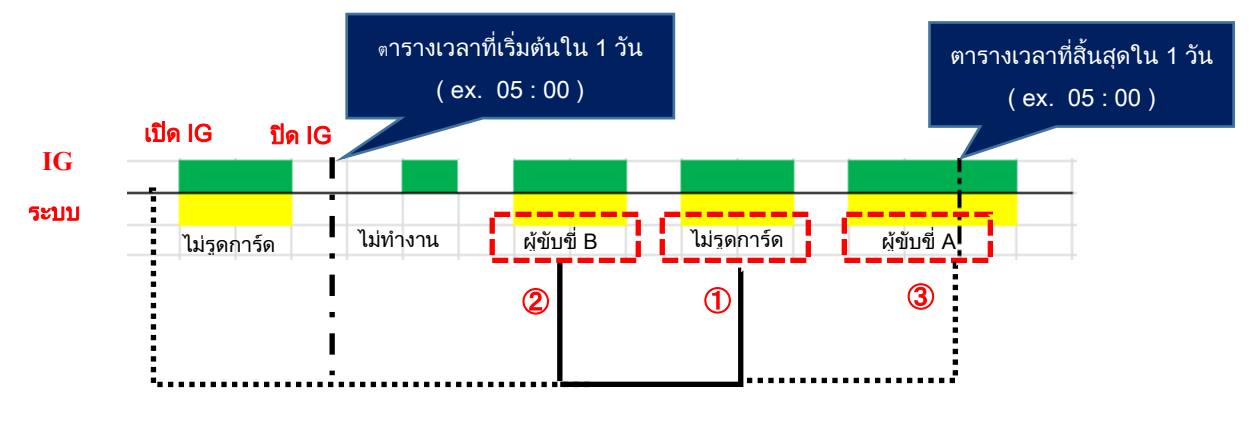

\* การเดินทางที่มีข้อมูลผู้ขับขี่ไม่ตรงกันจะไม่สามารถรวมเข้าด้วยกันได้

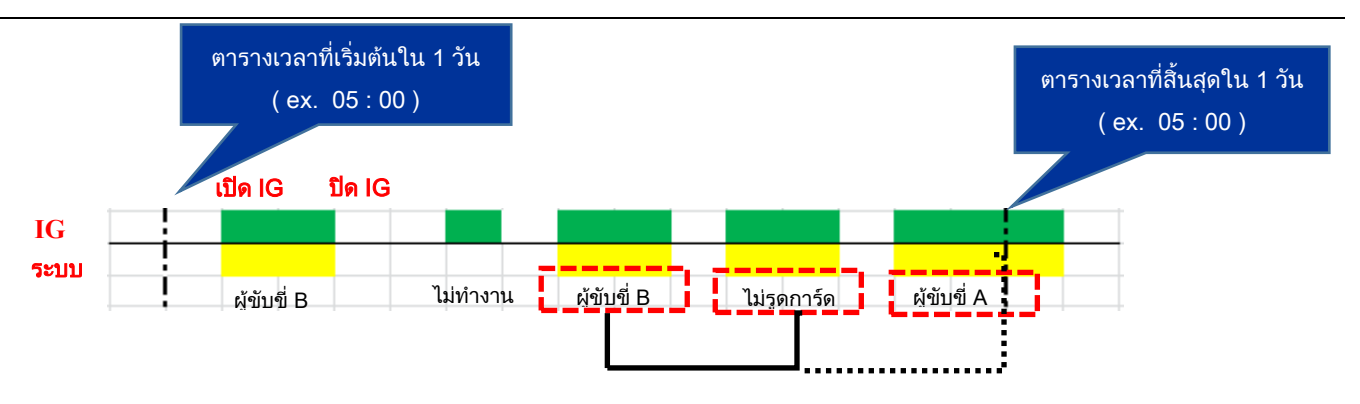

#### <u>(5) ข้อมูลการเดินทาง</u>

จะปรากฏข้อมูลการเดินทางที่สามารถรวมรถที่เหมือนกันเข้าด้วยกันได้ ข้อมูลที่จะปรากฏมีดังต่อไปนี้ -เวลาที่เริ่มออกเดินทาง -เวลาสิ้นสุดการเดินทาง -ข้อมูลผู้ขับขี่

### <u>6ชื่อผู้ขับขี่</u>

จะปรากฏผู้ขับขี่ของบริษัทที่อยู่ในสังกัด หากบริการที่เลือกไว้มีข้อมูลคนขับ ข้อมูลดังกล่าวจะปรากฏขึ้น หากเลือกการเดินทางที่มีข้อมูลผู้ขับขี่มาด้วยแล้ว จะไม่สามารถเลือกผู้ขับขี่ได้

### 

ยกเลิกการรวมการเดินทางเข้าด้วยกัน / การตั้งค่าผู้ขับขี่ หลังจากรวมการเดินทางเข้าด้วยกันแล้ว จะปรากฏคะแนนประเมินแบบการเดินทางรวม

### ®ปุ่มยกเลิก

ยกเลิกการรวมการเดินทางเข้าด้วยกัน / การตั้งค่าผู้ขับขึ่

| 2.9.2 | วิเคราะห์ร | ายละเอีย | ดผู้ขับขี่ |
|-------|------------|----------|------------|
|-------|------------|----------|------------|

| θ | Vehicle Ck     | oud Service Monitor | <ul> <li>Driving Management</li> </ul> | t – Maintenance –   | Option ~        |             |           | ۰ 🗘       | 🚔 bbbb 🗸     |
|---|----------------|---------------------|----------------------------------------|---------------------|-----------------|-------------|-----------|-----------|--------------|
| D | etail Driver R | lesult              |                                        |                     |                 |             |           |           | ×            |
|   | Т)             |                     |                                        |                     |                 |             | Combi     | ne CSV Da | ita Analysis |
| • | Driver Name    | Vehicle Name        | Service Start Time                     | Service End Time    | Transit<br>time | Mileage(km) | score (4) | score (3) | 2            |
|   | MS. TEOD       | DEMO                | 2016-10-08 00:17:51                    | 2016-10-08 11:27:04 | 01:34:06        | 104.0       | 80.0      | 67.8      | 78.1         |
| 8 | MS. TEOD       | DEMO                | 2016-10-11 19:20:30                    | 2016-10-11 20:29:31 | 01:00:47        | 51.8        | 85.4      | 81.9      | 88.3         |
| 4 |                |                     |                                        | )- (                |                 |             |           |           |              |
|   |                |                     |                                        |                     |                 |             |           |           |              |
| _ |                |                     |                                        |                     |                 |             |           |           |              |

① หน้าจอเลือกวิเคราะห์รายละเอียดรถ

เมื่อเลือกผู้ขับขี่จากผลการเดินทางข้อ (5) หน้าจอนี้จะปรากฏ

ระบบจะแสดงข้อมูลของผู้ขับขี่ที่ได้เลือกไว้โดยแยกตามรายการเดินทาง

จะปรากฏชื่อรถและชื่อผู้ขับขี่ในแต่ละการเดินทาง

กรณีที่อยากวิเคราะห์การเดินทางแต่ละรายการ ให้ดับเบิลคลิกรายการที่ต้องการวิเคราะห์

หรือคลิกเครื่องหมายถูกที่ช่องสี่เหลี่ยมด้านซ้าย

®-2 เมื่อใส่เครื่องหมายถูก แล้วกดปุ่ม ®-1 ปุ่ม "วิเคราะห์" ระบบจะเข้าสู่หน้าจอวิเคราะห์รายละเอียด กรณีที่ต้องการเลือกพร้อมกัน ให้คลิกเครื่องหมายถูกที่ช่องสี่เหลี่ยมหน้ารายการเดินทางที่ต้องการวิเคราะห์ ทั้งหมด แล้วกดปุ่ม "วิเคราะห์"

#### ② ปุ่มวิเคราะห์รายละเอียด

ระบบจะเข้าสู่การวิเคราะห์รายละเอียด

#### <u>(3</u> ปุ่ม CSV

นำค่าตัวเลขในตารางแสดงผลการเดินทางออกมาในรูปของไฟล์ CSV

#### 4<u>ิ ป</u>ุ่มรวม

ใช้เพื่อรวมการเดินทางเข้าด้วยกัน

< ขั้นตอนการใช้งาน >

เมื่อเลือกการเดินทาง 1 รายการแล้วคลิกที่ปุ่มรวม ระบบจะเปิด "หน้าจอป็อบอัพเพิ่มชื่อผู้ขับขี่" การใช้งานระบบหลังจากนั้น โปรดอ่านต่อที่ 2.9.1

| <b>~</b> 10 |              |              |                     |                     |          |       |             |                   |
|-------------|--------------|--------------|---------------------|---------------------|----------|-------|-------------|-------------------|
|             |              |              |                     |                     |          |       |             | ×                 |
|             | Vehiclo Name | Driver Name  | Service Start Time  |                     |          | 270   | Combino     | CSV Data Analysis |
|             |              |              |                     |                     | Time     | Graph | Amount      | Consumption       |
| ) į         | 022-010      |              | 25-10-2016 06:47:39 | 25-10-2016 06:56:02 | 00.05.39 |       |             |                   |
|             | 022-010      |              | 25-10-2016 07:18:19 | 25-10-2016 15:00:43 | 01:32:56 |       |             |                   |
|             |              | 1. เลือกการเ | ดินทาง 1 รายการ     |                     |          | 2.    | คลิกปุ่มรวม |                   |
|             |              |              |                     |                     |          |       |             |                   |
|             |              |              |                     |                     |          |       |             |                   |
|             |              |              |                     |                     |          |       |             |                   |
|             |              |              |                     |                     |          |       |             |                   |

# 2.10 การควบคุมการบริโภคเชื้อเพลิง

สามารถจัดการและควบคุมการบริโภคเชื้อเพลิงของรถแต่ละคันได้

|    | Vehicle Cloud Service Mo | onitor  | ~ Driving    | ) Management 🤟  | Maintenance | ~ Optior    | 1 ~                                             |                                                | Ą                     | Setting 💄 🕯 🖓                              |
|----|--------------------------|---------|--------------|-----------------|-------------|-------------|-------------------------------------------------|------------------------------------------------|-----------------------|--------------------------------------------|
| 1) | ∰ Date                   | ≡ Fi    | uel Consump  | otion Managemen | t           |             |                                                 | C<br>Edit Refuel                               | 8<br>Refuel Arr       | ounts ≰CSV ⊖Print                          |
|    | 10/2015                  |         | /ehicle Name | Class           | ODO(km)     | Mileage(km) | Fuel Consumption<br>Comparison(%)Previous Month | Fuel Consumption<br>Comparison(%)Previous Year | Emissions<br>(kg/CO2) | CO2 Emissions<br>Comparison(%)Previo Compa |
| Ē  |                          | 6       | )            |                 |             |             |                                                 |                                                |                       |                                            |
|    | 🚛 Venicle                | .11     | 75-1234      | Diesel          | 828435.6    | 3012.5      | 95.6                                            | 98.3                                           | 1912.9                | 95.9                                       |
| 7  |                          | .11     | 75-1465      | Diesel          | 100551.5    | 8605.0      | 100.0                                           | 99.5                                           | 4857.0                | 99.8                                       |
| L  | × All                    |         | 75-7701      | Diesel          | 691231.1    | 5795.0      | 92.8                                            | 95.2                                           | 3345.3                | 92.2                                       |
|    | Q Search  Cancel  (4)    | H       |              |                 |             |             |                                                 |                                                |                       |                                            |
| ·  |                          | ad      | Total        | Diesel          | -           | 17412.5     | -                                               | -                                              | 10115.2               | -                                          |
|    |                          | .11     | Total        | CNG             | -           | 0           | -                                               | -                                              | 0                     | -                                          |
|    |                          | <b></b> | rage         | Diesel          | -           | 5804.2      | -                                               | -                                              | 3371.7                | -                                          |
|    |                          | Ave     | rage         | CNG             | -           | 0           | -                                               | -                                              | 0                     | -                                          |
|    |                          |         |              |                 |             |             |                                                 |                                                |                       | 5                                          |

<u> (1)</u> ค้นหาวันที่

เลือกวัน เดือน ปี ที่จะค้นหา

<u>② ค้นหาชื่อรถ</u>

เลือกเงื่อนไขในการค้นหารถ

- ③ ปุ่มค้นหา
  - เริ่มการค้นหา
- ④ ปุ่มยกเลิก

หยุดการค้นหา

๑ ลิสต์รายการแสดงการบริโภคเชื้อเพลิง

แสดงลิสต์รายการการบริโภคเชื้อเพลิงของรถแต่ละคันที่ค้นหา

เลขไมล์รถวิ่งรวม (กม.)

ปริมาณการเติมเชื้อเพลิง amount of refueling

ในกรณีของรถ CAN นั้น ปริมาณการเติมเชื้อเพลิง = ปริมาณการบริโภคเชื้อเพลิง

การบริโภคเชื้อเพลิงเฉลี่ย

แสดงการบริโภคเชื้อเพลิงเทียบกับเดือนก่อนหน้า, เทียบกับปีก่อนหน้า

- ⑥ แสดงกราฟการบริโภคเชื้อเพลิง
  - ระบบจะเข้าสู่หน้าจอแสดงกราฟการบริโภคเชื้อเพลิง
  - เมื่อคลิกที่เครื่องหมายบนกราฟ

หรือดับเบิลคลิกที่แถวบรรทัดของรถคันที่ต้องการดูกราฟการบริโภคเชื้อเพลิง

- ระบบจะเข้าสู่หน้าจอแสดงกราฟการบริโภคเชื้อเพลิง
- ⑦ปุ่มแก้ไขปริมาณการเติมเชื้อเพลิง

ใช้เพื่อเปลี่ยนไปยังหน้าจอแก้ไขปริมาณการเติมเชื้อเพลิง

ขุ่มป้อนการบริโภคเชื้อเพลิง

ระบบจะเข้าสู่หน้าจอให้ป้อนปริมาณการเติมน้ำมันเข้าไป

ขุ่มแปลงไฟล์ CSV

นำลิสต์รายการการบริโภคเชื้อเพลิงออกมาในรูปของไฟล์ CSV

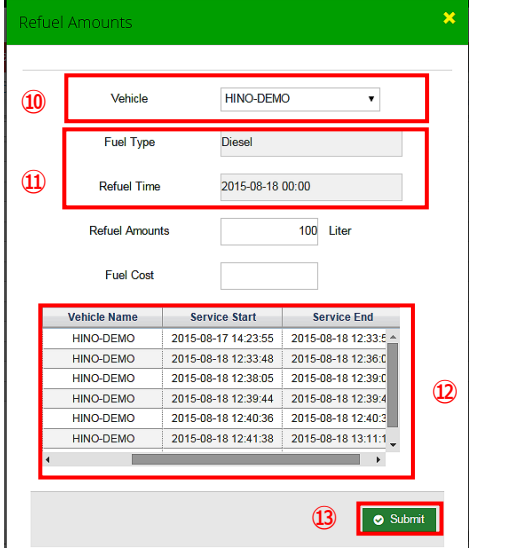

🔟 ค้นหารถ

เลือกรถคันที่จะป้อนปริมาณการบริโภคเชื้อเพลิงเข้าไปโดยเลื่อนลง (Pull down)

🕦 ป้อนวันที่ที่เติมเชื้อเพลิง

ป้อนวันที่ที่ได้เติมเชื้อเพลิงเข้าไป

🕲 เลือกประวัติการเดินทาง

เลือกประวัติการเดินทางที่มีการเติมน้ำมัน

🕲 ปุ่มบันทึก

บันทึกการบริโภคเชื้อเพลิง

<แก้ไขปริมาณการเติมเชื้อเพลิง>

| Vehicle Cloud Service          | Monitor | - Dr | riving Mana | igement ~   | Maintenan | ice - Option -    |        |        |      |    | ٥    | Setting | ≜ mm ~          |
|--------------------------------|---------|------|-------------|-------------|-----------|-------------------|--------|--------|------|----|------|---------|-----------------|
| 🛗 Date                         | New     | Edit | Doloto      |             |           |                   |        |        |      | Su | bmit | ⊖ csv   | i 📰 List        |
| 11/2015                        | (14)    | (15) | (16)        |             |           |                   |        |        |      | ┯╼ |      |         |                 |
|                                | 9       | 19   |             | Index_check | k         | 2015-01-03 13:40: | 7000   | 324545 |      | (1 | 8)   | (19)    | $\overline{20}$ |
| Vehicle                        |         |      |             | Index_check | ¢         | 2015-01-02 10:33: | 00 670 | 324470 |      |    |      | 9       | •               |
|                                |         |      |             | Total       |           |                   | 7670   |        |      |    |      |         |                 |
| × All                          |         |      |             |             |           |                   |        |        | (17) |    |      |         |                 |
| O Search @Carcel               |         |      |             |             |           |                   |        |        |      |    |      |         |                 |
| C Source Cancer                |         |      |             |             |           |                   |        |        |      |    |      |         |                 |
|                                |         |      |             |             |           |                   |        |        |      |    |      |         |                 |
|                                |         |      |             |             |           |                   |        |        |      |    |      |         |                 |
|                                |         |      |             |             |           |                   |        |        |      |    |      |         |                 |
|                                |         |      |             |             |           |                   |        |        |      |    |      |         |                 |
|                                |         |      |             |             |           |                   |        |        |      |    |      |         |                 |
|                                |         |      |             |             |           |                   |        |        |      |    |      |         |                 |
|                                |         |      |             |             |           |                   |        |        |      |    |      |         |                 |
|                                |         |      |             |             |           |                   |        |        |      |    |      |         |                 |
|                                |         |      |             |             |           |                   |        |        |      |    |      |         |                 |
|                                |         |      |             |             |           |                   |        |        |      |    |      |         |                 |
|                                |         |      |             |             |           |                   |        |        |      |    |      |         |                 |
|                                |         |      |             |             |           |                   |        |        |      |    |      |         |                 |
|                                |         |      |             |             |           |                   |        |        |      |    |      |         |                 |
|                                |         |      |             |             |           |                   |        |        |      |    |      |         |                 |
| 2013 @ Metronic by keenthemes. |         |      |             |             |           |                   |        |        |      |    |      |         | ^               |

🚇 ปุ่มเพิ่มปริมาณการเติมเชื้อเพลิง

เพิ่มข้อมูลการเติมน้ำมัน เปิดหน้าจอป้อนข้อมูลการเติมน้ำมันเข้าระบบ

📵 ปุ่มแก้ไขปริมาณการเติมเชื้อเพลิง

แก้ไขข้อมูลการเติมน้ำมัน เปิดหน้าจอป้อนข้อมูลการเติมน้ำมันเข้าระบบ

🐵 ลบเติมเชื้อเพลิงจำนวนเงินปุ่ม

ลบข้อมูลการเติมน้ำมัน

⑰ เติมน้ำมันรายชื่อข้อมูล

แสดงข้อมูลการเติมน้ำมัน รายการที่ปรากฏมีดังต่อไปนี้

- ชื่อคนขับ, - ชื่อรถ, - วันที่เติมเชื้อเพลิง, - ปริมาณการเติมเชื้อเพลิง, - ค่ามาตรวัดระยะทางเมื่อเติมเชื้อเพลิง

🕲 ปุ่มยืนยัน

ยืนยันข้อมูลการเติมน้ำมันที่ป้อนเข้าระบบ สรุปข้อมูลการเติมน้ำมันที่ป้อนเข้าระบบ

นำลิสต์รายการการบริโภคเชื้อเพลิงออกมาในรูปของไฟล์ CSV

@ปุ่มลิสต์

ระบบจะเข้าสู่ตารางติดตามควบคุมการบริโภคเชื้อเพลิง

\* หากกดปุ่ม List ก่อนกดปุ่ม Submit ข้อมูลการเติมน้ำมันที่ป้อนเข้าระบบจะไม่ถูกนับรวมเพื่อสรุปยอด

# 2.10.1 กราฟแสดงการเปลี่ยนแปลงการบริโภคเชื้อเพลิง

สามารถตรวจสอบการเปลี่ยนแปลงการบริโภคเชื้อเพลิงได้

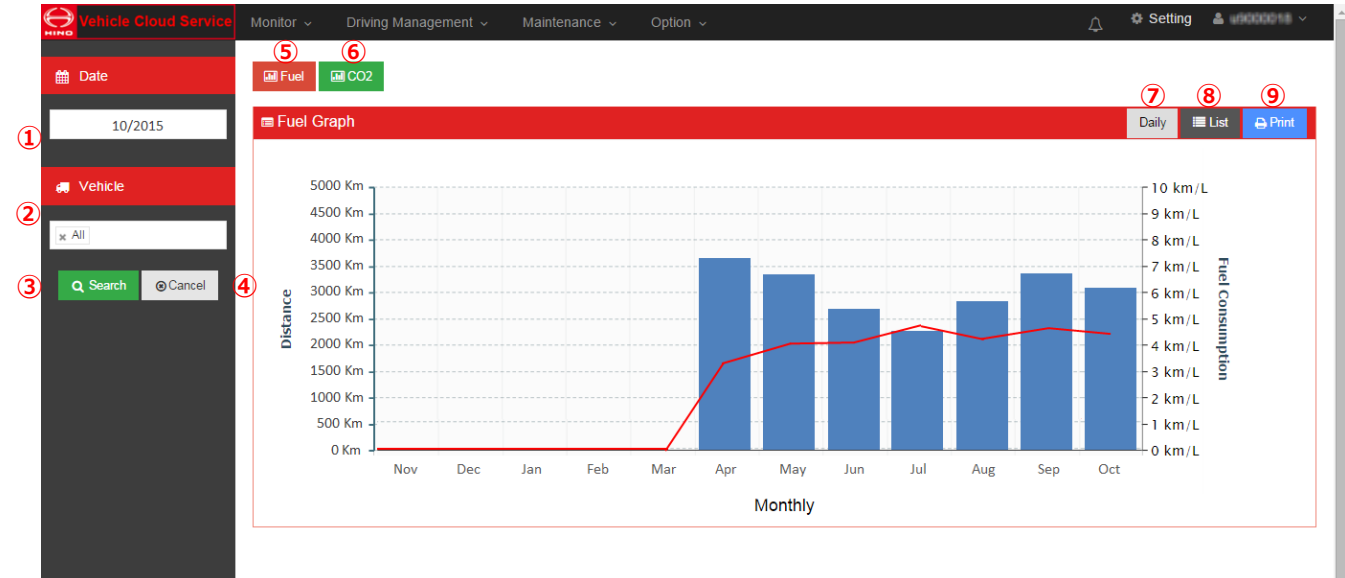

<u>()</u> ค้นหาวันที่

เลือกวัน เดือน ปี ที่จะค้นหา

② ค้นหาชื่อรถ

เลือกเงื่อนไขในการค้นหารถ

<u> 3</u> ปุ่มค้นหา

เริ่มการค้นหา

④ ปุ่มยกเลิก

หยุดการค้นหา

🖲 ปุ่มแสดงการเปลี่ยนแปลงของการบริโภคเชื้อเพลิง

ระบบจะเข้าสู่กราฟแสดงการเปลี่ยนแปลงของการบริโภคเชื้อเพลิง

⑥ ระบบจะเข้าสู่กราฟแสดงปริมาณการปล่อย CO2

ระบบจะเข้าสู่กราฟแสดงปริมาณการปล่อย CO2

🕐 กราฟแสดงอัตราการสิ้นเปลืองเชื้อเพลิงในแต่ละวัน

อัตราการบริโภคเชื้อเพลิงภายในช่วง 1 เดือนจะแสดงออกมาเป็นกราฟแสดงข้อมูลรายวัน

⑧ ปุ่มลิสต์

ระบบจะเข้าสู่ตารางติดตามควบคุมการบริโภคเชื้อเพลิง

<u> () ปุ่มปริ้น</u>

พิมพ์ (ปริ้น) กราฟที่ปรากฏออกมา
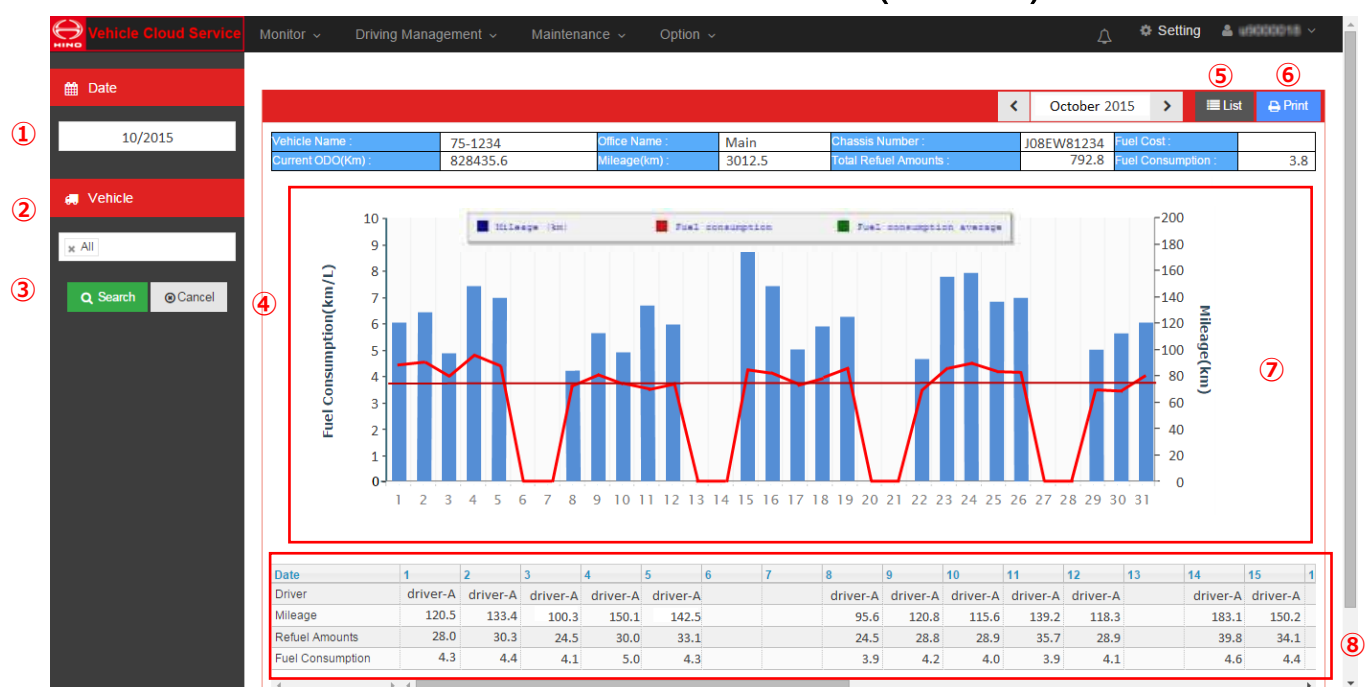

# 2.10.2 กราฟแสดงการเปลี่ยนแปลงการบริโภคเชื้อเพลิง(ประจำวัน)

### <u>()</u> ค้นหาวันที่

ใช้เพื่อเลือกช่วงเวลาที่ต้องการค้นหา (ปีและเดือน)

<u>② ค้นหาชื่อรถ</u>

ใช้เพื่อเลือกเงื่อนไขในการค้นหารถ

<u> 3</u> ปุ่มค้นหา

ใช้เพื่อเริ่มการค้นหา

④ ปุ่มยกเลิก

ใช้เพื่อยกเลิกการค้นหา

<u> 5 ปุ่มรายการ</u>

ใช้เพื่อเปลี่ยนไปยังตารางแสดงการบริหารจัดการการใช้เชื้อเพลิง

<u>⑥</u> ปุ่มพิมพ์

ใช้เพื่อพิมพ์กราฟที่แสดงในหน้าจอ

- ⑦ กราฟแสดงข้อมูลรายวัน
  - ระยะทางที่ขับขี่ (กม.)
  - อัตราการสิ้นเปลืองเชื้อเพลิง
  - อัตราการสิ้นเปลืองเชื้อเพลิงโดยเฉลี่ย

#### 🛞 รายการข้อมูลในแต่ละวัน

- คนขับ
- ระยะทางที่ขับขี่(กม.)
- ปริมาณเชื้อเพลิง
- อัตราการสิ้นเปลืองเชื้อเพลิง

เมื่อคลิกวันที่ ระบบจะเข้าสู่หน้าจอแสดงแผนภูมิเชื้อเพลิง

กราฟแสดงอัตราการบริโภคเชื้อเพลิงรายวันของรถตามข้อมูลการเติมน้ำมันที่ป้อนเข้าระบบ

ใช้วิธีคำนวณจากระยะการเดินทาง ทุกๆ ครั้งที่มีการเติมน้ำมัน ทั้งนี้

หากขับขี่รถต่อเนื่องกันหลายวันแล้วเติมน้ำมันคราวเดียวเมื่อจบการเดินทาง

ในวันที่ทำการเติมน้ำมันนั้นระบบจะแสดงทั้งระยะการเดินทางรวม และอัตราการบริโภคเชื้อเพลิงพร้อมกัน

กรณีที่ 1 : เติมน้ำมันทุกวัน

| วันที่ | ระยะการเดินทาง | น้ำมันที่เติม | อัตราการบริโภคเชื้อเพลิง |
|--------|----------------|---------------|--------------------------|
| 10/3   | 100km          | 25L           | 4.0km/L                  |
| 10/4   | 80km           | 16L           | 5.0km/L                  |

กรณีที่ 2 : เติมครั้งเดียวสำหรับใช้ 2 วัน

| วันที่ | ระยะการเดินทาง | น้ำมันที่เติม | อัตราการบริโภคเชื้อเพลิง |
|--------|----------------|---------------|--------------------------|
| 10/3   | 100km          | ไม่มีการเติม  | -                        |
| 10/4   | 80km           | 41L           | 4.4km/L                  |

้วิธีการคำนวณอัตราการบริโภคเชื้อเพลิงในกรณีที่ 2 : ระยะการเดินทาง 180 กม. / 41 ลิตร = 4.4 กม./ลิตร

# 2.10.3 กราฟแสดงปริมาณการปล่อย CO2

้สามารถตรวจเช็คปริมาณการปล่อย CO2 จากปริมาณการบริโภคเชื้อเพลิงและตรวจเช็คการเปลี่ยนแปลงได้

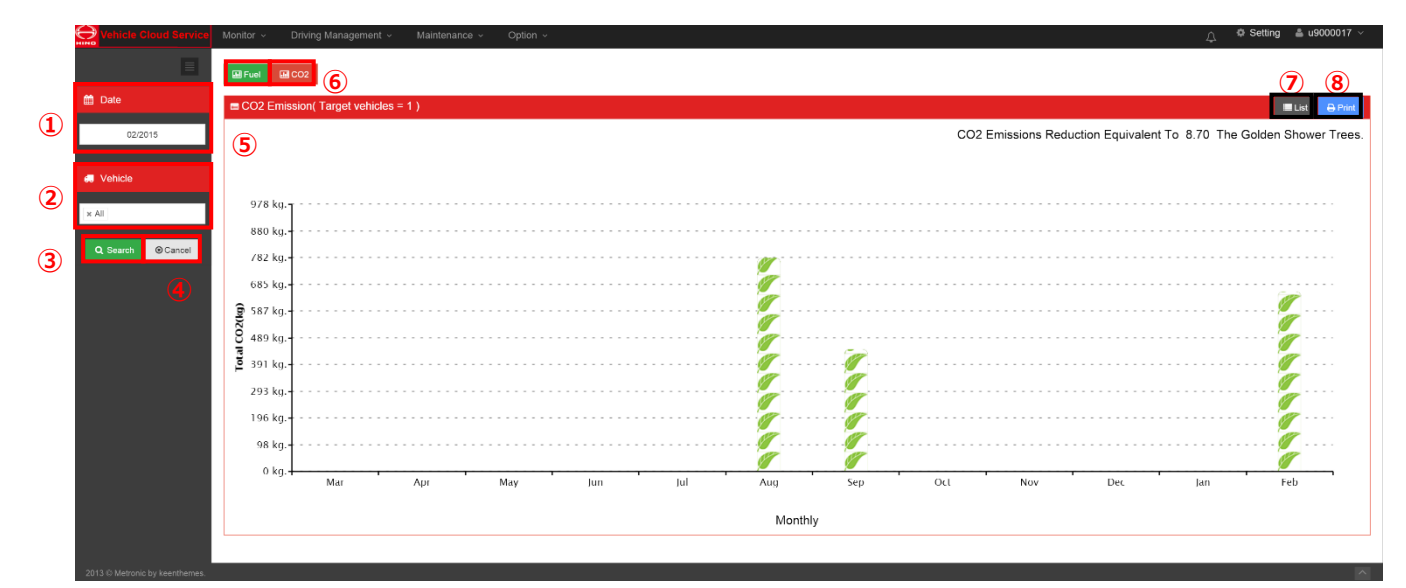

#### <u>()</u> ค้นหาวันที่

เลือกวัน เดือน ปี ที่จะค้นหา

<u>② ค้นหาชื่อรถ</u>

เลือกเงื่อนไขในการค้นหารถ

<u>③ ปุ่มค้นหา</u>

เริ่มการค้นหา

④ ปุ่มยกเลิก

หยุดการค้นหา

🖲 ปุ่มแสดงการเปลี่ยนแปลงของการบริโภคเชื้อเพลิง

ระบบจะเข้าสู่กราฟแสดงการเปลี่ยนแปลงของการบริโภคเชื้อเพลิง

⑥ ระบบจะเข้าสู่กราฟแสดงปริมาณการปล่อย CO2

ระบบจะเข้าสู่กราฟแสดงปริมาณการปล่อย CO2

🕜 ปุ่มลิสต์

ระบบจะเข้าสู่ตารางติดตามควบคุมการบริโภคเชื้อเพลิง

<u>⑧ ปุ่มปริ้น</u>

พิมพ์ (ปริ้น) กราฟที่ปรากฏออกมา

# 2.11 แผนที่จุดเสี่ยง

สามารถบันทึกสถานที่อันตรายและสถานที่ตามกำหนด (แผนที่จุดเสี่ยง) ได้

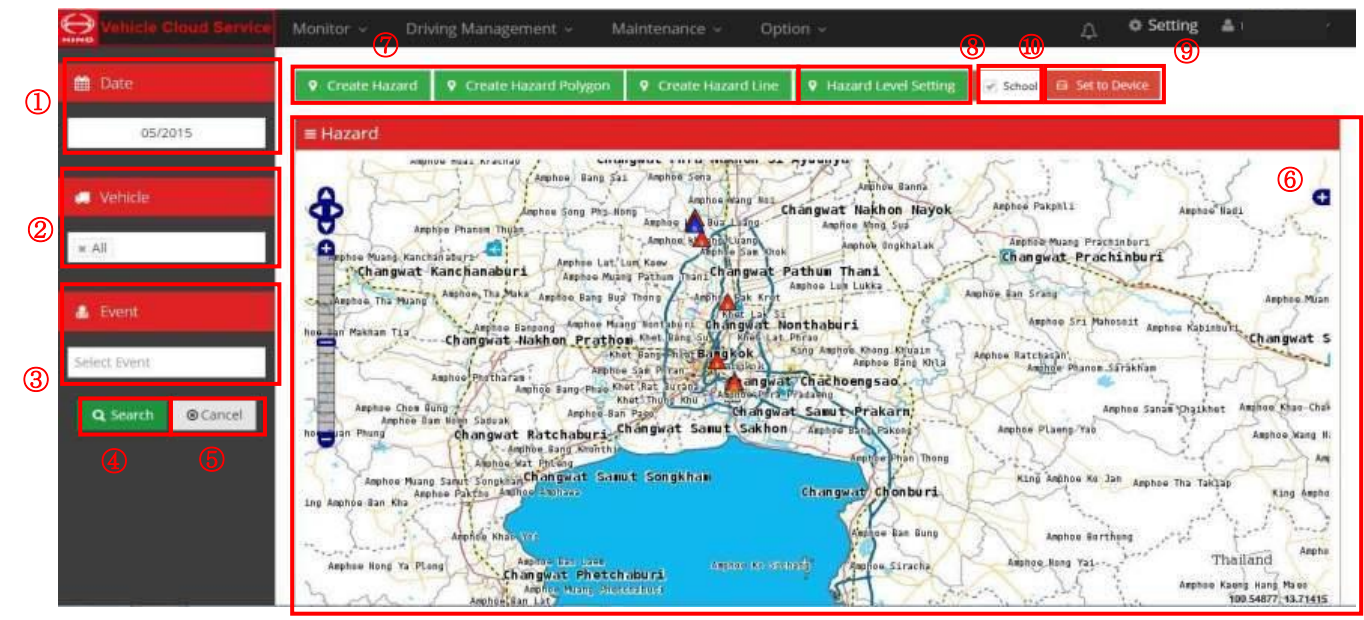

### <u>()</u> ค้นหาวันที่

เลือกวัน เดือน ปี ที่จะค้นหา

<u>② ค้นหาชื่อรถ</u>

เลือกเงื่อนไขในการค้นหารถ

③ ค้นหาตามประเภทเหตุการณ์

เลือกเงื่อนไขในการค้นหาโดยแยกตามเหตุการณ์ได้

- ประเภทของเหตุการณ์แบ่งได้ 4 ประเภท ได้แก่ การออกตัวกะทันหัน, การเร่งความเร็วกะทันหัน,
- การลดความเร็วกะทันหัน และสัญญาณอันตราย
- ④ ปุ่มค้นหา

เริ่มการค้นหา

ปุ่มยกเลิก

หยุดการค้นหา

⑥ แสดงข้อมูล (แผนที่จุดเสี่ยง)

แสดงเครื่องหมายอันตรายบนแผนที่เพื่อแจ้งจุดเสี่ยงที่อาจเกิดอันตราย

เครื่องหมายอันตรายจะแสดงด้วยสีที่แตกต่างกัน 4 ขั้นโดยขึ้นอยู่กับจำนวนครั้งที่เกิด

⑦ ปุ่มบันทึกตำแหน่ง

ระบบจะเข้าสู่หน้าจอสำหรับบันทึกการเตือน (Contention) ตำแหน่งบนแผนที่

- สามารถตั้งค่าด้วยเส้นให้เป็นจุดเสี่ยง หรือเป็นรูปหลายเหลี่ยมตามต้องการได้
- 🛞 บันทึกเงื่อนไขสำหรับรวบรวมตำแหน่งที่บันทึกไว้เป็นบริเวณจุดเสี่ยง

ระบบจะเข้าสู่หน้าจอบันทึกเงื่อนไขเพื่อใช้ในการรวบรวมตำแหน่งที่บันทึกไว้เป็นจุดเสี่ยง

ปุ่มนี้ใช้เพื่อสร้าง Hazard File (ไฟล์พื้นที่เสี่ยง) แล้วส่งไปที่อุปกรณ์ในรถได้

🔞 แสดงตำแหน่งโรงเรียนอนุบาลและโรงเรียนระดับอื่นๆ

ตรวจสอบการตั้งค่านี้แล้วแสดงตำแหน่งโรงเรียนอนุบาลและโรงเรียนระดับอื่นๆ

# 2.11.1 สร้างแผนที่จุดเสี่ยง (ตำแหน่ง)

บันทึกสถานที่อันตรายและสถานที่ตามกำหนด (แผนที่จุดเสี่ยง)

| Create Hazard Map                                                                                                    |               | 0                        | © Setting ≜ s900co17 - |
|----------------------------------------------------------------------------------------------------|---------------|--------------------------|------------------------|
|                                                                                                    | -             |                          | 7                      |
|                                                                                                    | E Create Haza | 14009477520257           | 3                      |
|                                                                                                    | 4             | Longtude 100.68953058847 |                        |
|                                                                                                    | 5             | Sound Type Select.       |                        |
| Restored to the second second se | 6             | Sound Candison Select.   | ·                      |
| The same                                                                                                    |               |                          |                        |

① บันทึกจุดเสี่ยง

เลือกสถานที่ที่จะบันทึกไว้เป็นจุดเสี่ยงบนแผนที่ เมื่อคลิกสถานที่ที่กำหนดบนแผนที่จะปรากฏเครื่องหมาย ↓ (เครื่องหมาย ○ ในแผนที่) และจะปรากฏค่า ที่ ③ ค่าละติจูด – ลองติจูด ที่อยู่ใน ② หน้าจอบันทึก

② แบบฟอร์มบันทึกบริเวณจุดเสี่ยง

แสดงละติจูดและลองติจูดของตำแหน่งจุดเสี่ยงที่เลือกบนแผนที่แล้วทำการบันทึก และบันทึกเสียงเตือน

③ แสดงละติจูด-ลองติจูด

แสดงละติจูดและลองติจูดของตำแหน่งจุดเสี่ยงที่เลือกบนแผนที่

- ④ ตั้งค่ารัศมีในการบันทึกบริเวณจุดเสี่ยง ทำการตั้งค่ารัศมีในการบันทึกบริเวณจุดเสี่ยง
- (๑) การตั้งค่าเสียงเตือนเมื่อถึงบริเวณจุดเสี่ยง เลือกตั้งค่าเสียงเตือนเมื่อถึงบริเวณจุดเสี่ยงด้วยการเลื่อนลง (Pull down)
- <u>๑ การตั้งค่าเสียงเตือนเมื่อถึงบริเวณจุดเสี่ยง (ต่อเนื่อง)</u> เลือกการตั้งค่าเพื่อให้เสียงเตือนที่จะดังเมื่อถึงบริเวณจุดเสี่ยงดังอย่างต่อเนื่อง

<u>(</u>) ปุ่มบันทึก

บันทึกรายละเอียดที่ตั้งค่าไว้ที่หน้าจอนี้

# 2.11.2 สร้างแผนที่จุดเสี่ยง (รูปหลายเหลี่ยม)

บันทึกสถานที่อันตรายและสถานที่ตามกำหนด (แผนที่จุดเสี่ยง)

#### <u>()</u> บันทึกจุดเสี่ยง

## ② การตั้งค่าเสียงเตือนเมื่อถึงบริเวณจุดเสี่ยง

เลือกตั้งค่าเสียงเตือนเมื่อถึงบริเวณจุดเสี่ยงด้วยการเลื่อนลง (Pull down)

### ③ การตั้งค่าเสียงเตือนเมื่อถึงบริเวณจุดเสี่ยง (ต่อเนื่อง) เลือกการตั้งค่าเพื่อให้เสียงเตือนที่จะดังเมื่อถึงบริเวณจุดเสี่ยงดังอย่างต่อเนื่อง

#### ④ ปุ่มบันทึก

บันทึกรายละเอียดที่ตั้งค่าไว้ที่หน้าจอนี้

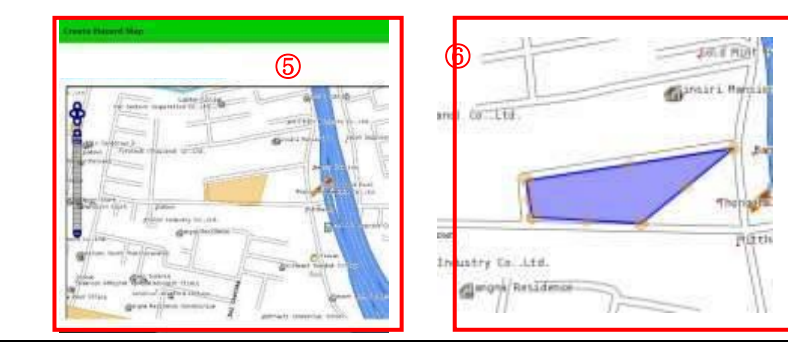

# 2.11.3 สร้างแผนที่จุดเสี่ยง (เส้น)

บันทึกสถานที่อันตรายและสถานที่ตามกำหนด (แผนที่จุดเสี่ยง)

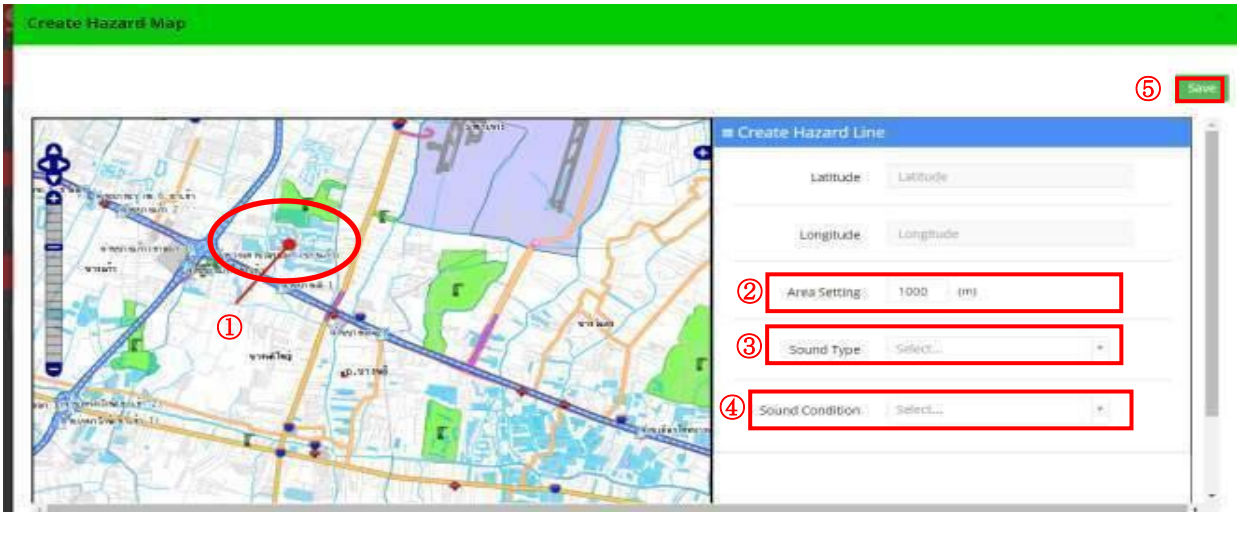

<u>()</u> บันทึกจุดเสี่ยง

เลือกสถานที่ที่จะบันทึกไว้เป็นจุดเสี่ยงบนแผนที่

ขยับเมาส์เลื่อน ● (สัญลักษณ์ ● ในแผนที่) เพื่อวาดเส้นแสดงบริเวณที่จะบันทึก

② ตั้งค่ารัศมีในการบันทึกบริเวณจุดเสี่ยง

ทำการตั้งค่ารัศมีในการบันทึกบริเวณจุดเสี่ยง

<u>(3) การตั้งค่าเสียงเตือนเมื่อถึงบริเวณจุดเสี่ยง</u>

้เลือกตั้งค่าเสียงเตือนเมื่อถึงบริเวณจุดเสี่ยงด้วยการเลื่อนลง (Pull down)

④ การตั้งค่าเสียงเตือนเมื่อถึงบริเวณจุดเสี่ยง (ต่อเนื่อง)

เลือกการตั้งค่าเพื่อให้เสียงเตือนที่จะดังเมื่อถึงบริเวณจุดเสี่ยงดังอย่างต่อเนื่อง

<u>(5) ปุ่มบันทึก</u>

บันทึกรายละเอียดที่ตั้งค่าไว้ที่หน้าจอนี้

# 2.11.4 ตั้งค่าระดับของแผนที่จุดเสี่ยง

ทำการตั้งค่าระดับความรุนแรงของบริเวณที่บันทึกเป็นจุดเสี่ยงและจุดที่ระบุ (แผนที่จุดเสี่ยง)

| Vehicle Cloud Rervice Monitor - Driving Management - Maintenance - C<br>Hazard Level Setting | pption ~                      | ∩                         |
|----------------------------------------------------------------------------------------------|-------------------------------|---------------------------|
| 0                                                                                            |                               | 3 500                     |
| Hazard Level Setting                                                                         | Lintry School Area To Vehicle |                           |
| Sum Points Entry Hazard Point To Vehicle                                                     | Ŭ Ŭ                           |                           |
| Level 3 61 C Point -                                                                         |                               |                           |
| Level 2 31 Point -                                                                           |                               |                           |
| Level 1 1 C Point -                                                                          |                               |                           |
|                                                                                              | -                             |                           |
| Point Per Number Of Occurrences                                                              |                               |                           |
| Abrupt Start 1 C Sudden Acceleration 1                                                       | Abrupt Deceleration 1         | Prediction About Danger 1 |
| 2                                                                                            |                               |                           |
|                                                                                              |                               |                           |
|                                                                                              |                               |                           |
|                                                                                              |                               |                           |

### ① ทำการตั้งค่าระดับของความเสี่ยงหรืออันตราย

ทำการตั้งค่าระดับความรุนแรงของบริเวณที่บันทึกเป็นจุดเสี่ยงอัตโนมัติ ระบบจะตัดสินระดับความเสี่ยงด้วยค่ารวมในหัวข้อ ② พฤติกรรมการขับขี่ที่เป็นอันตราย

### ② การตั้งค่าการถ่วงน้ำหนัก

ระบบจะทำการถ่วงน้ำหนัก (Weighting) ที่เกี่ยวกับหัวข้อบันทึกจุดเสี่ยงอัตโนมัติ

#### ③ ปุ่มบันทึก

- บันทึกรายละเอียดที่ตั้งค่าไว้ที่หน้าจอนี้
- ฟังก์ชั่นที่คุณสามารถเข้าสู่ระบบ ID เพื่อใช้งานเฉพาะในกรณีที่ผู้ใช้ ID
- ไม่มีออกไปจัดการกับตัวแทนจำหน่ายรหัส

### ④ ส่งตำแหน่งโรงเรียนอนุบาลและโรงเรียนระดับอื่นๆ

บันทึกข้อมูลตำแหน่งโรงเรียนอนุบาลและโรงเรียนระดับอื่นๆ ลงใน Hazard File (ไฟล์พื้นที่เสี่ยง) ที่จะตั้งค่าไว้ใน อุปกรณ์ในรถ

ตรวจสอบการตั้งค่านี้แล้วคลิก ⑨ ปุ่มสร้าง Hazard File (ไฟล์พื้นที่เสี่ยง)

ระบบจะเก็บข้อมูลโรงเรียนอนุบาลและโรงเรียนระดับต่างๆ ไว้ใน Hazard File (ไฟล์พื้นที่เสี่ยง) แล้วส่งไปยังอุปกรณ์ในรถ

เมื่ออุปกรณ์ในรถที่มี Hazard File (ไฟล์พื้นที่เสี่ยง) ใกล้จะถึงโรงเรียนอนุบาลหรือโรงเรียนอื่นๆ ระบบจะส่งสัญญาณเตือนเพื่อ แจ้งให้คนขับทราบ

# 2.12 การฝึกขับขึ่

### สามารถตรวจสอบแผนงานในโหมดฝึกขับขี่และผลการฝึกได้

|         | Vehicle Cloud Service |                               |                                    |                 |                 |                                    |                 |                 |                                    |                 |                 |           |      | Setting 🛔 u9000017 ~ |   |
|---------|-----------------------|-------------------------------|------------------------------------|-----------------|-----------------|------------------------------------|-----------------|-----------------|------------------------------------|-----------------|-----------------|-----------|------|----------------------|---|
|         |                       | Training                      |                                    |                 |                 |                                    |                 |                 |                                    |                 |                 |           | Plan | ng ≜CSV ⊖Print       | ī |
| ጠ       | 🛗 Date                | Driver                        | Before Last Time                   | Positive<br>(*) | Negative<br>(+) | Last Time                          | Positive<br>(+) | Negative<br>(-) | This Time                          | Positive<br>(+) | Negative<br>(-) | Next Time | (6   | ) 7 8                | 1 |
| U       | 03/2015               |                               |                                    |                 |                 |                                    |                 |                 |                                    |                 |                 |           |      |                      | L |
| <b></b> | 4 Driver              | 1309900422421<br>Mr.A         | 2015-03-18<br>Okada                | 0               | -160            | 2015-03-16<br>Okada                | 0               | -160            | 2015-03-16<br>Okada                | 0               | -160            |           |      | i i                  | L |
| (2)     | x Al                  | 6412345678901<br>MR. TEST0000 | 2015-03-28<br>F-sugiyema           | 2               | 0               | 2015-03-26<br>F-sugiyama           | 7               | 0               | 2015-03-27<br>F-suglyama           | 2               | 0               |           |      |                      | L |
| 0       | Q Search @Cancel      | 130990242425<br>83 Driver 4   | 2015-03-31<br>null                 | 0               | 0               | 2015-03-31<br>null                 | 2               | -4              | 2015-03-31<br>null                 | 2               | -4              | 5         |      |                      | L |
| 3       |                       | 1309903422422<br>E5 Drver 1   | 2015-03-15<br>null                 | 417             | -785            | 2015-03-16<br>null                 | 0               | -160            | 2015-03-21<br>F-sugiyama           | a               | -10             |           |      |                      | L |
|         | (4)                   | 1309900422423<br>ES Driver 2  | 2015-03-14<br>lucky 7 lucky 7 luck | 0               |                 | 2015-03-14<br>lucky 7 lucky 7 luck | 6               | 0               | 2015-03-31<br>lucky 7 lucky 7 luck | 5               | 0               |           |      |                      | L |
|         |                       | 1309900422410<br>Mit Test     | 2015-03-14<br>Endo                 | 0               | -32             | 2015-03-15<br>Endo                 | 0               | 0               | 2015-03-15<br>Endo                 | a               | -160            |           |      |                      | L |
|         |                       | -<br>driver undefined         |                                    |                 |                 |                                    |                 |                 | 2015-03-24<br>F-sugiyama           | 0               | -10             |           |      |                      | L |
|         |                       | driver undefined              |                                    |                 |                 |                                    |                 |                 | 2015-03-24<br>F-sugiyama           | a               | -10             |           |      |                      | L |
|         |                       | driver undefined              |                                    |                 |                 |                                    |                 |                 | 2015-03-24<br>F-sugiyama           | a               | -10             |           |      |                      | L |
|         |                       | driver undefined              |                                    |                 |                 |                                    |                 |                 | 2015-03-24<br>F-sucikama           | 0               | -10             |           |      |                      | L |
|         |                       |                               |                                    |                 |                 |                                    |                 |                 |                                    |                 |                 |           |      |                      | 1 |

#### <u>()</u> ค้นหาวันที่

เลือกวัน เดือน ปี ที่จะค้นหา

② ค้นหาชื่อผู้ขับขี่

เลือกเงื่อนไขในการค้นหาด้วยชื่อผู้ขับขึ่

<u>③ ปุ่มค้นหา</u>

เริ่มการค้นหา

- ④ ปุ่มยกเลิก
  - หยุดการค้นหา
- <u>(5) ตารางแสดงผลการฝึก</u>

แสดงผลการฝึกขับขี่

เนื้อหาที่แสดงประกอบไปด้วย วันเวลาที่ฝึก - หมายเลขผู้ขับขี่ - ชื่อผู้ขับขี่ - หมายเลขรถ - ผลการฝึก กรณีที่ต้องการดูรายละเอียดการฝึกขับขี่ ให้ดับเบิลคลิกที่คอลัมน์ผู้ขับขี่ที่ต้องการดู

ระบบจะเข้าสู่หน้าจอแสดงรายละเอียดการฝึกขับขึ่

🖲 ปุ่มสร้างแผนงาน

จะเข้าสู่หน้าจอสร้างแผนงานสำหรับฝึกขับขึ่

⑦ ปุ่ม CSV

นำตารางแสดงผลการฝึกออกมาในรูปของไฟล์ CSV

พิมพ์ (ปริ้น) กราฟที่ปรากฏออกมา

# 2.12.1 แผนงานการฝึกขับขึ่

สามารถตรวจสอบแผนงานในโหมดฝึกขับขี่ได้

| E Vehicle Cloud Service | Monitor - Driving M          | lanagement - M       | aintenanci      | 0 v - C         | Option ~ |          |            |                 |   |         |     |           |          | à u9000017 ∨  |
|-------------------------|------------------------------|----------------------|-----------------|-----------------|----------|----------|------------|-----------------|---|---------|-----|-----------|----------|---------------|
|                         |                              |                      |                 |                 |          | Add Pla  | ining      |                 |   |         |     |           |          |               |
|                         | Training                     |                      |                 |                 |          |          |            |                 |   |         |     |           | Planning | ≜ CSV ⊕ Print |
| 🛱 Date                  | Driver                       | Before Last Time     | Positive<br>(+) | Negative<br>(-) |          | ①        | Driver     | Select Driver   |   | ×       |     | Next Time |          |               |
| 03/2015                 |                              |                      |                 |                 |          | ~        |            |                 |   |         |     |           |          |               |
| & Driver                | 1309900422421                | 2015-03-16<br>Okada  | 0               | -160            | 2        | 2        | Vehicle    | Select Vehicle  |   | •       |     |           |          |               |
|                         | 6412345678501                | 2015-03-26           | 2               | 0               | 2        |          |            |                 |   |         |     |           |          |               |
| ×AL                     | MR. TESTODOD                 | P-suplyama           |                 |                 | 1        | (3)      | Start Time | 2015-5-20 00:00 |   |         |     |           |          |               |
|                         | 130990242425                 | 2015-03-31           | D               | 0               | 2        | <b>U</b> |            |                 |   |         |     |           |          |               |
| Q, Search @Cancel       | ES DIVEr 4                   | null                 |                 |                 |          |          |            |                 |   |         |     |           |          |               |
|                         | 1309900422422<br>ES Driver 1 | 2016-03-16           | 417             | -785            | -        | (4)      | End Time   | 2015-5-20 23:58 |   |         |     |           |          |               |
|                         | 100000423423                 | 2015.03.14           |                 |                 | -        | $\sim$   |            |                 |   |         |     |           |          |               |
|                         | ES Diver 2                   | Jucky 7 Jucky 7 Juck | 0               | 0               | hacka    |          |            |                 |   |         |     |           |          |               |
|                         | 1309900422410                | 2015-03-14           |                 |                 | 2        |          |            |                 | B | A Suba  |     |           |          |               |
|                         | Mr.Text                      | Endo                 | 0               | -32             |          |          |            |                 | U | • Debri | · . |           |          |               |
|                         |                              |                      |                 |                 |          |          |            |                 |   |         |     |           |          |               |
|                         | driver undefined             |                      |                 |                 |          |          |            | F-sugiyarra     |   |         |     |           |          |               |
|                         |                              |                      |                 |                 |          |          |            | 2015-03-24      |   | -12     |     |           |          |               |
|                         | driver undefined             |                      |                 |                 |          |          |            | P-sugiyama      |   |         |     |           |          |               |
|                         |                              |                      |                 |                 |          |          |            | 2015-00-24      | 0 | -10     |     |           |          |               |
|                         | driver undefined             |                      |                 |                 |          |          |            | F-sugiyama      |   |         |     |           |          |               |
|                         | -                            |                      |                 |                 |          |          |            | 2015-03-24      | 0 | -10     |     |           |          |               |
|                         | diverundefined               |                      |                 |                 |          |          |            | I P-sudivaria   |   |         |     |           |          |               |
|                         |                              |                      |                 |                 |          |          |            |                 |   |         |     |           |          |               |

- <u>()</u> ค้นหาผู้ขับขี่
  - บันทึกผู้ขับขี่ที่จะให้ฝึกขับขี่

เลือกได้ด้วยการเลื่อนลง (Pull down)

② บันทึกรถ

บันทึกรถคันที่จะให้มีการฝึกขับขี่

เลือกได้ด้วยการเลื่อนลง (Pull down)

③ บันทึกวันและเวลาเริ่มต้น

ทำการบันทึกวันเดือนปีและเวลาที่เริ่มต้นการฝึก

บันทึกเวลาเริ่มต้นและสิ้นสุด

④ บันทึกวันและเวลาสิ้นสุด

ทำการบันทึกวันเดือนปีและเวลาที่สิ้นสุดการฝึก

- บันทึกเวลาเริ่มต้นและสิ้นสุด
- <u> 5</u> ปุ่มบันทึก

บันทึกแผนงานการฝึกขับขี่

# 2.12.2 รายละเอียดการฝึกขับขึ่

สามารถตรวจสอบผลจากโหมดฝึกขับขี่ได้

| Date             | Driver No. : 6412345678901  | Before Last Time | Positive Negative<br>(+) (-) | re Last Time              | Positive<br>(+) | Negative<br>(-)             | This Time           | Positive (+)        | 7 Nega    |
|------------------|-----------------------------|------------------|------------------------------|---------------------------|-----------------|-----------------------------|---------------------|---------------------|-----------|
| 03/2015          | Driver Name, : MR. TESTGOOD | 2015-03-26       | 2 0                          | 2015-83-26                | 7               | 0                           | 2015-03-27          | 2                   |           |
| Driver           |                             |                  |                              |                           |                 | Before                      | > Last Score 🔳 Last | Time Score 🔳 1      | This Time |
| × All            | 100 T                       |                  |                              |                           |                 |                             |                     |                     | ins min   |
| Q Search @Cancel | 80                          |                  |                              |                           |                 |                             |                     |                     |           |
| (4)              | 60                          |                  |                              |                           |                 |                             |                     |                     |           |
| <b>U</b>         | 40-                         |                  |                              |                           |                 |                             |                     |                     |           |
|                  | 20                          |                  |                              |                           |                 |                             |                     |                     |           |
|                  | <u> </u>                    |                  |                              |                           |                 |                             |                     |                     |           |
|                  | -40-                        |                  |                              |                           |                 |                             |                     |                     |           |
|                  | -80                         |                  |                              |                           |                 |                             |                     |                     |           |
|                  | -100 Smooth Start           | Drive In         | Stable Speed                 | Slowly Stop Or Slow Speed |                 | tevent Upper The Accelation |                     | Guidance When Drive | 6         |

<u>()</u> ค้นหาวันที่

เลือกวัน เดือน ปี ที่จะค้นหา

② ค้นหาชื่อผู้ขับขี่

เลือกเงื่อนไขในการค้นหาด้วยชื่อผู้ขับขึ่

③ ปุ่มค้นหา

เริ่มการค้นหา

<u> (</u> ปุ่มยกเลิก

หยุดการค้นหา

<u>(5) ตารางแสดงผลการฝึก</u>

แสดงผลการฝึกขับขี่

ระบบจะแสดงผลของครั้งก่อน (สีฟ้า) 2 ครั้งก่อน (สีเหลือง) และครั้งนี้ (สีเขียว)

<u>๏์ ปุ่ม Print</u>

พิมพ์ (ปริ้น) ตารางแสดงผลการฝึก

⑦ ปุ่ม List

ระบบจะเข้าสู่หน้าจอแสดงผลการฝึก

<u>® ตัวอย่างทั่วไป</u>

ตัวอย่างผลการฝึกทั่วไป

เมื่อคลิกที่ตัวอย่างทั่วไปจะสามารถเลือกเปิด / ปิด หัวข้อที่เลือกอยู่ได้

# 2.13 ประวัติข้อมูลเหตุฉุกเฉิน

สามารถตรวจเช็คประวัติข้อมูลเหตุฉุกเฉินได้

| m Date                                                                                                    |      | mergency informa    | ition History |              |                   |                         | .▲ CSV |
|----------------------------------------------------------------------------------------------------|------|---------------------|---------------|--------------|-------------------|-------------------------|--------|
| 08/2015                                                                                                    | No   | Date                | Vehicle Name  | Driver Name. | Event             | Place                   |        |
| n.                                                                                                    | 10   |                     |               |              |                   |                         |        |
|                                                                                                    | 1    | 03-08-2015 21:56 26 | 99000074      |              | EXT ch Alarm      |                         |        |
| J Vehicle                                                                                                    | 2.   | 03-08-2015 22:01:38 | 99000074      |              | EXT ch Alarm      |                         |        |
| and the second second second second second second second second second second second second second second second                                                                                                    | 3    | 03-08-2015 21:53 28 | 99000074      |              | EXT ch Alarm      |                         |        |
| a At                                                                                                    | 4    | 03-08-2015 21:59 14 | 99000074      |              | EXT ch Alarm      |                         |        |
| And the second second sec | 5    | 04-08-2015 10:49-51 | YAZAC-eyeX    | MR_KUBOCHHI  | Over Temperature  |                         |        |
| Sec. 27 - 10                                                                                                    | 6    | 04-08-2015 10 52 38 | YAZAC-eyeX    | MR. KUBOCHHI | Over Temperature  |                         |        |
| Event                                                                                                    | 7    | 04-08-2015 10:55:40 | YAZAC-eyeX    | MR. KUBOCHHI | Over Temperature  |                         |        |
|                                                                                                    | 8    | 04-08-2015 10:42:56 | YAZAC-eyeX    | MR KUBOCHHI  | Over Temperature  |                         |        |
| = A8                                                                                                    | 9    | 04-08-2015 10:55 41 | YAZAC-eyeX    | MR. KUBOCHHI | Over Temperature  |                         |        |
| 2                                                                                                    | 10   | 04-08-2015 10:52:37 | YAZAC-eyeX    | MR. KUBOCHHI | Over Temperature  |                         |        |
| O Canal                                                                                                    | C 11 | 04-08-2015 10 46 45 | YAZAC-eyeX    | MR KUBOCHHI  | Over Temperature  |                         |        |
| Cancer Cancer                                                                                                    | 5 12 | 04-88-2015 10 46 44 | YAZAC-eyeX    | MR KUBOCHHI  | Over Temperature  | 111                     |        |
|                                                                                                    | 13   | 10-08-2015 10:27:08 | otsuki        |              | Hazard Violation  | BANG NA Bang Na Bangkok |        |
|                                                                                                    | 14   | 03-08-2015 21:14:57 | otsuki        | MR. KUBOCHHI | Hazard Violation  | BANG NA Bang Na Bangkok |        |
|                                                                                                    | 15   | 08-08-2015 20 21 36 | otsuki        |              | Hazard Violation  | BANG NA Bang Na Bangkok |        |
|                                                                                                    | 16   | 10-08-2015 19:54:58 | otsaki        |              | Hazard Violation  | BANG NA Bang Na Bangkok |        |
|                                                                                                    | 17   | 03-08-2015 18:41:56 | otsuki        | MR. KUBOCHHI | Hazard Violation  | BANG NA Bang Na Bangkok | 6      |
|                                                                                                    | 18   | 03-08-2015 19:51 58 | ntsuki        | MR KUBOCHHI  | Haz and Violation | BANG NA Bang Na Bangkok | w l    |
|                                                                                                    | 19   | 03-08-2015 23:18:00 | otsuki        |              | Hazied Violation  | BANG NA Bang Na Bangkok |        |

#### <u>(1)</u> ค้นหาวันที่

เลือกปีและเดือนที่ต้องการค้นหา

2 ค้นหารถ

เลือกเงื่อนไขในการค้นหารถ

3 ปุ่มค้นหาเหตุการณ์

เลือกเงื่อนไขเพื่อค้นหาเหตุการณ์ เหตุการณ์ทั้งหมดจะระบุด้านล่างนี้

ข้อมูล SOS SOS Information

การเตือนช่องอินพุทผิดปกติ EXT Ch

การออกตัวกะทันหัน Abrupt Start

การเร่งความเร็วกะทันหัน Sudden Acceleration

การลดความเร็วกะทันหัน Abrupt Deceleration

สัญญาณอันตราย Prediction About Danger

อุณหภูมิ Temperature Sensor

ค่าอะนาล็อคผิดปกติ Analog Sensor

รถวิ่งโดยที่ไม่เปิดระบบ Start without "Service IN"

ระยะเวลาขับขี่ต่อเนื่อง Continuous driving time

การเตือนรถจอดนิ่ง (เดินเบา) Idling alarm

กฏหมาย ความเร็วเกินกำหนด (Law) Over Speed

ึกฏหมาย ระยะเวลาขับขี่ต่อเนื่อง (Law) Continuous driving time

กฏหมาย ขับขี่โดยที่ยังไม่ได้ยืนยันใบอนุญาตขับขี่ (Law) No read license to dirve

กฏหมาย แจ้งเตือนการสื่อสารขาดหายไป (Law) Notice of vehicle no signal

จุดเสี่ยง (การแจ้งเตือนตำแหน่ง) Hazard (Position contension)

แจ้งเตือนถังเชื้อเพลิงที่ 1,2

<u> (</u> ปุ่มค้นหา

เริ่มการค้นหา

<u>(5) ปุ่มยกเลิก</u>

หยุดการค้นหา

## 🖲 แสดงลิสต์ของผลการค้นหา

แสดงประวัติข้อมูลเหตุการณ์ฉุกเฉินของรถที่ค้นหา

วันและเวลาที่เกิดเหตุ Date and time of occurrence

หมายเลขรถ Vehicle Number

ชื่อผู้ขับขี่ driver Name

ชื่อเหตุการณ์ Event Name

สถานที่เกิดเหตุ Place of occurrence

กรณีต้องการวิเคราะห์รายละเอียด เมื่อคลิกที่วันเวลา, ชื่อรถ, ชื่อผู้ขับขี่ (แถวบรรทัด) ที่ต้องการวิเคราะห์แล้ว ระบบจะเข้าสู่หน้าจอรายละเอียด

## ⑦ ปุ่มแปลงไฟล์ CSV

นำลิสต์ข้อมูลประวัติเหตุการณ์ฉุกเฉินออกมาในรูปของไฟล์ CSV

# 2.14 รายงานปั๊มน้ำมัน

ตรวจสอบรายงานปั๊มน้ำมันด้วยฟังก์ชันนี้ สร้างรายงานระหว่างปั๊มน้ำมันที่บันทึกไว้ ตำแหน่งที่เริ่ม : ตำแหน่งปั๊มน้ำมันที่บันทึกเมื่อติดเครื่อง หรือตำแหน่งที่เริ่มแล่นรถหลังจากจอดรถไว้นานกว่า 2 นาที ตำแหน่งที่สิ้นสุด: ตำแหน่งปั๊มน้ำมันที่บันทึกไว้เมื่อดับเครื่อง หรือตำแหน่งที่จอดรถนานกว่า 2 นาที

| Quantizae Calculat Mercel   | Monitor - Driving M | lanagement - Maintenance - | Option -            |                          |          |           | ¢ ● ≛                 |       |
|-----------------------------|---------------------|----------------------------|---------------------|--------------------------|----------|-----------|-----------------------|-------|
| 😫 Dala Fran                 | Station Report      |                            |                     |                          |          |           | 9 Activ               | a hui |
| 2010-11-18 00:00            |                     |                            | Annual Inter        | Competence of the second |          | Contentor | Property in the party | -     |
| 3 c                         | L                   |                            |                     |                          |          |           |                       |       |
| which proves the state      | 1 Tend Vetsche      | JNA office                 | 2016-11-10 00:05:41 | NAMA office              | 00.01.16 | 0.20      | 0.00                  |       |
| E Maio 10                   | 2 Test Vehicle      | JNA office                 | 2016-11-16 18:39 12 | TEST1                    | 09.24.36 | 99.20     | 0.00                  |       |
| -                           | 3 Test Vehicle      | 371                        | 2016-11-10 20:00:38 | Chadree                  | 00.10.16 | 10.10     | 0.00                  |       |
| 2016-11-18-23:58            | 4 Test Vehicle      | adavez                     | 2016-11-10 20 48 39 | TEST1                    | 00 37:58 | 22.38     | 0.00                  | 4     |
|                             | 5 Test Vehicle      | STL                        | 3946-11-17 07 42 27 | Citadires                | 10.44.41 | 22.99     | 0.00                  |       |
|                             | 8 Test Vetscle      | Adres                      | 2016-11-17 11 56 30 | NANA office              | 03.52.05 | 37.40     | 0.00                  |       |
| <ul> <li>Vehicle</li> </ul> | 7 Test Vehicle      | STI                        | 2016-11-17 18 36 57 | TEST2                    | 00.18.02 | 0.10      | 0.00                  |       |
| 1                           | I Test Vehicle      | 312                        | 2010-11-17 10 28 28 | TESTS                    | 00.39.21 | 9.60      | 0.00 (11)             |       |
| × 48                        | 9 Test Vehicle      | 513                        | 2016-11-18 07:39 36 | Citadires                | 12:00.01 | 38.60     | 0.00                  |       |
|                             | 10 Text Vehicle     | adama                      | 2016-11-18 08 24 44 | TESTI                    | 00.24.69 | 7.70      | 0.00                  | 4     |
|                             | 11 Test Vehicle     | 371                        | 2016-11-18 00:10:51 | TEST1                    | 00.45.13 | 5.50      | 0.00                  |       |
| Select Drive                |                     |                            |                     |                          | 8        |           |                       |       |
| Station Type                |                     | 104                        |                     |                          |          |           |                       | _     |
| F Station                   |                     |                            |                     |                          |          |           |                       |       |

การค้นหาเวลา(จาก/ถึง)

Q Search @Carcof

ฟังก์ชันนี้ใช้เพื่อระบุช่วงเวลาเพื่อค้นหาเวลาที่มาถึงปั๊มน้ำมันดังกล่าว ค้นหารายงานเกี่ยวกับรถที่มาถึงปั๊มน้ำมันในช่วงวันที่ได้ตั้งไว้ในช่อง "จาก" และ "ถึง"

② การค้นหารถ

6

ฟังก์ชันนี้ใช้เพื่อตั้งเกณฑ์การค้นหารถ

คุณสามารถตั้งค่าเป็น "รถทุกคัน" หรือ "รถบางคัน"

<u>③ การค้นหาคนขับ</u>

ฟังก์ชันนี้ใช้เพื่อตั้งเกณฑ์การค้นหาคนขับ ค้นหาคนขับตามเวลาที่มาถึงปั๊มน้ำมัน คุณสามารถตั้งค่าเป็น "คนขับทั้งหมด" หรือ "คนขับบางคน"

④ การค้นหาประเภทปั๊มน้ำมัน

ฟังก์ชันนี้ใช้เพื่อตั้งเกณฑ์การค้นหาประเภทปั๊มน้ำมัน ค้นหาประเภทปั๊มน้ำมันตามเวลาที่มาถึง คุณสามารถตั้งค่าเป็น "ปั๊มน้ำมันทุกประเภท" หรือ "เลือกปั๊มน้ำมันบางประเภท"

<u>(5) การค้นหาปั๊มน้ำมัน</u>

ฟังก์ชันนี้ใช้เพื่อตั้งเกณฑ์การค้นหาปั๊มน้ำมัน ค้นหาปั๊มน้ำมันตามเวลาที่มาถึง คุณสามารถตั้งค่าเป็น "ปั๊มน้ำมันทุกแห่ง" หรือ "ปั๊มน้ำมันบางแห่ง"

<u> ()</u> ปุ่มค้นหา

ปุ่มนี้ใช้เพื่อทำการค้นหาโดยอิงจากการตั้งค่าเงื่อนไขการค้นหา

ตั้งค่า ① การค้นหาเวลาแล้วเลือกเงื่อนไขการค้นหาสำหรับรายการ ② ถึง ⑤ อย่างละ 1 อย่าง

### ⑦ ปุ่มยกเลิก

## ปุ่มนี้ใช้เพื่อยกเลิกการค้นหา

### ® แสดงผลการค้นหา

### แสดงผลการค้นหา

ระบบจะแสดงรายการต่อไปนี้

# – แสดงชื่อรถ

- ชื่อคนขับเมื่อออกเดินทาง
- เวลาออกเดินทาง
- ตำแหน่งที่ออกเดินทาง (ชื่อปั๊มน้ำมัน)
- ชื่อคนขับเมื่อเดินทางมาถึง
- เวลาที่มาถึง
- ตำแหน่งที่มาถึง (ชื่อปั๊มน้ำมัน)
- เวลาที่กำหนด (ความแตกต่างระหว่างเวลาออกเดินทางและเวลาที่มาถึง)
- ระยะการเดินทาง (ระยะระหว่างตำแหน่งที่ออกเดินทางและตำแหน่งที่มาถึง)
- ปริมาณการใช้เชื้อเพลิง (ปริมาณเชื้อเพลิงที่ใช้ในระหว่างตำแหน่งที่ออกเดินทางและตำแหน่งที่มาถึง)
- ปุ่มเส้นทางการขับขี่

### 

### ปุ่มนี้ใช้เพื่อแสดงผลการค้นหาเป็นไฟล์ CSV

🔟 ปุ่มพิมพ์

ปุ่มนี้ใช้เพื่อพิมพ์ผลการค้นหา

ปุ่มเส้นทางการขับขี่

ปุ่มนี้ใช้เพื่อแสดงหน้าจอเส้นทางการขับขึ่

ระบบจะแสดงเส้นทางระหว่างตำแหน่งที่ออกเดินทางและตำแหน่งที่มาถึง

# 2.15 รายงานกรมขนส่ง

หน้าจอนี้จะแสดงรายงานกรมขนส่งซึ่งจะถูกสร้างขึ้นตอนที่มีการเตือนจากกรมขนส่ง

|        | Vehicle Cloud Service | เฝ้าติดตา    | ม ∨ การควเ      | เคฺมการขับขี่ <i>∽</i> | การซ่อมบำรุง v ตั   | วเลือก ∨             |          | Ĺ              | 2 *             | *              | ~ |
|--------|-----------------------|--------------|-----------------|------------------------|---------------------|----------------------|----------|----------------|-----------------|----------------|---|
| •      | 🇰 จากวันที่           | <b>= 5</b> 1 | ยงานกรมขนส่ง    |                        |                     |                      |          | *              | (9)<br>เฟล์ CSV | <br>เปิ<br>เปิ |   |
| J      | 2018-05-01 00:00      | สำดับ        | ชื่อรายงาน      | າເຣີ່ມ                 | เวลาสินสุด          | จุดสิบสุด            | ระยะเวลา | ความเร็วสูงสุด | เส้นทางกา       | รขับขี่ของรถ   | I |
|        | 🇰 ถึงวันที่           |              |                 |                        |                     |                      |          |                |                 |                |   |
|        | 2018-05-08 23:59      | 1            | ไม่อ่านใบอนุญา  |                        | 2018-05-08 07:09:24 | -,-,-                | 00:05:10 | 0              |                 | 8              |   |
|        | 2010-00-00 20.03      | 2            | ไม่อ่านใบอนุญา  |                        | 2018-05-08 07:59:19 | -,-,-                | 00:00:00 | 26             |                 |                | L |
|        | 🚛 รถ                  |              | ไม่อ่านใบอนุญา  |                        | 2018-05-08 09:43:47 | -,-,-                | 00:00:00 | 20             |                 |                | Ľ |
| 2      |                       | 4            | ไม่อ่านใบอนุญา  |                        | 2018-05-08 12:00:00 | สมุทรสาคร,เมืองสมุทร | 00:14:16 | 86             |                 |                | L |
|        | เลือกรถ               | Ę            | กฎหมายความเร็   |                        | 2018-05-08 12:13:57 | -,-,-                | 00:23:44 | 86 (8)         |                 | Ð              | L |
|        | a vy d                | •            | ไม่อ่านใบอนุญา  |                        | 2018-05-08 12:21:06 | 555                  | 00:07:05 | 0              |                 | 8              | L |
| و<br>م | 🕿 คิภภภ               | 7            | ้ไม่อ่านใบอนุญา |                        | 2018-05-08 12:42:00 | สมุทรสาคร,เมืองสมุทร | 00:17:31 | 87             |                 | Ð              | L |
| ע      | ເລືອດເຫັນໜຶ່          | 8            | กฎหมายความเร็   |                        | 2018-05-08 12:32:00 | สมุทรสาคร,เมืองสมุทร | 00:06:05 | 87             |                 | 2              | L |
|        | เดยหลักกา             | ę            | ไม่อ่านใบอนุญา  |                        | 2018-05-08 13:00:00 | สมุทรสาคร,เมืองสมุทร | 00:06:25 | 15             |                 |                | L |
|        | 🚠 ประเภทรายงาน        | 10           | ไม่อ่านใบอนุญา  |                        | 2018-05-08 13:46:00 | สมุทรสาคร,เมืองสมุทร | 00:24:02 | 16             |                 | <b>B</b>       | L |
| 7      |                       | 11           | ไม่อ่านใบอนุญา  |                        | 2018-05-08 15:05:58 | -,-,-                | 01:00:52 | 0              |                 | Ð              | L |
| IJ     | × All                 |              |                 |                        | :                   | 2                    |          | -              | 1               |                | 1 |
|        | Q ค้นหา 🞯 ยกเล็ก      | •            | )               | • •                    | 0                   |                      |          |                |                 | Þ              |   |
|        | 5 6                   |              |                 |                        |                     |                      |          |                |                 |                |   |

#### ① การค้นหาเวลา(จาก/ถึง)

เป็นการตั้งค่าเพื่อกำหนดเวลาที่จะเกิดการเตือนจากกรมขนส่ง ค้นหารายงานกรมขนส่งที่เกิดขึ้นในช่วงเวลา "ตั้งแต่" และ "ถึง"

<u>② การค้นหารถ</u>

ฟังก์ชันนี้ใช้เพื่อตั้งเกณฑ์การค้นหารถ

คุณสามารถตั้งค่าเป็น "รถทุกคัน" หรือ "รถบางคัน"

<u>③ การค้นหาคนขับ</u>

ฟังก์ชันนี้ใช้เพื่อตั้งเกณฑ์การค้นหาคนขับ ค้นหาคนขับตามเวลาที่มาถึงปั๊มน้ำมัน คุณสามารถตั้งค่าเป็น "คนขับทั้งหมด" หรือ "คนขับบางคน"

④ ประเภทรายงาน

ใช้เพื่อระบุชนิดของการเตือนจากกรมขนส่ง

-กฎหมายความเร็วเกินกำหนด

-รูดบัตรเข้าโดยบัตรผิดประเภท (ผู้ขับขี่ซึ่งไม่มีใบอนุญาตทำการขับรถ)

-ไม่อ่านใบอนุญาตขับรถ (ขับขี่รถโดยที่ไม่ได้อ่านใบอนุญาตขับรถ)

**-รถไม่อัพเดต (**อุปกรณ์ไม่ได้รับสัญญาณนานเกินกว่า 4 ชม.)

**-ขับรถต่อเนื่องเกิน 4 ชม. (**ขับรถเกิน 4 ชม. โดยที่ไม่ได้พักนานเกินกว่า 30 นาที**)** 

#### **-ขับรถต่อเนื่องเกิน 8 ชม. (**ขับรถนานเกิน 8 ชม.ใน 1 วัน**)**

#### <u> 5</u> ปุ่มค้นหา

ปุ่มนี้ใช้เพื่อทำการค้นหาโดยอิงจากการตั้งค่าเงื่อนไขการค้นหา

ตั้งค่า ① การค้นหาเวลาแล้วเลือกเงื่อนไขการค้นหาสำหรับรายการ ② ถึง ④ อย่างละ 1 อย่าง

🌀 ปุ่มยกเลิก

ปุ่มนี้ใช้เพื่อยกเลิกการค้นหา

🗇 แสดงผลการค้นหา

แสดงผลการค้นหา

ระบบจะแสดงรายการต่อไปนี้

-ชื่อรายงาน

-ชื่อรถ

-เลขที่ใบขับขี่

-จังหวัดของรถ

-ชื่อพนักงานขับรถ

-หมายเลขผู้ขับขึ่

-ประเภทผู้ขับขี่

-เวลาที่เริ่ม

-จุดเริ่ม

-เวลาสิ้นสุด

-จุดสิ้นสุด

-ระยะเวลา(ระยะเวลาตั้งแต่ "เวลาที่เริ่ม" ถึง "เวลาสิ้นสุด")

- -ความเร็วสูงสุด(ความเร็วสูงสุดในระหว่างช่วงเวลาของรายงาน)
- ปุ่มเส้นทางการขับขึ่

๏ปุ่มเส้นทางการขับขี่

ปุ่มนี้ใช้เพื่อแสดงหน้าจอเส้นทางการขับขึ่

ระบบจะแสดงเส้นทางระหว่างตำแหน่งที่ออกเดินทางและตำแหน่งที่มาถึง

<u>()</u> ปุ่ม CSV

ปุ่มนี้ใช้เพื่อแสดงผลการค้นหาเป็นไฟล์ CSV

📵 ปุ่มพิมพ์

ปุ่มนี้ใช้เพื่อพิมพ์ผลการค้นหา

| Vehicle Cloud Service | Monitor v (  | Driving Managemen  | t - Maintenanc        | e - Option -     |            |                    |                  |                       |            |             |                     | 4 د             | Setting 💩 u | :90000  |
|-----------------------|--------------|--------------------|-----------------------|------------------|------------|--------------------|------------------|-----------------------|------------|-------------|---------------------|-----------------|-------------|---------|
|                       | = Vehicle Ch | eck                |                       |                  |            |                    |                  |                       |            |             |                     | Maintenance Set | ting BLCSV  | - Bi Pi |
| Vehicle               | Vehicle Numb | er Vehicle Name    | Current ODO(Km)       | Periodical Check | 01         | Oil Filter         | Transmission Oil | Differencial Gear Oil | Spark Plug | Timing Belt | Air Cleaner Element | Brake Liquid    | Coolant     |         |
| H All                 |              | _                  |                       |                  |            |                    |                  |                       |            |             |                     |                 |             | Ē       |
|                       | 00000022     | OTC-Tee            |                       |                  |            |                    |                  |                       |            |             |                     |                 |             | Q       |
| O Alert               | 1            | OTC-Tee            | -                     |                  |            |                    |                  |                       |            |             |                     |                 |             |         |
| Select Alert          | 8111111      | atuki2             | 0 Km<br>2015-60-62    |                  |            |                    |                  |                       |            |             |                     |                 |             |         |
| Q Search @Cancel      | 11223344     | suzuki-san         | 41.5 Km<br>2015-06-20 | 2015-04-23       | 2916-04-23 | 2015-04-23         | 2015-04-23       | 2015-04-23            | 2016-04-23 | 2816-04-23  | 2015-04-23          | 2015-04-23      | 2015-04-23  | 1       |
|                       | 22222222     | Oolwa              | 0 Km<br>2015-00-22    | 0 Km             | 0 Km       | 0 Km               | 0 Km             | 0 Km                  | 0 Km       | 8 Km        | 0 Km                | 0 Kan           | 0.6m        |         |
|                       | 33333333     | Okada 6            | 2015-63-19            | 2015-03-09       | 2018-04-25 |                    | 2015-04-23       |                       | 2018-04-23 |             |                     | 2019-04-23      | 2015-04-23  | -       |
|                       |              | Endo               | 2015-60-15            | 1000.0 1011      | 100 505    |                    | 100 60           |                       | 100 500    |             |                     | 100 100         | 100 80      |         |
|                       | 5555555      | F-sugiyama         | 0 Km<br>2015-05-19    | 2015-04-09       | 2015-04-09 | 2015-04-09         | 2015-04-09       | 2015-04-09            | 2015-04-09 | 2015-04-09  | 2015-04-09          | 2015-64-09      | 2015-04-09  | 11      |
|                       | 00000005     | htjh               | 32.5 Km               | 0 Km             | 0 Km       | D Kine             | 0 Km             | 0 Kim                 | 0 Kin      | 5 Km        | D Kins              | O Kate          | a Kin       |         |
|                       |              |                    | 0 Km                  |                  |            |                    |                  |                       |            |             |                     |                 |             |         |
|                       | 11111111     | lucky 7 lucky 7 L. | 2015-04-28            | 2015-04-23       | 2015-04-23 | 2015-04-23<br>0.Km | 2015-04-23       | 2015-04-23            | 2016-04-23 | 2015-04-23  | 2015-04-23          | 2015-04-23      | 2015-04-23  |         |
|                       | 03888888     | DAOKA              | -                     |                  |            |                    |                  |                       |            |             |                     |                 |             |         |
|                       | 92009001     | beenv              | 2015-02-03            |                  |            |                    | 2015-02-03       |                       |            |             | 1                   | 2016-02-03      |             |         |

#### <u>()</u> ค้นหารถ

เลือกเงื่อนไขในการค้นหารถ

② ค้นหาการเตือน

้ค้นหารถคันที่ได้รับการเตือน (เลขไมล์รถวิ่งครบกำหนดเปลี่ยน)

③ ปุ่มค้นหา

เริ่มการค้นหารถ

④ ปุ่มยกเลิก

หยุดการค้นหารถ

<u>(5)</u> สถานะการซ่อมบำรุง

สถานะการซ่อมบำรุงของรถจะแสดงด้วยรายการต่อไปนี้

น้ำมัน Oil,ตัวกรองน้ำมัน Oil Filter,น้ำมันเกียร์ Transmission oil

กรองอากาศ Air Cleaner Element,น้ำมันเบรก Brake Liquid

คลัตซ์ Clutch,ผ้าเบรก Brake Lying

สายพานพัดลม Fan Belt,น้ำหล่อเย็น Coolant

หัวเทียน Spark Plug,สายพานเพลาลูกเบี้ยว Timing Belt

น้ำมันเฟืองท้าย Differencial Gear's Oil,ยางรถ Tire

<u>(6) หน้าจอรายละเอียดเพื่อตรวจสอบสภาพรถ (ข้อมูลการซ่อมบำรุง)</u>

เมื่อเลือก (คลิก) รถคันที่ต้องการตรวจเช็คสภาพ (ข้อมูลการซ่อมบำรุง) แล้วจะเข้าสู่หน้าจอรายละเอียดตรวจเช็ค สภาพรถ (ข้อมูลการซ่อมบำรุง) ดัง ⑦

สามารถเข้าดูและแก้ไขรายละเอียดอะไหล่ที่จะเปลี่ยนได้

⑦ ปุ่มตั้งค่าการซ่อมบำรุง

ระบบจะเข้าสู่หน้าจอสำหรับตั้งค่าการซ่อมบำรุง

<u>⑧ ปุ่มแปลงไฟล์ CSV</u>

ระบบจะแปลงลิสต์ข้อมูลการซ่อมบำรุงออกมาเป็นไฟล์ CSV

ระบบจะปริ้นลิสต์ข้อมูลการซ่อมบำรุงออกมา

# 2.16.1 หน้าจอแสดงข้อมูลอะไหล่ที่เปลี่ยน

| Vehicle Num | ber Vehicle Nar     | me Use     | er type      |                | Periodica       | I check    |             | Oil filter          |              |         |       | Differencial gea | 's oil | Spark plug |
|-------------|---------------------|------------|--------------|----------------|-----------------|------------|-------------|---------------------|--------------|---------|-------|------------------|--------|------------|
|             | Change B            | orte in    | formation    |                |                 |            |             |                     |              |         |       |                  |        |            |
| 92000002    | Changer             |            | normation    |                |                 |            |             |                     |              |         |       |                  |        |            |
| 92200001    | Vehicle Nu          | mber \     | /ehicle Name | Date           | 00              | » (]       | Per         | iodical Check       |              |         |       |                  | 9      | OUPDATE    |
| 92200002    | 9200000             | 12         | ES-910-0002  | 2014-08-15 06: | 63222           | 1.6 Km     |             | 2                   |              |         |       |                  |        |            |
|             |                     |            |              |                |                 |            |             | Ŭ                   |              |         | -     |                  |        |            |
|             | Oil                 | Oil Filter | Transmission | oil Different  | tial gear's oil | Spark plug | Timing belt | Air cleaner element | Brake liquid | Coolant | Tire  | Brake Lying      | Clutch | Fan belt   |
|             |                     |            |              |                |                 |            | •           |                     |              |         | •     |                  | •      |            |
|             | 2014-08-15          |            |              | 2014-08-1      | 5               |            |             |                     |              |         |       |                  |        |            |
|             | 23900 Km            |            |              | 2300 Km        |                 |            |             | 3                   |              |         |       |                  |        |            |
|             | -                   |            |              |                |                 |            |             |                     |              |         |       |                  |        |            |
|             | Cr Maintena         | ince into  | ormation     |                |                 |            |             |                     |              |         |       | 🕀 ADD            | / EDIT | OELETE     |
|             | 5                   | * reco     | rds          |                |                 |            |             |                     |              | Sea     | arch: |                  |        |            |
|             | Date                |            | Maintenar    | ice history    |                 |            |             | 4                   | \$ <b>0</b>  | DO (Km) |       |                  |        | \$         |
|             | Showing 0 to 0 of 0 | 0 entries  |              |                |                 |            |             |                     |              |         |       |                  | ć      | >          |
|             |                     |            |              |                |                 |            |             |                     |              |         |       |                  |        |            |

#### แสดงสภาพล่าสุดของรถคันที่เลือก

แสดงวันเวลาและค่า ODO

## 2 ช่องเช็คการตรวจเช็คระยะ

เมื่อทำเครื่องหมาย "เช็ค" ลงในช่องตอนตรวจเช็คระยะ ระบบจะประมวลวันเวลาและค่า ODO เป็น 0 ออกมา

## 3 ช่องเช็คการซ่อมบำรุง

เมื่อทำเครื่องหมาย "เช็ค" ลงในช่องตอนเปลี่ยนอะไหล่ตามการเช็คระยะ

ระบบจะประมวลวันเวลาและค่า ODO เป็น 0 ออกมา

④ ช่องข้อมูลการซ่อมบำรุง

สามารถบันทึกข้อมูลการซ่อมบำรุงที่ไม่ได้ระบุไว้ในข้อ ③ ได้

<u>(5</u> ปุ่ม Update

บันทึกข้อมูลที่ทำการอัพเดต

# 2.17 การจัดการอุณหภูมิ

| Date           | ≡ Temperature |              |                                     |            |             | Data Analysis |
|----------------|---------------|--------------|-------------------------------------|------------|-------------|---------------|
| 08/2558        | VHtate Nome   | Dinner Marie | Recol                               | Meagetking | Transt Time | 6             |
|                | 1             |              |                                     |            |             |               |
| (Marine)       | otsuki        | MH TESTGOOD  | 02-08-2558 16:50 - 02-08-2558 17:43 | 0          | 00.01.18    | 8             |
| VETICE         | otsuki        | MR. TESTGOOD | 02-08-2558 18 08 - 02-08-2558 18 11 | 0          | 00.02.01    | 598           |
|                | otsuki        | MR. TESTGOOD | 02-08-2558 18:56 - 02-08-2558 19:02 | 0          | 00.06.02    | 120           |
| 1              | otsuki        | MR. TESTGOOD | 02-08-2558 19.02 - 02-08-2558 19.05 | 0          | 00.03.59    | 521           |
|                | utsuki        | MR. TESTOOOD | 02-08-2558 20-26 - 02-08-2558 20-27 | 0          | 00:01:00    | 8             |
| 0800.82        | otsuki        | MR. TESTGOOD | 02-08-2558 20 47 - 02-08-2558 21 43 | 0          | 00.05.18    | 124           |
| Driver         | otsubi .      | MR. TESTGOOD | 02-08-2558 21:44 - 02-08-2558 23:22 | 0          | 00.13.17    | 8             |
| -              | stsuki        | MR TESTGOOD  | 02-08-2558 23 23 - 02-08-2558 23 30 | 0          | 08.07.01    | 521           |
| CLD/Well       | otsuki.       | MR. TESTGOOD | 02-08-2558 23 46 - 02-08-2558 23 51 | 0          | 00.04.02    | 2             |
|                | otsuki        | MR. TESTGOOD | 02-08-2558 23 52 - 03-08-2558 00:00 | 0          | 00:06:45    | [24]          |
| Course Account | otsold        | MR. TESTGOOD | 03-08-2558 00 00 - 03-08-2558 00 08 | 0          | 00:06:02    | 28            |
| @ cances       | otsubi.       | MR TESTGOOD  | 03-08-2558 00 18 - 03-08-2558 00 15 | 0          | 00.05.01    | 528           |
| 6              | otsuki        | MR. TESTGOOD | 03-08-2558 00:15 - 03-08-2558 00:21 | 0          | 00.06.01    | 8             |
|                | otsubi -      | MR. KUBOCHHI | 03-08-2558 10:06 - 03-08-2558 10:12 | 0          | 00.05.02    | 120           |
|                | otsuki        | MR. KUBOCHHI | 03-08-2558 10 12 - 03-08-2558 10 25 | 0          | 00 11 04    | 12            |
|                | otsuki        |              | 03-08-2558 15 13 - 03-08-2558 15 23 | 0          | 00.08.58    | 0.00          |
|                | otsuki        | MR TESTGOOD  | 03-08-2558 15:30 - 03-08-2558 16:24 | a          | 00.52.22    | 22            |
|                | steadal       |              | 03.08.3558 16 31 - 03.08.3558 16 35 | 0          | 00.04.02    |               |

#### <u>(</u>) ค้นหาวันที่

เลือกปีและเดือนที่ต้องการค้นหา

2 ค้นหารถ

เลือกเงื่อนไขในการค้นหารถ

③ ค้นหาชื่อผู้ขับขี่

เลือกเงื่อนไขในการค้นหาด้วยชื่อผู้ขับขึ่

④ ปุ่มค้นหา

เริ่มการค้นหารถ

(5) ปุ่มยกเลิก

หยุดการค้นหารถ

<u>⑥</u> แสดงข้อมูล

แสดงผลการค้นหา

วันที่เดินทาง (ปี เดือน วัน) Date (year, month, day)

ชื่อรถ Vehicle Name

ชื่อผู้ขับขี่ Driver Name

เลขไมล์รถวิ่ง (กม.)

ระยะเวลารถวิ่ง Transit time

ิ 0 ปุ่มแปลงไฟล์ CSV

นำตารางผลการค้นหาออกมาในรูปของไฟล์ CSV

🛞 ปุ่มแสดงกราฟ

ระบบจะเข้าสู่หน้าจอแสดงกราฟ

# 2.17.1 การควบคุมอุณหภูมิอย่างละเอียด

| Date<br>01/2017                                                                     | Date :<br>Driver :<br>Vehicle:<br>Refueling ODO(km) :                                                                                                    | 2017-01-30 08:06:01 - 2017-01-30<br>Mr. HAY[3720700558888]<br>Vehicle A[99000599]<br>71.2 - 307.5                                                                                                    | 14:32:38                               | ODO(km)<br>Driver Affiliation<br>Vehicle Affiliation :<br>Refueling Mileage | 71.3<br>Hea<br>Hea<br>km): 236 | 2 - 307.5<br>ad office<br>ad office<br>6.3 | Transit Time:<br>Mileege:<br>Refuel Amount(L): | 05:01:34<br>236.3<br>0 | Iding Time :<br>Hours Exceeded Time:<br>Stop Time Over 30min:<br>Consumption(km/L): | 6                                | 00:00:00<br>00:00:02<br>01:52:11<br>0(5) |
|-------------------------------------------------------------------------------------|----------------------------------------------------------------------------------------------------|----------------------------------------------------------------------------------------------------|----------------------------------------|-----------------------------------------------------------------------------|--------------------------------|--------------------------------------------|------------------------------------------------|------------------------|-------------------------------------------------------------------------------------|----------------------------------|------------------------------------------|
| Vehicle     Vehicle A     Vehicle A     Driver Select Driver      Q. Search @Cancel | Oate           2017-1-30           Time           8:6:1           Temp           CH1           0 %           0 %           0 %           0 %           0 %           0 %           0 %           0 %           0 %           0 %           0 %           0 %           0 %           0 %           0 %           0 %           0 %           0 %           0 %           0 %           0 %           0 %           0 %           0 %           0 %           0 %           24H           2H           2H | H         H         Q. Zoom In           0         30         30           10         30         30           10         30         30           20         30         30           20         30         30           20         30         30           30         30         30           30         30         30           30         30         30           30         30         30           30         30         30 | Q Zoom Out<br>8<br>30/01/2017<br>03:59 | 30/01/2017<br>07:59                                                         | 30/01/2017<br>11:59            | 30/01/2                                    | 017 30//<br>9 1                                | 1<br>1/2017<br>9:59    | 2017/01/30                                                                          | i Lia<br>i Ch1<br>i Ch2<br>i Ch3 | ea Print<br>gend                         |
|                                                                                     | 6min<br>(3)                                                                                                    | Range 40                                                                                                    | 1 1 1                                  | 1 1                                                                         | 1 1 1                          | 1   1<br>00                                |                                                | 60<br>Upda             | ate 4                                                                               |                                  |                                          |

- <u>()</u> แสดงกราฟ
  - แสดงการเปลี่ยนแปลงของอุณหภูมิด้วยกราฟ
    - แกนตั้ง Horizontal axis : ระยะเวลา Time
    - แกนนอน Longitudinal axis :อุณหภูมิ Temperature
- ② เลือกการแสดงของกราฟ (ตัวอย่างทั่วไป)

เลือก CH ที่จะแสดง

้สามารถแสดงด้วยกราฟได้หากเลือกโดยใส่เครื่องหมาย (เช็คถูก)

③ แก้ไขสเกลย่อส่วนของกราฟ

แก้ไขระยะ (แกนตั้ง) บนกราฟ

<u> (</u> ปุ่มอัพเดตกราฟ

เมื่อกดปุ่มแล้วระยะ (แกนตั้ง) บนกราฟจะถูกแก้ไข

<u>(5</u> ปุ่ม Print

พิมพ์ (ปริ้น) กราฟที่ปรากฏออกมา

<u>⑥</u> ปุ่ม LIST

เข้าสู่การแสดง LIST

⑦ ปุ่มแก้ไขเดือนที่ค้นหา

สามารถแก้ไขเดือนที่ค้นหาเป็นเดือนถัดไปได้

🛞 ปุ่มแก้ไขสเกลย่อส่วนของกราฟ

สามารถแก้ไขสเกลย่อส่วนของกราฟได้

# 2.18 ถังเชื้อเพลิงที่

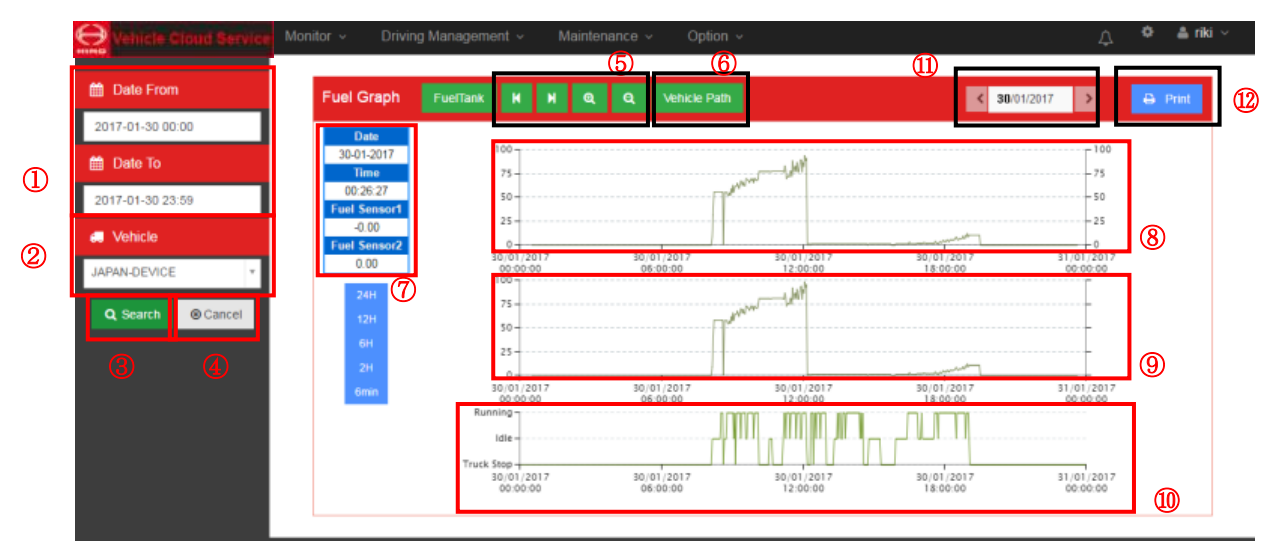

T การค้นหาเวลา(จาก/ถึง)

ฟังก์ชันนี้ใช้เพื่อระบุช่วงเวลาเพื่อค้นหาเวลาที่มาถึงปั๊มน้ำมันดังกล่าว

้ค้นหารายงานเกี่ยวกับรถที่มาถึงปั๊มน้ำมันในช่วงวันที่ได้ตั้งไว้ในช่อง "จาก" และ "ถึง"

@<u>การค้นหารถ</u>

ฟังก์ชันนี้ใช้เพื่อตั้งเกณฑ์การค้นหารถ

คุณสามารถตั้งค่าเป็น "รถทุกคัน" หรือ "รถบางคัน"

<u> 3 ปุ่มค้นหา</u>

ปุ่มนี้ใช้เพื่อทำการค้นหาโดยอิงจากการตั้งค่าเงื่อนไขการค้นหา

④ ปุ่มยกเลิก

ปุ่มนี้ใช้เพื่อยกเลิกการค้นหา

๑ การใช้แผนภูมิความเร็ว

สามารถซูมเข้า ซูมออก และเลื่อนแผนภูมิความเร็วได้

® <u>ปุ่มเส้นทางรถ</u>

กดปุ่มนี้ เพื่อเปิดหน้าจอ เส้นทางการขับขี่ของรถ

⑦ ข้อมูลถังเชื้อเพลิง

แสดงข้อมูลถังเชื้อเพลิงที่เคอร์เซอร์กำลังชี้อยู่บนแผนภูมิถังเชื้อเพลิง

- วันที่
- กำหนดเวลา
- ถังเชื้อเพลิงที่ 1 ปริมาณคงเหลือ
- ถังเชื้อเพลิงที่ 2 ปริมาณคงเหลือ
- ๏ แผนภูมิถังเชื้อเพลิงที่ 1

แสดงแผนภูมิของถังเชื้อเพลิงที่ 1

แสดงแผนภูมิของถังเชื้อเพลิงที่ 2

๗ แผนภูมิแสดงเส้นทางรถ แสดงสถานะของรถ (รถวิ่ง จอดนิ่ง รถบรรทกหยุด) ปุ่มเปลี่ยนวันที่

เป็นปุ่มเพื่อเปลี่ยนวันที่ที่แสดงในกราฟ

่<u>®</u> ปุ่มพิมพ์

\_\_\_\_\_\_\_ ปุ่มนี้ใช้เพื่อพิมพ์ผลการค้นหา

# 3 การตั้งค่า 3.1 การตั้งค่าการแสดง

| e                                                              | Volume Char Service Monitor - Driving Manager                                                                                                    | nent - Mainianance - Option -                                                                                                    |                                                                                                    | 🔔 🗢 Setting 🔺                                                                                                    |
|----------------------------------------------------------------|----------------------------------------------------------------------------------------------------|----------------------------------------------------------------------------------------------------|----------------------------------------------------------------------------------------------------|----------------------------------------------------------------------------------------------------|
| <b>W</b> 1                                                     | Vehicle Cloud Service Display -                                                                                                    | Driving Management ~ Master                                                                                                    | r ~                                                                                                    | ( <u>16)</u><br>Ø End ≜ ∽ ∽                                                                                                    |
| <ul> <li>(1)</li> <li>(2)</li> <li>(3)</li> <li>(4)</li> </ul> | :<br>Imp English<br>Calender Setting<br>Christian Buddhist<br>Date Format<br>dd/mm/yyyy @ yyyy/mm/dd<br>Automatic Logout Setting<br>Automatic Logout Setting<br>30 min @ 1 hour                                                                                                    | Monitor Home Screen<br>© Service State<br>Tracking<br>Delivery Plan<br>(10)<br>Detail Analysis Home Screen<br>© Speed Chart<br>Radar Chart<br>Speed Histogram<br>RPM Histogram<br>Acceleration Histogram<br>Charter Screen<br>(11)<br>Throttle Opening Histogram                                                                                                    | Emergency Information<br>SOS Information<br>VCH2<br>VCH4<br>VCH4<br>VCH6<br>VCH6<br>VTemp.1<br>Temp.1<br>VTemp.2<br>VFrediction About Danger<br>VICawyOver Speed<br>VICawyOver Speed<br>VICawyOve Read License to Driving<br>VIdangues                     | (14) SAVE CANCEL (15)<br>CH1<br>CH3<br>CH3<br>CH5<br>CH5<br>CH7<br>CH9<br>Temp.2<br>Fuel Tank1<br>Abrupt Deceleration<br>Start Without Service IN<br>CLawi Notice of Vehicle No Signal<br>CLawi Notice of Vehicle No Signal<br>CLawi Notice Seveded<br>Hours Exceeded |
| (5)<br>(6)                                                     | Speed Chart (Start Indication)            M Midnight         Service Start Time         Speed Chart (SubGraph)            Distance Graph             M Throttle Opening Graph         Amount of fuel Graph             Are and the opening Graph             Amount of fuel Graph             Fuel Tank1             Fuel Tank2 | Actual Record Display Items Max Spreed Max Hours Exceeded Over Speed Count Abrupt Start Count Safe Driving Eval Score ECO Driving Eval Score Tofe Draing Count Exc0 Driving Eval Rank ECO Driving Eval Rank Total Eval Rank                                                                                                    | Mileage(iom)     Stop Time (Over 30min)     Over Speed Time     Over RPM Count     Over RPM Time     Sudden Acceleration Count     Avrup Tope deviation Count     Avrup Tope Speed     Aver RPM     North Count     Aver RPM     Aver RPM     Sudden Count | (12)                                                                                                    |
| (7)<br>(8)<br>(9)                                              | Daily Report Type     Sample       Speed Chart     Image: Speed Histogram Vehicle Design       © Truck     Bus       Map Setting     Dee-Map(Thai)       © Dee-Map(En)     Openstreet Map                                                                                                    | Tracking Display Items       Vehicle Name       Sub District       Speed       District       District <th></th> <th>(17)</th> |                                                                                                    | (17)                                                                                                    |
| (19)                                                           | Alarm icon<br>Normai •                                                                                                    | Speed Speed RPM(rpm) Status Name Driver Name Driver Type Station Name ODO(km) Distance(km)                                                                                                    | District<br>Province                                                                                                    | (18)                                                                                                    |

### <u>()</u> เลือกภาษา

เลือกระหว่างภาษาไทย (ค่าเริ่มต้น) กับภาษาอังกฤษ

(2) ตั้งค่าปฏิทิน

เลือกระหว่างปีพ.ศ. หรือปีค.ศ.

<u>(3) ตั้งค่าวันและเวลา</u>

เลือกระหว่างรูปแบบ dd/mm/yyyy หรือ yyyy/mm/dd

④ ตั้งค่า LOG OUT อัตโนมัติ

ทำการตั้งค่าการ LOG OUT อัตโนมัติ

เลือกระหว่าง NON, 15 นาที, 30 นาที หรือ 1 ชม.

(5) ตั้งค่าเวลาเริ่มแผนภูมิความเร็ว

เลือกที่ 0 นาฬิกา (ค่าเริ่มต้น) หรือที่เวลาเริ่มเดินทาง

(6) ตั้งค่าเริ่มต้นให้กับกราฟย่อยแผนภูมิความเร็ว

ตั้งค่าเป็นกราฟระยะทาง (ค่าเริ่มต้น) หรือกราฟองศาคันเร่ง

หรือแผนภูมิปริมาณเชื้อเพลิง หรือแผนภูมิอุณหภูมิ หรือแผนภูมิถังเชื้อเพลิงที่ 1,2

🕜 ประเภทของรายงานประจำวัน

สามารถตั้งค่าประเภทของรายงานที่จะให้แสดงผลได้จากหน้าจอรายงานประจำวัน

ประเภทของรายงานประจำวัน มีดังต่อไปนี้

-กราฟแสดงการกระจาย

-แผนภูมิแสดงความเร็ว

สามารถตรวจสอบการแสดงรายงานประจำวันได้ด้วยการคลิกที่ปุ่มตัวอย่าง

เลือกเป็นรถบรรทุก (ค่าเริ่มต้น) หรือรถบัส

<u> (9 ตั้งค่าแผนที่</u>

เลือกจาก Dee-Map(Thai), Dee-Map(En), Openstreet Map

🔟 ตั้งค่าการแสดงค่าเริ่มต้นหน้าจอ

เลือกสถานะการเดินทาง, การติดตามหรือแผนผังการเดินรถ (ค่าเริ่มต้น), การควบคุมแผนงานฝึกขับขึ่

ชัดการการแสดงค่าเริ่มต้นในการวิเคราะห์รายละเอียด

```
แผนภูมิความเร็ว (ค่าเริ่มต้น), แผนภูมิเรดาห์, แผนภูมิแท่งแสดงความเร็ว แผนภูมิแท่งแสดงรอบหมุนเครื่องยนต์
เลือกแผนภูมิแท่งแสดงความเร็วเร่ง/ลดกะทันหัน
```

หรือแผนภูมิแท่งแสดงองศาคันเร่ง

```
🕲 เลือกรายการแสดงบนตารางผลงาน
```

```
เลือกได้สูงสุด 13 รายการ
```

สำหรับค่าเริ่มต้นจะแสดง 13 รายการดังต่อไปนี้

ระยะเวลารถวิ่ง,

ระยะทางรถวิ่ง,

จำนวนครั้งที่ความเร็วเกินกำหนด,

ระยะเวลาที่ความเร็วเกินกำหนด,

ความเร็วสูงสุด,

ความเร็วรอบเครื่องสูงสุด

จำนวนครั้งที่รถออกตัวกะทันหัน

จำนวนครั้งที่เร่งความเร็วกะทันหัน

จำนวนครั้งที่ลดความเร็วกะทันหัน

ระยะเวลาจอดนิ่ง (เดินเบา) ,

```
ระยะเวลารถวิ่งต่อเนื่องสูงสุด m,
```

คะแนนประเมินรวม, อันดับประเมินรวม

หัวข้อต่อไปนี้ก็สามารถทำการตั้งค่าได้

ระยะเวลาหยุดพักที่เกิน 30 นาทีขึ้นไป,

ความเร็วเฉลี่ย,

จำนวนครั้งที่ความเร็วรอบเครื่องเกินกำหนดในพื้นที่ใช้ความเร็วต่ำ ระยะเวลาที่ความเร็วรอบเครื่องเกินกำหนดในพื้นที่ใช้ความเร็วต่ำ, จำนวนครั้งที่ความเร็วรอบเครื่องเกินกำหนดในพื้นที่ใช้ความเร็วสูง

ระยะเวลาที่ความเร็วรอบเครื่องเกินกำหนดในพื้นที่ใช้ความเร็วสูง,

อันดับการประเมินด้านการขับขี่ปลอดภัย,

อันดับการประเมินด้านการขับขี่อย่างคุ้มค่า

คะแนนประเมินด้านการขับขี่ปลอดภัย,

จำนวนครั้งที่ช่องสัญญาณอินพุท 1 ทำงาน (ON),

จำนวนครั้งที่ช่องสัญญาณอินพุท 2 ทำงาน (ON),

จำนวนครั้งที่ช่องสัญญาณอินพุท 3 ทำงาน (ON)

จำนวนครั้งที่ช่องสัญญาณอินพุท 4 ทำงาน (ON),

จำนวนครั้งที่ช่องสัญญาณอินพุท 5 ทำงาน (ON), จำนวนครั้งที่ช่องสัญญาณอินพุท 6 ทำงาน (ON) จำนวนครั้งที่ช่องสัญญาณอินพุท 7 ทำงาน (ON), จำนวนครั้งที่ช่องสัญญาณอินพุท 8 ทำงาน (ON), จำนวนครั้งที่ช่องสัญญาณอินพุท 9 ทำงาน (ON)

#### (3) เลือกหัวข้อที่จะให้แสดงบนหน้าจอฉุกเฉิน

ข้อมูล SOS,

ช่องสัญญาณอินพุท 1,

ช่องสัญญาณอินพุท 2,

ช่องสัญญาณอินพุท 3,

ช่องสัญญาณอินพุท 4,

ช่องสัญญาณอินพุท 5,

ช่องสัญญาณอินพุท 6

ช่องสัญญาณอินพุท 7,

ช่องสัญญาณอินพุท 8,

ช่องสัญญาณอินพุท 9,

การลดความเร็วกะทันหัน,

พฤติกรรมการขับขี่ที่เป็นอันตราย และ

ค่าอุณหภูมิที่ผิดปกติCh1

ค่าอุณหภูมิที่ผิดปกติCh2,

ค่าอุณหภูมิที่ผิดปกติCh3,

ถังเชื้อเพลิงที่ 1

ถังเชื้อเพลิงที่ 2

รถวิ่งโดยที่ไม่เปิดระบบ,

ระยะเวลาขับขี่ต่อเนื่อง,

คำเตือนการจอดรถนิ่ง (เดินเบา),

จุดเสี่ยง

ระยะเวลาขับขี่ต่อเนื่อง (กฎหมาย),

ความเร็วเกินกำหนด (กฎหมาย),

ขับขี่โดยที่ยังไม่ได้ยืนยันใบอนุญาตขับขี่ (กฎหมาย),

รถหาย (กฎหมาย)

🚇 ปุ่มบันทึก

ทำการบันทึกเนื้อหาที่แก้ไข

⑮ ปุ่มยกเลิก

ยกเลิกเนื้อหาที่แก้ไข

#### <u>® ปุ่ม END</u>

ระบบจะกลับเข้าสู่หน้าจอปกติ

### <u> ๗รายการบนส่วนแสดงผลการติดตาม</u>

ส่วนนี้จะใช้เพื่อเปลี่ยนรายการในส่วนแสดงผลจากในรายการที่อยู่ในหน้าจอการติดตาม

**ร**ะบบจะแสดงรายการในส่วนแสดงผลต่อไปนี้

- ชื่อรถ
- ชื่อสถานะ
- เวลาที่ใช้งาน
- ชื่อปั๊มน้ำมัน
- ความเร็ว
- ที่อยู่ (ตำบล อำเภอ จังหวัด)
- รอบ/นาที
- GPS
- ชื่อไดร์เวอร์
- ประเภทไดร์เวอร์
- ไดร์เวอร์เลขที่
- อุณหภูมิ1
- อุณหภูมิ2
- อุณหภูมิ3
- ถังเชื้อเพลิงที่1,2
- ความเร็วเกินกฎหมายกำหนด

| ห                            | น้าจอการตั้งค่า                                                                                                    | หน้ | ัาจอการติด                                                                     | บรรทั                                                                           | บรรทัดรายการในส่วนแส                                       |                                                                                                    |  |
|------------------------------|----------------------------------------------------------------------------------------------------|-----|--------------------------------------------------------------------------------|---------------------------------------------------------------------------------|------------------------------------------------------------|----------------------------------------------------------------------------------------------------|--|
| บรรทัดรายการในส่วนแ<br>สดงผล | Tracking Display Items          1       Vehicle Name         2       Uptime         Station Name       Speed         District       Driver Name | No. | Vehic to Nome<br>1<br>status-test<br>V2X99100084<br>V2X99100080<br>V2X99100080 | Conds<br>Status Na<br>2<br>Truck Stap<br>Truck Stap<br>Truck Stap<br>Truck Stap | 0 V W F<br>3 ←<br>KN OFF)<br>KN OFF)<br>KN OFF)<br>KN OFF) | Uptime<br>→ 17 18<br>2016-11-12 13.51.1<br>2015-03-07 18.37<br>2014-08-12 18.37<br>2014-02-65 18.37 |  |
|                              | 17 Driver Type<br>18 Driver No.<br>Sub District                                                                                                 |     |                                                                                |                                                                                 |                                                            |                                                                                                    |  |

#### 🔞 รายการบนส่วนแสดงเส้นทางรถ

ส่วนนี้จะใช้เพื่อเปลี่ยนรายการในส่วนแสดงผลจากในรายการที่อยู่ในหน้าจอเส้นทางรถ

ระบบจะแสดงรายการในส่วนแสดงผลต่อไปนี้

- เวลา
- ชื่อกิจกรรม
- ชื่อปั๊มน้ำมัน
- ความเร็ว (กม./ชม.)
- ตำบล
- อำเภอ
- จังหวัด
- ออดอมิเตอร์ (กม.)
- ระยะทาง (กม.)
- ปริมาณเชื้อเพลิง (ลิตร)
- รอบ/นาที
- GPS (ละติจูด, ลองจิจูด)
- ชื่อผู้ขับขี่
- ประเภทไดร์เวอร์
- หมายเลขผู้ขับขี่
- อุณหภูมิ 1,2,3
- ถังเชื้อเพลิงที่1,2
- ความเร็วเกินกฎหมายกำหนด

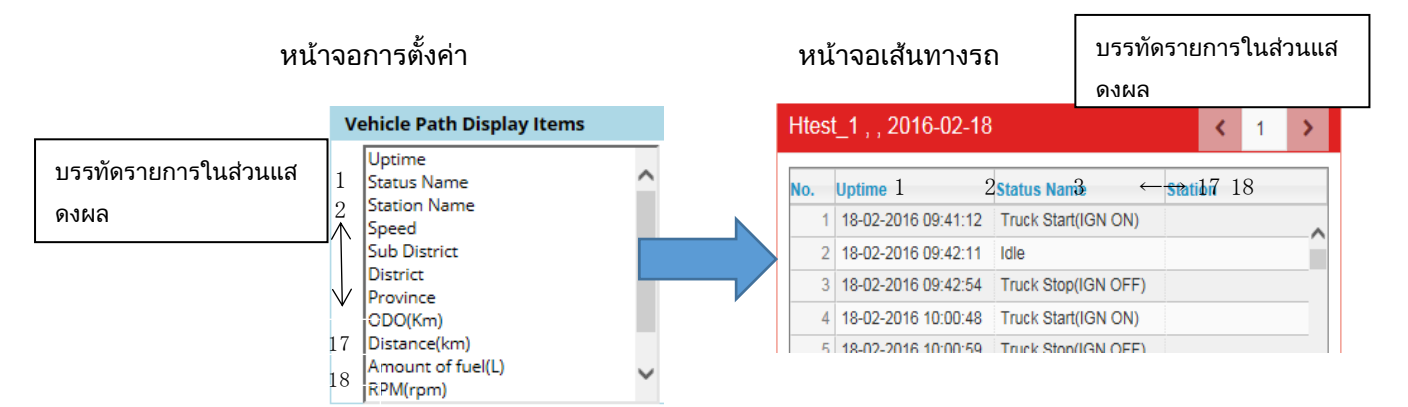

#### ⑲ รายการบนส่วนแสดงผลการติดตาม

กรณีที่เป็นรถที่เข้าข่ายตามกฏหมายกำหนด (รถขนส่งวัตถุอันตราย, รถเทรลเลอร์) สามารถสลับการแสดงสีไอคอนเวลาที่ความเร็วเกินกำหนดได้

- ปกติ
  - เมื่อมีความเร็วเกินกำหนดไอคอนจะเปลี่ยนเป็นสีเหลือง
  - เมื่อมีความเร็วเกินที่กฎหมายกำหนดไอคอนจะเปลี่ยนเป็นสีแดง
- การแจ้งเตือน
  - ในระหว่างที่อยู่ในช่วงความเร็วเกินที่เราตั้งค่าไว้นั้น ไอคอนจะเป็นสีเหลืองทั้งหมด ในระหว่างที่อยู่ในช่วงความเร็วเกินที่กฏหมายกำหนด ไอคอนจะเปลี่ยนเป็นสีแดง

# 3.2 การตั้งค่าการจัดการการเดินทาง

| Vehicle Cloud Service Display ~ Driving Management ~ Master · | ,               | 🖉 End 🛔 🔷 🗸              |
|---------------------------------------------------------------|-----------------|--------------------------|
| :                                                             |                 | (3) (4)<br>Save Ø Cancel |
| (1) Service Out Time Setting                                  | CH Name setting |                          |
| Service OUT Time 00:00 Time                                   | CH Name         |                          |
| Notice of Vehicle No Signal                                   | Ext. CH1        |                          |
| (2) Utilization Alarm                                         | Ext. CH2        |                          |
| Station Notification                                          | Ext. CH3        |                          |
| (5) Show Notification Pop-Up                                  | Ext. CH4        |                          |
| Send e-mail                                                   | Ext. CH5        |                          |
| (8) Setting of Combine Service                                | Ext. CH6        |                          |
| Ultilization function                                         | Ext. CH7        |                          |
| Setting of Calculating                                        | Ext. CH8        |                          |
| (7) Normal                                                    | Ext. CH9        |                          |
|                                                               | Temp CH1        |                          |
|                                                               | Temp CH2        |                          |
|                                                               | Temp CH3        | (6)                      |

# 

ทำการตั้งค่าเวลาที่จะเว้นช่วงการเดินทาง

(2) ตั้งค่าการแจ้งเรื่องรถหาย

ทำการตั้งค่าการแจ้งเรื่องรถหาย

③ ปุ่มบันทึก

ทำการบันทึกเนื้อหาที่ตั้งค่า

④ ปุ่มยกเลิก

ยกเลิกเนื้อหาที่ตั้งค่า

(5) การตั้งค่าการแจ้งปั๊มน้ำมัน

ตั้งค่ารายการต่างๆ ในฟังก์ชันปั๊มน้ำมัน

–แสดงหน้าต่างป็อปอัพการแจ้งข้อมูล

ดำเนินการตั้งค่าให้แสดงหน้าต่างป็อปอัพเมื่อรถมาถึงปั๊มน้ำมัน

–ส่งอีเมล

ดำเนินการตั้งค่าเมื่อจะส่งอีเมลไปตามอีเมลแอดเดรสของบริษัทหรือไม่เมื่อรถมาถึงปั๊มน้ำมัน

## <u>⑥ การตั้งค่าชื่อ Ch</u>

สามารถตั้งชื่อ CH ภายนอกและอุณหภูมิได้

(7)การตั้งค่าการคิดคะแนน

ตั้งค่าวิธีแสดงผลคะแนนที่ประเมินรายเดือนและรายวัน

– ปกติ

แสดงคะแนนเฉลี่ยของการทำงานแต่ละอย่าง

– หารด้วยระยะทาง

หารจำนวนไมล์ของแต่ละบริการให้ได้สัดส่วนโดยอิงจากระยะไมล์ประจำเดือนและประจำวัน

แล้วถ่วงน้ำหนักคะแนนการประเมินผล

ระบบจะแสดงคะแนนที่ถ่วงน้ำหนักแล้ว

วิธีแสดงผลวิธีนี้จะให้ความสำคัญต่อคะแนนการประเมินระยะไมล์ทางไกล

คะแนนการประเมินสำหรับไมล์ระยะใกล้จะไม่ส่งผลกระทบต่อคะแนนประจำเดือนและประจำวัน

<ฟังก์ชันที่ครอบคลุม>

\*การจัดอันดับr

\*ผลสำหรับรถ

\*ผลสำหรับคนขับ

(ตัวอย่างการแสดงผล)

1) การตั้งค่าทั่วไป

| 5          | 00000       |                | รายละเอียดขอ     | งข้อมูล          |          |                  | ดะแนนรายวัน      |              |
|------------|-------------|----------------|------------------|------------------|----------|------------------|------------------|--------------|
| 2111       | 1120121     | ระยะทาง (กม)   | คะแนนความปลอดภัย | คะแนนความประหยัด | ดะแนนรวม | คะแนนความปลอดภัย | คะแนนความประหยัด | @*!!3!3[533] |
|            | การขับรถ①   | 10             | 90               | 80               | 85       |                  |                  |              |
| 1 5        | การขับรถ@   | 150            | 100              | 90               | 95       | 005              | 00.5             | 075          |
| า กนยายน   | การขับรถ®   | 50             | 80               | 70               | 75       | 92.0             | 02.0             | 0/5          |
|            | การขับรถ@   | 30             | 100              | 90               | 95       |                  |                  |              |
| 1.5        | การขับรถ①   | 20             | 90               | 80               | 85       | 70               | 60               | 6E           |
| 2 1149 194 | การขับรถ@   | 300            | 50               | 40               | 45       | 70               | 00               | 00           |
|            | การขับรถ①   | 5              | 100              | 100              | 100      |                  |                  |              |
| 3 กันยายน  | การขับรถ@   | 20             | 90               | 100              | 95       | 86.7             | 93.3             | 90           |
|            | การขับรถ3 1 |                | 70               | 00               | 1        |                  |                  |              |
|            |             | เฉลี่ยรายเดือน | 85.6             | 81.1             | 83.3     | 83.1             | 78.6             | 80.8         |
|            |             |                | 1                |                  |          |                  |                  |              |

คะแนนเหล่านี้จะปรากฏในคอลัมน์ค่าเฉลี่ยในหน้าจออันดับ หรือในคะแนนประจำเดือนในหน้าจอผลสำหรับรถและหน้าจ อผลสำหรับคนขับ

คะแนนเหล่านี้จะปรากฏในคอลัมน์คะแนนป ระจำวันในหน้าจอการจัดอันดับ

\*หน้าจอการจัดอันดับ

| иы     |       |           |      |                      |      |    | •  |
|--------|-------|-----------|------|----------------------|------|----|----|
| อันดับ | คนขับ | ค่าเฉลี่ย | เกรด |                      | 1    | 2  | 3  |
| 1      | นาย ก | 83.3      | А    | $\overline{\Lambda}$ | 87.5 | 65 | 90 |
|        |       |           |      |                      |      |    |    |

\*หน้าจอผลสำหรับรถ

| ≡ Vehicle F  | Result        |                 |               |             |                  |                     | ▲ csv               | A Print                |
|--------------|---------------|-----------------|---------------|-------------|------------------|---------------------|---------------------|------------------------|
| Vehicle Name | Service Count | Transit<br>Dime | Forl<br>Graph | Mileoge(km) | Average<br>Speed | Total evel<br>score | Sale driving eval E | CO driving ev<br>score |
| 1            |               | 1               |               |             |                  |                     | 14                  |                        |
| DEMO         | 31            | 12 47 55        | 28            | 70E.5       | 36.              | BS 4                | 85.9                | 90                     |
| ES-922-010   | 3             | 02 18:53        | Geol.         | 55.0        | 28               | 99.4                | 100.0               | -66                    |

#### \*หน้าจอผลของคนขับ

| Driver Resu      | le.           |                  |             |                  |                      | A (5                       | V 🖶 Print                |
|------------------|---------------|------------------|-------------|------------------|----------------------|----------------------------|--------------------------|
| Driver Name      | Service Count | Transit.<br>Sime | Mileage(km) | Average<br>Speed | Total eval.<br>score | Sale driving eval<br>acore | ECO driving eva<br>score |
|                  |               | 1                |             |                  |                      |                            |                          |
| MR.TESTGOOD      | 1             | 01:01:57         | 84.7        | 82               | B5.1                 | B6.8                       | 86.6                     |
| MR.EGOOD         | 3             | 01.22.28         | 64.7        | 39               | 83.5                 | 80.3                       | 82.0                     |
| driver undefined | 3             | 00.02.10         | 1.6         | 41               | 100.0                | 100.0                      | 100.0                    |

|           | 2           | 2) การตั้ง | ค่าหารด้วย                       | ประยะท    | าง               |                       |                  | _                         |          |         |       |                  |                   |      |
|-----------|-------------|------------|----------------------------------|-----------|------------------|-----------------------|------------------|---------------------------|----------|---------|-------|------------------|-------------------|------|
|           | г           | 10/040     | 0.040                            |           |                  | 90 <b>∗</b> 0. 042 ≐  | ≒3.8             | L                         | 3. 8+6   | 2. 5+16 | 5. 7+ | 12.5≒95          | 5. 4              |      |
| รับสื่    | ดวรณับรอ    | 10/240=    | 0.042                            |           | 5                | ายละเอียดของข้อมู     |                  |                           |          |         |       | ASU              | เนนรายวัน (เฉลีย) |      |
| งนท       | וופעעשפו וז | 4×0        | ระยะทาง (แตล <mark>ะ</mark> วัน) | อัตราส่วน | คะแนนความปลอดภัย | ครแบบความปรอดภัย (เอร | คะแนนความประหยัด | ครแบบความประหยัด (เอรี่ย) | คะแนนรวม | ASUL IS | ฉลีย) | คะแนนความปลอดภัย | คะแนนความประหยั   |      |
|           | การขับรถ①   |            |                                  | 0.042     | 90               | 38                    | 80               | 33                        | 85       | 35      |       |                  |                   |      |
|           | การขับรถ@   | 150        | 0.0                              | 0.625     | 100              | 625                   | 90               | 56.3                      | 95       | 59.4    |       | 05.4             | 05.4              | 00.4 |
| 1 กนยายน  | การขับรถ®   | 50         | 240                              | 0.208     | 80               | 1.7                   | 70               | 14.6                      | 75       | 15.6    |       | 95.4             | 85.4              | 90,4 |
|           | การขับรถ@   | 30         | 1                                | 0.125     | 100              | 125                   | 90               | 11.3                      | 95       | 11.9    |       |                  |                   |      |
| 0.5       | การขับรถ①   | 20         | 000                              | 0.063     | 90               | 5.6                   | 80               | 5                         | 85       | 5.3     |       | FOF              | 40.5              | 475  |
| 2 กนยายน  | การขับรถ@   | 300        | 320                              | 0.938     | 50               | 46.9                  | 40               | 37.5                      | 45       | 42.2    |       | 02.0             | 42.5              | 47.5 |
|           | การขับรถ()) | 5          |                                  | 0.03      | 100              | 3                     | 100              | 3                         | 100      | 3       |       |                  |                   |      |
| 3 กันยายน | การขับรถ@   | 20         | 165                              | 0.121     | 90               | 10,9                  | 100              | 12.1                      | 95       | 11.5    |       | 73.3             | 83                | 78.2 |
|           | การขับรถ®   | 140        |                                  | 0.848     | 70               | 59.4                  | 80               | 67.9                      | 75       | 63.6    |       |                  |                   |      |
|           |             | 725        |                                  |           |                  |                       |                  |                           |          |         |       | 73.8             | 70.3              | 72   |

## คะแนนเหล่านี้จะปรากฏในคอลัมน์คะแนนประจำวันในหน้าจอการจัดอันดับ

| *หน้าจอ <i>เ</i> | การจัดอันดับ | l     |           |      |      |      |      |  |  |  |
|------------------|--------------|-------|-----------|------|------|------|------|--|--|--|
|                  | อันดับ       | คนขับ | ค่าเฉลี่ย | เกรด | 1    | 2    | 3    |  |  |  |
|                  | 1            | นาย ก | 68.7      | С    | 90.4 | 47.5 | 78.2 |  |  |  |
|                  |              |       |           |      |      |      |      |  |  |  |

|           |                   | 10/725           | =0. 014   | 90*              | 0. 014≒1. 2                   | เของข้อมูล       |                                  |          |                      |
|-----------|-------------------|------------------|-----------|------------------|-------------------------------|------------------|----------------------------------|----------|----------------------|
| วันที่    | การขับรถ          | ระยะทาง<br>(กม.) | อัตราส่วน | จะแนนความปลอดภัย | คะแนนความ<br>ปลอดภัย (เฉลี่ย) | คะแนนความประหยัด | คะแนนความ<br>ประหยัด<br>(เฉลี่ย) | คะแนนรวม | คะแนนรวม<br>(เฉลี่ย) |
|           | การขับรถ①         | 10               | 0.014     | 90               | 1.2                           | 80               | 1.1                              | 85       | 1.2                  |
| 1 อันยวยม | การขับรถ <b>©</b> | 150              | 0.207     | 100              | 20.7                          | 90               | 18.6                             | 95       | 19.7                 |
| มายายมา   | การขับรถ@         | 50               | 0.069     | 80               | 5.5                           | 70               | 4.8                              | 75       | 5.2                  |
|           | การขับรถ@         | 30               | 0.041     | 100              | 4.1                           | 90               | 3.7                              | 95       | 3.9                  |
| 0 อันยวยม | การขับรถ①         | 20               | 0.028     | 90               | 2.5                           | 80               | 2.2                              | 85       | 2.3                  |
| 2 กนยายน  | การขับรถ <b>©</b> | 300              | 0.414     | 50               | 20.7                          | 40               | 16.6                             | 45       | 18.6                 |
|           | การขับรถ①         | 5                | 0.007     | 100              | 0.7                           | 100              | 0.7                              | 100      | 0.7                  |
| 3 กันยายน | การขับรถ©         | 20               | 0.028     | 90               | 2.5                           | 100              | 2.8                              | 95       | 2.6                  |
|           | การขับรถ®         | 140              | 0.193     | 70               |                               | 00               | 15.4                             | 75       | 14.5                 |
|           |                   | 725              |           |                  | 71.4                          |                  | 65.9                             |          | 68.7                 |

1. 2+20. 7+5. 5 · · · +13. 5 ≒ 71. 4

คะแนนเหล่านี้จะปรากฏในคอลัมน์ค่าเฉลี่ยในหน้าจออันดับ หรือในคะแนนประจำเดือนในหน้าจอผลสำหรับรถและหน้าจอผลสำหรับคนขับ

#### \*หน้าจอผลสำหรับรถ

| ≡ Vehicle R  | Result        |          |       |             |         |             | ▲ csv                | A Print         |
|--------------|---------------|----------|-------|-------------|---------|-------------|----------------------|-----------------|
| Vehicle Name | Service Count | Transit  | Forl  | Mileage(km) | Average | Total avail | Sale driving and Eff | O driving avail |
|              |               | Time     | Graph |             | Speed   | score       | score                | score           |
|              |               | 1        |       |             |         |             | 11                   |                 |
| DEMO         | 31            | 12:47:55 | - 22  | 70E.5       | 36.3    | 89.4        | 85.9                 | 90.4            |
| ES-922-010   | 3             | 02 18:53 |       | 55.0        | 28.0    | 99.4        | 100.0                | 66.6            |

#### \*หน้าจอผลของคนขับ

| ■ Driver Result  |               |                  |             |                  |                     |                   |                  |  |  |
|------------------|---------------|------------------|-------------|------------------|---------------------|-------------------|------------------|--|--|
| Driver Name      | Service Count | Transit.<br>time | Mileage(km) | Average<br>Speed | Total eval<br>acone | Sale driving eval | ECO driving eval |  |  |
|                  | 1000          |                  |             | 0.000            |                     |                   |                  |  |  |
| MR.TESTGOOD      | 1             | 01:01:57         | 84.7        | 82.6             | B5.1                | B6.8              | 86.6             |  |  |
| MR EGOOD         | 3             | 01.22.28         | 64.7        | 39.5             | 83.5                | 80.3              | 82.0             |  |  |
| driver undefined | 3             | 00.02.10         | 1.6         | 41.0             | 100.0               | 100.0             | 100.0            |  |  |
|                  |               |                  |             |                  |                     |                   |                  |  |  |

⑧ การตั้งค่าการรวมการเดินทางเข้าด้วยกัน

กรณีเดินทางด้วยโหมดใช้ใบอนุญาตขับขี่ หากผู้ขับขี่ลืมรูดการ์ด การเดินทางจะถูกแยกออกจากกัน

- นี่คือการตั้งค่าให้การเดินทางที่ถูกแยกออก รวมเข้าด้วยกันแบบอัตโนมัติ
- หากเปิดใช้งานฟังก์ชั่นนี้
- ระบบจะรวมการเดินทางที่ไม่มีข้อมูลผู้ขับขี่ซึ่งได้มาหลังจากเดินทางโดยผู้ขับขี่รูดการ์ดมาก่อน
- จะรวมการเดินทางในช่วงเวลาเริ่มต้นจนถึงเวลาสิ้นสุดในแต่ละวัน
- ตัวอย่าง 1)

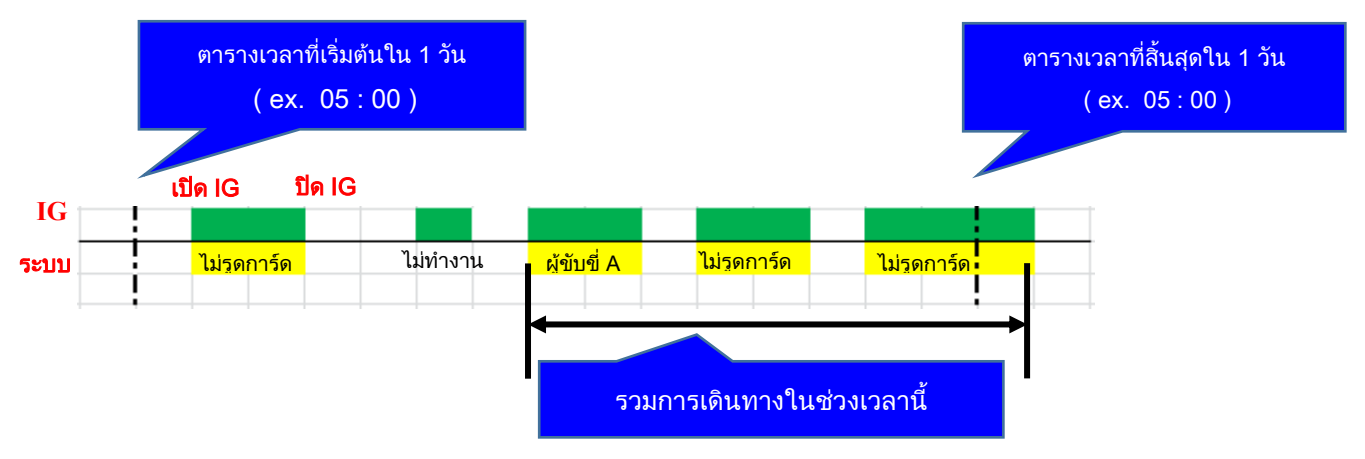

ตัวอย่าง 2)

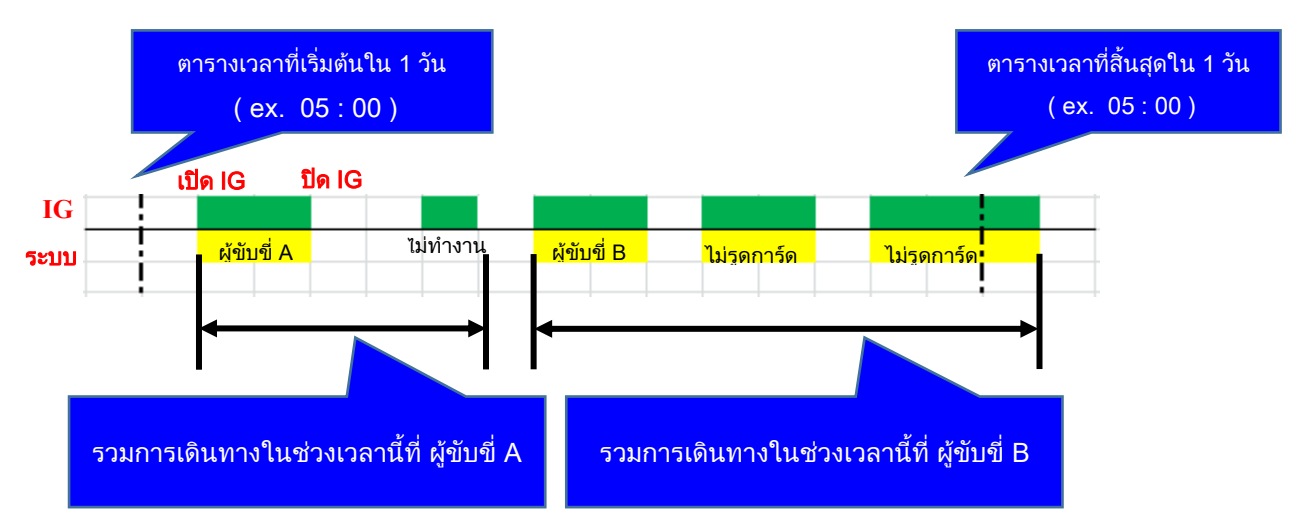

# 3.3 การตั้งค่ามาสเตอร์

| Vehicle Cloud Service Di | isplay - Driving | g Management 👻 | Master ~    |                 | ⊘End 🛔 ∽             |
|--------------------------|------------------|----------------|-------------|-----------------|----------------------|
| Q Search  Cancel         | Company Name     | e :            | 1           |                 |                      |
|                          | Office           | Vehicle Type   | Vehicle     | Driver Login ID | Station Type Station |
|                          |                  |                |             |                 | +Add New Office      |
|                          | No.              |                | Office Name | Officer Name    | Phone Number         |
|                          | 1                |                | Team1       | MATSUYAMA       | 0009988776           |
|                          | 2                |                | Main office | YAMA            | 000-627-3819         |
|                          | 3                |                | 111111      | 111111          | 111111111            |
|                          | 4                |                | 2222        | 222222          | 1111111111           |
|                          | 5                |                | a store     | 99              | 453267890            |
|                          |                  |                |             |                 |                      |
|                          |                  |                |             |                 |                      |
|                          |                  |                |             |                 |                      |
|                          |                  |                |             |                 |                      |
|                          |                  |                |             |                 |                      |
|                          |                  |                |             |                 |                      |
|                          | 4                |                |             |                 |                      |
|                          |                  |                |             |                 |                      |

<u>()</u> การตั้งค่าหลัก

้การตั้งค่านี้ใช้เพื่อดำเนินการตั้งค่าใหม่ๆ และการเปลี่ยนแปลงข้อมูลบริษัท ชนิดของรถ รถ คนขับ รหัสการเข้าสู่ระบบ ประเภทปั๊มน้ำมัน และปั๊มน้ำมัน

# 3.3.1 การตั้งค่าสำนักงานขาย

| Vehicle Cloud Service | Display v<br>Company N | Driving Management | <ul> <li>✓ Master ✓</li> <li>hool</li> </ul> |              |           |            | ⊘ End             | <u>م</u>      | I         |
|-----------------------|------------------------|--------------------|----------------------------------------------|--------------|-----------|------------|-------------------|---------------|-----------|
|                       | Office                 | Vehicle T          | ype Vehi                                     | cle          | Driver    | Login ID 5 | itation Type      | Station       |           |
|                       |                        |                    |                                              | _            | _         | 1          | +Add New Office   | C#Edit Office | 1         |
|                       | No.                    | Office Name        | Officer Name                                 | Phone Number | E-mail1   | E-mail2    | Address           | Billi         |           |
|                       |                        |                    | NA 7 A M                                     |              | 193       | 201        |                   |               |           |
|                       | 1                      | Man                | TAZAKI                                       | 0000000      | 123       | 321        | низано низано пус | ריארבארועוג   |           |
|                       |                        | 1                  | 2                                            | 3            | 4         | 5          | 6                 |               |           |
|                       |                        | Billing Conta      | ct Name Bill                                 | ing Address  | SOS email | Lawful     | Hazard            | Temp CH       | Fuel Tank |
|                       |                        |                    |                                              |              |           |            |                   |               |           |
|                       |                        |                    |                                              |              | 123       | 321        |                   |               |           |
|                       |                        | $\bigcirc$         |                                              | 8            | 9         | 10         | 1                 | 12            | 13        |

<u>()</u> ชื่อสำนักงาน

แสดงและป้อนชื่อสำนักงาน

② ผู้รับผิดชอบในสำนักงาน

เลือกผู้รับผิดชอบในสำนักงาน

③ เบอร์โทรศัพท์สำนักงาน

แสดงและป้อนเบอร์โทรศัพท์ของสำนักงาน

④ E-mail ของสำนักงาน

แสดงและป้อน E-mail Address ของผู้รับผิดชอบในสำนักงาน

<u>(5) ที่อยู่สำนักงาน</u>

แสดงและป้อนที่อยู่ของสำนักงาน

- <u>6</u> ชื่อผู้ติดต่อในการเรียกเก็บเงิน ใช้เพื่อแสดงและป้อนชื่อผู้ติดต่อการเรียกเก็บเงิน
- ⑦ ที่อยู่ในการเรียกเก็บเงิน

ใช้เพื่อแสดงและป้อนที่อยู่การเรียกเก็บเงิน

🛞 ที่อยู่ในการเรียกเก็บเงิน

ใช้แสดงที่อยู่สำหรับออกบิล

แสดงปลายทางที่ได้รับอีเมลกรณีมีการแจ้งเตือน SOS

💿 การใช้งานรถบรรทุกวัตถุอันตราย

แสดงปลายทางที่ได้รับอีเมลกรณีมีการแจ้งเตือนการใช้งานรถบรรทุกวัตถุอันตราย(ความเร็วเกินกำหนด หรือขับต่อเนื่อง หรือไม่ยืนยันใบอนุญาตขับขี่)

<u> (1)</u> จุดเสี่ยง

แสดงปลายทางที่ได้รับอีเมลกรณีทีการแจ้งเตือน จุดเสี่ยง

🕲 ช่องอุณหภูมิ

แสดงปลายทางที่ได้รับอีเมลกรณีมีการแจ้งเตือนอุณหภูมิ

<u>(13) ถังน้ำมัน</u>

แสดงปลายทางที่ได้รับอีเมลกรณีมีการแจ้งเตือนถังน้ำมัน

⑭ เพิ่มสำนักงานใหม่

ใช้สำหรับเพิ่มสำนักงานใหม่

|                    |     |               |               | La Sav |
|--------------------|-----|---------------|---------------|--------|
| ffice Setting      |     | Email Setting |               |        |
| ce Name            |     | SOS email     | Please Select | ~      |
| cer Name           |     | Lawful        | Please Select | ~      |
| none Number        |     | Hazard        | Please Select | ~      |
| nail1              |     | Temp CH       | Please Select | ~      |
| nail2              |     | Fuel Sensor   | Please Select | ~      |
| Idress             | Add |               |               |        |
| ling Contact<br>me |     |               |               |        |
| ng Address         |     |               |               |        |

### 🕲 การตั้งค่าสำนักงาน

สามารถตั้งค่าหัวข้อดังนี้

- ชื่อสานักงาน
- ผู้รับผิดชอบในสานักงาน
- เบอร์โทรศัพท์สานักงาน
- อีเมลที่ 1
- อีเมลที่ 2
- ที่อยู่สานักงาน
- ชื่อผู้ติดต่อในการเรียกเก็บเงิน
- ที่อยู่ในการเรียกเก็บเงิน

### 🕲 การตั้งค่าอีเมล

ตั้งค่าอีเมลแอดเดรสปลายทางที่ส่งอีเมลเมื่อมีการแจ้งเตือน สามารถตั้งค่าอีเมลแอดเดรสปลายทางที่ส่งอีเมลได้ 2 แอดเดรส

- อีเมลที่ 1
- อีเมลที่ 2

#### ⑰ แก้ไขสำนักงาน

ใช้สำหรับแก้ไขสำนักงานที่เลือก กรุณาดูหัวข้อตั้งค่าในข้อ ⑮
# 3.3.2 การตั้งค่ารุ่นรถ

| Vehicle Cloud Service | Display - Drivin | g Management ~ | Master ~ |         |                 | 01                | End 🔺               | ľ |
|-----------------------|------------------|----------------|----------|---------|-----------------|-------------------|---------------------|---|
| Q Search  Cancel      | Company Name     | • : '          |          |         |                 |                   |                     |   |
|                       | Office           | Vehicle Type   | Vehicle  | Driver  | Login ID        | Station Type      | Station             |   |
|                       |                  |                |          | +Add Ne | ew Vehicle Type | Edit Vehicle Type | Delete Vehicle Type | ) |
|                       |                  | No.            |          |         | v               | ahicle Type Name  | $\square$           |   |
|                       |                  | 1              |          |         |                 | 2 Wheels1         | U                   |   |
|                       |                  | 2              |          |         |                 | 10°9tire          |                     |   |
|                       |                  |                |          |         |                 |                   |                     |   |

### <u>()</u> ชื่อรุ่นรถของผู้ใช้งาน

แสดงและป้อนชื่อรุ่นรถของผู้ใช้งาน

|            | 3.3.3                    | กา       | รตั้งค่า       | ตัวรถ          |             |                   |               |               |              |                     |            |               |            |
|------------|--------------------------|----------|----------------|----------------|-------------|-------------------|---------------|---------------|--------------|---------------------|------------|---------------|------------|
|            | Vehicle Cloud Se         | rvice    | Display - Dri  | ving Managemer | nt ~ Mas    | ter ~             |               |               |              | ⊘End 🋔              | *          |               |            |
| 1          | Coffice                  | <        | Company Nar    | me :           |             |                   |               |               |              |                     |            |               |            |
| _          | Select Office            |          | Office         | Vehicle Typ    | e V         | ehicle            | Driver        | - 17 ·        | ) Stati      | (18) (              | 19         |               |            |
|            |                          |          |                | _              | _           |                   |               | Eval Sett     | vehicle D    | evice Setting. ØEdi | t Vehicle. |               |            |
| 2          | 🦪 User Vehicle Type      | < C      | Vehicle Number | Vehicle Name   | Office Name | Vehicle Type Name | Default Drive | Vehicle Devi  | Eval Setting | 13                  | 4          | 15            | 16         |
|            | Select User Vehicle Type |          | 103103         | serial103      | 111111      |                   |               | 20150427_2    | YY           | 2015-89-03 80 80 90 | -          | 1             |            |
|            |                          |          | 65432100       | 65432100       | Main office | 2 Wheels 1        | Mr.A          | 20150427_2    | YY           |                     | 12345      | 67898         | langiok    |
|            | I multil                 |          | 2342           | thong3         | Toomd       | 2 Wheels 1        | MR. TESTG     | 20460427.2    | TT tost DE   |                     |            |               |            |
| _          | ee Lawiui                | <u> </u> | 02             | 11 33 33 31    | Main office | 2 Wheels 1        | MR TESTO      | 20150421_2    | VZK-T        |                     |            |               |            |
| 3          | Relation for             |          | 09091212       | 09091212       | Main office | 2 Wheels1         | MR. TESTG     | 20150427 2    | YY           |                     | -          |               | _          |
| Ŭ          | Select Lawful            | 1        | 77677667       | 77677667       | Main office | 2 Wheels 1        | MR. TESTG     | 20150427 2    | matest       |                     |            |               |            |
|            |                          |          | 44411444       | 44411444       | Main office | 2 Wheels 1        | MR. TESTG     | -             | YY           |                     |            |               | _          |
| <b>(4)</b> | Q Search @ Cance         | = (      | 11222211       | 11222211       | Main office | 2 Wheels 1        | MR. TESTG     | 20150427_2    | YAZAKIE      |                     |            |               |            |
| •          |                          |          | 3000001        | 30000001       | Main office | 2 Wheels1         | MR. TESTG     | 20150427_2    | YAZAKIE      |                     |            |               |            |
|            |                          |          | 33331111       | 33331111       | Main office | 2 Wheels1         | MR. TESTG     | lasttest_200. | YY           |                     |            |               |            |
|            |                          |          | 88888881       | test test      | Main office | 2 Wheels1         | MR. TESTG     | 5555_20000.   | YY           |                     |            |               |            |
|            |                          |          | 99900009       | 99900009       | Team1       | 2 Wheels 1        | MR. TESTG     | 20150427_2    | YZK-T        |                     |            |               |            |
|            |                          |          | 92200001       | ES-922-0001    | Team1       | 2 Wheels 1        | ES Driver 2   | master_devi.  | YAZAKIE      |                     |            |               |            |
|            |                          |          | 57575712       | 57575712       | Team1       | 2 Wheels1         | MR. TESTG     | master_devi.  | YY           |                     |            |               |            |
|            |                          |          | 44444          | yazaki         | Team1       | 2 Wheels1         | Mr.A          | testsetting1_ | YZK-T        |                     |            | (1991) (1997) |            |
|            |                          |          | 00000000       | 00000000       | Team1       | 2 Wheels1         | MR. TÉSTG     | 20140422_2    | YZK-Ť        | 2015-09-21 00:00:00 | 6464       | r86678        | Cher Nat . |
|            |                          |          |                | -              |             |                   |               |               |              |                     |            |               |            |

- <u>()</u> ค้นหาสำนักงาน
  - เลือกเงื่อนไขในการค้นหาสำนักงาน
- ② กดปุ่มเพื่อแสดงข้อมูลประเภทของยานพาหนะ

ใช้เพื่อเลือกค้นหาประเภทของยานพาหนะของผู้ใช้

<u>③ ค้นหาผู้ผลิต</u>

เลือกเงื่อนไขในการค้นหาผู้ผลิต

④ ปุ่มค้นหา

เริ่มการค้นหา

<u>(5)</u> ปุ่มยกเลิก

หยุดการค้นหาผู้ผลิต

<u>๏</u>์ หมายเลขรถ

หมายเลขรถ หมายเลขรถนั้นจะไม่สามารถกรอกเข้าไปได้ เนื่องจากเป็นรหัสในฐานข้อมูล

<u>(7) ชื่อรถ</u>

สามารถแสดงและป้อนชื่อรถได้

<u>® ชื่อสำนักงาน</u>

สามารถแสดงและป้อนชื่อสำนักงานได้

ชื่อรุ่นของผู้ผลิต

สามารถแสดงและป้อนชื่อรุ่นของผู้ผลิตได้

🔟 ผู้ขับขี่เริ่มต้น

สามารถแสดงและป้อนผู้ขับขี่เริ่มต้นได้

⑪ การตั้งค่าอุปกรณ์ติดตั้งในรถ

สามารถแสดงและป้อนชื่อรถได้ (ด้วยปุ่มตั้งค่าอุปกรณ์ติดตั้งในรถ)

🕲 ตั้งค่าประเมิน

สามารถแสดงและป้อนค่าประเมินได้ (ด้วยปุ่มตั้งค่าประเมิน)

<u>® วันที่ส่งมอบ</u>

ข้อมูลผู้ขับขี่สามารถแสดงได้เฉพาะวันที่มีการขนส่งเท่านั้น

⑭ หมายเลขแชสซี

หมายเลขแชสซีที่สามารถแสดงผลเท่านั้น

🚯 หมายเลขใบอนุญาตขับขี่

สามารถจะแสดงเฉพาะข้อมูลเลขทะเบียนเท่านั้น

🔞 หน่วยงานออกใบอนุญาตขับขี่

สามารถจะแสดงเฉพาะข้อมูลจังหวัดเท่านั้น

⑰ ปุ่มตั้งค่าการประเมิน

ะรบบจะเข้าสู่หน้าจอตั้งค่าการประเมิน

🛞 ปุ่มตั้งค่าอุปกรณ์ที่ติดตั้งในรถ

ระบบจะเข้าสู่หน้าจอตั้งค่าอุปกรณ์ที่ติดตั้งในรถ

⑲ ปุ่มแก้ไข

หลังจากเลือกรถที่ต้องการแก้ไขและกดปุ่มนี้แล้วจะปรากฏแถวบรรทัดที่เลือกไว้ที่ด้านบนสุด

## 3.3.4 การตั้งค่าการประเมิน

| al Setting               | g           |                  |                    |            |      |                         |       |          |         |            |        |                   |                   |
|--------------------------|-------------|------------------|--------------------|------------|------|-------------------------|-------|----------|---------|------------|--------|-------------------|-------------------|
| Criter                   | ion Code    | Crit<br>O New Cr | erion N<br>iterion | ame<br>(6) | ^    | Evaluation Item         | U     | nit      | Safe    | ECO        | Target | (7) save<br>Score | ØCancel<br>Weight |
|                          | 04          | Criteric         | n4                 | 茴          |      | Maximum speed           | kn    | ı∕h      | 0       | _          | A      | 20                | 7.5               |
|                          | 03          | Criteric         | n3                 | 圇          |      | Over Speed Count        | time  | es/h     | 0       | •          | С      | 20                | 7.5               |
|                          | 05          | Criteric         | n5                 | <u>ش</u>   | _    | Over Speed Time         | 9     | 6        | 0       | •          | С      | 20                | 7.5               |
| (1)                      | 02          | Criteric         | on1                | 面          | _    | Over RPM Count          | time  | es/h     | _       | •          | С      | 40                | 15.1              |
| Add E                    | valuation   |                  |                    |            | (2)  | Over RPM Time           | 9     | 6        | -       | 0          | С      | 40                | 15.1              |
| Selectio                 | on 1 Select | tion-1 🔻         |                    |            | (-/  | Abrupt Start Count      | time  | es/h     | 0       | 0          | С      | 10                | 3.8               |
| Selectio                 | on 2 Selec  | tion-2 🔻         |                    |            | Su   | dden Acceleration Count | time  | es/h     | 0       | 0          | С      | 10                | 3.8               |
| Selectio                 | on 3 Selec  | tion-3 🔻         |                    |            | At   | rupt Deceleration Count | time  | es/h     | 0       | _          | С      | 40                | 15.1              |
| Idling                   | Evaluation  | n item           |                    |            |      | Idling Time             | 9     | 6        | -       | <b>O</b>   | С      | 20                | 7.5               |
| <ul> <li>Driv</li> </ul> | ing Time 🤇  | Travel ti        | me                 |            |      | Hours Exceeded          | m     | m        | 0       | _          | С      | 5                 | 1.9               |
|                          |             |                  |                    |            | P    | rediction about Danger  | time  | es/h     | 0       | _          | С      | 40                | 15.1              |
|                          |             |                  | (3)                |            |      | selection-1             | time  | es/h     | •       | 8          | -      | 0                 | 0.0               |
|                          |             |                  | ,                  |            |      | selection-2             | time  | es/h     | •       | 8          | -      | 0                 | 0.0               |
|                          |             |                  |                    |            |      | selection-3             | time  | es/h     | •       | 8          | -      | 0                 | 0.0               |
| Eval                     | uation ite  | m setting        | <b>(4)</b>         |            |      |                         | Eval  | uation   | setting | (5)        |        |                   |                   |
| - Waxii                  | Dange       |                  |                    | Seere      | Denk | Comment                 | Safe  | ECO      | Total   |            |        |                   |                   |
| anget<br>⊃               | 4 A         | -                |                    | 0          | F    | Comment                 | Range | -        | капк    | Comment    |        |                   |                   |
| A)_1                     | 3           | -                | 3.9                | 19(4) 0    |      | (4) 0                   | 80    | - 100    | A       | PerfectII  |        |                   |                   |
| <del>4) -</del> 1        | 2           | -                | 2.9                | 20(4)=2    | с    | (4)-3                   | 70    | 102      | В       | goodii (J) | -2     |                   |                   |
| 0                        | 1           | -                | 1.9                | 30         | в    |                         | 60    | - 69.9   | C       | so so      |        |                   |                   |
| 0                        | D           | -                | 0.9                | 40         | A    |                         | 40    | - 59.9   |         | badi       |        |                   |                   |
|                          |             |                  |                    |            |      |                         | . 0   | 1-1 39.9 | E       | so badii   |        |                   |                   |

ลิสต์รายการไฟล์ตั้งค่

เนื้อหาของการตั้งค่าการประเมินผลโดยการเลือกการตั้งค่าที่แสดง

② หัวข้อการประเมิน

เลือกเป้าหมายของการประเมินจาก 14 รายการบนหน้าจอ ( ชื่อรายการ )

- ③ การเพิ่มหัวข้อค่าเกณฑ์การประเมิน, การเปลี่ยนเกณฑ์การประเมินรอบเดินเบา
  - \*สามารถเพิ่มช่องอินพุทสัญญาณในหัวข้อประเมินได้อีก 3 ช่อง
  - เกี่ยวกับช่องอินพุทสัญญาณที่จะตั้งค่า โปรดตรวจสอบการตั้งค่าของอุปกรณ์ติดตั้งในรถ

\*สามารถเลือกเกณฑ์การประเมินสำหรับรอบเดินเบาได้

- ✓ Transit Time
- ✓ Driving Time

④สิ่งที่จะวัดการตั้งค่า

- ④-1 ตั้งค่าอันดับเป้าหมายของบริษัทสำหรับหัวข้อประเมินผลที่เลือกไว้
- ④-2 ตั้งค่าช่วงคะแนนและอันดับของการประเมิน
- ④-3 ตั้งค่าข้อความคอมเม้นต์ของแต่ละอันดับ
- (5) การวัดการตั้งค่า (Safe, ECO, Total)

๑-1 การตั้งค่าสำหรับการประเมินทั้งหมด และประเมินผลการประหยัด และประเมินความปลอดภัย

ตั้งค่าช่วงการประเมินและจัดอันดับ

- ⑤-2 ตั้งค่าข้อความคอมเม้นต์ของแต่ละอันดับ
- <u> () ปุ่มเกณฑ์ใหม่</u>

เมื่อกดปุ่มนี้ เพิ่มการตั้งค่าการประเมินใหม่

⑦ ปุ่มบันทึก

บันทึกเนื้อหาที่แก้ไขและปรับปรุง (อัพเดต)

⑧ ปุ่มยกเลิก

ยกเลิกเนื้อหาที่แก้ไขและปรับปรุง (อัพเดต)

#### <วิธีกำหนดค่าสำหรับเป็นเกณฑ์การประเมิน>

้สามารถกำหนดโดยเลือกหัวข้อที่จะประเมินได้จาก 14 หัวข้อบนหน้าจอ (ชื่อหัวข้อ)

และหัวข้อที่เลือกให้ประเมินจะปรากฏที่ Safety Drive หรือ ECO Drive บนแผนภูมิเรดาห์

#### (Daily Report หรือ Detail Analysis)

้นอกจากนี้ ยังสามารถกำหนดอันดับมาตรฐาน, ขอบเขตค่าประเมิน และคะแนนประเมินให้กับแต่ละหัวข้อได้

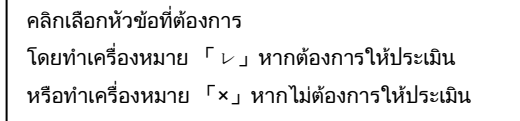

จะปรากฏอันดับของบริษัทและคะแนนสูงสุดในแต่ละหัวข้อและคำนวณพร้ อมแสดง Weight (น้ำหนัก) ของหัวข้อที่ประเมิน ออกมาโดยอัตโนมัติ

|                           |         |          |     |        | 🕒 🕞 S | ave ØCancel |
|---------------------------|---------|----------|-----|--------|-------|-------------|
| Evaluation Item           | Unit    | Safe     | ECO | Target | Score | Weight      |
| Maximum speed             | km/h    | <b>O</b> | -   | с      | 20    | 6.0         |
| Over Speed Count          | times/h | •        | 0   | С      | 20    | 6.0         |
| Over Speed Time           | %       | <b>O</b> | 0   | С      | 20    | 6.0         |
| Over RPM Count            | times/h | -        | •   | С      | 40    | 12.1        |
| Over RPM Time             | %       | -        | 0   | С      | 40    | 12.1        |
| Abrupt Start Count        | times/h | •        | •   | с      | 10    | 3.0         |
| Sudden Acceleration Count | times/h | •        | 0   | С      | 10    | 3.0         |
| Abrupt Deceleration Count | times/h | •        | -   | с      | 40    | 12.1        |
| Idling Time               | %       | -        | 0   | С      | 20    | 6.0         |
| Hours Exceeded            | mm      | •        | -   | С      | 5     | 1.5         |
| Prediction about Danger   | times/h | •        | -   | С      | 40    | 12.1        |
| selection-1               | times/h | •        | •   | с      | 20    | 6.0         |
| selection-2               | times/h | <b>O</b> | 0   | с      | 20    | 6.0         |
| selection-3               | times/h | •        | 0   | с      | 20    | 6.0         |

#### เพียงคลิกที่หัวข้อ ก็จะเข้าสู่การแสดงเนื้อหานั้นๆ

| Evaluatio<br>Maximum | on item setting<br>speed |   |    |       |      |
|----------------------|--------------------------|---|----|-------|------|
| Target               | Range                    | - |    | Score | Rank |
| 0                    | 80                       | - |    | 0     | E    |
| 0                    | 70                       | - | 79 | 2     | D    |
| 0                    | 60                       | - | 69 | 5     | С    |
| 0                    | 50                       | - | 59 | 20    | A    |
| 0                    | 0                        | - | 49 | 20    | A    |

กำหนดขอบเขตการประเมิน

้ กำหนดขอบเขตด้วยคำว่า "ขึ้นไป" - "แต่ไม่เกิน"ไม่สามารถตั้งค่าซ้ำกันได้

้ตั้งค่าการวางจุดตำแหน่งระบบจะประเมิน"A"-"E"

โดยอัตโนมัติตามลำดับคะแนนสูงสุดโดยการวางจุดตำแหน่ง **※ห้ามตั้งค่าคะแนนไว้ที่ "0" สำหรับอันดับอื่นๆ ที่ไม่ใช่ "E"** 

#### <การตั้งค่าการประเมินรวม>

ทำการตั้งค่าเกี่ยวกับ Safety Drive Score, ECO Drive Score หรือ Total Score

กำหนดขอบเขตการวางจุดตำแหน่งด้วยคะแนนประเมิน

กำหนดด้วย "ขึ้นไป" - "แต่ไม่เกิน" และกำหนดซ้ำกันไม่ได้

| Evaluation setting |     |      |       |   |                                      |
|--------------------|-----|------|-------|---|--------------------------------------|
| Safe               | ECO | D    | Total | • |                                      |
| Range              | -   |      | Rank  |   |                                      |
| 80                 | -   | 100  | A     |   | สลับเปลี่ยนได้ด้วยการคลิกที่ Tab นี้ |
| 70                 | -   | 79.9 | В     |   |                                      |
| 60                 | -   | 69.9 | С     |   |                                      |
| 40                 | -   | 59.9 | D     |   |                                      |
| 0                  | -   | 39.9 | E     |   |                                      |

#### <รายละเอียดหัวข้อการประเมิน>

| ชื่อหัวข้อ                   | หน่วย       | รายละเอียด                                                                                             |
|------------------------------|-------------|----------------------------------------------------------------------------------------------------|
| MAX Speed                    | km/h        |                                                                                                    |
| Over Speed Count             | times/<br>h | A∕B<br>A=Over Speed Count<br>B=Transit Time                                                            |
| Over Speed Time              | %           | $A \neq B \times 1 \ 0 \ 0$<br>A = Over Speed Time<br>B = Transit Time                                 |
| Over RPM Count               | times/<br>h | $A \swarrow B$<br>A = Over RPM Count<br>B = Transit Time                                               |
| Over RPM Time                | %           | $A \neq B \times 1 \ 0 \ 0$<br>A = Over RPM Time<br>B = Transit Time                                   |
| Abrupt Start Count           | times/<br>h | A∕B<br>A=Abrupt Start Count (เฉพาะที่ความเร็วเริ่มต้นไม่เกิน 10 กม.)<br>B=Transit Time                 |
| Sudden Acceleration<br>Count | times/<br>h | A∕B<br>A=Sudden Acceleration Count<br>(เฉพาะที่ความเร็วเริ่มต้นมากกว่า 10 กม.ขึ้นไป)<br>B=Transit Time |
| Abrupt Deceleration<br>Count | times/<br>h | A∕B<br>A=Abrupt Deceleration Count<br>B=Transit Time                                                   |

| ชื่อหัวข้อ              | หน่วย       | รายละเอียด                                                                |
|-------------------------|-------------|---------------------------------------------------------------------------|
| Idling Time             | %           | A∕B×100<br>A=Idling Time<br>B=Transit Time or Driving Time (ตั้งค่า)      |
| Hours Exceeded          | mm          | เวลาที่มากที่สุดที่มีการขับขี่อย่างต่อเนื่อง                              |
| Prediction about Danger | times<br>/h | $A \neq B$<br>A =Prediction about Danger Count<br>B =Transit Time         |
| Select Item1            | times<br>/h | A∕B<br>A=จำนวนครั้งที่เกิดเหตุการณ์ตามหัวข้อที่เลือกไว้<br>B=Transit Time |
| Select Item2            | times<br>/h | A∕B<br>A=จำนวนครั้งที่เกิดเหตุการณ์ตามหัวข้อที่เลือกไว้<br>B=Transit Time |
| Select Item3            | times<br>/h | A∕B<br>A=จำนวนครั้งที่เกิดเหตุการณ์ตามหัวข้อที่เลือกไว้<br>B=Transit Time |

หัวข้อที่เกี่ยวกับรอบเครื่องยนต์ (เวลาและจำนวนครั้งที่เกินรอบเครื่องยนต์) จำกัดเฉพาะรถยนต์ ที่สามารถอ่านข้อมูลรอบเครื่องยนต์ได้เท่านั้น

#### <วิธีการประเมิน>

| Safety Drive Score, ECO Drive Sco          | ore และ Total Score หาค่าได้จ   | จากวิธีการคำนวณต่อไปนี้      |
|--------------------------------------------|---------------------------------|------------------------------|
| ่ <u>≪</u> หัวข้อประเมินและคะแนนที่ระบุนี้ | ้เป็นเพียงการยกตัวอย่างเท่านั้น | ค่าที่แท้จริงอาจแตกต่างออกไป |
|                                            |                                 |                              |

|                               | หัวข้         | <i>ั</i> อที่ประเมิน |        |
|-------------------------------|---------------|----------------------|--------|
| Item Name                     | Safety Drive  | ECO Dri              | ve     |
| MAX Speed                     | 0             | _                    |        |
| Over Speed Count              | 0             | 0                    |        |
| Over Speed Time               | 0             | 0                    |        |
| Over RPM Count                | —             | 0                    |        |
| Over RPM Time                 | _             | 0                    |        |
| Abrupt Start Count            | 0             | 0                    |        |
| Sudden Acceleration Count     | 0             | 0                    |        |
| < Safa Driver Score >         | Score         | Max Score            | Pank   |
| MAX Speed                     | 20            | 20                   |        |
| Over Speed Count              | 20            | 20                   | A<br>D |
| Over Speed Count              | 20            | 30                   | D      |
| Abrunt Stort Count            | 20            | 30                   | D      |
| Adrupt Start Count            | 10            | 40                   |        |
| Sudden Acceleration Count     | 10            | 40                   | E      |
| Total Score                   | 80            | 160                  |        |
| Safe Driver Score, Rank       | (80÷160) × 10 | 00 = 50 C            |        |
| <eco drive="" score=""></eco> |               |                      |        |
| Over Speed Count              | 20            | 30                   | В      |
| Over Speed Time               | 20            | 30                   | В      |
| Over RPM Count                | 20            | 30                   | С      |
| Over RPM Time                 | 10            | 30                   | С      |
| Abrupt Start Count            | 10            | 40                   | D      |
| Sudden Acceleration Count     | 10            | 40                   | Е      |
| Total                         | 90            | 200                  |        |
| ECO Drive Score, Rank         | (90÷200) × 10 | 00 = 45 C            |        |
| <total score=""></total>      |               |                      |        |
| MAX Speed                     | 20            | 20                   | А      |
| Over Speed Count              | 20            | 30                   | В      |
| Over Speed Time               | 20            | 30                   | В      |
| Over RPM Count                | 20            | 30                   | С      |
| Over RPM Time                 | 10            | 30                   | С      |
| Abrupt Start Count            | 10            | 40                   | D      |
| Sudden Acceleration Count     | 10            | 40                   | Е      |
| Total                         | 110           | 220                  |        |
| Total Score, Rank             | (110÷220)     | $\times 100 = 50$ C  |        |

#### <ความสัมพันธ์ของการประเมินกับการแสดงแผนภูมิเรดาห์>

ข้อมูลการขับขี่ที่ประเมินจากค่าตัวเลขที่ตั้งไว้จะถูกประมวลผลและแสดงบนแผนภูมิเรดาห์ (รายงานการขับขี่ปลอดภัยประจำวัน หรือแผนภูมิเรดาห์วิเคราะห์การขับขี่ เป็นต้น) ดังต่อไปนี้

1 เส้นแขนงบนแผนภูมิเรดาห์แสดงถึงหัวข้อประเมิน และแต่ละหัวข้อจะแสดงผลการประเมิน 5 ขั้น (พุ่งเข้าหาศูนย์กลางคืออันดับสูงสุด "A" , พุ่งออกด้านนอกคืออันดับต่ำสุด "E")

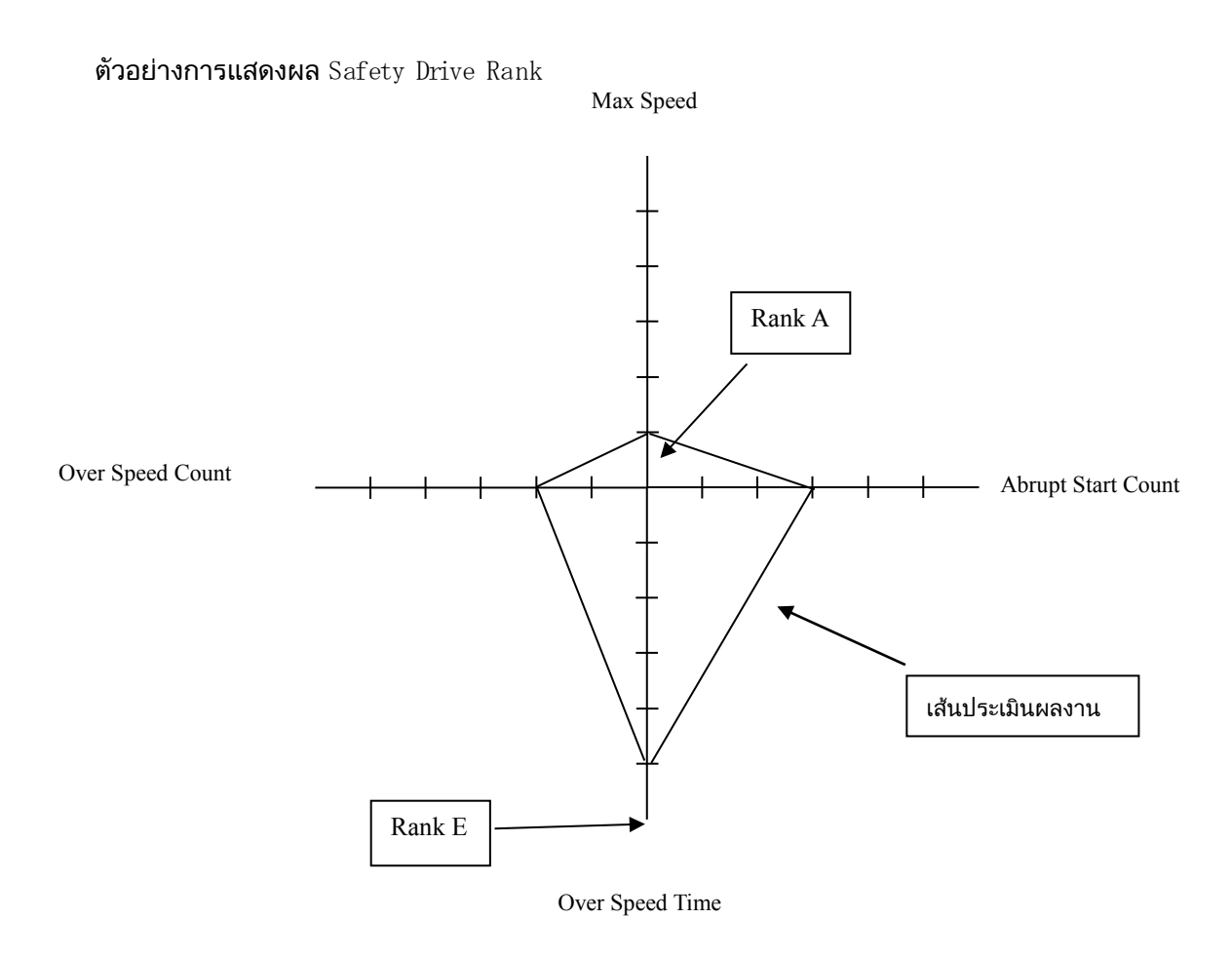

รถให้ไม่สามารถอ่านค่าที่วัดได้ต่างๆ

(เช่น รอบเครื่องยนต์)

ี แต่รายงานการขับขี่ปลอดภัยประจำวันและบนแผนภูมิเรดาห์ จะแสดงเป็นเส้นทึบที่ตำแหน่งอันดับ "E" บนกราฟ

# 3.3.5 การตั้งค่าอุปกรณ์ที่ติดตั้งในรถ 3.3.5.1 การตั้งค่าหลัก

| Evenicle Glouid Service Display - Driving Management - Master - |                                                                                                    |                                                                      |
|-----------------------------------------------------------------|----------------------------------------------------------------------------------------------------|----------------------------------------------------------------------|
| Vehicle Device Setting,                                         |                                                                                                    | ×                                                                    |
|                                                                 | No.         File Name           20000028         TEST01_20000038 tri           20000072         TEST02_20000072 tri | + Add     2       *Copy     3       © Copy     3       © Dates     4 |
| Display                                                         | Sound                                                                                                    |                                                                      |
| Language English V<br>Display DayMonth/Year V                   | Valumn Middle •                                                                                                    |                                                                      |
| 6                                                               | $\bigcirc$                                                                                                    |                                                                      |
|                                                                 |                                                                                                    |                                                                      |

ลิสต์รายการไฟล์ตั้งค่า

ระบบจะแสดงไฟล์ตั้งค่า

- ② ปุ่มเพิ่มการตั้งค่า
  เพิ่มการตั้งค่าใหม่
- ③ ปุ่มคัดลอก

คัดลอกการตั้งค่า

④ ປຸ່ມລບ

ลบการตั้งค่า

```
(5) ลิสต์รายการรถที่เข้าข่าย
```

ระบบจะแสดงรถตามที่ตั้งค่าไว้

<u>๏</u>ตั้งค่าภาษา

ทำการตั้งค่าภาษา

🕜 ตั้งค่า Sound

ตั้งค่าต่างๆที่เกี่ยวกับเสียงในอุปกรณ์ที่ติดตั้งในรถ

# 3.3.5.2 การตั้งค่าการเตือน

|                                                                                                    | การตั้งผ่ามาสเตอร์ 🧹 🧷 🧭 อื่นสุด 🚢 bt                                                                                                    |
|----------------------------------------------------------------------------------------------------|----------------------------------------------------------------------------------------------------|
| สั่งค่าอุปกรณ์ติดตั้งในรถ                                                                                                    |                                                                                                    |
|                                                                                                    | Narrusan         Sarrusan         Sarrusan |
| ตั้งต่าหลัก ตั้งต่าการเดือน                                                                                                    |                                                                                                    |
| <mark>เดือนตวามเร็วเกินกำหนด</mark><br>Alam [ <u>ไม่ไข่</u> ▼ Advance Alam [ <u>ไม่ไข่</u> ▼<br>สารที่กำหนด <sub>[31]</sub> กมเข้าโมะ สารที่กำหนด <sub>[31]</sub> กมเข้าโมะ | aandinestinatu เสียงได้ของเลียน ไม่ไป • Send Alarm คาร์ไก้วางนด 9 km/h/s                                                                                                    |
| ระยะเวลาในการมังชี้ 0 วินาที ระยะเวลาในการมังชี้ 0 วินาที<br>Send Alarm                                                                                                    |                                                                                                    |
|                                                                                                    |                                                                                                    |
| Over หรักสามาสาท<br>Alam โมโซ่ ▼ Advance Ale<br>ค่าวถึกรรมเล<br>ระธะเวลาโนการษรย์<br>100 รุ่นาวี<br>ส่งข้อมูลเหลูการณ์ ⊽<br>ความเรื่องใต้ธะเค่าช้ากัด 50 km/h               |                                                                                                    |
|                                                                                                    | ຈະຍະເຈລາສົນສີສ່ວເພື່ອນ <mark>3</mark> ຊຶ່ງໂມນ 0 ນາກິ                                                                                                    |
| การเดือนรถขอดนึง (เดินเบา) เสียง 🔹<br>เยะเวลาเดือนการขอดนึง 5 นาที ตวามเร็วยกเดิกขอดนึง 10 กมเข้<br>เยะการเดือน 10 นาที ส่งข้อมูลเนตุการณ์ 🥪                                | No Service in Deperture                                                                                                    |
|                                                                                                    | Hazard (<br>การเดือนเมืองข้าสู่ขึ้นที่ <u>โม่มิเตียง</u> ▼<br>อันอราย<br>ส่วยัยมุณหลุการณ์ ⊘                                                                                                    |

#### ตั้งค่าความเร็ว OVER

เป็นโหมดที่ใช้เพื่อตั้งค่าคำเตือนเมื่อความเร็วเกินกำหนดและคำเตือนล่วงหน้าก่อนที่ความเร็วจะเกินกำหนด คำเตือนล่วงหน้าก่อนที่ความเร็วจะเกินกำหนดจะแจ้งเป็นเสียงเตือนเท่านั้น จะไม่ส่งสัญญาณแจ้งเหตุ

- Sound
- ตั้งค่าเสียง (Sound, Buzzer, No sound, Not use)
- Threshold [km/h]
- ตั้งค่าลิมิตความเร็วเกินกำหนด
- Duration [sec]
- ตั้งค่าหน่วงเวลาให้ส่งสัญญาณเตือนหลังจากเกินค่าลิมิตความเร็วที่กำหนด
- Output Signal
- ตั้งค่าว่าจะให้ส่งสัญญาณออกไปยังอุปกรณ์ภายนอกหรือไม่
- Send Alarm
- ตั้งค่าว่าจะให้มีการส่งสัญญาณเหตุการณ์หรือไม่

② ตั้งค่ารอบเครื่องยนต์ OVER

เป็นโหมดที่ใช้เพื่อตั้งค่าคำเตือนเมื่อรอบเครื่องเกินกำหนดและคำเตือนล่วงหน้าก่อนที่รอบเครื่องจะเกินกำหนด คำเตือนล่วงหน้าก่อนที่รอบเครื่องจะเกินกำหนดจะแจ้งเป็นเสียงเตือนเท่านั้น จะไม่ส่งสัญญาณแจ้งเหตุ

- Sound
- ตั้งค่าเสียง (Sound, Buzzer, No sound, Not use)
- Threshold (Low-speed, high-speed) [rpm]

ตั้งค่าลิมิตของรอบเครื่องยนต์เกินกำหนด

ตั้งค่าการสลับโซนระหว่างโซนความเร็วต่ำกับโซนความเร็วสูงด้วย "Constant Speed Check"

- Duration [sec]

ตั้งค่าหน่วงเวลาให้ส่งสัญญาณเตือนหลังจากที่รอบเครื่องยนต์เกินกว่าลิมิตที่กำหนด

- Constant Speed Check [km/h]
- ตั้งค่าความเร็วสลับระหว่างโซนความเร็วต่ำกับโซนความเร็วสูง ค่าที่ตั้งไว้จะอยู่ในโซนความเร็วต่ำ
- Output Signal
- ตั้งค่าว่าจะให้ส่งสัญญาณออกไปยังอุปกรณ์ภายนอกหรือไม่
- Send Alarm

ตั้งค่าว่าจะให้มีการส่งสัญญาณเหตุการณ์หรือไม่

- Canceler of Alarm of Over RPM

ตั้งค่าระงับเตือนเมื่อสัญญาณอินพุทจากภายนอกซึ่งตั้งค่าไว้แล้วอยู่ในสถานะ ON

ตัวอย่าง : เมื่อสัญญาณ PTO อยู่ในสถานะ ON ระบบจะไม่เตือนรอบเครื่องยนต์เกินกำหนด

#### <u>(3) ตั้งค่าการเตือนการจอดนิ่ง (เดินเบา)</u>

เตือนการจอดนิ่ง (เดินเบา)

- Sound
- ตั้งค่าเสียง (Sound, Buzzer, No sound, Not use)
- Time Check Idle [min]

ตั้งค่าเวลาเตือนรถจอดนิ่ง (เดินเบา)

Alarm Interval [min]

ตั้งค่าเวลาที่จะให้เตือนซ้ำอีกครั้งหลังจากเตือนรถจอดนิ่ง (เดินเบา) ครั้งแรกไปแล้ว

Idle Cut of Speed

ตั้งค่าความเร็วที่จะให้เข้าข่ายรถจอดนิ่ง (เดินเบา)

(ใช้ตอนตั้งค่าเพื่อวัดความเร็วด้วย GPS)

Send Alarm

ตั้งค่าว่าจะให้มีการส่งสัญญาณเหตุการณ์หรือไม่

Idling Cancel Setting

ตั้งค่าระงับเตือนเมื่อสัญญาณอินพุทจากภายนอกซึ่งตั้งค่าไว้แล้วอยู่ในสถานะ ON

ตัวอย่าง : ระหว่างขนส่งอาหารแช่แข็ง แม้จะจอดรถก็ต้องติดเครื่องยนต์ไว้เพื่อให้ตู้เย็นภายในยังคงทำงาน

ในช่วงนี้จะไม่ให้ส่งสัญญาณเตือนรถจอดนิ่ง (เดินเบา)

④ ตั้งค่าการออกตัวอย่างกระทันหัน

ทำการตั้งค่าการออกตัวอย่างกระทันหัน

- Sound

ตั้งค่าเสียง (Sound, Buzzer, No sound, Not use)

Send Alarm

ตั้งค่าว่าจะให้มีการส่งสัญญาณเหตุการณ์หรือไม่

Threshold [km/h/s]

ตั้งค่าลิมิตความเร็วเร่งเมื่อรถออกตัวกะทันหัน

Output Signal

ตั้งค่าว่าจะให้ส่งสัญญาณออกไปยังอุปกรณ์ภายนอกหรือไม่

(5) ตั้งค่าการเร่งความเร็วกระทันหัน

ทำการตั้งค่าการเร่งความเร็วกระทันหัน

- Sound

ตั้งค่าเสียง (Sound, Buzzer, No sound, Not use)

Send Alarm

ตั้งค่าว่าจะให้มีการส่งสัญญาณเหตุการณ์หรือไม่

Threshold [km/h/s]

ตั้งค่าลิมิตความเร็วเร่งเมื่อมีการเร่งความเร็วอย่างกะทันหัน

- Output Signal

ตั้งค่าว่าจะให้ส่งสัญญาณออกไปยังอุปกรณ์ภายนอกหรือไม่

⑥ ตั้งค่าการลดความเร็วกระทันหัน

ทำการตั้งค่าการลดความเร็วกระทันหัน

- Sound

ตั้งค่าเสียง (Sound, Buzzer, No sound, Not use)

Send Alarm

ตั้งค่าว่าจะให้มีการส่งสัญญาณเหตุการณ์หรือไม่

Threshold [km/h/s]

ตั้งค่าลิมิตความเร็วเร่งเมื่อมีการลดความเร็วอย่างกะทันหัน

Output Signal

ตั้งค่าว่าจะให้ส่งสัญญาณออกไปยังอุปกรณ์ภายนอกหรือไม่

⑦ ตั้งค่าระยะเวลาขับขี่ต่อเนื่อง

เป็นโหมดที่ใช้เพื่อตั้งค่าคำเตือนการเดินทางที่ต่อเนื่องและคำเตือนล่วงหน้าก่อนการเดินทางต่อเนื่อง คำเตือนล่วงหน้าก่อนการเดินทางต่อเนื่องจะแจ้งเป็นเสียงเตือนเท่านั้น จะไม่ส่งสัญญาณแจ้งเหตุ \*หากระยะเวลาที่รถหยุดนั้นไม่เกิน Determined Stop Time และระยะเวลาที่รถวิ่งมากกว่า Hours Exeeded Time ระบบจะส่งสัญญาณเตือน

\*กรณีที่รถหยุดเกิน Accumulate Break Time เวลาจะถูกคำนวณรวมเข้ากับระยะเวลารถหยุด กรณีที่รถหยุดไม่เกิน Accumulate Break Time เวลาจะถูกคำนวณรวมเข้ากับระยะเวลารถวิ่ง

- Sound

ตั้งค่าเสียง (Sound, Buzzer, No sound, Not use)

- Hours Exeeded Time [h:mm]
- ้ตั้งค่าระยะเวลาที่จะให้เตือนว่ารถวิ่งติดต่อกันนานเกินกำหนด
- Determined Stop Time [sec]
- ตั้งค่าเวลารถหยุดเพื่อยกเลิกการเตือนสำหรับใช้รีเซ็ตเวลาที่จับได้
- Accumulate Break Time [h:mm]
- ตั้งค่าเวลาที่เป็นการบ่งชี้ว่ารถหยุด
- หากรถหยุดนานเกินกว่าระยะเวลาที่กำหนดนี้ เวลาจะถูกคำนวณรวมเข้ากับ Determined Stop Time
- Send Alarm
- ตั้งค่าว่าจะให้มีการส่งสัญญาณเหตุการณ์หรือไม่

#### ®การเตือนเมื่อรถวิ่งโดยไม่เปิดระบบ

การเตือนเมื่อรถวิ่งโดยไม่เปิดระบบ

- Sound
- ตั้งค่าเสียง (Sound, Buzzer, No sound, Not use)

#### <u>(</u>9จุดเสี่ยง

- ใช้ในการดำเนินการตั้งค่าพื้นที่อันตราย
- Sound
- ตั้งค่าเสียง (Sound, Buzzer, No sound, Not use)
- Send Alarm
- ตั้งค่าว่าจะให้มีการส่งสัญญาณเหตุการณ์หรือไม่

## 3.3.6 ตั้งค่าผู้ขับขึ่

| нию                   | Display - Driving Manage                                                   | ment v Master v |                                                | ⊘ End                                                                                                    | 🏝 u9000017 ~                                       | i i i i i i i i i i i i i i i i i i i |            |
|-----------------------|----------------------------------------------------------------------------|-----------------|------------------------------------------------|----------------------------------------------------------------------------------------------------|----------------------------------------------------|---------------------------------------|------------|
| E Office <            | Company Name :                                                             |                 |                                                |                                                                                                    |                                                    |                                       |            |
| Select Office         | Office Vehicle                                                             | Type Vehicle    | Driver Login                                   | 14 Statio (15)                                                                                                    | 16 <sup>n</sup>                                    |                                       |            |
| 🚚 License Type 🛛 <    | Driver Number                                                              | Driver Name     | Office Name                                    | License Number                                                                                                    | License Issue 🗘                                    |                                       |            |
|                       | 1234567                                                                    | MR. TESTGOOD    | Main office                                    | 1234567                                                                                                    | 12:                                                |                                       |            |
| Select License Type * | 1234567809999                                                              | MR. TESTGOOD    | Main office                                    | 1234567809999                                                                                                    | 12:                                                |                                       |            |
|                       | 1234567829999                                                              | MR. TESTGOOD    | Main office                                    | 1234567829999                                                                                                    | 12:                                                |                                       |            |
| Q Search              | 1234567890098                                                              | MR. TOIUU       | Main office                                    | 1234567890098                                                                                                    | 12:                                                |                                       |            |
|                       | 1234567890331                                                              | MR. TESTGOOD    | Main office                                    | 1234567890331                                                                                                    | 12:                                                |                                       |            |
| a a                   |                                                                            |                 |                                                |                                                                                                    |                                                    | -                                     |            |
| 34                    |                                                                            |                 |                                                |                                                                                                    |                                                    | -                                     |            |
| 34                    | License Issue Area Number                                                  | L               | Vervue Type                                    | License Term o                                                                                                    | TVeloty                                            | Driver Telephone Number               | Dituer E-r |
| 34                    | Liteman laster Ariaa Noordier<br>100                                       |                 | Vervae Type<br>T                               | License Term o<br>2028-45-                                                                                                 | t Validiy<br>E1                                    | Diver Tolephole Nation                | Dive 5.    |
| 34                    | Literate Sourt Area Munifer<br>100<br>180                                  |                 | Verne Tate<br>1<br>1                           | Licenae Term o<br>2038-05-<br>2029-05-                                                                                     | t Validty<br>D1<br>D1                              | Diver Tolquinete Naxion<br>           | Dixe 5-    |
| 34                    | License Issue Arts Number<br>100<br>110<br>110                             |                 | Verae Type<br>T<br>1<br>3                      | Lippense Term o<br>2020-45-<br>2020-45-<br>2020-45-<br>2020-45-                                                            | r veisite<br>61<br>01                              | Diver Telephone Number                | Dise 5.4   |
| 34                    | Litense laver Area Number<br>180<br>180<br>180<br>180                      |                 | Vorwe Type .<br>T<br>T<br>T<br>T               | Lionest Tenso<br>2020 45-<br>2020 45-<br>2020 45-<br>2020 45-<br>2020 45-                                                  | r Velkayy<br>DT<br>DT<br>DT<br>DT                  | Diver Trigghase Namber                | Diver 5.4  |
| 3 4                   | Locase Issue Ares Nazder<br>160<br>160<br>100<br>100<br>100                |                 | Norman Tape<br>T<br>1<br>1<br>1<br>1<br>1<br>1 | Lionear Tenso<br>2020 45-<br>2020 45-<br>2020 45-<br>2020 45-<br>2020 45-<br>2020 45-                                      | 1 Velasy<br>21<br>21<br>21<br>21<br>21<br>21       | Door Trigonae Randor                  | Diet Er    |
| 34                    | License Isser Area Number<br>100<br>100<br>100<br>100<br>100<br>100        |                 | Norme Type                                     | Liotena Tem o<br>2020 45-<br>2020 45-<br>2020 45-<br>2020 45-<br>2020 45-<br>2020 45-<br>2020 45-<br>2020 45-              | 1 Vehily<br>21<br>21<br>21<br>21<br>21<br>21<br>21 | Diver Trigenese Naxion                | Diver E 4  |
| 34                    | License Insur Area Number<br>100<br>100<br>100<br>100<br>100<br>100<br>100 |                 | T T T T T T T T T T T T T T T T T T T          | License Term o<br>2020 45-<br>2020 45-<br>2020 45-<br>2020 45-<br>2020 45-<br>2020 45-<br>2020 45-<br>2020 45-<br>2020 45- | 14xiay<br>11<br>11<br>11<br>11<br>11               | Diver Trieghteet Rastlerr             | Die E-     |

<u>()</u> ค้นหาสำนักงาน

เลือกเงื่อนไขในการค้นหาสำนักงาน

@ ค้นหาตามประเภทใบอนุญาตขับขี่

เลือกเงื่อนไขในการค้นหาตามประเภทใบอนุญาตขับขึ่

③ ปุ่มค้นหา

เริ่มการค้นหา

④ ปุ่มยกเลิก

หยุดการค้นหาผู้ผลิต

<u>์ 5 รหัสผู้ขับขี่</u>

รหัสผู้ขับขี่ รหัสผู้ขับขี่นั้นจะไม่สามารถกรอกเข้าไปได้ เนื่องจากเป็นรหัสในฐานข้อมูล

6 ชื่อผู้ขับขี่

แสดงและป้อนชื่อผู้ขับขี่

<u>(7) ชื่อสำนักงาน</u>

สามารถแสดงและป้อนชื่อสำนักงานได้

⑧ หมายเลขใบอนุญาตขับขี่

สามารถแสดงและป้อนหมายเลขใบอนุญาตขับขี่ได้

๑ หน่วยงานออกใบอนุญาตขับข่

สามารถแสดงและป้อนหน่วยงานออกใบอนุญาตขับขี่ได้

🔟 ประเภทใบอนุญาต

สามารถแสดงและป้อนประเภทใบอนุญาตได้

⑪ วันหมดอายุใบอนุญาตขับขี่

สามารถแสดงและป้อนวันหมดอายุใบอนุญาตขับขี่ได้

🕲 หมายเลขโทรศัพท์ของผู้ขับขึ่

สามารถแสดงและป้อนหมายเลขโทรศัพท์ของผู้ขับขี่ได้

<u>® E-mail ของผู้ขับขี่</u>

้สามารถแสดงและป้อน E-mail ของผู้ขับขี่ได้

<u>ปุ่มเพิ่มคนขับ:</u>

ปุ่มนี้ใช้เพื่อเพิ่มคนขับ

® <u>ป</u>ุ่มแก้ไขคนขับ

ปุ่มนี้ใช้เพื่อแก้ไขข้อมูลคนขับ

® <u>ปุ่มลบคนขับ</u>

ปุ่มนี้ใช้เพื่อลบคนขับ

# 3.3.7 การตั้งค่า ID

| Vehicle Cloud Service | Display - Drivin | g Management ~ | Master ~          |             |          | ⊘ End        | <b>≜</b> ( ~ |
|-----------------------|------------------|----------------|-------------------|-------------|----------|--------------|--------------|
| Q Search  Cancel      | Company Name     | • :            |                   |             |          |              |              |
|                       | Office           | Vehicle Type   | Vehicle           | Driver      | Login ID | Station Type | Station      |
|                       |                  |                |                   |             |          |              | C#Edit ID    |
|                       | Login ID         | Password       | Company Authority | Office Name | Name     | Phone Number | E-mail       |
|                       | u9000017         | u9000017       | Manager           | Main office | TANAKA   | 123456777    |              |
|                       | 1                | 2              | 3                 | 4           | 5        | 6            | 1            |

#### ① Login ID

สามารถแสดงและป้อน Login ID ได้

#### ② Password

สามารถแสดงและป้อน Password ได้

#### <u>③ ขอบเขตอำนาจบริษัท</u>

สามารถแสดงและป้อน (เลือก) ขอบเขตอำนาจบริษัทได้

#### 

สามารถแสดงและป้อน (เลือก) ชื่อสำนักงานได้

#### <u>(5</u> ชื่อ

สามารถแสดงและป้อนชื่อที่ทำการลงทะเบียน ID ไว้ได้

#### <u>๏</u> หมายเลขโทรศัพท์

สามารถแสดงและป้อนหมายเลขโทรศัพท์ของผู้ที่ลงทะเบียน ID ไว้ได้

#### ⑦ E-mail

สามารถแสดงและป้อน E-mail ของผู้ที่ลงทะเบียน ID ไว้ได้

### 3.3.8 ผู้รับปลายทาง

| Vehicle Cloud Service | Display - Dri | ving Management 🗸 | Master ~ |                   |                    | Ø Er               | nd 🚔                |
|-----------------------|---------------|-------------------|----------|-------------------|--------------------|--------------------|---------------------|
| Q Search  Cancel      | Company маг   | me : tazani-sE    | NKOU     |                   |                    |                    |                     |
|                       | Office        | Vehicle Type      | Vehicle  | Driver            | 3 Login ID         | (4) Station Type   | 5 Station           |
|                       |               |                   |          | (+Ad              | d New Station Type | CEdit Station Type | Delete Station Type |
|                       |               | No.               |          | Station Type Name |                    | ICON Statio        | n Type              |
|                       |               | 1                 |          | Main Station      | Û                  |                    | 2                   |
|                       |               | 2                 |          | Sub Station       |                    | P                  |                     |
|                       |               | 3                 |          | Plant             |                    |                    |                     |
|                       |               | 4                 |          | General Station   |                    | . Ó                |                     |
|                       |               | 5                 |          | No Park Zone      |                    | 0                  |                     |

- ชื่อประเภทปั๊มน้ำมัน แสดงชื่อประเภทปั๊มน้ำมัน.
- <u>ไอคอนประเภทปั๊มน้ำมัน</u> แสดงไอคอนประเภทปั๊มน้ำมัน.
- ③ <u>ปุ่มเพิ่มประเภทปั๊มน้ำมัน</u> ปุ่มนี้ใช้เพื่อเพิ่มประเภทปั๊มน้ำมัน
- <u>ปุ่มแก้ไขประเภทปั๊มน้ำมัน</u>
   ปุ่มนี้ใช้เพื่อแก้ไขข้อมูลประเภทปั๊มน้ำมัน

# 3.3.9 การตั้งค่าสถานี

| Vehicle Cloud Service Disp | olay - Driving Mana         | gement ~             | Master ~     |           |             |            |             | ⊘ End      | ۵               |
|----------------------------|-----------------------------|----------------------|--------------|-----------|-------------|------------|-------------|------------|-----------------|
| Q Search  Cancel C         | ompany Name :               |                      |              |           |             |            |             |            |                 |
|                            | Office Vehi                 | cie Type             | Vehicle      |           | Driver      | Login ID   | Station     | ™¶         | Station 12      |
|                            |                             |                      |              |           | 10          | +Add New   | Station     | it Station | EDelete Station |
|                            | No.                         | Static               | m Name       | Station 1 | Type Name   | Form       | at Type     |            | Area            |
|                            | 1                           | t                    | est2         | 7-        | -1111 🖉     |            | c O         |            | 80              |
|                            | 2                           | t                    | est1         | 7-        | 1111        |            | с           |            | 100             |
|                            | 3                           |                      | TEST2        |           | gold        |            | с           |            | 50              |
|                            | 4                           | CI                   | rcle 2       | 123456789 | 01234567890 |            | с           |            | 100             |
|                            | 5                           | Polygon              | report path  | 123456789 | 01234567890 |            | Р           |            | nul             |
|                            | 6                           | test rej             | port path2   | 123456789 | 01234567890 |            | с           |            | 499             |
|                            | Station Ad                  | dress                | Telephone Nu | mber      | E-mail      |            | Postal Code |            | Remark          |
|                            | บางน้ำจืด เมือง<br>สมทรส    | aunsa (5             |              | 6         |             | $\bigcirc$ |             | 8          | (               |
|                            | คอกกระบือ เมือ              | งสมุทรสาคร           |              |           |             |            |             |            |                 |
|                            | และเราะส<br>บางนา บางนา กรุ | าคร<br>มหายมหานตร    |              |           |             | _          |             |            |                 |
|                            | R823195 R                   | ลองเตย<br>เวนตร      |              |           |             |            |             |            |                 |
|                            | แหลมพิวต่า พร               | ะสมุทรเจดีย์<br>1015 | 33           |           | 33          |            | 33          |            | 33              |
|                            | แหลมป้าต่า พร<br>สมพรปร     | ะสมุทรเจดีย์<br>าการ | 11112        |           | 11112       |            | 11112       |            | 11112           |

ชื่อปั๊มน้ำมัน (ตำแหน่งที่จำหน่าย)

แสดงชื่อปั๊มน้ำมัน (ตำแหน่งที่จำหน่าย)

② ชื่อประเภทปั๊มน้ำมัน

แสดงชื่อประเภทปั๊มน้ำมัน

แสดงประเภทของรูปแบบสถานี

C: วงกลม

P: โพลีกอน

<u> (</u>พื้นที่

แสดงรัศมีของปั๊มน้ำมันเมื่อประเภทของรูปแบบคือวงกลม

<u> (5) ที่อยู่ปั๊มน้ำมัน</u>

แสดงที่อยู่ปั๊มน้ำมัน

<u>๏</u> หมายเลขโทรศัพท์

แสดงหมายเลขโทรศัพท์ปั๊มน้ำมัน.

<u>(7</u> อีเมล

แสดงอีเมลแอดเดรสปั๊มน้ำมัน

⑧ รหัสไปรษณีย์

แสดงรหัสไปรษณีย์ปั๊มน้ำมัน

๑ หมายเหตุ

แสดงข้อมูลเพิ่มเติมของปั๊มน้ำมัน

🕲 ปุ่มเพิ่มปั๊มน้ำมัน

ปุ่มนี้ใช้เพื่อเพิ่มปั๊มน้ำมัน

 <u>ปุ่มแก้ไขปั๊มน้ำมัน</u> ปุ่มนี้ใช้เพื่อแก้ไขข้อมูลปั๊มน้ำมัน
 <u>ปุ่มลบปั๊มน้ำมัน</u> ปุ่มนี้ใช้เพื่อลบข้อมูลปั๊มน้ำมัน

## 4.การตั้งค่าการเดินทาง

อุปกรณ์ติดตั้งรถยนต์นี้มีโหมดการใช้งาน 5 โหมด และวิธีการเข้า-ออกโกดังแต่ละโหมดแตกต่างกันไป รถที่เข้าข่ายตามกฎหมายจะต้องเลือกใช้โหมดที่ 3 หรือ 5 เท่านั้น

\*กรณีต้องการเปลี่ยนโหมดการใช้งาน โปรดปรึกษาตัวแทนจำหน่ายใกล้บ้านท่านหรือคอลเซ็นเตอร์

| 021 |                           |                  |                  |                                                  |
|-----|---------------------------|------------------|------------------|--------------------------------------------------|
| ที่ | โหมดการใช้งาน             | ออกจากโกดัง      | เข้าโกดัง        | หมายเหตุ                                         |
| 1   | โหมดทำงานโดยไม่ใช้ปุ่ม    | เปิดใช้ IGN      | ปิดใช้งาน IGN    |                                                  |
| 2   | โหมดทำงานด้วยปุ่ม         | ปุ่ม IN/OUT      | ปุ่ม IN/OUT      |                                                  |
| 0   | โหมดยืนยันใบอนุญาตขับขี่, | ในอนอเอตขันอื่   | ปิด IGN          | พออร้าที่เปิอใช้ ICN อะต้องรอในอนอเอตขับเลื่     |
| 3   | โดยไม่ใช้ปุ่ม             | ពោតអំពើ ស្រភាករា | ใบอนุญาตขับขี่*1 | ที่แต่ วงทเาต เล เป็น จะตุดว่วต์ เาอที่เป็ เดากา |
| 4   | โหมดยืนยันใบอนุญาตขับขี่, | ในอนอเอตขันอื่   | ปุ่ม IN/OUT      |                                                  |
| 4   | ด้วยปุ่ม                  | เบอห์เกิงตอบอ    | ใบอนุญาตขับขี่*1 |                                                  |
| 5   | รวมด้วยปุ่ม IN/OUT        | ปุ่ม IN/OUT      | ปุ่ม IN/OUT      | ทุกครั้งที่เปิดใช้ IGN จะต้องรูดใบอนุญาตขับขี่   |

<วิธีการเข้า-ออกโกดัง>

\*1 กรณีรูดใบอนุญาตขับขี่ใบเดียวกับตอนที่ออกจากโกดัง ระบบสิ้นสุดการบันทึก กรณีรูดใบอนุญาตขับขี่คนละใบกับตอนที่ออกจากโกดัง ระบบสิ้นสุดการบันทึก และจะเริ่มบันทึกด้วยใบอนุญาตขับขี่ที่รูดครั้งสุดท้าย

### 4.1 โหมดทำงานโดยไม่ใช้ปุ่ม

<คำอธิบายการเดินทาง>

ผู้ขับขี่ไม่ต้องสั่งการเลย โดยระบบจะเริ่มบันทึกการเดินทางเมื่อเปิดใช้งาน IGN ครั้งแรกสุด และสิ้นสุดลงเมื่อปิดใช้งาน IGN ครั้งสุดท้าย ตามช่วงเวลาที่ผู้ใช้งานแต่ละคนตั้งค่าเอาไว้ใน 1 วัน

ในวันเดียวกันนั้น การเปิดใช้ IGN ตั้งแต่ครั้งที่ 2 เป็นต้นไปจะถูกบันทึกอย่างต่อเนื่องจากการเดินทางก่อนหน้า กรณีที่เปิดใช้งาน IGN ข้ามวัน (เวลาแต่ละช่วงที่ผู้ใช้งานตั้งค่าไว้)

การเดินทางจะต่อเนื่องไปเรื่อยๆจนกว่าจะปิดใช้งาน IGN และจะสิ้นสุดลง ณ เวลาที่ปิดใช้งาน IGN นั้น

<การนำไปใช้>

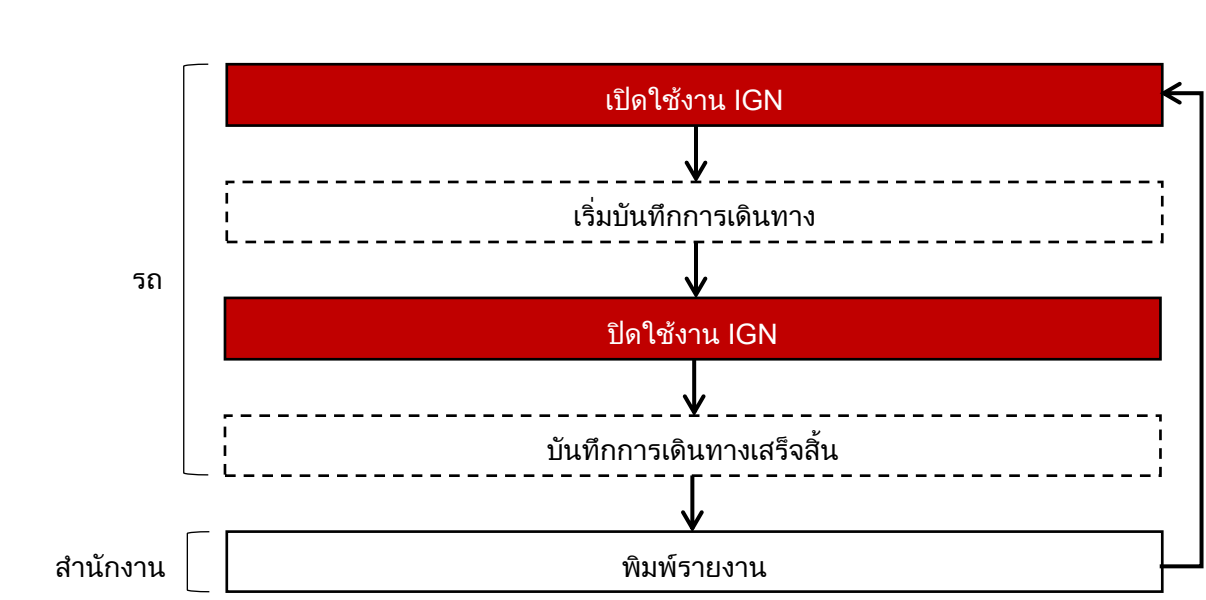

้ผู้ขับขี่ไม่ต้องสั่งการระบบ จึงจัดการควบคุมรถได้ง่าย

### 4.2โหมดทำงานด้วยปุ่ม

<คำอธิบายการเดินทาง> การเดินทางจะเริ่มขึ้นหลังจากกดปุ่ม IN การเดินทางจะสิ้นสุดลงหลังจากกดปุ่ม OUT

เมื่อรถออกจากโกดังและข้ามวัน การเดินทางจะยังคงอยู่ต่อเนื่องจนกว่ารถจะเข้าโกดัง

<การนำไปใช้>

้ผู้ขับขี่จำเป็นต้องสั่งการระบบ แต่ใช้เมื่อต้องการควบคุมการเดินทางที่ข้ามวันรวมเป็นรายการเดียว

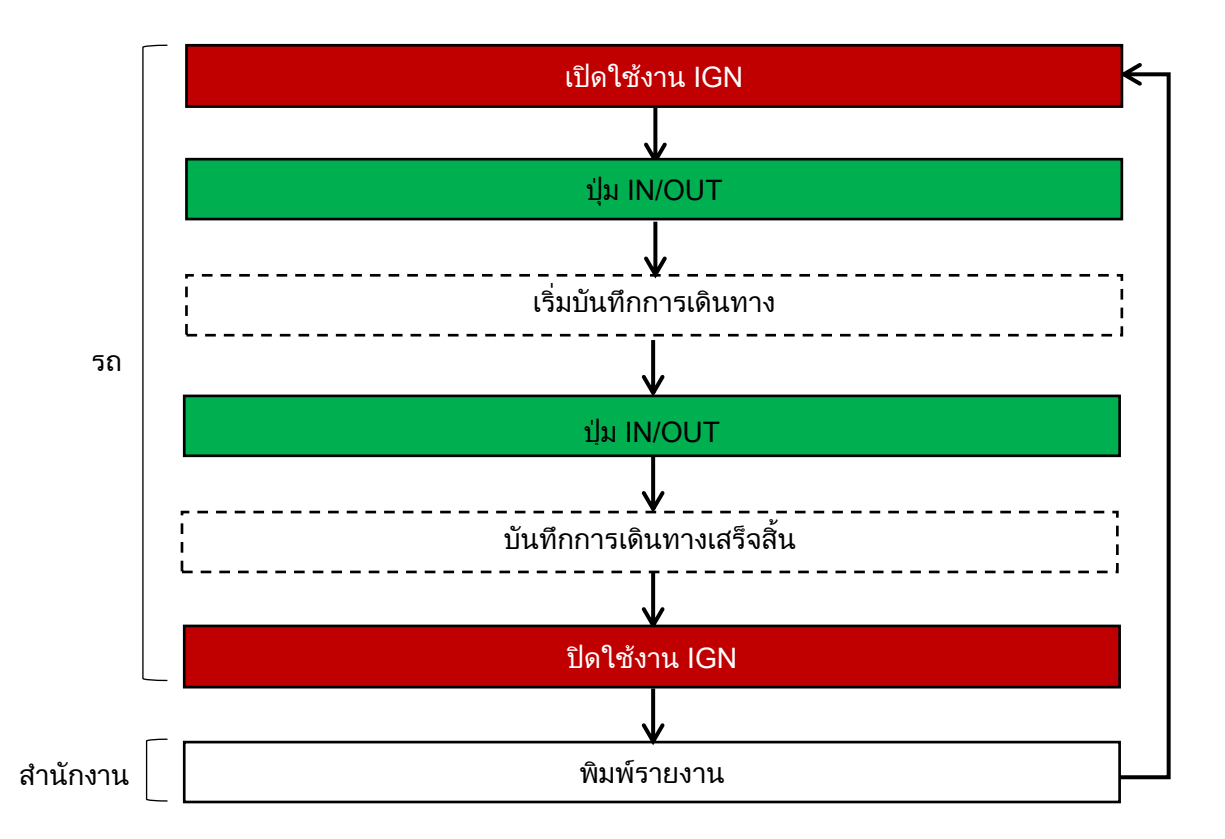

### 4.3 โหมดยืนยันใบอนุญาตขับขี่โดยไม่ใช้ปุ่ม

<คำอธิบายการเดินทาง>

การเริ่มต้นการเดินทางจะยึดจากการยืนยันด้วยใบอนุญาตขับขี่ จะต้องยืนยันใบอนุญาตขับขี่ทุกครั้งที่เปิดใช้งาน IGN โดยหากเป็นใบเดียวกัน (ใบเดิม) จะเป็นการเดินทางที่ต่อเนื่อง (การแบ่งช่วงเวลาใน 1 วันจะเหมือนกับโหมดทำงานโดยไม่ใช้ปุ่ม)

<การนำไปใช้>

รถที่เข้าข่ายตามกฎหมายจะต้องใช้โหมดนี้

เป็นโหมดที่ต้องใช้ใบอนุญาตขับขี่และใช้เมื่อต้องการควบคุมให้ทราบว่าใครเป็นผู้ขับขี่

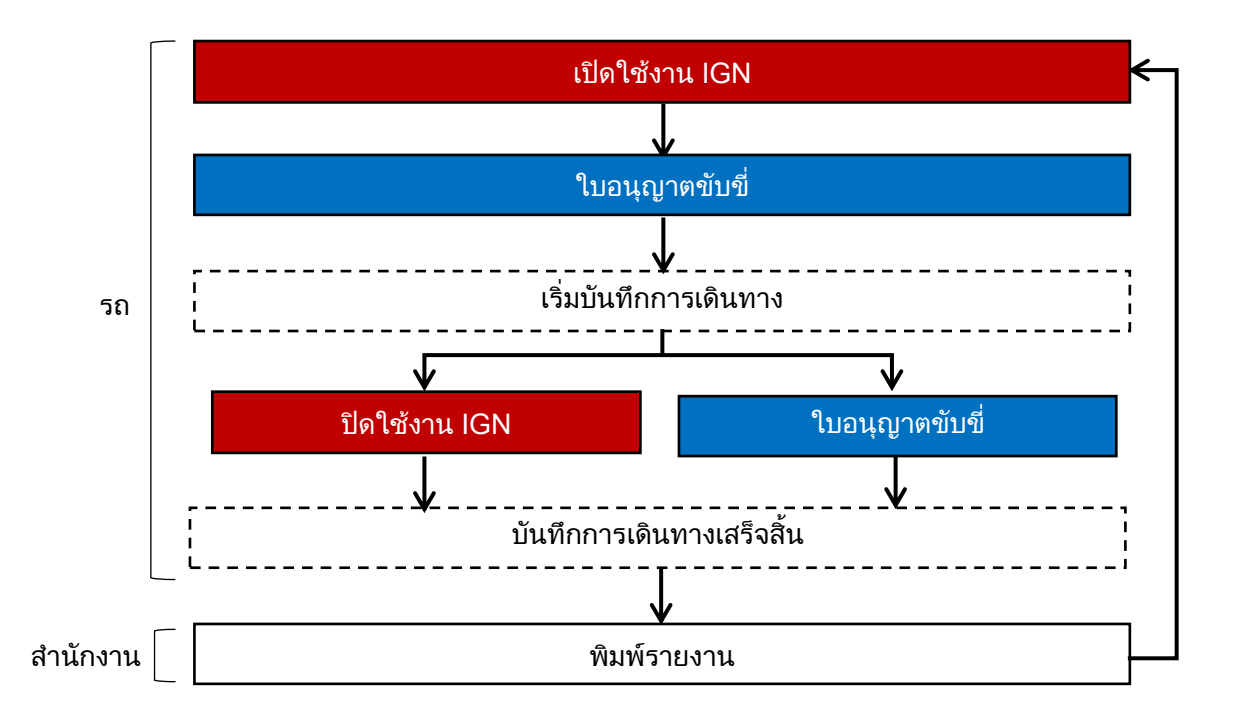

### 4.4 โหมดยืนยันใบอนุญาตขับขี่ด้วยปุ่ม

#### <คำอธิบายการเดินทาง>

การเริ่มต้นการเดินทางจะยึดจากการยืนยันด้วยใบอนุญาตขับขี่

การสิ้นสุดการเดินทางจะยึดจากการยืนยันด้วยใบอนุญาตขับขึ่

เมื่อรถออกจากโกดังและข้ามวัน การเดินทางจะยังคงอยู่ต่อเนื่องจนกว่ารถจะเข้าโกดัง

#### <การนำไปใช้>

เป็นโหมดที่ต้องใช้ใบอนุญาตขับขี่และใช้เมื่อต้องการควบคุมให้ทราบว่าใครเป็นผู้ขับขี่ และเมื่อต้องการควบคุมการเดินทางที่ข้ามวันรวมเป็นรายการเดียว

(ไม่สามารถใช้ได้กับรถที่เข้าข่ายตามกฎหมาย โปรดใช้ความระมัดระวัง)

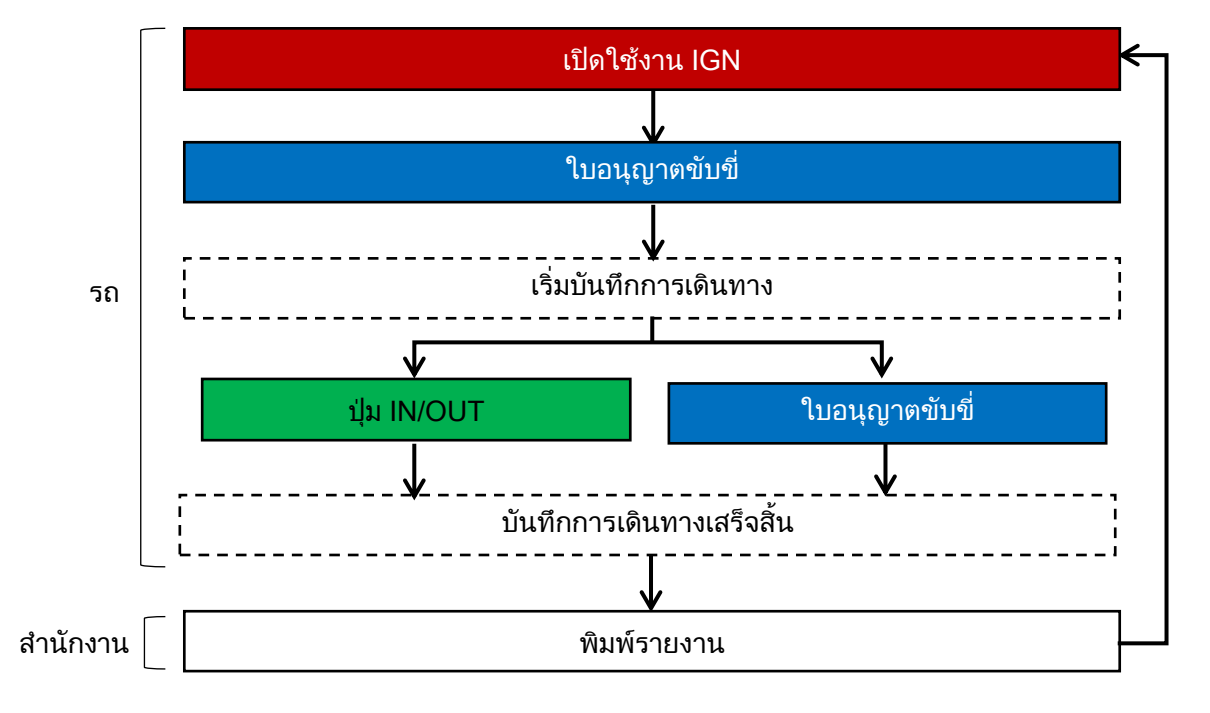

### 4.5 รวมด้วยปุ่ม IN/OUT

<คำอธิบายการเดินทาง> เป็นโหมดรวมการเดินทางที่เกิดขึ้นระหว่างปุ่ม IN กับ ปุ่ม OUT ของรถแต่ละคันมาไว้ด้วยกันเป็นรายการเดียวพร้อมแสดงผล (สามารถดูการเดินทางของผู้ขับขี่แต่ละรายการได้ที่ผลการเดินรถผู้ขับขี่)

ทุกครั้งที่เปิดใช้ IGN จะต้องรูดใบอนุญาตขับขี่เหมือน 4.3 โหมดยืนยันใบอนุญาตขับขี่โดยไม่ใช้ปุ่ม

เมื่อรถออกจากโกดังและข้ามวัน การเดินทางจะยังคงอยู่ต่อเนื่องจนกว่ารถจะเข้าโกดัง

<การนำไปใช้>

ใช้เมื่อต้องการจัดการควบคุมรถที่เข้าข่ายตามกฎหมายในเรื่องต่อไปนี้

- อยากจัดการควบคุมรถแต่ละคันแบบรวบยอด กรณีที่รถคันนั้นมีผู้ขับขี่หลายคน
- อยากจัดการควบคุมรถที่เข้าข่ายตามกฎหมายที่มีการเดินทางข้ามวันรวมเป็นการเดินทางรายการเดียว

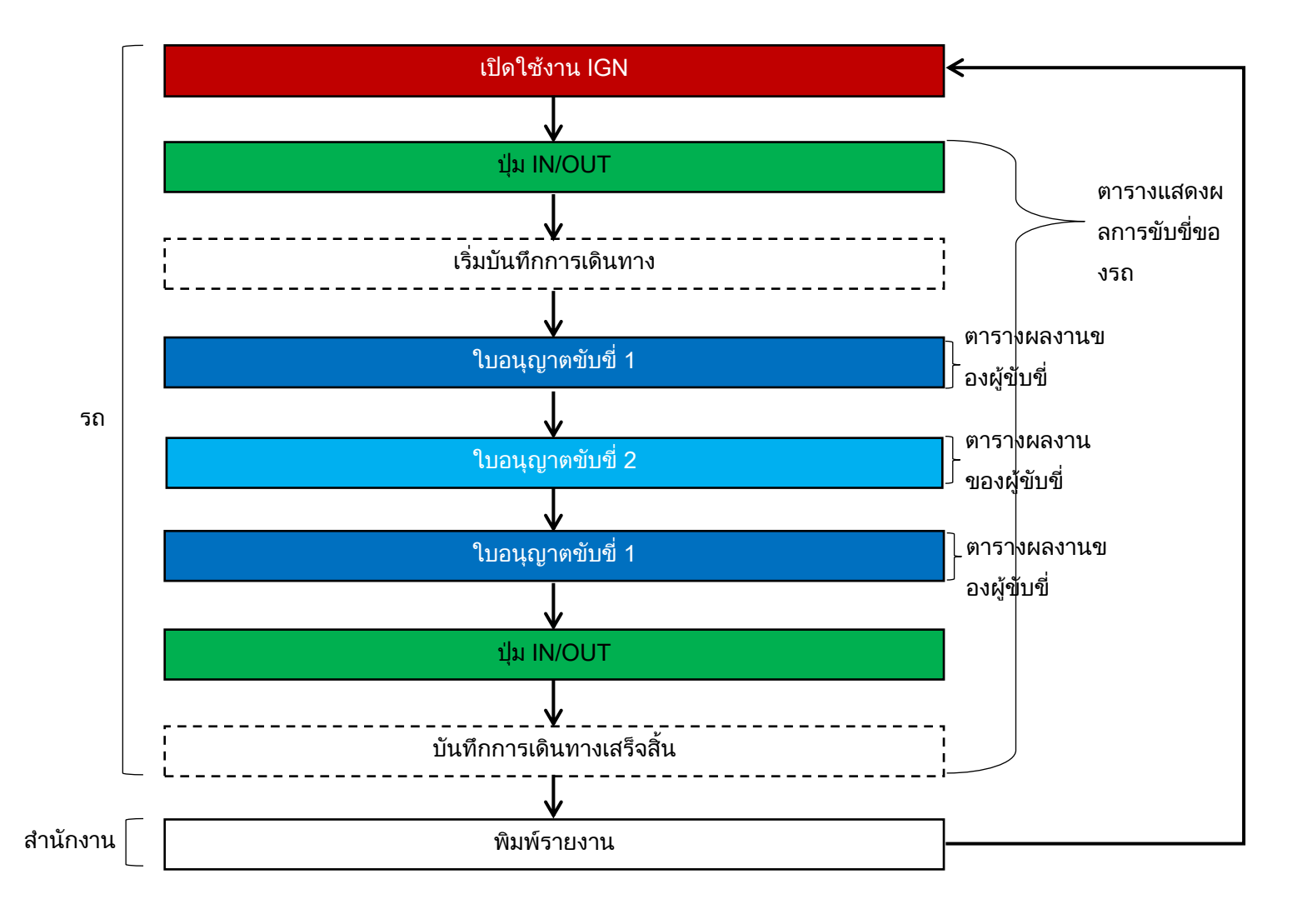

### 5 ประวัติการแก้ไข

| วันที่ปรับปรุง                    | บทที่                | เนื้อหาที่แก้ไข                                                                                                    |  |  |  |  |
|-----------------------------------|----------------------|----------------------------------------------------------------------------------------------------|--|--|--|--|
| ฉบับพิมพ์ครั้งที่ 1<br>01/09/2558 | -                    | สร้างใหม่                                                                                                    |  |  |  |  |
| ฉบับพิมพ์ครั้งที่ 2<br>15/09/2558 | ข้อควรระวังขณะใช้งาน | เพิ่มข้อควรระวังในขณะใช้งานเบราว์เซอร์                                                                                                    |  |  |  |  |
| ฉบับพิมพ์ครั้งที่ 3<br>30/09/2558 | หน้าสุดท้าย          | แก้ไขช่องทางการติดต่อคอลเซ็นเตอร์                                                                                                    |  |  |  |  |
|                                   | 2.8.1                | เพิ่มรายละเอียดต่อไปนี้ที่หน้าจอแสดงผลการใช้งานรถ<br>*ปริมาณการบริโภคเชื้อเพลิง, ปริมาณการเติมน้ำมัน<br>*ปุ่มกราฟแสดงอัตราการบริโภคเชื้อเพลิงประจำวัน                                                |  |  |  |  |
| ฉบับพิมพ์ครั้งที่ 4<br>21/12/2558 | 2.10                 | เพิ่ม / แก้ไข เนื้อหาต่อไปนี้ที่หน้าจอควบคุมอัตราการบริโภคเชื้อเพลิง<br>*ปุ่มกราฟแสดงอัตราการบริโภคเชื้อเพลิงประจำวัน<br>*แก้ไขหน้าจอป้อนข้อมูลการเติมน้ำมัน<br>*เพิ่มหน้าจอแก้ไขข้อมูลการเติมน้ำมัน |  |  |  |  |
|                                   | 2.10.2               | เพิ่มกราฟแสดงอัตราการบริโภคเชื้อเพลิงประจำวัน                                                                                                    |  |  |  |  |
|                                   | 2.1.1                | เพิ่มการแสดงความเร็ว, รอบเครื่องยนต์ที่หน้าจอแสดงรายละเอียดรถ                                                                                                    |  |  |  |  |
| ب                                 | 2.2                  | เพิ่ม / แก้ไข เนื้อหาต่อไปนี้ที่หน้าจอติดตาม (Vehicle Tracking)<br>*เพิ่มชื่อรุ่นในรายละเอียดข้อมูล<br>*เพิ่มปุ่ม "All"                                                                              |  |  |  |  |
| ฉบับพิมพ์ครั้งที่ 5<br>30/09/2559 | 2.7                  | เพิ่มเนื้อหาต่อไปนี้ที่เส้นทางเดินรถ<br>*เพิ่มปุ่ม CSV<br>*เพิ่มฟังก์ชั่นให้แปลงข้อมูล Event ออกมาเป็นไฟล์ CSV                                                                                       |  |  |  |  |
|                                   | 3.3.3.1              | เพิ่มคำอธิบายเกี่ยวกับคะแนนประเมินและวิธีการคำนวณที่หน้าจอตั้งค่าการประเมิน                                                                                                    |  |  |  |  |
|                                   | 3.3.3.2              | เพิ่มคำอธิบายเกี่ยวกับรายการตั้งค่าที่หน้าจอการตั้งค่าอุปกรณ์ในรถ                                                                                                    |  |  |  |  |
|                                   | 2.1.3                | เพิ่มฟังก์ชันปั๊มน้ำมัน                                                                                                    |  |  |  |  |
|                                   | 2.14                 | เพิ่มฟังก์ชันรายงานปั๊มน้ำมัน                                                                                                    |  |  |  |  |
| ฉบับพิมพ์ครั้งที่ 6               | 2.2                  | แก้ไขหน้าจอติดตาม                                                                                                    |  |  |  |  |
| 20/12/2559                        | 3.1                  | เปลี่ยนการตั้งค่ารายละเอียดที่แสดงบนหน้าจอเส้นทางการเดินรถและติดตาม                                                                                                    |  |  |  |  |
|                                   | 3.3.6                | เพิ่มการตั้งค่าประเภทปั๊มน้ำมัน                                                                                                    |  |  |  |  |
|                                   | 3.3.7                | เพิ่มการตั้งค่าปั๊มน้ำมัน                                                                                                    |  |  |  |  |
| ฉบับพิมพ์ครั้งที่ 7<br>28/12/2559 | 3.2                  | เพิ่มการตั้งค่าวิธีคำนวณคะแนนการประเมิน                                                                                                    |  |  |  |  |
| ฉบับพิมพ์ครั้งที่ 8               | 2.9.2                | เพิ่มฟังก์ชั่นสารบัญการรวมการเดินทางเข้าด้วยกันที่ผลงานผู้ขับขี่                                                                                                    |  |  |  |  |
| 20/01/2560                        | 3.2                  | เพิ่มการตั้งค่ารวมการเดินทางแบบอัตโนมัติ                                                                                                    |  |  |  |  |

| วันที่ปรับปรุง                    | บทที่   | เนื้อหาที่แก้ไข                                                                                       |
|-----------------------------------|---------|----------------------------------------------------------------------------------------------------|
|                                   | 2.1.2   | พิ่มเนื้อหาหน้าการเตือนเรื่องถังน้ำมันฉุกเฉิน                                                         |
| ฉบับพิมพ์ครั้งที่9<br>20/03/2560  | 2.6.2   | เพิ่มเนื้อหาการวิเคราะห์ในหน้ารายงานรายวัน                                                            |
|                                   | 2.17    | เพิ่มเนื้อหาถังน้ำมันในหน้าถังน้ำมัน                                                                  |
|                                   | 3.3.1   | เพิ่มเนื้อการตั้งค่าอีเมล์ในหน้าการตั้งค่าสำนักงาน                                                    |
|                                   | 2.8.2   | เพิ่มคำอธิบายหน้าจอป็อบอัพแสดงผลการแก้ไขรถ                                                            |
|                                   | 2.9.1   | แก้ไขคำอธิบายหน้าจอป็อบอัพเพิ่มชื่อผู้ขับขี่                                                          |
| ฉบับพิมพ์ครังที10<br>20/06/2560   | 2.9.2   | เพิ่มคำอธิบายปุ่มรวม                                                                                  |
| 20/00/2000                        | 3.3.7.1 | เพิ่มคำอธิบายการรวมด้วยปุ่ม IN/OUT ในหัวข้อการตั้งค่ารถ                                               |
|                                   | 4.      | เพิ่มคำอธิบายการตั้งค่าการตั้งค่าการเดินทาง                                                           |
|                                   | 2.6.1   | เพิ่มคำอธิบายหัวข้อ รายงานประจำวัน <กราฟแสดงการกระจาย>                                                |
|                                   | 2.6.2   | เพิ่มคำอธิบายหัวข้อ รายงานประจำวัน <แผนภูมิแสดงความเร็ว>, <แผนภูมิเรดาห์>                             |
| ฉบับพิมพ์ครั้งที่11<br>04/08/2560 | 3.1     | เพิ่มคำอธิบายด้านล่างนี้ลงในหัวข้อ การตั้งค่าการแสดงผล<br>*เพิ่มรายการตั้งค่า ประเภทของรายงานประจำวัน |
|                                   | 3.2     | เพิ่มการตั้งชื่อ Ch ลงในหัวข้อ การตั้งค่าการจัดการขับขี่                                              |
|                                   | 3.3.5   | เพิ่มเป้าหมายและคอมเม้นต์ลงในหัวข้อ การตั้งค่าการประเมินผล                                            |
|                                   | 2.      | แก้ไขรายงานประจำวัน / คำแนะนำ ไปเป็นรายงานประจำวัน (รถ) และรายงานประจำวัน<br>(ผู้ขับขี่)              |
| ฉบับพิมพ์ครั้งที่12               | 2.6.1   | เพิ่มคำอธิบายหัวข้อ รายงานประจำวัน (รถ)                                                               |
| 21/09/2560                        | 2.6.2   | เพิ่มคำอธิบายหัวข้อ รายงานประจำวัน (ผู้ขับขี่)                                                        |
|                                   | 3.3.5.2 | เพิ่มคำอธิบายการเตือนล่วงหน้าในหัวข้อ การตั้งค่าคำเตือน                                               |
|                                   | 2.2     |                                                                                                    |
|                                   | 2.7     | เพิ่มคำอธิบายประเภทของไอคอน                                                                           |
| ฉบับพิมพ์ครั้งที่13               | 3.1     |                                                                                                    |
| 27/03/2561                        | 2.1.1   | เพิ่มคำอธิบายประเภทของไอคอน, การเปลี่ยนขนาดหน้าจอ, สถานีที่ปรากฏบนแผนที่                              |
|                                   | 2.8.2   | แก้ไขคำอธิบายเรื่องการรวมการเดินทางเข้าด้วยกัน                                                        |
| แก้ไขครั้งที่ 14                  | 2.      | เพิ่มรายงานกรมขนส่งลงไปใน (2)[การจัดการการขับขี่]                                                     |
| 18/05/2561                        | 2.15    | เพิ่มคำอธิบายรายงานกรมขนส่งแล้ว                                                                       |

#### สำนักงานขาย

#### สำนักงานใหญ่: HINO MOTORS SALES (THAILAND) LTD. 212 Moo 4 Vibhavadi-Rangsit Road, Talad Bangkhen , Laksi ,Bangkok 10210, Thailand

URL:http://www.hinothailand.com

e-mail:info@hinothailand.com

เกี่ยวกับรายชื่อผู้ติดต่อของตัวแทนจำหน่ายรถบรรทุกฮีโน่โปรดดูที่คู่มือเจ้าของ

โปรดทราบว่าเนื้อหาในคู่มือการใช้งานฉบับนี้อาจมีการเปลี่ยนแปลงโดยไม่ต้องแจ้งให้ทราบล่วงหน้า

014\_25610518